# VIPA System 300S CPU 315SN/EC ECO

## CPU | 315-4EC32 | Handbuch

HB140 | CPU | 315-4EC32 | DE | 15-23

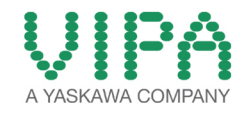

VIPA GmbH Ohmstr. 4 91074 Herzogenaurach Telefon: +49 9132 744-0 Telefax: +49 9132 744-1864 E-Mail: info@vipa.com Internet: www.vipa.com

## Inhaltsverzeichnis

| 1 | Allgemein                                         | . 6      |
|---|---------------------------------------------------|----------|
|   | 1.1 Copyright © VIPA GmbH                         | . 6      |
|   | 1.2 Über dieses Handbuch                          | . 7      |
|   | 1.3 Sicherheitshinweise                           | . 8      |
| 2 | Grundlagen                                        | 10       |
|   | 2.1 Sicherheitshinweis für den Benutzer.          | 10       |
|   | 2.2 Arbeitsweise einer CPU                        | 11       |
|   | 2.2.1 Allgemein                                   | 11       |
|   | 2.2.2 Programme                                   | 11       |
|   | 2.2.3 Operanden                                   | 12       |
|   | 2.3 CPU 315-4EC32                                 | 13       |
|   | 2.4 Allgemeine Daten                              | 14       |
| 3 | Montage und Aufbaurichtlinien                     | 17       |
|   | 3.1 Einbaumaße                                    | 17       |
|   | 3.2 Montage Standard-Bus                          | 18       |
|   | 3.3 Verdrahtung                                   | 19       |
|   | 3.4 Aufbaurichtlinien                             | 22       |
| 4 | Hardwarebeschreibung                              | 26       |
|   | 4.1 Leistungsmerkmale                             | 26       |
|   | 4.2 Aufbau                                        | 27       |
|   | 4.2.1 Allgemein                                   | 27       |
|   | 4.2.2 Schnittstellen                              | 27       |
|   | 4.2.3 Speichermanagement                          | 29       |
|   | 4.2.4 Steckplatz für Speichermedien               | 29       |
|   | 4.2.5 Batteriepufferung für Uhr und RAM           | 29       |
|   | 4.2.6 Betriebsartenschalter                       | 30       |
|   | 4.2.7 LEDs                                        | 30       |
|   | 4.3 Technische Daten                              | 32       |
| 5 | Einsatz CPU 315-4EC32                             | 40       |
|   | 5.1 Montage                                       | 40       |
|   | 5.2 Anlaufverhalten                               | 40       |
|   | 5.3 Adressierung                                  | 41       |
|   | 5.3.1 Übersicht                                   | 41       |
|   | 5.3.2 Adressierung Rückwandbus Peripherie         | 41       |
|   | 5.4 Hardware-Konfiguration - CPU                  | 42       |
|   | 5.5 Hardware-Konfiguration - I/O-Module           | 43       |
|   | 5.6 Hardware-Konfiguration - Ethernet-PG/OP-Kanal | 44       |
|   | 5.7 Einstellung Standard CPU-Parameter            | 40       |
|   | 5.7.1 Parameter CDU                               | 40       |
|   | 5.7.2 Parameter für MPI/DP                        | 40<br>50 |
|   | 5.8 Finstellung VIPA-spezifische CPU-Parameter    | 50       |
|   | 5.8.1 Vorgebensweise                              | 50       |
|   | 5.8.2 VIPA-spezifische Parameter                  | 52       |
|   | 5.9 Projekt transferieren                         | 52       |
|   | 5.9.1 Transfer über MPI                           | 53       |
|   | 5.9.2 Transfer über Ethernet                      | 54       |
|   |                                                   | • •      |

|   | 5.9.3 Transfer über MMC                                                                                                    | . 54                                                               |
|---|----------------------------------------------------------------------------------------------------|--------------------------------------------------------------------|
|   | 5.10 Zugriff auf integrierte Web-Seite                                                                                                    | . 55                                                               |
|   | 5.11 Betriebszustände                                                                                                    | . 57                                                               |
|   | 5.11.1 Übersicht                                                                                                    | . 57                                                               |
|   | 5.11.2 Funktionssicherheit                                                                                                    | . 59                                                               |
|   | 5.12 Urlöschen                                                                                                    | . 60                                                               |
|   | 5.13 Firmwareupdate                                                                                                    | . 62                                                               |
|   | 5.14 Rücksetzen auf Werkseinstellung                                                                                                    | . 64                                                               |
|   | 5.15 Steckplatz für Speichermedien                                                                                                    | . 65                                                               |
|   | 5.16 Erweiterter Know-how-Schutz                                                                                                    | . 66                                                               |
|   | 5.17 MMC-Cmd - Autobefehle                                                                                                    | . 67                                                               |
|   | 5.18 VIPA-spezifische Diagnose-Einträge                                                                                                    | . 69                                                               |
|   | 5.19 Mit Testfunktionen Variablen steuern und beobachten.                                                                                                    | . 85                                                               |
| 6 | Finsatz PtP-Kommunikation                                                                                                    | 87                                                                 |
| • | 6.1 Schnelleinstieg                                                                                                    | . 07                                                               |
|   | 6.2 Prinzin der Datenübertragung                                                                                                    | . 07<br>. 87                                                       |
|   | 6.3 Finsatz der RS485-Schnittstelle für PtP                                                                                                    | . 07<br>. 88                                                       |
|   | 6.1 Parametrierung                                                                                                    | . 00<br>                                                           |
|   | 6.4.1 EC/SEC 216 - SER CEG                                                                                                    | . 03<br>. 80                                                       |
|   | 6.5 Kommunikation                                                                                                    | . 03                                                               |
|   | 6.5.1 Übersicht                                                                                                    | . 33                                                               |
|   | 6.5.2 EC/SEC 217 SED SND                                                                                                    | . 90                                                               |
|   | 6.5.3 EC/SEC 218 - SER BCV                                                                                                    | . 33<br>QR                                                         |
|   | 6.6 Protokolle und Prozeduren                                                                                                    | 100                                                                |
|   | 6.7 Modbus - Funktionscodes                                                                                                    | 100                                                                |
|   | 6.8 Modbus - Reispiel zur Kommunikation                                                                                                    | 109                                                                |
| 7 | Finanta Ethernat Kommunikation Draduktiv                                                                                                    | 440                                                                |
| 1 | Z 1 Orwedlessen Jadustrial Ethernet in der Automatisie                                                                                                    | 112                                                                |
|   | 7.1 Grundlagen - Industrial Ethernet in der Automatisie-                                                                                                    | 112                                                                |
|   | 7.2 Grundlagen - ISO/OSI-Schichtenmodell                                                                                                    | 113                                                                |
|   | 7.3 Grundlagen - Begriffe                                                                                                    | 114                                                                |
|   | 7.4 Grundlagen - Protokolle                                                                                                    | 115                                                                |
|   | 7.5 Grundlagen - IP-Adresse und Subnetz                                                                                                    | 118                                                                |
|   | 7.6 Schnelleinstien                                                                                                    | 119                                                                |
|   | 7.7 Montage und Inbetriebnahme                                                                                                    | 120                                                                |
|   | 7.8 Hardware-Konfiguration - CPU                                                                                                    | 121                                                                |
|   | 7.9 Siemens S7-Verbindungen projektieren                                                                                                    | 121                                                                |
|   | 7 10 Offene Kommunikation projektieren                                                                                                    | 128                                                                |
|   | 7.11 NCM Diagnoso Hilfo zur Echlersuche                                                                                                    | 131                                                                |
| 0 |                                                                                                    |                                                                    |
| 0 |                                                                                                    | 121                                                                |
|   | Einsatz Ethernet-Kommunikation - EtherCAT                                                                                                    | <b>134</b>                                                         |
|   | Einsatz Ethernet-Kommunikation - EtherCAT                                                                                                    | <b>134</b><br>134                                                  |
|   | Einsatz Ethernet-Kommunikation - EtherCAT                                                                                                    | <b>134</b><br>134<br>134                                           |
|   | Einsatz Ethernet-Kommunikation - EtherCAT                                                                                                    | <b>134</b><br>134<br>134<br>135                                    |
|   | Einsatz Ethernet-Kommunikation - EtherCAT         8.1 Grundlagen EtherCAT         8.1.1 Allgemeines         8.1.2 EtherCAT Zustandsmaschine         8.1.3 CoE - CANopen over Ethernet                                                                                                    | <b>134</b><br>134<br>134<br>135<br>137                             |
|   | Einsatz Ethernet-Kommunikation - EtherCAT         8.1 Grundlagen EtherCAT         8.1.1 Allgemeines         8.1.2 EtherCAT Zustandsmaschine         8.1.3 CoE - CANopen over Ethernet         8.1.4 ESI-Dateien                                                                                                    | <b>134</b><br>134<br>134<br>135<br>137<br>138                      |
|   | Einsatz Ethernet-Kommunikation - EtherCAT         8.1 Grundlagen EtherCAT         8.1.1 Allgemeines         8.1.2 EtherCAT Zustandsmaschine         8.1.3 CoE - CANopen over Ethernet         8.1.4 ESI-Dateien         8.2 Inbetriebnahme und Anlaufverhalten                                                                                                    | <b>134</b><br>134<br>135<br>137<br>138<br>138                      |
|   | Einsatz Ethernet-Kommunikation - EtherCAT         8.1 Grundlagen EtherCAT         8.1.1 Allgemeines.         8.1.2 EtherCAT Zustandsmaschine.         8.1.3 CoE - CANopen over Ethernet.         8.1.4 ESI-Dateien.         8.2 Inbetriebnahme und Anlaufverhalten.         8.2.1 Montage und Inbetriebnahme.                                                                          | <b>134</b><br>134<br>135<br>137<br>138<br>138<br>138               |
|   | Einsatz Ethernet-Kommunikation - EtherCAT         8.1 Grundlagen EtherCAT         8.1.1 Allgemeines         8.1.2 EtherCAT Zustandsmaschine         8.1.3 CoE - CANopen over Ethernet         8.1.4 ESI-Dateien         8.2 Inbetriebnahme und Anlaufverhalten         8.2.1 Montage und Inbetriebnahme         8.2.2 Anlaufverhalten                                                  | <b>134</b><br>134<br>135<br>137<br>138<br>138<br>138<br>138        |
|   | Einsatz Ethernet-Kommunikation - EtherCAT         8.1 Grundlagen EtherCAT         8.1.1 Allgemeines.         8.1.2 EtherCAT Zustandsmaschine.         8.1.3 CoE - CANopen over Ethernet.         8.1.4 ESI-Dateien.         8.2 Inbetriebnahme und Anlaufverhalten.         8.2.1 Montage und Inbetriebnahme.         8.2.2 Anlaufverhalten.         8.3 Hardware-Konfiguration - CPU. | <b>134</b><br>134<br>135<br>137<br>138<br>138<br>138<br>138<br>138 |

| 8.4 E | therCAT Diagnose                                          | 143 |
|-------|-----------------------------------------------------------|-----|
| 8.4.1 | Diagnose über den SPEED7 EtherCAT Manager                 | 143 |
| 8.4.2 | Diagnose zur Laufzeit im Anwenderprogramm (OB 1, SFB 52)  | 143 |
| 8.4.3 | Diagnose über Systemzustandslisten - SZL                  | 147 |
| 8.4.4 | Diagnose über OB-Startinformationen                       | 148 |
| 8.4.5 | Diagnose über NCM-Diagnose                                | 148 |
| 8.4.6 | Diagnose über Diagnosepuffer CPU bzw. CP                  | 148 |
| 8.4.7 | Diagnose über Status-LEDs                                 | 148 |
| 8.5 A | larmverhalten                                             | 149 |
| 8.5.1 | Übersicht                                                 | 149 |
| 8.5.2 | Alarmtypen                                                | 150 |
| 8.6 S | ystemeigenschaften                                        | 160 |
| 8.7 F | irmwareupdate                                             | 161 |
| 8.8 Z | ugriff auf das Objektverzeichnis                          | 161 |
| 8.8.1 | Übersicht                                                 | 161 |
| 8.8.2 | FB 52 - Read SDO - Lesezugriff auf Objektver-<br>zeichnis | 162 |
| 8.8.3 | FB 53 - Write SDO - Schreibzugriff auf Objektver-         | 165 |
| 80 0  | ZEICHINS                                                  | 168 |
| 801   | Objekt-verzeicht                                          | 168 |
| 802   | CoE Communication Area Objects: 0x1000-0x1EEE             | 160 |
| 803   | Generic Master Objects: 0x2000-0x20EE                     | 172 |
| 894   | Distributed Clocks Objects: 0x2000-0x2011                 | 176 |
| 895   | Slave specific objects                                    | 176 |
| 896   | CoE Device Area Objects: 0xE000-0xEEEE                    | 181 |
| 5.0.0 |                                                           | 101 |

Copyright © VIPA GmbH

## 1 Allgemein

## 1.1 Copyright © VIPA GmbH

| All Rights Reserved                          | Dieses Dokument enthält geschützte Informationen von VIPA und<br>darf außer in Übereinstimmung mit anwendbaren Vereinbarungen<br>weder offengelegt noch benutzt werden.                                                                                                    |  |  |  |
|----------------------------------------------|----------------------------------------------------------------------------------------------------|--|--|--|
|                                              | Dieses Material ist durch Urheberrechtsgesetze geschützt. Ohne<br>schriftliches Einverständnis von VIPA und dem Besitzer dieses Mate-<br>rials darf dieses Material weder reproduziert, verteilt, noch in keiner<br>Form von keiner Einheit (sowohl VIPA-intern als auch -extern) geän-<br>dert werden, es sei denn in Übereinstimmung mit anwendbaren Ver-<br>einbarungen. Verträgen oder Lizenzen. |  |  |  |
|                                              | Zur Genehmigung von Vervielfältigung oder Verteilung wenden Sie<br>sich bitte an: VIPA, Gesellschaft für Visualisierung und Prozessauto-<br>matisierung mbH Ohmstraße 4, D-91074 Herzogenaurach, Germany                                                                                                    |  |  |  |
|                                              | Tel.: +49 9132 744 -0                                                                                                    |  |  |  |
|                                              | Fax.: +49 9132 744-1864                                                                                                    |  |  |  |
|                                              | EMail: info@vipa.de                                                                                                    |  |  |  |
|                                              | http://www.vipa.com                                                                                                    |  |  |  |
|                                              |                                                                                                    |  |  |  |
|                                              | Es wurden alle Anstrengungen unternommen, um sicher-<br>zustellen, dass die in diesem Dokument enthaltenen Infor-<br>mationen zum Zeitpunkt der Veröffentlichung vollständig<br>und richtig sind. Das Recht auf Änderungen der Informati-<br>onen bleibt jedoch vorbehalten.                                                                                                    |  |  |  |
|                                              | Die vorliegende Kundendokumentation beschreibt alle<br>heute bekannten Hardware-Einheiten und Funktionen. Es<br>ist möglich, dass Einheiten beschrieben sind, die beim<br>Kunden nicht vorhanden sind. Der genaue Lieferumfang<br>ist im jeweiligen Kaufvertrag beschrieben.                                                                                                    |  |  |  |
|                                              |                                                                                                    |  |  |  |
| EG-Konformitätserklä-<br>rung                | Hiermit erklärt VIPA GmbH, dass die Produkte und Systeme mit den<br>grundlegenden Anforderungen und den anderen relevanten Vor-<br>schriften übereinstimmen. Die Übereinstimmung ist durch CE-Zei-<br>chen gekennzeichnet.                                                                                                    |  |  |  |
| Informationen zur Kon-<br>formitätserklärung | <ul> <li>Für weitere Informationen zur CE-Kennzeichnung und Konformitäts<br/>erklärung wenden Sie sich bitte an Ihre Landesvertretung der VIPA<br/>GmbH.</li> </ul>                                                                                                    |  |  |  |

| Warenzeichen        | VIPA, SLIO, System 100V, System 200V, System 300V, System 300S, System 400V, System 500S und Commander Compact sind eingetragene Warenzeichen der VIPA Gesellschaft für Visualisierung und Prozessautomatisierung mbH.                           |  |  |  |
|---------------------|----------------------------------------------------------------------------------------------------|--|--|--|
|                     | SPEED7 ist ein eingetragenes Warenzeichen der profichip GmbH.                                                                                                    |  |  |  |
|                     | SIMATIC, STEP, SINEC, TIA Portal, S7-300 und S7-400 sind einge-<br>tragene Warenzeichen der Siemens AG.                                                                                                    |  |  |  |
|                     | Microsoft und Windows sind eingetragene Warenzeichen von Microsoft Inc., USA.                                                                                                    |  |  |  |
|                     | Portable Document Format (PDF) und Postscript sind eingetragene Warenzeichen von Adobe Systems, Inc.                                                                                                    |  |  |  |
|                     | Alle anderen erwähnten Firmennamen und Logos sowie Marken-<br>oder Produktnamen sind Warenzeichen oder eingetragene Warenzei-<br>chen ihrer jeweiligen Eigentümer.                                                                               |  |  |  |
| Dokument-Support    | Wenden Sie sich an Ihre Landesvertretung der VIPA GmbH, wenn<br>Sie Fehler anzeigen oder inhaltliche Fragen zu diesem Dokument<br>stellen möchten. Ist eine solche Stelle nicht erreichbar, können Sie<br>VIPA über folgenden Kontakt erreichen: |  |  |  |
|                     | VIPA GmbH, Ohmstraße 4, 91074 Herzogenaurach, Germany                                                                                                    |  |  |  |
|                     | Telefax: +49 9132 744-1204                                                                                                    |  |  |  |
|                     | EMail: documentation@vipa.de                                                                                                    |  |  |  |
| Technischer Support | Wenden Sie sich an Ihre Landesvertretung der VIPA GmbH, wenn<br>Sie Probleme mit dem Produkt haben oder Fragen zum Produkt<br>stellen möchten. Ist eine solche Stelle nicht erreichbar, können Sie<br>VIPA über folgenden Kontakt erreichen:     |  |  |  |
|                     | VIPA GmbH, Ohmstraße 4, 91074 Herzogenaurach, Germany                                                                                                    |  |  |  |
|                     | Telefon: +49 9132 744-1150 (Hotline)                                                                                                    |  |  |  |
|                     | EMail: support@vipa.de                                                                                                    |  |  |  |

## 1.2 Über dieses Handbuch

**Zielsetzung und Inhalt** Das Handbuch beschreibt die SPEED7 CPU 315-4EC32 aus dem System 300S von VIPA. Beschrieben wird Aufbau, Projektierung und Anwendung.

| Produkt          | BestNr.        | ab Stand:        | ab Stand:       |                     |  |
|------------------|----------------|------------------|-----------------|---------------------|--|
|                  |                | CPU-HW           | CPU-FW          | CP-FW               |  |
| CPU 315SN/EC ECO | 315-4EC32      | 01               | V3.6.22         | V2.0.10             |  |
|                  |                |                  |                 |                     |  |
| Zielgruppe       | Das Handbuch i | st geschrieben f | ür Anwender mit | Grundkenntnissen in |  |

|                      | der Automatisierungstechnik.                                                                   |  |  |
|----------------------|------------------------------------------------------------------------------------------------|--|--|
| Aufbau des Handbuchs | Das Handbuch ist in Kapitel gegliedert. Jedes Kapitel beschreibt eine abgeschlossene Thematik. |  |  |

Sicherheitshinweise

| Orientierung im Doku-<br>ment | <ul> <li>Als Orientierungshilfe stehen im Handbuch zur Verfügung:</li> <li>Gesamt-Inhaltsverzeichnis am Anfang des Handbuchs</li> <li>Verweise mit Seitenangabe</li> </ul> |  |  |
|-------------------------------|----------------------------------------------------------------------------------------------------|--|--|
| Verfügbarkeit                 | <ul> <li>Das Handbuch ist verfügbar in:</li> <li>gedruckter Form auf Papier</li> <li>in elektronischer Form als PDF-Datei (Adobe Acrobat Reader)</li> </ul>                |  |  |
| Piktogramme Signal-<br>wörter | Besonders wichtige Textteile sind mit folgenden Piktogrammen und Signalworten ausgezeichnet:                                                                               |  |  |
|                               | <b>GEFAHR!</b><br>Unmittelbar drohende oder mögliche Gefahr. Personen-<br>schäden sind möglich.                                                                            |  |  |
|                               | <b>VORSICHT!</b><br>Bei Nichtbefolgen sind Sachschäden möglich.                                                                                                    |  |  |
|                               | <i>Zusätzliche Informationen und nützliche Tipps</i>                                                                                                    |  |  |

### 1.3 Sicherheitshinweise

#### Bestimmungsgemäße Verwendung

Das System ist konstruiert und gefertigt für:

- Kommunikation und Prozesskontrolle
- Allgemeine Steuerungs- und Automatisierungsaufgaben
- den industriellen Einsatz
- den Betrieb innerhalb der in den technischen Daten spezifizierten Umgebungsbedingungen
- den Einbau in einen Schaltschrank

## GEFAHR!

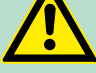

Das Gerät ist nicht zugelassen für den Einsatz

in explosionsgefährdeten Umgebungen (EX-Zone)

#### Dokumentation

Handbuch zugänglich machen für alle Mitarbeiter in

- Projektierung
- Installation
- Inbetriebnahme
- Betrieb

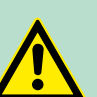

#### **VORSICHT!**

Vor Inbetriebnahme und Betrieb der in diesem Handbuch beschriebenen Komponenten unbedingt beachten:

- Änderungen am Automatisierungssystem nur im spannungslosen Zustand vornehmen!
- Anschluss und Änderung nur durch ausgebildetes Elektro-Fachpersonal
- Nationale Vorschriften und Richtlinien im jeweiligen Verwenderland beachten und einhalten (Installation, Schutzmaßnahmen, EMV ...)

Entsorgung

Zur Entsorgung des Geräts nationale Vorschriften beachten!

Sicherheitshinweis für den Benutzer

## 2 Grundlagen

## 2.1 Sicherheitshinweis für den Benutzer

Handhabung elektrostatisch gefährdeter Baugruppen VIPA-Baugruppen sind mit hochintegrierten Bauelementen in MOS-Technik bestückt. Diese Bauelemente sind hoch empfindlich gegenüber Überspannungen, die z.B. bei elektrostatischer Entladung entstehen. Zur Kennzeichnung dieser gefährdeten Baugruppen wird nachfolgendes Symbol verwendet:

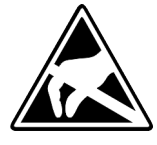

Das Symbol befindet sich auf Baugruppen, Baugruppenträgern oder auf Verpackungen und weist so auf elektrostatisch gefährdete Baugruppen hin. Elektrostatisch gefährdete Baugruppen können durch Energien und Spannungen zerstört werden, die weit unterhalb der Wahrnehmungsgrenze des Menschen liegen. Hantiert eine Person, die nicht elektrisch entladen ist, mit elektrostatisch gefährdeten Baugruppen, können Spannungen auftreten und zur Beschädigung von Bauelementen führen und so die Funktionsweise der Baugruppen beeinträchtigen oder die Baugruppe unbrauchbar machen. Auf diese Weise beschädigte Baugruppen werden in den wenigsten Fällen sofort als fehlerhaft erkannt. Der Fehler kann sich erst nach längerem Betrieb einstellen. Durch statische Entladung beschädigte Bauelemente können bei Temperaturänderungen, Erschütterungen oder Lastwechseln zeitweilige Fehler zeigen. Nur durch konsequente Anwendung von Schutzeinrichtungen und verantwortungsbewusste Beachtung der Handhabungsregeln lassen sich Funktionsstörungen und Ausfälle an elektrostatisch gefährdeten Baugruppen wirksam vermeiden.

Versenden von Baugruppen

Messen und Ändern von elektrostatisch gefährdeten Baugruppen Verwenden Sie für den Versand immer die Originalverpackung.

Bei Messungen an elektrostatisch gefährdeten Baugruppen sind folgende Dinge zu beachten:

- Potenzialfreie Messgeräte sind kurzzeitig zu entladen.
- Verwendete Messgeräte sind zu erden.

Bei Änderungen an elektrostatisch gefährdeten Baugruppen ist darauf zu achten, dass ein geerdeter Lötkolben verwendet wird.

### **VORSICHT!**

Bei Arbeiten mit und an elektrostatisch gefährdeten Baugruppen ist auf ausreichende Erdung des Menschen und der Arbeitsmittel zu achten.

## 2.2 Arbeitsweise einer CPU

## 2.2.1 Allgemein

|                                  | Die CPU enthält einen Standardprozessor mit internem Programm-<br>speicher. In Verbindung mit der integrierten SPEED7-Technologie<br>erhalten Sie ein leistungsfähiges Gerät zur Prozessautomatisierung<br>innerhalb der System 300S Familie. In einer CPU gibt es folgende<br>Arbeitsweisen:                                                                                                    |
|----------------------------------|----------------------------------------------------------------------------------------------------|
|                                  | <ul> <li>zyklische Bearbeitung</li> <li>zeitgesteuerte Bearbeitung</li> <li>alarmgesteuerte Bearbeitung</li> <li>Bearbeitung nach Priorität</li> </ul>                                                                                                    |
| zyklische Bearbeitung            | Die <b>zyklische</b> Bearbeitung stellt den Hauptanteil aller Vorgänge in der CPU. In einem endlosen Zyklus werden die gleichen Bearbei-<br>tungsfolgen wiederholt.                                                                                                    |
| zeitgesteuerte Bearbei-<br>tung  | Erfordern Prozesse in konstanten Zeitabschnitten Steuersignale, so können Sie neben dem zyklischen Ablauf <b>zeitgesteuert</b> bestimmte Aufgaben durchführen z.B. zeitunkritische Überwachungsfunktionen im Sekundenraster.                                                                                                    |
| alarmgesteuerte Bear-<br>beitung | Soll auf ein Prozesssignal besonders schnell reagiert werden, so<br>ordnen Sie diesem einen <b>alarmgesteuerten</b> Bearbeitungsabschnitt<br>zu. Ein Alarm kann in Ihrem Programm eine Bearbeitungsfolge akti-<br>vieren.                                                                                                    |
| Bearbeitung nach Prio-<br>rität  | Die oben genannten Bearbeitungsarten werden von der CPU nach<br>Wichtigkeitsgrad behandelt ( <b>Priorität</b> ). Da auf ein Zeit- oder Alarmer-<br>eignis schnell reagiert werden muss, unterbricht die CPU zur Bearbei-<br>tung dieser hochprioren Ereignisse die zyklische Bearbeitung, rea-<br>giert auf diese Ereignisse und setzt danach die zyklische Bearbeitung<br>wieder fort. Die zyklische Bearbeitung hat daher die niedrigste Prio-<br>rität. |
| 2.2.2 Programme                  |                                                                                                    |
|                                  | Das in jeder CPU vorhandene Programm unterteilt sich in:                                                                                                    |
|                                  | <ul><li>Systemprogramm</li><li>Anwenderprogramm</li></ul>                                                                                                    |
| Systemprogramm                   | Das Systemprogramm organisiert alle Funktionen und Abläufe der CPU, die nicht mit einer spezifischen Steuerungsaufgabe verbunden sind.                                                                                                    |
| Anwenderprogramm                 | Hier finden Sie alle Funktionen, die zur Bearbeitung einer spezifi-<br>schen Steuerungsaufgabe erforderlich sind. Schnittstellen zum Sys-<br>temprogramm stellen die Operationsbausteine zur Verfügung.                                                                                                    |

Arbeitsweise einer CPU > Operanden

| 2.2.3 Operanden                   |                                                                                                    |
|-----------------------------------|----------------------------------------------------------------------------------------------------|
|                                   | Die CPU stellt Ihnen für das Programmieren folgende Operandenbe-<br>reiche zur Verfügung:                                                                                                    |
|                                   | <ul><li>Prozessabbild und Peripherie</li><li>Merker</li></ul>                                                                                                    |
|                                   | <ul><li>Zeiten und Zähler</li><li>Datenbausteine</li></ul>                                                                                                    |
| Prozessabbild und Peri-<br>pherie | Auf das Prozessabbild der Aus- und Eingänge PAA/PAE kann Ihr<br>Anwenderprogramm sehr schnell zugreifen. Sie haben Zugriff auf fol-<br>gende Datentypen:                                                                                                    |
|                                   | <ul> <li>Einzelbits</li> <li>Bytes</li> <li>Wörter</li> <li>Doppelwörter</li> </ul>                                                                                                    |
|                                   | Sie können mit Ihrem Anwenderprogramm über den Bus direkt auf Peripheriebaugruppen zugreifen. Folgende Datentypen sind möglich:                                                                                                    |
|                                   | <ul><li>Bytes</li><li>Wörter</li><li>Blöcke</li></ul>                                                                                                    |
| Merker                            | Der Merkerbereich ist ein Speicherbereich, auf den Sie über Ihr<br>Anwenderprogramm mit entsprechenden Operationen zugreifen<br>können. Verwenden Sie den Merkerbereich für oft benötigte Arbeits-<br>daten.                                                                      |
|                                   | Sie können auf folgende Datentypen zugreifen:                                                                                                    |
|                                   | <ul> <li>Einzelbits</li> </ul>                                                                                                    |
|                                   | Bytes                                                                                                    |
|                                   | <ul><li>Wörter</li><li>Doppelwörter</li></ul>                                                                                                    |
| Zeiten und Zähler                 | Sie können mit Ihrem Anwendungsprogramm eine Zeitzelle mit einem<br>Wert zwischen 10ms und 9990s laden. Sobald Ihr Anwenderpro-<br>gramm eine Startoperation ausführt, wird dieser Zeitwert um ein<br>durch Sie vorgegebenes Zeitraster dekrementiert, bis Null erreicht<br>wird. |
|                                   | Für den Einsatz von Zählern können Sie Zählerzellen mit einem<br>Anfangswert laden (max. 999) und diesen hinauf- bzw. herunter-<br>zählen.                                                                                                    |
| Datenbausteine                    | Ein Datenbaustein enthält Konstanten bzw. Variablen im Byte-, Wort-<br>oder Doppelwortformat. Mit Operanden können Sie immer auf den<br>aktuellen Datenbaustein zugreifen.                                                                                                    |
|                                   | Sie haben Zugriff auf folgende Datentypen:                                                                                                    |
|                                   | <ul><li>Einzelbits</li><li>Bytes</li><li>Wörter</li></ul>                                                                                                    |

Doppelwörter

#### 2.3 CPU 315-4EC32

#### Übersicht

Die CPU 315-4EC32 basiert auf der SPEED7-Technologie. Hierbei wird die CPU durch Coprozessoren im Bereich Programmierung und Kommunikation unterstützt und erhält somit eine Leistungssteigerung, so dass diese höchsten Anforderungen genügt.

- Programmiert wird die CPU in STEP<sup>®</sup>7 von Siemens. Hierzu können Sie den SIMATIC Manager von Siemens verwenden. Hierbei kommt der Befehlssatz der S7-400 von Siemens zum Einsatz.
- Module und CPUs aus dem System 300S von VIPA und Siemens können als Mischkonfiguration am Bus eingesetzt werden.
- Das Anwenderprogramm wird im batteriegepufferten RAM oder auf einem zusätzlich steckbaren MMC-Speichermodul gespeichert.
- Projektiert wird die CPU als CPU 315-2PN/DP (6ES7 315-2EH14-0AB0 V3.2) von Siemens.

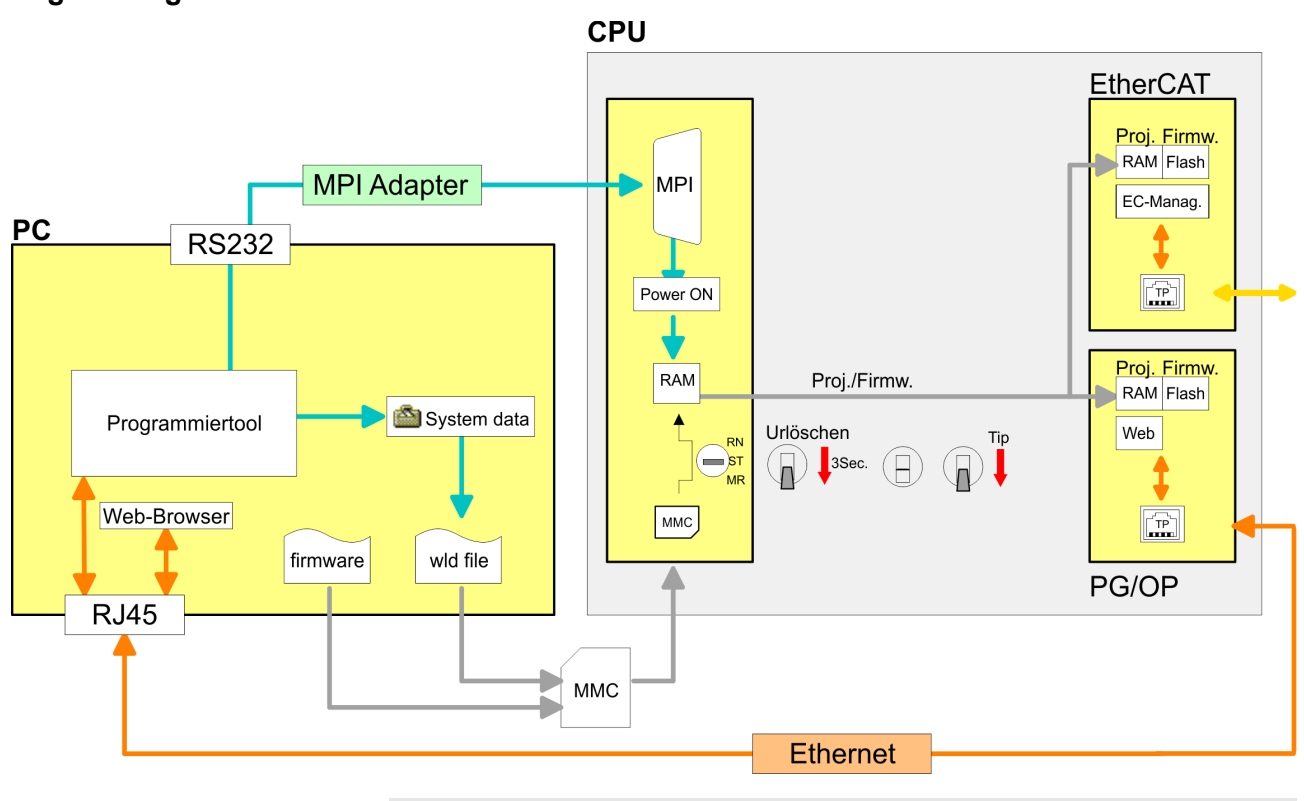

Zugriffsmöglichkeiten

Bitte verwenden Sie zur Projektierung dieser CPU von VIPA immer die CPU 315-2PN/DP (6ES7 315-2EH14-0AB0 V3.2) von Siemens aus dem Hardware-Katalog. Zur Projektierung werden fundierte Kenntnisse im Umgang mit dem entsprechenden Siemens Projektiertool vorausgesetzt! Allgemeine Daten

| Speicher                              | <ul> <li>Die CPU hat einen Speicher integriert. Angaben über die Speicherkapazität finden Sie auf der Frontseite Ihrer CPU. Der Speicher gliedert sich in folgende Teile:</li> <li>Ladespeicher 512kByte</li> <li>Codespeicher (50% des Arbeitsspeichers)</li> <li>Datenspeicher (50% des Arbeitsspeichers)</li> <li>Arbeitsspeicher 512kByte</li> </ul>                                                                       |
|---------------------------------------|----------------------------------------------------------------------------------------------------|
| Integrierter EtherCAT-<br>Master      | Die CPU hat einen EtherCAT-Master integriert. Die Projektierung des<br>EtherCAT-Masters erfolgt im Siemens SIMATIC Manager in Form<br>des virtuellen PROFINET IO Devices " <i>EtherCAT-Netzwerk</i> ". Das<br>" <i>EtherCAT-Netzwerk</i> " ist mittels GSDML im Hardware-Katalog zu<br>installieren und kann mit dem VIPA-Tool SPEED7 EtherCAT<br>Manager konfiguriert werden.                                                 |
| Integrierter Ethernet-<br>PG/OP-Kanal | Auf der CPU befindet sich eine Ethernet-Schnittstelle für PG/OP-<br>Kommunikation. Nach der Zuweisung von IP-Adress-Parametern<br>über Ihr Projektier-Tool können Sie über die "Zielsystem"-Funktionen<br>den Ethernet-PG/OP-Kanal direkt ansprechen und Ihre CPU pro-<br>grammieren bzw. fernwarten. Sie haben auch die Möglichkeit über<br>diese Verbindungen mit einer Visualisierungs-Software auf die CPU<br>zuzugreifen. |
| Betriebssicherheit                    | <ul> <li>Anschluss über Federzugklemmen an Frontstecker</li> <li>Aderquerschnitt 0,082,5mm<sup>2</sup></li> <li>Vollisolierung der Verdrahtung bei Modulwechsel</li> <li>Potenzialtrennung aller Peripherie-Module zum Rückwandbus</li> </ul>                                                                                                    |
| Aufbau/Maße                           | Maße Grundgehäuse:<br>2fach breit: (BxHxT) in mm: 80x125x120                                                                                                    |
| Integriertes Netzteil                 | Die CPU hat ein Netzteil integriert. Das Netzteil ist mit DC 24V zu ver-<br>sorgen. Über die Versorgungsspannung werden neben der internen<br>Elektronik auch die angeschlossenen Module über den Rückwandbus<br>versorgt. Das Netzteil ist gegen Verpolung und Überstrom geschützt.                                                                                                    |

## 2.4 Allgemeine Daten

| Konformität und Approbation |             |                              |  |  |
|-----------------------------|-------------|------------------------------|--|--|
| Konformität                 |             |                              |  |  |
| CE                          | 2006/95/EG  | Niederspannungsrichtlinie    |  |  |
|                             | 2004/108/EG | EMV-Richtlinie               |  |  |
| Approbation                 |             |                              |  |  |
| UL                          | UL 508      | Zulassung für USA und Kanada |  |  |

Allgemeine Daten

| Konformität und Approbation |            |                                                                                                    |  |  |
|-----------------------------|------------|----------------------------------------------------------------------------------------------------|--|--|
| Sonstiges                   |            |                                                                                                    |  |  |
| RoHS                        | 2011/65/EU | Produkte bleifrei; Richtlinie zur Beschränkung<br>der Verwendung bestimmter gefährlicher<br>Stoffe in Elektro- und Elektronikgeräten |  |  |

| Personenschutz und Geräteschutz     |   |                                       |  |  |
|-------------------------------------|---|---------------------------------------|--|--|
| Schutzart                           | - | IP20                                  |  |  |
| Potenzialtrennung                   |   |                                       |  |  |
| Zum Feldbus                         | - | Galvanisch entkoppelt                 |  |  |
| Zur Prozessebene                    | - | Galvanisch entkoppelt                 |  |  |
| Isolationsfestigkeit                |   | -                                     |  |  |
| Isolationsspannung gegen Bezugserde |   |                                       |  |  |
| Eingänge / Ausgänge                 | - | AC / DC 50V, bei Prüfspannung AC 500V |  |  |
| Schutzmaßnahmen                     | - | gegen Kurzschluss                     |  |  |

| Umgebungsbedingungen gemäß EN 61131-2 |               |                                          |  |  |
|---------------------------------------|---------------|------------------------------------------|--|--|
| Klimatisch                            |               |                                          |  |  |
| Lagerung /Transport                   | EN 60068-2-14 | -25+70°C                                 |  |  |
| Betrieb                               |               |                                          |  |  |
| Horizontaler Einbau                   | EN 61131-2    | 0+60°C                                   |  |  |
| Vertikaler Einbau                     | EN 61131-2    | 0+60°C                                   |  |  |
| Luftfeuchtigkeit                      | EN 60068-2-30 | RH1                                      |  |  |
|                                       |               | (ohne Betauung, relative Feuchte 10 95%) |  |  |
| Verschmutzung                         | EN 61131-2    | Verschmutzungsgrad 2                     |  |  |
| Mechanisch                            |               |                                          |  |  |
| Schwingung                            | EN 60068-2-6  | 1g, 9Hz 150Hz                            |  |  |
| Schock                                | EN 60068-2-27 | 15g, 11ms                                |  |  |

| Montagebedingungen |   |                         |  |  |
|--------------------|---|-------------------------|--|--|
| Einbauort          | - | Im Schaltschrank        |  |  |
| Einbaulage         | - | Horizontal und vertikal |  |  |

Allgemeine Daten

| EMV                          | Norm                  |              | Bemerkungen                                                        |
|------------------------------|-----------------------|--------------|--------------------------------------------------------------------|
| Störaussendung               | EN 61000-6-4          |              | Class A (Industriebereich)                                         |
| Störfestigkeit               | EN 61000-6-2          |              | Industriebereich                                                   |
| Zone B                       |                       | EN 61000-4-2 | ESD                                                                |
|                              |                       |              | 8kV bei Luftentladung (Schärfegrad 3),                             |
|                              |                       |              | 4kv bei Kontaktentiadung (Schanegrad 2)                            |
|                              |                       | EN 61000-4-3 | HF-Einstrahlung (Gehäuse)                                          |
|                              |                       |              | 80MHz 1000MHz, 10V/m, 80% AM (1kHz)                                |
|                              |                       |              | 1,4GHz 2,0GHz, 3V/m, 80% AM (1kHz)                                 |
|                              |                       |              | 2GHz 2,7GHz, 1V/m, 80% AM (1kHz)                                   |
|                              |                       | EN 61000-4-6 | HF-Leitungsgeführt                                                 |
|                              |                       |              | 150kHz 80MHz, 10V, 80% AM (1kHz)                                   |
|                              |                       | EN 61000-4-4 | Burst, Schärfegrad 3                                               |
|                              |                       | EN 61000-4-5 | Surge, Installationsklasse 3 *                                     |
| *) Aufarund dar anargiaraiak | on Finnelinenules ist |              | ana automa Daachaltung mit Diitaahutaalamantan uuia – D. Diitaatra |

\*) Aufgrund der energiereichen Einzelimpulse ist bei Surge eine angemessene externe Beschaltung mit Blitzschutzelementen wie z.B. Blitzstromableitern und Überspannungsableitern erforderlich.

Einbaumaße

## 3 Montage und Aufbaurichtlinien

### 3.1 Einbaumaße

Maße Grundgehäuse

2fach breit (BxHxT) in mm: 80 x 125 x 120

Montagemaße

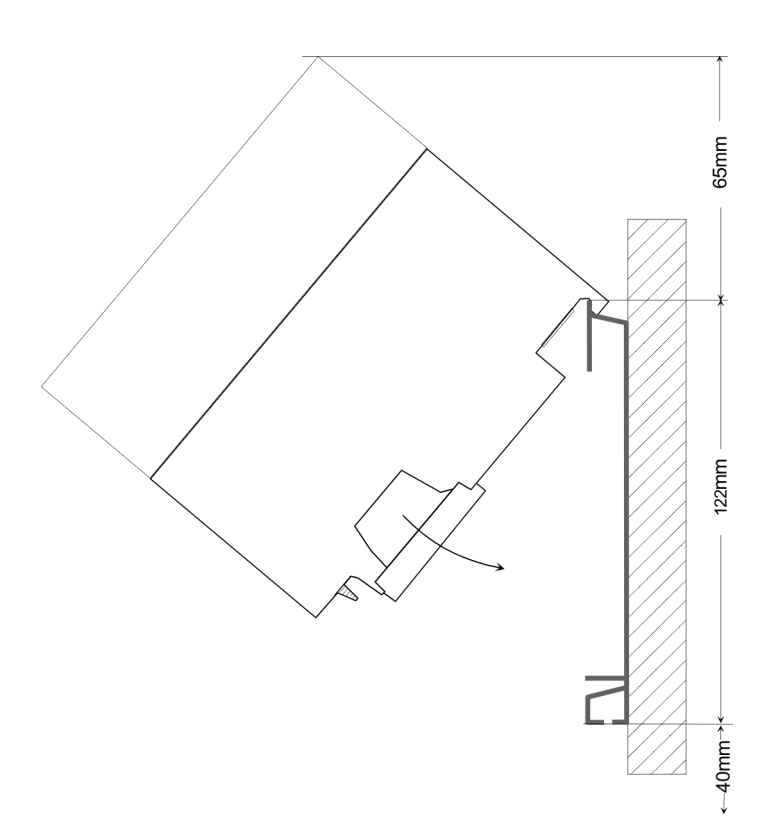

#### Maße montiert

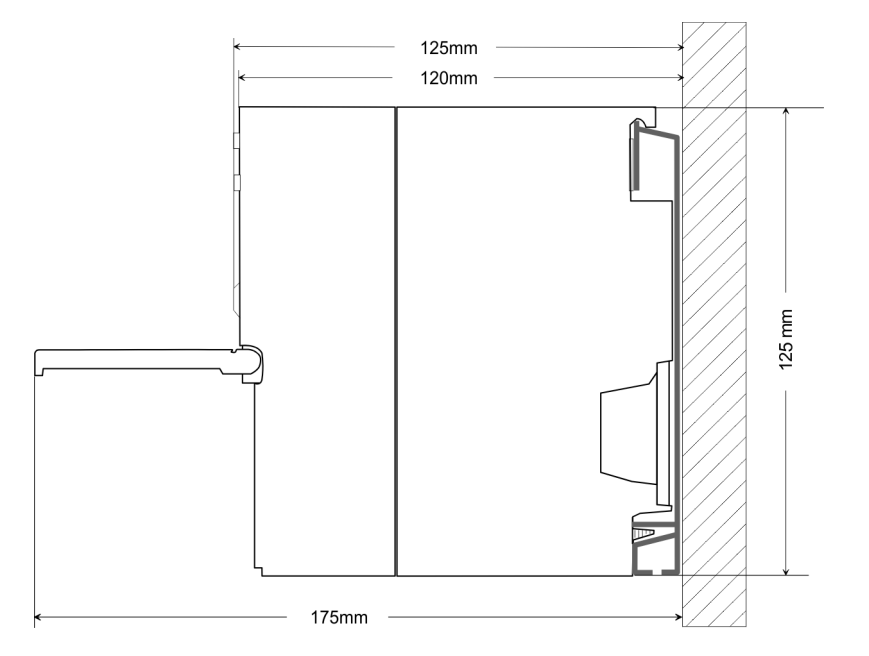

Montage Standard-Bus

#### 3.2 Montage Standard-Bus

#### Allgemein

Die einzelnen Module werden direkt auf eine Profilschiene montiert und über den Rückwandbus-Verbinder verbunden. Vor der Montage ist der Rückwandbus-Verbinder von hinten an das Modul zu stecken. Die Rückwandbus-Verbinder sind im Lieferumfang der Peripherie-Module enthalten.

| Profilschiene | Bestellnummer | Α    | В                   | C   |
|---------------|---------------|------|---------------------|-----|
|               | 390-1AB60     | 160  | 140                 | 10  |
|               | 390-1AE80     | 482  | 466                 | 8,3 |
|               | 390-1AF30     | 530  | 500                 | 15  |
|               | 390-1AJ30     | 830  | 800                 | 15  |
|               | 390-9BC00*    | 2000 | Bohrungen nur links | 15  |

\*) Verpackungseinheit 10 Stück

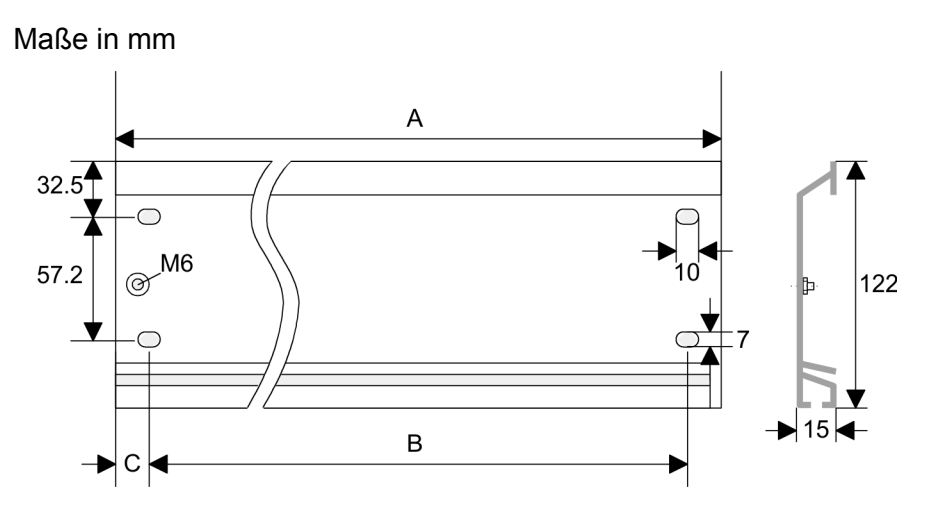

#### Busverbinder

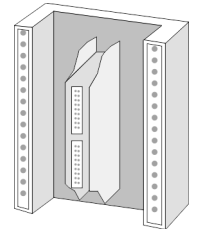

Für die Kommunikation der Module untereinander wird beim System 300S ein Rückwandbus-Verbinder eingesetzt. Die Rückwandbus-Verbinder sind im Lieferumfang der Peripherie-Module enthalten und werden vor der Montage von hinten an das Modul gesteckt.

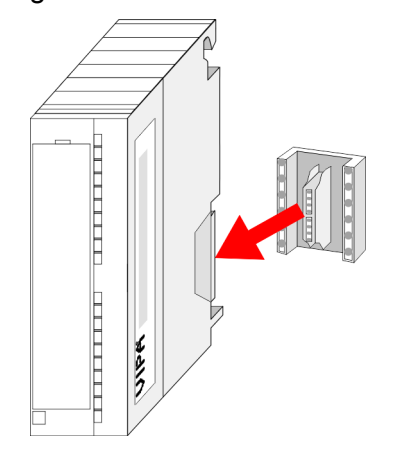

Verdrahtung

#### Montagemöglichkeiten

|                  | Aufbau |
|------------------|--------|
|                  | 0 0    |
| 101 101          |        |
| liegender Aufbau | =₀     |
|                  |        |

| senkrechter<br>Aufbau |     |   | ər |
|-----------------------|-----|---|----|
| 0                     | )   | 0 |    |
|                       |     |   | ٦  |
|                       |     |   |    |
|                       | 0   |   |    |
|                       | , c | 0 | Π  |

#### Vorgehensweise

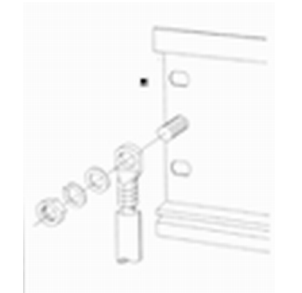

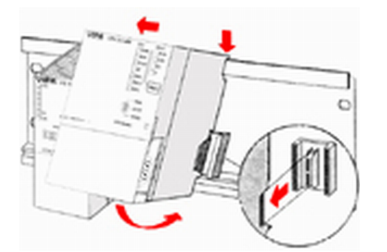

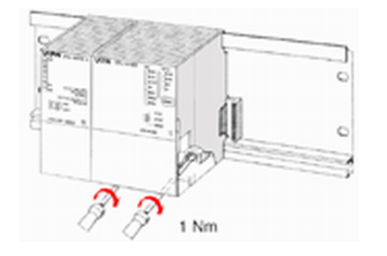

Beachten Sie bitte die hierbei zulässigen Umgebungstemperaturen:

- waagrechter Aufbau: von 0 bis 60°C
- senkrechter Aufbau: von 0 bis 40°C
- liegender Aufbau: von 0 bis 40°C
- 1. Verschrauben Sie die Profilschiene mit dem Untergrund (Schraubengröße: M6) so, dass mindestens 65mm Raum oberhalb und 40mm unterhalb der Profilschiene bleibt.
- Achten Sie bei geerdetem Untergrund auf eine niederohmige 2. Verbindung zwischen Profilschiene und Untergrund.
- Verbinden Sie die Profilschiene mit dem Schutzleiter. Für diesen 3. ⊾ Zweck befindet sich auf der Profilschiene ein Stehbolzen mit M6-Gewinde.
- 4. Der Mindestquerschnitt der Leitung zum Schutzleiter muss 10mm<sup>2</sup> betragen.
- 5. Hängen Sie die Spannungsversorgung ein und schieben Sie diese nach links bis an den Erdungsbolzen der Profilschiene.
- Schrauben sie die Spannungsversorgung fest.
- 7. Nehmen Sie einen Rückwandbus-Verbinder und stecken Sie ihn wie gezeigt von hinten an die CPU.
- 8. Hängen Sie die CPU rechts von der Spannungsversorgung ein und schieben sie diese bis an die Spannungsversorgung.
- Klappen sie die CPU nach unten und schrauben Sie die CPU 9. wie gezeigt fest.
- 10. Verfahren Sie auf die gleiche Weise mit Ihren Peripherie-Modulen, indem Sie jeweils einen Rückwandbus-Verbinder stecken, Ihr Modul rechts neben dem Vorgänger-Modul einhängen, dieses nach unten klappen, in den Rückwandbus-Verbinder des Vorgängermoduls einrasten lassen und das Modul festschrauben.

## 3.3 Verdrahtung

## VORSICHT!

- Die Spannungsversorgungen sind vor dem Beginn von Installations- und Instandhaltungsarbeiten unbedingt freizuschalten, d.h. vor Arbeiten an einer Spannungs-versorgung oder an der Zuleitung, ist die Spannungs-zuführung stromlos zu schalten (Stecker ziehen, bei Festanschluss ist die zugehörige Sicherung abzuschalten)!
- Anschluss und Änderungen dürfen nur durch ausgebildetes Elektro-Fachpersonal ausgeführt werden.

Verdrahtung

Federklemmtechnik (grün)

Zur Verdrahtung der Spannungsversorgung der CPU kommt eine grüne Anschlussklemmen mit Federzugklemmtechnik zum Einsatz. Die Anschlussklemme ist als Stecker ausgeführt, der im verdrahteten Zustand vorsichtig abgezogen werden kann. Hier können Sie Drähte mit einem Querschnitt von 0,08mm<sup>2</sup> bis 2,5mm<sup>2</sup> anschließen. Hierbei dürfen sowohl flexible Litzen ohne Aderendhülse, als auch starre Leiter verwendet werden.

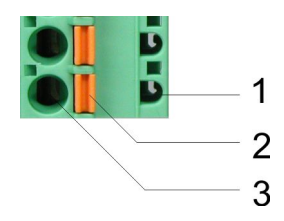

- Prüfabgriff für 2mm Messspitze 1
- 2 Verriegelung (orange) für Schraubendreher
- 3 Runde Öffnung für Drähte

Die nebenstehende Abfolge stellt die Schritte der Verdrahtung in der Draufsicht dar.

- 1. Zum Verdrahten drücken Sie mit einem geeigneten Schraubendreher, wie in der Abbildung gezeigt, die Verriegelung senkrecht nach innen und halten Sie den Schraubendreher in dieser Position.
- **2.** Führen Sie durch die runde Öffnung Ihren abisolierten Draht ein. Sie können Drähte mit einem Querschnitt von 0,08mm<sup>2</sup> bis 2,5mm<sup>2</sup> anschließen.
- 3. Durch Entfernen des Schraubendrehers wird der Draht über einen Federkontakt sicher mit dem Steckverbinder verbunden.

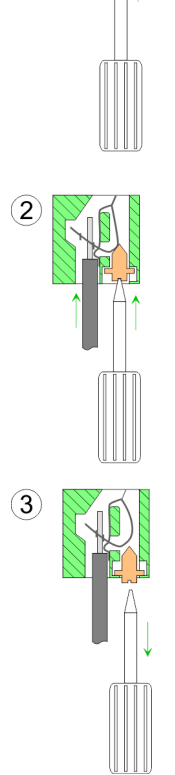

Frontstecker der Ein-/ Ausgabe-Module

Nachfolgend ist die Verdrahtung der 2 Frontstecker-Varianten aufgezeigt.

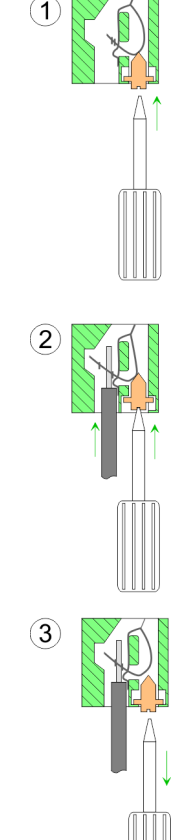

#### 20-fach Schraubtechnik 392-1AJ00

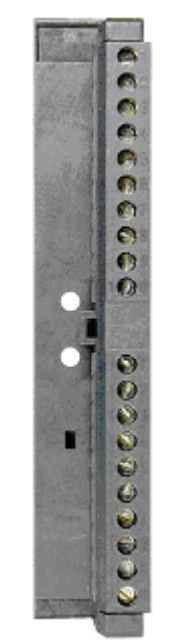

- **1.** Öffnen Sie die Frontklappe Ihres Ein-/Ausgabe-Moduls.
- **2.** Bringen Sie den Frontstecker in Verdrahtungsstellung.

Hierzu stecken Sie den Frontstecker auf das Modul, bis er einrastet. In dieser Stellung ragt der Frontstecker aus dem Modul heraus und hat noch keinen Kontakt.

- **3.** Isolieren Sie Ihre Leitungen ab. Verwenden Sie ggf. Aderendhülsen.
- **4.** Fädeln Sie den beiliegenden Kabelbinder in den Frontstecker ein.
- 5. Beginnen Sie mit der Verdrahtung von unten nach oben, wenn Sie die Leitungen nach unten aus dem Modul herausführen möchten, bzw. von oben nach unten, wenn die Leitungen nach oben herausgeführt werden sollen.
- **6.** Schrauben Sie die Anschlussschrauben der nicht verdrahteten Schraubklemmen ebenfalls fest.
- **7.** Ziehen Sie den Kabelbinder für den Leitungsstrang fest.

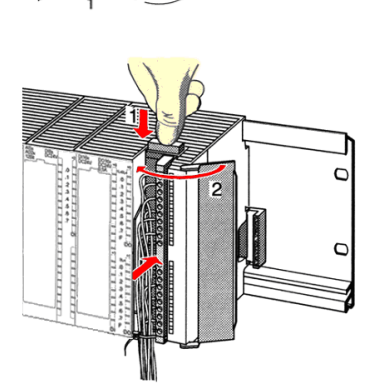

.. 0.8 Nm

- 8. Drücken Sie die Entriegelungstaste am Frontstecker an der Moduloberseite und drücken Sie gleichzeitig den Frontstecker in das Modul, bis er einrastet.
- **9.** Der Frontstecker ist nun elektrisch mit Ihrem Modul verbunden.
- **10.** Schließen Sie die Frontklappe.
- Füllen Sie den Beschriftungsstreifen zur Kennzeichnung der einzelnen Kanäle aus und schieben Sie den Streifen in die Frontklappe.

Aufbaurichtlinien

#### 40-fach Schraubtechnik 392-1AM00

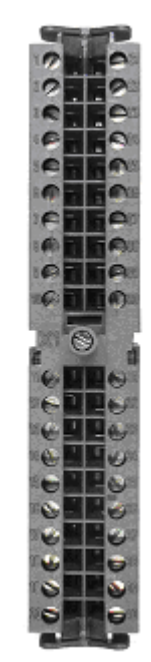

- **1.** Öffnen Sie die Frontklappe Ihres Ein-/Ausgabe-Moduls.
- **2.** Bringen Sie den Frontstecker in Verdrahtungsstellung.

Hierzu stecken Sie den Frontstecker auf das Modul, bis er einrastet. In dieser Stellung ragt der Frontstecker aus dem Modul heraus und hat noch keinen Kontakt.

- **3.** Isolieren Sie Ihre Leitungen ab. Verwenden Sie ggf. Aderendhülsen.
- **4.** Beginnen Sie mit der Verdrahtung von unten nach oben, wenn Sie die Leitungen nach unten aus dem Modul herausführen möchten, bzw. von oben nach unten, wenn die Leitungen nach oben herausgeführt werden sollen.
- **5.** Schrauben Sie die Anschlussschrauben der nicht verdrahteten Schraubklemmen ebenfalls fest.
- **6.** Legen Sie den beigefügten Kabelbinder um den Leitungsstrang und den Frontstecker herum.
- 7. Jiehen Sie den Kabelbinder für den Leitungsstrang fest.

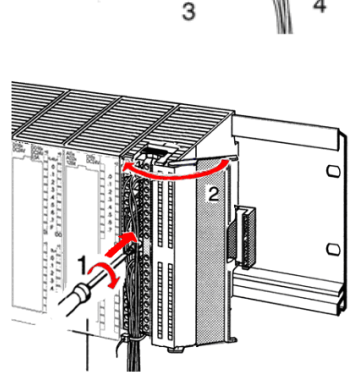

- **8.** Schrauben Sie die Befestigungsschraube für den Frontstecker fest.
- **9.** Der Frontstecker ist nun elektrisch mit Ihrem Modul verbunden.
- **10.** Schließen Sie die Frontklappe.
- **11.** Füllen Sie den Beschriftungsstreifen zur Kennzeichnung der einzelnen Kanäle aus und schieben Sie den Streifen in die Frontklappe.

0.4 ... 0.7 Nm

3.4 Aufbaurichtlinien

#### Allgemeines

Die Aufbaurichtlinien enthalten Informationen über den störsicheren Aufbau eines SPS-Systems. Es werden die Wege beschrieben, wie Störungen in Ihre Steuerung gelangen können, wie die elektromagnetische Verträglichkeit (EMV) sicher gestellt werden kann und wie bei der Schirmung vorzugehen ist.

<sup>0.4 ... 0.7</sup> Nm

| Was bedeutet EMV?                           | Unter Elektromagnetischer Verträglichkeit (EMV) versteht man die<br>Fähigkeit eines elektrischen Gerätes, in einer vorgegebenen elektro-<br>magnetischen Umgebung fehlerfrei zu funktionieren, ohne vom<br>Umfeld beeinflusst zu werden bzw. das Umfeld in unzulässiger Weise<br>zu beeinflussen.                                                                                                    |
|---------------------------------------------|----------------------------------------------------------------------------------------------------|
|                                             | Die Komponenten von VIPA sind für den Einsatz in Industrieumge-<br>bungen entwickelt und erfüllen hohe Anforderungen an die EMV.<br>Trotzdem sollten Sie vor der Installation der Komponenten eine EMV-<br>Planung durchführen und mögliche Störquellen in die Betrachtung<br>einbeziehen.                                                                                                    |
| Mögliche Störeinwir-<br>kungen              | Elektromagnetische Störungen können sich auf unterschiedlichen<br>Pfaden in Ihre Steuerung einkoppeln:                                                                                                    |
|                                             | <ul> <li>Elektromagnetische Felder (HF-Einkopplung)</li> <li>Magnetische Felder mit energietechnischer Frequenz</li> <li>Bus-System</li> <li>Stromversorgung</li> <li>Schutzleiter</li> </ul>                                                                                                    |
|                                             | Je nach Ausbreitungsmedium (leitungsgebunden oder -ungebunden)<br>und Entfernung zur Störquelle gelangen Störungen über unterschied-<br>liche Kopplungsmechanismen in Ihre Steuerung.                                                                                                    |
|                                             | Man unterscheidet:                                                                                                    |
|                                             | <ul> <li>galvanische Kopplung</li> <li>kapazitive Kopplung</li> <li>induktive Kopplung</li> <li>Strahlungskopplung</li> </ul>                                                                                                    |
| Grundregeln zur Sicher-<br>stellung der EMV | Häufig genügt zur Sicherstellung der EMV das Einhalten einiger ele-<br>mentarer Regeln. Beachten Sie beim Aufbau der Steuerung deshalb<br>die folgenden Grundregeln.                                                                                                    |
|                                             | <ul> <li>Achten sie bei der Montage Ihrer Komponenten auf eine gut ausgeführte flächenhafte Massung der inaktiven Metallteile.</li> <li>Stellen sie eine zentrale Verbindung zwischen der Masse und dem Erde/Schutzleitersystem her.</li> <li>Verbinden Sie alle inaktiven Metallteile großflächig und impedanzarm.</li> <li>Verwenden Sie nach Möglichkeit keine Aluminiumteile. Aluminium oxidiert leicht und ist für die Massung deshalb weniger gut geeignet.</li> <li>Achten Sie bei der Verdrahtung auf eine ordnungsgemäße Leitungsführung.</li> <li>Teilen Sie die Verkabelung in Leitungsgruppen ein. (Starkstrom, Stromversorgungs-, Signal- und Datenleitungen).</li> <li>Verlegen Sie Starkstromleitungen und Signal- bzw. Datenleitungen immer in getrennten Kanälen oder Bündeln.</li> <li>Führen sie Signal- und Datenleitungen möglichst eng an Masseflächen (z.B. Tragholme, Metallschienen, Schrankbleche).</li> </ul> |

Aufbaurichtlinien

| Ac | hten sie auf die einwandfreie Befestigung der Leitungsschirme. |
|----|----------------------------------------------------------------|
| _  | Datenleitungen sind geschirmt zu verlegen.                     |

- Analogleitungen sind geschirmt zu verlegen. Bei der Übertragung von Signalen mit kleinen Amplituden kann das einseitige Auflegen des Schirms vorteilhaft sein.
- Legen Sie die Leitungsschirme direkt nach dem Schrankeintritt großflächig auf eine Schirm-/Schutzleiterschiene auf, und befestigen Sie die Schirme mit Kabelschellen.
- Achten Sie darauf, dass die Schirm-/Schutzleiterschiene impedanzarm mit dem Schrank verbunden ist.
- Verwenden Sie f
  ür geschirmte Datenleitungen metallische oder metallisierte Steckergeh
  äuse.
- Setzen Sie in besonderen Anwendungsfällen spezielle EMV-Maßnahmen ein.
  - Erwägen Sie bei Induktivitäten den Einsatz von Löschgliedern.
  - Beachten Sie, dass bei Einsatz von Leuchtstofflampen sich diese negativ auf Signalleitungen auswirken können.
- Schaffen Sie ein einheitliches Bezugspotential und erden Sie nach Möglichkeit alle elektrischen Betriebsmittel.
  - Achten Sie auf den gezielten Einsatz der Erdungsmaßnahmen. Das Erden der Steuerung dient als Schutz- und Funktionsmaßnahme.
  - Verbinden Sie Anlagenteile und Schränke mit Ihrer SPS sternförmig mit dem Erde/Schutzleitersystem. Sie vermeiden so die Bildung von Erdschleifen.
  - Verlegen Sie bei Potenzialdifferenzen zwischen Anlagenteilen und Schränken ausreichend dimensionierte Potenzialausgleichsleitungen.

Schirmung von Leitungen Elektrische, magnetische oder elektromagnetische Störfelder werden durch eine Schirmung geschwächt; man spricht hier von einer Dämpfung. Über die mit dem Gehäuse leitend verbundene Schirmschiene werden Störströme auf Kabelschirme zur Erde hin abgeleitet. Hierbei ist darauf zu achten, dass die Verbindung zum Schutzleiter impedanzarm ist, da sonst die Störströme selbst zur Störquelle werden.

Bei der Schirmung von Leitungen ist folgendes zu beachten:

- Verwenden Sie möglichst nur Leitungen mit Schirmgeflecht.
- Die Deckungsdichte des Schirmes sollte mehr als 80% betragen.
- In der Regel sollten Sie die Schirme von Leitungen immer beidseitig auflegen. Nur durch den beidseitigen Anschluss der Schirme erreichen Sie eine gute Störunterdrückung im höheren Frequenzbereich. Nur im Ausnahmefall kann der Schirm auch einseitig aufgelegt werden. Dann erreichen Sie jedoch nur eine Dämpfung der niedrigen Frequenzen. Eine einseitige Schirmanbindung kann günstiger sein, wenn:
  - die Verlegung einer Potenzialausgleichsleitung nicht durchgeführt werden kann.
  - Analogsignale (einige mV bzw. μA) übertragen werden.
  - Folienschirme (statische Schirme) verwendet werden.
- Benutzen Sie bei Datenleitungen f
  ür serielle Kopplungen immer metallische oder metallisierte Stecker. Befestigen Sie den Schirm der Datenleitung am Steckergeh
  äuse. Schirm nicht auf den PIN 1 der Steckerleiste auflegen!
- Bei stationärem Betrieb ist es empfehlenswert, das geschirmte Kabel unterbrechungsfrei abzuisolieren und auf die Schirm-/ Schutzleiterschiene aufzulegen.

- Benutzen Sie zur Befestigung der Schirmgeflechte Kabelschellen aus Metall. Die Schellen müssen den Schirm großflächig umschließen und guten Kontakt ausüben.
- Legen Sie den Schirm direkt nach Eintritt der Leitung in den Schrank auf eine Schirmschiene auf. Führen Sie den Schirm bis zu Ihrer SPS weiter, legen Sie ihn dort jedoch nicht erneut auf!

## VORSICHT! Bitte bei der

## Bitte bei der Montage beachten!

Bei Potenzialdifferenzen zwischen den Erdungspunkten kann über den beidseitig angeschlossenen Schirm ein Ausgleichsstrom fließen.

Abhilfe: Potenzialausgleichsleitung.

Leistungsmerkmale

## 4 Hardwarebeschreibung

#### 4.1 Leistungsmerkmale

#### CPU 315-4EC32

- SPEED7-Technologie integriert
- 512kByte Arbeitsspeicher integriert (256kByte Code, 256kByte Daten)
- 512kByte Ladespeicher
- EtherCAT-Master-Funktionalität
- RS485-Schnittstelle konfigurierbar für PtP-Kommunikation
- Ethernet-PG/OP-Schnittstelle integriert
- MPI-Schnittstelle
- MCC-Slot f
  ür externe Speichermedien
- Status-LEDs f
  ür Betriebszustand und Diagnose
- Echtzeituhr akkugepuffert
- E/A-Adressbereich digital/analog 2048Byte
- 512 Zeiten
- 512 Zähler
- 8192 Merker-Byte

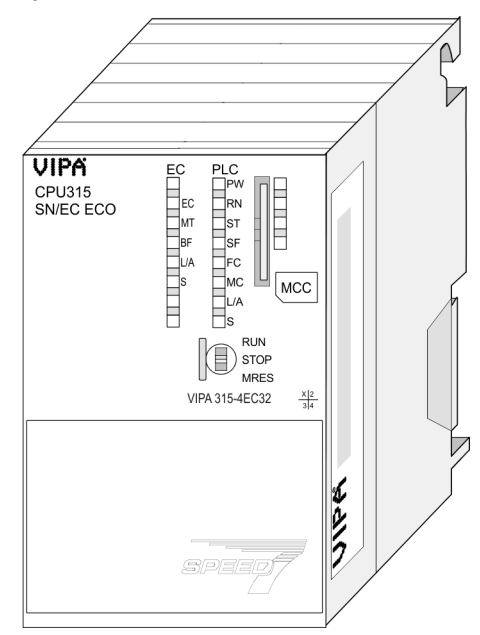

#### **Bestelldaten**

| Тур          | Bestellnummer | Beschreibung                                                                                              |
|--------------|---------------|----------------------------------------------------------------------------------------------------|
| 315SN/EC ECO | 315-4EC32     | MPI-Interface, Karten-Slot, Echtzeituhr, Ethernet-<br>Interface für PG/OP, EtherCAT-Master-Funktionalität |

#### 4.2 Aufbau

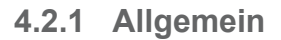

#### CPU 315-4EC32

- VIPA PLC Steckplatz für Speichermedien (verriegelbar) 1 CPU 315 SN/EC ECO PW RN ST FC MC L/A S EC MT BF L/A S 2 LEDs des CPU-Teils 3 LEDs des integrierten EtherCAT-Masters 4 Betriebsarten-Schalter CPU MCC 5 Twisted Pair Schnittstelle für Ethernet-PG/OP-Kanal 6 Anschluss für DC 24V Spannungsversorgung RUN STOP MRES 7 **MPI-Schnittstelle** Δ 8 PtP-Schnittstelle VIPA 315-4EC32 X 2 9 Twisted Pair Schnittstelle für EtherCAT-Kommunikation -----Komponenten 5 - 9 befinden sich unter der Frontklappe! X50 X8 X1<sub>O</sub> 6 8 9 X2O MPI X3 ( PtP
- 4.2.2 Schnittstellen

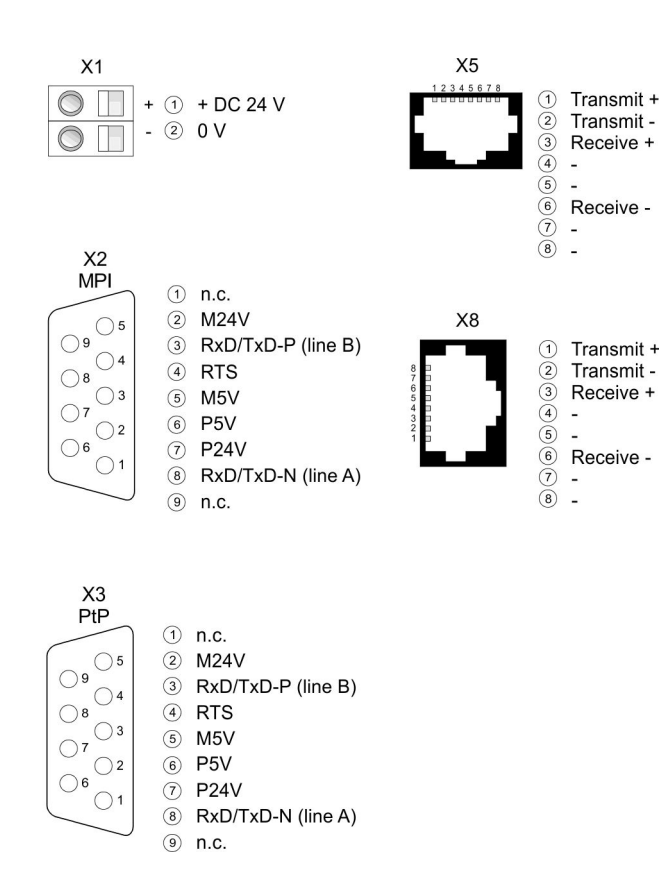

#### X1: Spannungsversorgung

Die CPU besitzt ein eingebautes Netzteil:

- Das Netzteil ist mit DC 24V zu versorgen. Hierzu dient der DC 24V Anschluss, der sich unter der Frontklappe befindet.
- Mit der Versorgungsspannung werden neben der CPU-Elektronik auch die angeschlossenen Module über den Rückwandbus versorgt.
- Das Netzteil ist gegen Verpolung und Überstrom geschützt.
- Die interne Elektronik ist galvanisch an die Versorgungsspannung gebunden.

Aufbau > Schnittstellen

| X2: MPI-Schnittstelle                               | 9polige SubD-Buchse:                                                                                                    |
|-----------------------------------------------------|----------------------------------------------------------------------------------------------------|
|                                                     | <ul> <li>Die MPI-Schnittstelle dient zur Verbindung zwischen Programmiergerät und CPU.</li> <li>Hierüber erfolgt beispielsweise die Projektierung und Programmierung.</li> <li>MPI dient zur Kommunikation zwischen mehreren CPUs oder zwischen HMIs und CPU.</li> <li>Standardmäßig ist die MPI-Adresse 2 eingestellt.</li> </ul>                                                                                                    |
| X5: Ethernet-PG/OP-<br>Kanal                        | <ul> <li>8polige RJ45-Buchse:</li> <li>Die RJ45-Buchse dient als Schnittstelle zum Ethernet-PG/OP-Kanal.</li> <li>Mittels dieser Schnittstelle können Sie Ihre CPU programmieren bzw. fernwarten und auf die integrierte Web-Seite zugreifen.</li> <li>Projektierbare Verbindungen sind nicht möglich.</li> <li>Damit Sie online auf den Ethernet-PG/OP-Kanal zugreifen können, müssen Sie diesem IP-Adress-Parameter zuweisen.</li> </ul>                                                                                                    |
| PtP-Schnittstelle X3                                | <ul> <li>9polige SubD-Buchse:</li> <li>Bei dieser CPU ist die integrierte RS485-Schnittstelle fix auf PtP-Kommunikation (point to point) eingestellt.</li> <li>PtP-Funktionalität <ul> <li>Mit der Funktionalität PtP ermöglicht die RS485-Schnittstelle eine serielle Punkt-zu-Punkt-Prozessankopplung zu verschiedenen Ziel- oder Quell-Systemen.</li> <li>Für den Betrieb ist keine zusätzliche Parameteranpassung in der Hardware-Konfiguration erforderlich.</li> <li>Unterstützt werden die Protokolle ASCII, STX/ETX, 3964R, USS und Modbus-Master (ASCII, RTU).</li> </ul> </li> </ul>                                                                                                    |
| Schnittstelle für<br>EtherCAT-Kommunika-<br>tion X8 | <ul> <li>8polige RJ45-Buchse:</li> <li>Verbinden Sie diese Schnittstellen mit der RJ45-Buchse "IN" Ihrer Slave-Station.</li> <li>EtherCAT verwendet als Übertragungsmedium Ethernet. Es kommen Standard-CAT5-Kabel zum Einsatz. Hierbei sind Leitungslängen von bis zu 100m zwischen 2 Teilnehmern möglich.</li> <li>In einem EtherCAT-Netzwerk dürfen nur EtherCAT-Komponenten verwendet werden. Für die Realisierung von Topologien abweichend von der Linienstruktur sind entsprechende EtherCAT-Komponenten erforderlich, welche dies unterstützen. Der Einsatz von Hubs ist nicht möglich.</li> <li>Ein EtherCAT-Netz besteht immer aus einem Master und einer beliebigen Anzahl an EtherCAT-Slaves (Koppler).</li> <li>Jeder EtherCAT-Slave besitzt eine RJ45-Buchse "IN" und "OUT". Das ankommende EtherCAT-Kabel aus Richtung des Masters ist in die mit "IN" bezeichnete Buchse zu stecken. Die mit "OUT" bezeichnete Buchse ist mit dem nachfolgenden Teilnehmer zu verbinden. Beim jeweiligen letzten Teilnehmer bleibt die "OUT"-Buchse frei.</li> </ul> |

#### 4.2.3 Speichermanagement

#### Speicher

Die CPU hat einen Speicher integriert. Angaben über die Speicherkapazität finden Sie auf der Frontseite Ihrer CPU. Der Speicher gliedert sich in folgende Teile:

- Ladespeicher 512kByte
- Codespeicher (50% des Arbeitsspeichers)
- Datenspeicher (50% des Arbeitsspeichers)
- Arbeitsspeicher 512kByte
- 4.2.4 Steckplatz für Speichermedien
  - Über diesen Steckplatz können Sie eine MMC (Multimedia card) als externes Speichermedium für Programme und Firmware stecken.
  - Die VIPA-Speicherkarten sind mit dem PC-Format FAT vorformatiert und können mit einem Kartenlesegerät beschrieben werden.
  - Nach PowerON bzw. nach Urlöschen überprüft die CPU, ob eine Speicherkarte gesteckt ist und sich hier für die CPU gültige Daten befinden.
  - Schieben Sie ihr Speichermedium in den Steckplatz, bis dieses geführt durch eine Federmechanik einrastet. Dies gewährleistet eine sichere Kontaktierung.
  - Mit der Schiebemechanik können Sie durch Schieben nach unten ein gestecktes Speichermedium gegen Herausfallen sichern.
  - Zum Entnehmen schieben Sie die Schiebemechanik wieder nach oben und drücken Sie das Speichermedium gegen den Federdruck nach innen, bis dieses mit einem Klick entriegelt wird.

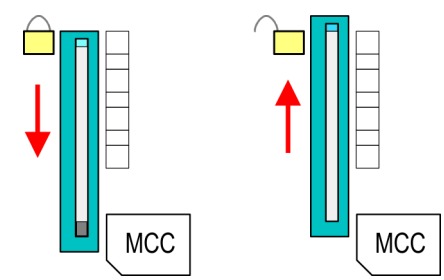

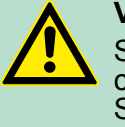

#### VORSICHT!

Sofern das Speichermedium schon durch die Federmechanik entriegelt wurde, kann dieses bei Betätigung der Schiebemechanik herausspringen!

#### 4.2.5 Batteriepufferung für Uhr und RAM

Jede CPU 31xS besitzt einen internen Akku, der zur Sicherung des RAMs bei Stromausfall dient. Zusätzlich wird die interne Uhr über den Akku gepuffert. Der Akku wird direkt über die eingebaute Spannungsversorgung über eine Ladeelektronik geladen und gewährleistet eine Pufferung für max. 30 Tage. Aufbau > LEDs

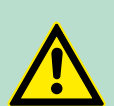

#### **VORSICHT!**

Bitte schließen Sie die CPU mindestens für 24 Stunden an die Spannungsversorgung an, damit der interne Akku entsprechend geladen wird.

Bei leerem Akku läuft die CPU nach einem Spannungsreset mit einem BAT-Fehler an und führt ein automatisches Urlöschen der CPU durch. Der BAT-Fehler hat keinen Einfluss auf den Ladevorgang.

Den BAT-Fehler können Sie wieder löschen, wenn einmalig beim Power-Cycle zwischen dem Aus- und Einschalten der Versorgungsspannung mindestens 30sec. liegen und der Akku der CPU voll geladen ist. Ansonsten bleibt bei einem kurzen Power-Cycle der BAT-Fehler bestehen und die CPU wird urgelöscht.

#### 4.2.6 Betriebsartenschalter

|             | RUN  |
|-------------|------|
| $ (\equiv)$ | STOP |
|             | MRES |

- Mit dem Betriebsartenschalter können Sie bei der CPU zwischen den Betriebsarten STOP und RUN wählen.
- Beim Übergang vom Betriebszustand STOP nach RUN durchläuft die CPU den Betriebszustand ANLAUF.
- Mit der Tasterstellung MRES (Memory Reset) fordern Sie das Urlöschen an mit anschließendem Laden von Speicherkarte, sofern dort ein Projekt hinterlegt ist.

#### 4.2.7 LEDs

#### **LEDs CPU**

Sobald die CPU intern mit 5V versorgt wird, leuchtet die grüne PW-LED (Power).

| RN       | ST       | SF      | FC     | MC    | Bedeutung                                  |
|----------|----------|---------|--------|-------|--------------------------------------------|
| (RUN)    | (STOP)   | (SFAIL) | (FRCE) | (MMC) |                                            |
| grün     | gelb     | rot     | gelb   | gelb  |                                            |
|          |          |         |        |       |                                            |
| Bootvorg | ang nach | NetzEIN |        |       |                                            |
| •        | BB*      | •       | •      | •     | * Blinken mit 10Hz: Firmware wird geladen. |
| •        | •        | •       | •      | •     | Initialisierung: Phase 1                   |
| •        | •        | •       | •      | 0     | Initialisierung: Phase 2                   |
| •        | •        | •       | 0      | 0     | Initialisierung: Phase 3                   |
| 0        | •        | •       | 0      | 0     | Initialisierung: Phase 4                   |
| Betrieb  |          |         |        |       |                                            |
| 0        | •        | Х       | Х      | Х     | CPU befindet sich im Zustand STOP.         |

Aufbau > LEDs

| RN                              | ST      | SF      | FC     | MC    | Bedeutung                                                                                                    |
|---------------------------------|---------|---------|--------|-------|----------------------------------------------------------------------------------------------------|
| (RUN)                           | (STOP)  | (SFAIL) | (FRCE) | (MMC) |                                                                                                    |
| BB                              | 0       | Х       | Х      | Х     | CPU befindet sich im Zustand Anlauf. Solange der OB100 durchlaufen wird, blinkt die RUN-LED, mindestens für 3s. |
| •                               | 0       | 0       | Х      | Х     | CPU befindet sich ohne Fehler im Zustand RUN.                                                                   |
| Х                               | Х       | •       | Х      | Х     | Es liegt ein Systemfehler vor. Nähere Informationen hierzu finden Sie im Diagnosepuffer der CPU.                |
| Х                               | Х       | Х       | •      | Х     | Variablen sind geforced (fixiert).                                                                              |
| Х                               | Х       | Х       | Х      | •     | Zugriff auf Speicherkarte.                                                                                      |
| Х                               | BB*     | 0       | 0      | 0     | * Blinken mit 10Hz: Konfiguration wird geladen.                                                                 |
| Urlösche                        | n       |         |        |       |                                                                                                    |
| 0                               | BB      | Х       | Х      | Х     | Urlöschen wird angefordert.                                                                                     |
| 0                               | BB*     | Х       | Х      | Х     | * Blinken mit 5Hz: Urlöschen wird durchgeführt.                                                                 |
| Rücksetzen auf Werkseinstellung |         |         |        |       |                                                                                                    |
| •                               | •       | 0       | 0      | 0     | Rücksetzen auf Werkseinstellung wird durchgeführt.                                                              |
| 0                               | •       | •       | •      | •     | Rücksetzen auf Werkseinstellung war erfolgreich.                                                                |
| Firmware                        | eupdate |         |        |       |                                                                                                    |
| 0                               | •       | BB      | BB     | •     | Das abwechselnde Blinken zeigt an, dass neue Firm-<br>ware auf der Speicherkarte vorhanden ist.                 |
| 0                               | 0       | BB      | BB     | •     | Das abwechselnde Blinken zeigt an, dass ein Firmwa-<br>reupdate durchgeführt wird.                              |
| 0                               | •       | •       | •      | •     | Firmwareupdate wurde fehlerfrei durchgeführt.                                                                   |
| 0                               | BB*     | BB*     | BB*    | BB*   | * Blinken mit 10Hz: Fehler bei Firmwareupdate.                                                                  |

an: • | aus: • | blinkend (2Hz): BB | nicht relevant: X

LEDs Ethernet-PG/OP-Kanal L/A, S

Die grüne L/A-LED (Link/Activity) zeigt an, dass der Ethernet-PG/OP-Kanal physikalisch mit Ethernet verbunden ist. Unregelmäßiges Blinken der L/A-LED zeigt Kommunikation des Ethernet-PG/OP-Kanals über Ethernet an.

Leuchtet die grüne S-LED (Speed), so hat der Ethernet-PG/OP-Kanal eine Übertragungsgrate von 100MBit/s ansonsten 10MBit/s.

| EC   | МТ   | BF  | Bedeutung                     |
|------|------|-----|-------------------------------|
| grün | gelb | rot |                               |
|      |      |     |                               |
| 0    | 0    | 0   | Master ist im Zustand INIT    |
| BB   | 0    | 0   | Master ist im Zustand Pre-Op  |
| Р    | 0    | 0   | Master ist im Zustand Safe-Op |
| •    | 0    | 0   | Master ist im Zustand OP      |

#### LEDs EtherCAT-Schnittstelle X8

Technische Daten

| EC | МТ  | BF  | Bedeutung                                                                                                    |
|----|-----|-----|----------------------------------------------------------------------------------------------------|
| Х  | 0   | Х   | Es liegt kein Maintenance-Ereignis an                                                                                                    |
| Х  | •   | Х   | Ein Maintenance-Ereignis liegt an. Näheres hierzu finden Sie in der Diagnose                                                                                                   |
| Х  | Х   | 0   | Es liegt kein Fehler am EtherCAT-Bus vor                                                                                                    |
| Х  | Х   | •   | <ul> <li>EtherCAT-Busfehler, keine Verbindung zu Subnetz</li> <li>falsche Übertragungsgeschwindigkeit</li> <li>Vollduplexübertragung ist nicht aktiviert</li> </ul>            |
| Х  | Х   | В   | <ul> <li>Ausfall eines angeschlossenen IO-Device</li> <li>Mindestens ein IO-Device ist nicht ansprechbar (Topologie-<br/>Fehler)</li> <li>Fehlerhafte Projektierung</li> </ul> |
| 0  | B4  | B4  | Fehlerhafte Projektierung: Im Diagnosepuffer wurde 0xEA64 einge-<br>tragen. Zusätzlich leuchtet die SF-LED der CPU.                                                            |
| 0  | BB* | BB* | * Das abwechselnde Blinken mit 4Hz zeigt an, dass ein Firmwareup-<br>date des EtherCAT-Masters durchgeführt wird.                                                              |
| •  | •   | •   | Firmwareupdate des EtherCAT-Masters wurde fehlerfrei durchge-<br>führt.                                                                                                    |

an: • | aus:  $\circ$  | blinkend (1Hz): B | blinkend (2Hz): BB | B4: blinkend (4s an, 1s aus) | pulsierend: P | flackernd: F | nicht relevant: X

#### LEDs L/A, S

Die grüne L/A-LED (Link/Activity) zeigt an, dass der EtherCAT-Master physikalisch mit Ethernet verbunden ist. Unregelmäßiges Blinken der L/A-LED zeigt Kommunikation des EtherCAT-Masters über Ethernet an.

Leuchtet die grüne S-LED (Speed), so hat der EtherCAT-Master eine Übertragungsgrate von 100MBit/s ansonsten mit 10MBit/s.

| Artikelnr.                               | 315-4EC32        |
|------------------------------------------|------------------|
| Bezeichnung                              | CPU 315SN/EC ECO |
| SPEED-Bus                                | -                |
| Technische Daten Stromversorgung         |                  |
| Versorgungsspannung (Nennwert)           | DC 24 V          |
| Versorgungsspannung (zulässiger Bereich) | DC 20,428,8 V    |
| Verpolschutz                             | $\checkmark$     |
| Stromaufnahme (im Leerlauf)              | 200 mA           |
| Stromaufnahme (Nennwert)                 | 0,7 A            |
| Einschaltstrom                           | 11 A             |
| l²t                                      | 0,4 A²s          |
| max. Stromabgabe am Rückwandbus          | 2 A              |
| Verlustleistung                          | 5,5 W            |
| Lade- und Arbeitsspeicher                |                  |

| Artikelnr.                               | 315-4EC32                                     |
|------------------------------------------|-----------------------------------------------|
| Ladespeicher integriert                  | 512 KB                                        |
| Ladespeicher maximal                     | 512 KB                                        |
| Arbeitsspeicher integriert               | 512 KB                                        |
| Arbeitsspeicher maximal                  | 512 KB                                        |
| Speicher geteilt 50% Code / 50% Daten    | $\checkmark$                                  |
| Memory Card Slot                         | MMC-Card mit max. 1 GB                        |
| Ausbau                                   |                                               |
| Baugruppenträger max.                    | 4                                             |
| Baugruppen je Baugruppenträger           | 8 bei mehrzeiligem, 32 bei einzeiligem Aufbau |
| Anzahl DP-Master integriert              | 0                                             |
| Anzahl DP-Master über CP                 | 4                                             |
| Betreibbare Funktionsbaugruppen          | 8                                             |
| Betreibbare Kommunikationsbaugruppen PtP | 8                                             |
| Betreibbare Kommunikationsbaugruppen LAN | 8                                             |
| Befehlsbearbeitungszeiten                |                                               |
| Bitoperation, min.                       | 0,01 µs                                       |
| Wortoperation, min.                      | 0,01 µs                                       |
| Festpunktarithmetik, min.                | 0,01 µs                                       |
| Gleitpunktarithmetik, min.               | 0,06 µs                                       |
| Zeiten/Zähler und deren Remanenz         |                                               |
| Anzahl S7-Zähler                         | 512                                           |
| S7-Zähler Remanenz                       | einstellbar von 0 bis 512                     |
| S7-Zähler Remanenz voreingestellt        | Z0 Z7                                         |
| Anzahl S7-Zeiten                         | 512                                           |
| S7-Zeiten Remanenz                       | einstellbar von 0 bis 512                     |
| S7-Zeiten Remanenz voreingestellt        | keine Remanenz                                |
| Datenbereiche und Remanenz               |                                               |
| Anzahl Merker                            | 8192 Byte                                     |
| Merker Remanenz einstellbar              | einstellbar von 0 bis 8192                    |
| Merker Remanenz voreingestellt           | MB0 MB15                                      |
| Anzahl Datenbausteine                    | 4095                                          |
| max. Datenbausteingröße                  | 64 KB                                         |
| Nummernband DBs                          | 1 4095                                        |
| max. Lokaldatengröße je Ablaufebene      | 1024 Byte                                     |
| max. Lokaldatengröße je Baustein         | 1024 Byte                                     |
| Bausteine                                |                                               |

## VIPA System 300S CPU 315SN/EC ECO

## Hardwarebeschreibung

| Artikelnr.                                                      | 315-4EC32                              |
|-----------------------------------------------------------------|----------------------------------------|
| Anzahl OBs                                                      | 20                                     |
| maximale OB-Größe                                               | 64 KB                                  |
| Gesamtanzahl DBs, FBs, FCs                                      | -                                      |
| Anzahl FBs                                                      | 2048                                   |
| maximale FB-Größe                                               | 64 KB                                  |
| Nummernband FBs                                                 | 0 2047                                 |
| Anzahl FCs                                                      | 2048                                   |
| maximale FC-Größe                                               | 64 KB                                  |
| Nummernband FCs                                                 | 0 2047                                 |
| maximale Schachtelungstiefe je Prioklasse                       | 8                                      |
| maximale Schachtelungstiefe zusätzlich inner-<br>halb Fehler OB | 4                                      |
| Uhrzeit                                                         |                                        |
| Uhr gepuffert                                                   | $\checkmark$                           |
| Uhr Pufferungsdauer (min.)                                      | 6 w                                    |
| Art der Pufferung                                               | Vanadium Rechargeable Lithium Batterie |
| Ladezeit für 50% Pufferungsdauer                                | 20 h                                   |
| Ladezeit für 100% Pufferungsdauer                               | 48 h                                   |
| Genauigkeit (max. Abweichung je Tag)                            | 10 s                                   |
| Anzahl Betriebsstundenzähler                                    | 8                                      |
| Uhrzeit Synchronisation                                         | $\checkmark$                           |
| Synchronisation über MPI                                        | Master/Slave                           |
| Synchronisation über Ethernet (NTP)                             | Slave                                  |
| Adressbereiche (Ein-/Ausgänge)                                  |                                        |
| Peripherieadressbereich Eingänge                                | 2048 Byte                              |
| Peripherieadressbereich Ausgänge                                | 2048 Byte                              |
| Prozessabbild einstellbar                                       | $\checkmark$                           |
| Prozessabbild Eingänge voreingestellt                           | 256 Byte                               |
| Prozessabbild Ausgänge voreingestellt                           | 256 Byte                               |
| Prozessabbild Eingänge maximal                                  | 2048 Byte                              |
| Prozessabbild Ausgänge maximal                                  | 2048 Byte                              |
| Digitale Eingänge                                               | 16384                                  |
| Digitale Ausgänge                                               | 16384                                  |
| Digitale Eingänge zentral                                       | 1024                                   |
| Digitale Ausgänge zentral                                       | 1024                                   |
| Integrierte digitale Eingänge                                   | -                                      |

| Artikelnr.                                  | 315-4EC32           |
|---------------------------------------------|---------------------|
| Integrierte digitale Ausgänge               | -                   |
| Analoge Eingänge                            | 1024                |
| Analoge Ausgänge                            | 1024                |
| Analoge Eingänge zentral                    | 256                 |
| Analoge Ausgänge zentral                    | 256                 |
| Integrierte analoge Eingänge                | -                   |
| Integrierte analoge Ausgänge                | -                   |
| Kommunikationsfunktionen                    |                     |
| PG/OP Kommunikation                         | $\checkmark$        |
| Globale Datenkommunikation                  | $\checkmark$        |
| Anzahl GD-Kreise max.                       | 8                   |
| Größe GD-Pakete, max.                       | 22 Byte             |
| S7-Basis-Kommunikation                      | $\checkmark$        |
| S7-Basis-Kommunikation Nutzdaten je Auftrag | 76 Byte             |
| S7-Kommunikation                            | $\checkmark$        |
| S7-Kommunikation als Server                 | $\checkmark$        |
| S7-Kommunikation als Client                 | -                   |
| S7-Kommunikation Nutzdaten je Auftrag       | 160 Byte            |
| Anzahl Verbindungen gesamt                  | 32                  |
| Funktionalität Sub-D Schnittstellen         |                     |
| Bezeichnung                                 | X2                  |
| Physik                                      | RS485               |
| Anschluss                                   | 9polige SubD Buchse |
| Potenzialgetrennt                           | $\checkmark$        |
| MPI                                         | $\checkmark$        |
| MP <sup>2</sup> I (MPI/RS232)               | -                   |
| DP-Master                                   | -                   |
| DP-Slave                                    | -                   |
| Punkt-zu-Punkt-Kopplung                     | -                   |
|                                             |                     |
| Bezeichnung                                 | X3                  |
| Physik                                      | RS485               |
| Anschluss                                   | 9polige SubD Buchse |
| Potenzialgetrennt                           | $\checkmark$        |
| MPI                                         | -                   |
| MP²I (MPI/RS232)                            | -                   |

## Hardwarebeschreibung

| Artikelnr.                            | 315-4EC32    |
|---------------------------------------|--------------|
| DP-Master                             | -            |
| DP-Slave                              | -            |
| Punkt-zu-Punkt-Kopplung               | $\checkmark$ |
| Funktionalität MPI                    |              |
| Anzahl Verbindungen, max.             | 32           |
| PG/OP Kommunikation                   | $\checkmark$ |
| Routing                               | $\checkmark$ |
| Globale Datenkommunikation            | $\checkmark$ |
| S7-Basis-Kommunikation                | $\checkmark$ |
| S7-Kommunikation                      | $\checkmark$ |
| S7-Kommunikation als Server           | $\checkmark$ |
| S7-Kommunikation als Client           | -            |
| Übertragungsgeschwindigkeit, min.     | 19,2 kbit/s  |
| Übertragungsgeschwindigkeit, max.     | 12 Mbit/s    |
| Funktionalität PROFIBUS Master        |              |
| PG/OP Kommunikation                   | -            |
| Routing                               | -            |
| S7-Basis-Kommunikation                | -            |
| S7-Kommunikation                      | -            |
| S7-Kommunikation als Server           | -            |
| S7-Kommunikation als Client           | -            |
| Aktivieren/Deaktivieren von DP-Slaves | -            |
| Direkter Datenaustausch (Querverkehr) | -            |
| DPV1                                  | -            |
| Übertragungsgeschwindigkeit, min.     | -            |
| Übertragungsgeschwindigkeit, max.     | -            |
| Anzahl DP-Slaves, max.                | -            |
| Adressbereich Eingänge, max.          | -            |
| Adressbereich Ausgänge, max.          | -            |
| Nutzdaten Eingänge je Slave, max.     | -            |
| Nutzdaten Ausgänge je Slave, max.     | -            |
| Funktionalität PROFIBUS Slave         |              |
| PG/OP Kommunikation                   | -            |
| Routing                               | -            |
| S7-Kommunikation                      | -            |
| S7-Kommunikation als Server           | -            |
Technische Daten

| Artikelnr.                            | 315-4EC32            |
|---------------------------------------|----------------------|
| S7-Kommunikation als Client           | -                    |
| Direkter Datenaustausch (Querverkehr) | -                    |
| DPV1                                  | -                    |
| Übertragungsgeschwindigkeit, min.     | -                    |
| Übertragungsgeschwindigkeit, max.     | -                    |
| Automatische Baudratesuche            | -                    |
| Übergabespeicher Eingänge, max.       | -                    |
| Übergabespeicher Ausgänge, max.       | -                    |
| Adressbereiche, max.                  | -                    |
| Nutzdaten je Adressbereich, max.      | -                    |
| Point-to-Point Kommunikation          |                      |
| PtP-Kommunikation                     | $\checkmark$         |
| Schnittstelle potentialgetrennt       | $\checkmark$         |
| Schnittstelle RS232                   | -                    |
| Schnittstelle RS422                   | -                    |
| Schnittstelle RS485                   | $\checkmark$         |
| Anschluss                             | 9polige SubD Buchse  |
| Übertragungsgeschwindigkeit, min.     | 150 bit/s            |
| Übertragungsgeschwindigkeit, max.     | 115,5 kbit/s         |
| Leitungslänge, max.                   | 500 m                |
| Point-to-Point Protokolle             |                      |
| Protokoll ASCII                       | $\checkmark$         |
| Protokoll STX/ETX                     | $\checkmark$         |
| Protokoll 3964(R)                     | $\checkmark$         |
| Protokoll RK512                       | -                    |
| Protokoll USS Master                  | $\checkmark$         |
| Protokoll Modbus Master               | $\checkmark$         |
| Protokoll Modbus Slave                | -                    |
| Spezielle Protokolle                  | -                    |
| Funktionalität RJ45 Schnittstellen    |                      |
| Bezeichnung                           | X5                   |
| Physik                                | Ethernet 10/100 MBit |
| Anschluss                             | RJ45                 |
| Potenzialgetrennt                     | $\checkmark$         |
| PG/OP Kommunikation                   | $\checkmark$         |
| max. Anzahl Verbindungen              | 4                    |

# Hardwarebeschreibung

Technische Daten

| Artikelnr.                                                | 315-4EC32                                                                          |
|-----------------------------------------------------------|------------------------------------------------------------------------------------|
| Produktiv Verbindungen                                    | -                                                                                  |
|                                                           |                                                                                    |
| Bezeichnung                                               | X8                                                                                 |
| Physik                                                    | Ethernet 10/100 MBit                                                               |
| Anschluss                                                 | RJ45                                                                               |
| Potenzialgetrennt                                         | $\checkmark$                                                                       |
| PG/OP Kommunikation                                       | $\checkmark$                                                                       |
| max. Anzahl Verbindungen                                  | 8                                                                                  |
| Produktiv Verbindungen                                    | $\checkmark$                                                                       |
| Ethernet Kommunikations CP                                |                                                                                    |
| Anzahl projektierbarer Verbindungen, max.                 | 8                                                                                  |
| Anzahl via NetPro projektierbarer Verbin-<br>dungen, max. | 8                                                                                  |
| S7-Verbindungen                                           | BSEND, BRCV, GET, PUT, Verbindungsaufbau aktiv und passiv                          |
| Nutzdaten je S7-Verbindung, max.                          | 32 KB                                                                              |
| TCP-Verbindungen                                          | FETCH PASSIV, WRITE PASSIV, Verbin-<br>dungsaufbau passiv über Hantierungsbaustein |
| Nutzdaten je TCP-Verbindung, max.                         | 64 KB                                                                              |
| ISO-Verbindungen                                          | -                                                                                  |
| Nutzdaten je ISO-Verbindung, max.                         | -                                                                                  |
| ISO on TCP Verbindungen (RFC 1006)                        | FETCH PASSIV, WRITE PASSIV, Verbin-<br>dungsaufbau passiv über Hantierungsbaustein |
| Nutzdaten je ISO on TCP-Verbindung, max.                  | 32 KB                                                                              |
| UDP-Verbindungen                                          | -                                                                                  |
| Nutzdaten je UDP-Verbindung, max.                         | -                                                                                  |
| UDP-Multicast-Verbindungen                                | -                                                                                  |
| UDP-Broadcast-Verbindungen                                | -                                                                                  |
| Ethernet Offene Kommunikation                             |                                                                                    |
| Anzahl Verbindungen, max.                                 | 8                                                                                  |
| Nutzdaten je ISO on TCP-Verbindung, max.                  | 8 KB                                                                               |
| Nutzdaten je native TCP-Verbindung, max.                  | 8 KB                                                                               |
| Nutzdaten je ad-hoc TCP-Verbindung, max.                  | 1460 Byte                                                                          |
| Nutzdaten je UDP-Verbindung, max.                         | 1472 Byte                                                                          |
| EtherCAT Master                                           |                                                                                    |
| Anzahl der EtherCAT-Slaves                                | 128                                                                                |
| Aktualisierungszeit                                       | 500 μs 512 ms                                                                      |
| Adressbereich Eingänge, max.                              | 2 KB                                                                               |

Technische Daten

| Artikelnr.                      | 315-4EC32                |
|---------------------------------|--------------------------|
| Adressbereich Ausgänge, max.    | 2 KB                     |
| EoE Unterstützung               | $\checkmark$             |
| FoE Unterstützung               | $\checkmark$             |
| Distributed Clock Unterstützung | $\checkmark$             |
| Hotconnect Slaves               | $\checkmark$             |
| Management & Diagnose           |                          |
| Protokolle                      | ICMP                     |
|                                 | LLC                      |
| Web based Diagnose              | -                        |
| NCM Diagnose                    | $\checkmark$             |
| Gehäuse                         |                          |
| Material                        | PPE                      |
| Befestigung                     | Profilschiene System 300 |
| Mechanische Daten               |                          |
| Abmessungen (BxHxT)             | 80 mm x 125 mm x 120 mm  |
| Gewicht                         | 380 g                    |
| Umgebungsbedingungen            |                          |
| Betriebstemperatur              | 0 °C bis 60 °C           |
| Lagertemperatur                 | -25 °C bis 70 °C         |
| Zertifizierungen                |                          |
| Zertifizierung nach UL508       | in Vorbereitung          |

Anlaufverhalten

# 5 Einsatz CPU 315-4EC32

5.1 Montage

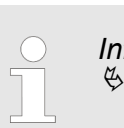

5.2 Anlaufverhalten

| Stromversorgung ein-<br>schalten                  | Nach dem Einschalten der Stromversorgung geht die CPU in den Betriebszustand über, der am Betriebsartenschalter eingestellt ist.                                                                                                    |  |  |
|---------------------------------------------------|----------------------------------------------------------------------------------------------------|--|--|
| Auslieferungszustand                              | Im Auslieferungszustand ist die CPU urgelöscht. Nach einem<br>STOP→RUN Übergang geht die CPU ohne Programm in RUN.                                                                                                    |  |  |
| Anlauf mit gültiger Pro-<br>jektierung in der CPU | Die CPU geht mit dem Programm, das sich im batteriegepufferten RAM befindet, in RUN.                                                                                                    |  |  |
| Anlauf bei leerem Akku                            | <ul> <li>Der Akku wird direkt über die eingebaute Spannungsversorgung über eine Ladeelektronik geladen und gewährleistet eine Pufferung für min. 30 Tage. Wird dieser Zeitraum überschritten, kann es zur vollkommenen Entladung des Akkus kommen. Hierbei wird das batteriegepufferte RAM gelöscht.</li> <li>In diesem Zustand führt die CPU ein Urlöschen durch. Ist eine MMC gesteckt, werden Programmcode und Datenbausteine von der MMC in den Arbeitsspeicher der CPU übertragen. Ist keine MMC gesteckt, transferiert die CPU permanent abgelegte "protected" Bausteine, falls diese vorhanden sind, in den Arbeitsspeicher.</li> <li>Abhängig von der Stellung des Betriebsartenschalters geht die CPU in RUN, sofern der OB81 vorhanden ist, bzw. bleibt im STOP. Dieser Vorgang wird im Diagnosepuffer unter folgendem Eintrag festgehalten: "Start Urlöschen automatisch (ungepuffert NetzEIN)".</li> </ul> |  |  |
|                                                   | <b>VORSICHT!</b><br>Bei leerem Akku läuft die CPU nach einem Spannungs-<br>reset mit einem BAT-Fehler an und führt ein automati-<br>sches Urlöschen der CPU durch. Den BAT-Fehler können<br>Sie wieder löschen, wenn einmalig beim Power-Cycle zwi-<br>schen dem Aus- und Einschalten der Versorgungsspan-<br>nung mindestens 30sec. liegen und der Akku der CPU voll<br>geladen ist. Ansonsten bleibt bei einem kurzen Power-<br>Cycle der BAT-Fehler bestehen und die CPU wird urge-                                                                                                    |  |  |

löscht.

# 5.3 Adressierung

# 5.3.1 Übersicht

Damit die gesteckten Peripheriemodule gezielt angesprochen werden können, müssen ihnen bestimmte Adressen in der CPU zugeordnet werden. Beim Hochlauf der CPU vergibt diese steckplatzabhängig automatisch von 0 an aufsteigend Peripherieadressen für die gesteckten digitalen Ein- /Ausgabe-Module.

Sofern keine Hardwareprojektierung vorliegt, legt die CPU gesteckte Analog- Module bei der automatischen Adressierung auf gerade Adressen ab 256 ab.

# 5.3.2 Adressierung Rückwandbus Peripherie

Bei der CPU 315-4EC32 gibt es einen Peripheriebereich (Adresse 0 ... 2047) und ein Prozessabbild der Ein- und Ausgänge (je Adresse 0 ... 255). Beim Prozessabbild werden die Signalzustände der unteren Adresse (0 ... 255) zusätzlich in einem besonderen Speicherbereich gespeichert.

Das Prozessabbild ist in zwei Teile gegliedert:

- Prozessabbild der Eingänge (PAE)
- Prozessabbild der Ausgänge (PAA)

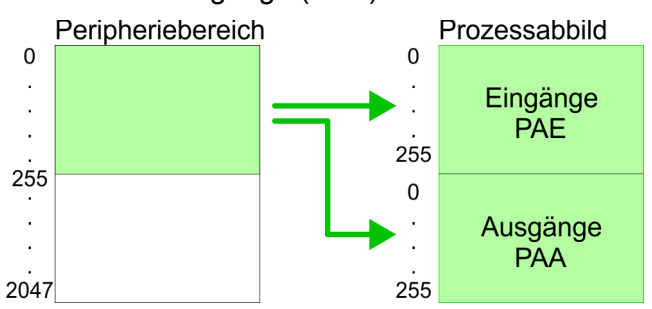

Nach jedem Zyklusdurchlauf wird das Prozessabbild aktualisiert.

| Maximale Anzahl steck-<br>barer Module                    | Für die CPU 315-4EC32 können Sie bis zu 8 Peripherie-Module pro Zeile projektieren.                                                                                                    |
|-----------------------------------------------------------|----------------------------------------------------------------------------------------------------|
|                                                           | Für die Projektierung von Modulen, die über die Anzahl von 8 hinaus-<br>gehen, können Zeilenanschaltungen verwendet werden. Hierbei<br>setzen Sie im Siemens Hardware-Konfigurator auf Ihre 1. Profil-<br>schiene auf Steckplatz 3 die Anschaltung IM 360 aus dem Hardware-<br>Katalog. Nun können Sie Ihr System um bis zu 3 Profilschienen<br>ergänzen, indem Sie jede auf Steckplatz 3 mit einer IM 361 von Sie-<br>mens beginnen. Unter Berücksichtigung des max. Summenstroms<br>können bei der CPU 315-4EC32 von VIPA bis zu 32 Module in einer<br>Zeile angeordnet werden. Hierbei ist die Montage der IM 360/361<br>Anschaltungen von Siemens nicht erforderlich. |
| Über Hardware-Konfigu-<br>ration Adressen defi-<br>nieren | Über Lese- bzw. Schreibzugriffe auf die Peripheriebytes oder auf das<br>Prozessabbild können Sie die Module ansprechen. Mit einer Hard-<br>ware-Konfiguration können Sie Adressen definieren. Klicken Sie<br>hierzu auf die Eigenschaften des entsprechenden Moduls und stellen<br>Sie die gewünschte Adresse ein.                                                                                                    |

Hardware-Konfiguration - CPU

#### Automatische Adressierung

Falls Sie keine Hardware-Konfiguration verwenden möchten, tritt eine automatische Adressierung in Kraft. Bei der automatischen Adressierung belegen steckplatzabhängig DIOs immer 4Byte und AIOs, FMs, CPs immer 16Byte am Bus. Nach folgenden Formeln wird steckplatzabhängig die Anfangsadresse ermittelt, ab der das entsprechende Modul im Adressbereich abgelegt wird:

- DIOs: Anfangsadresse = 4×(Steckplatz-1)
- AIOs, FMs, CPs: Anfangsadresse = 16×(Steckplatz-1)+256

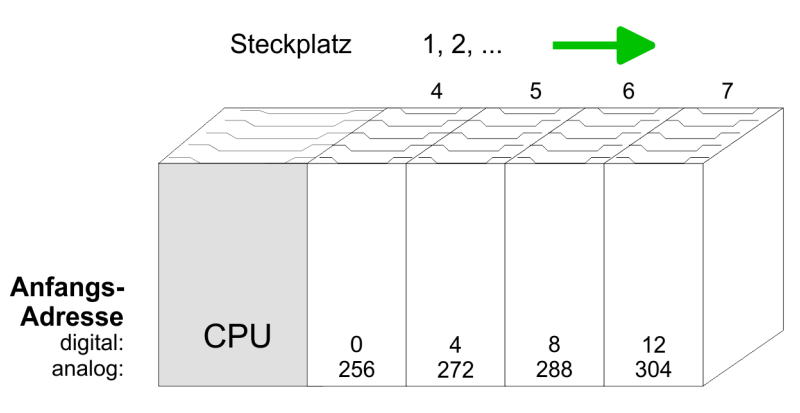

#### Beispiel Automatische Adressierung

In dem nachfolgenden Beispiel ist die Funktionsweise der automatischen Adressierung nochmals aufgeführt:

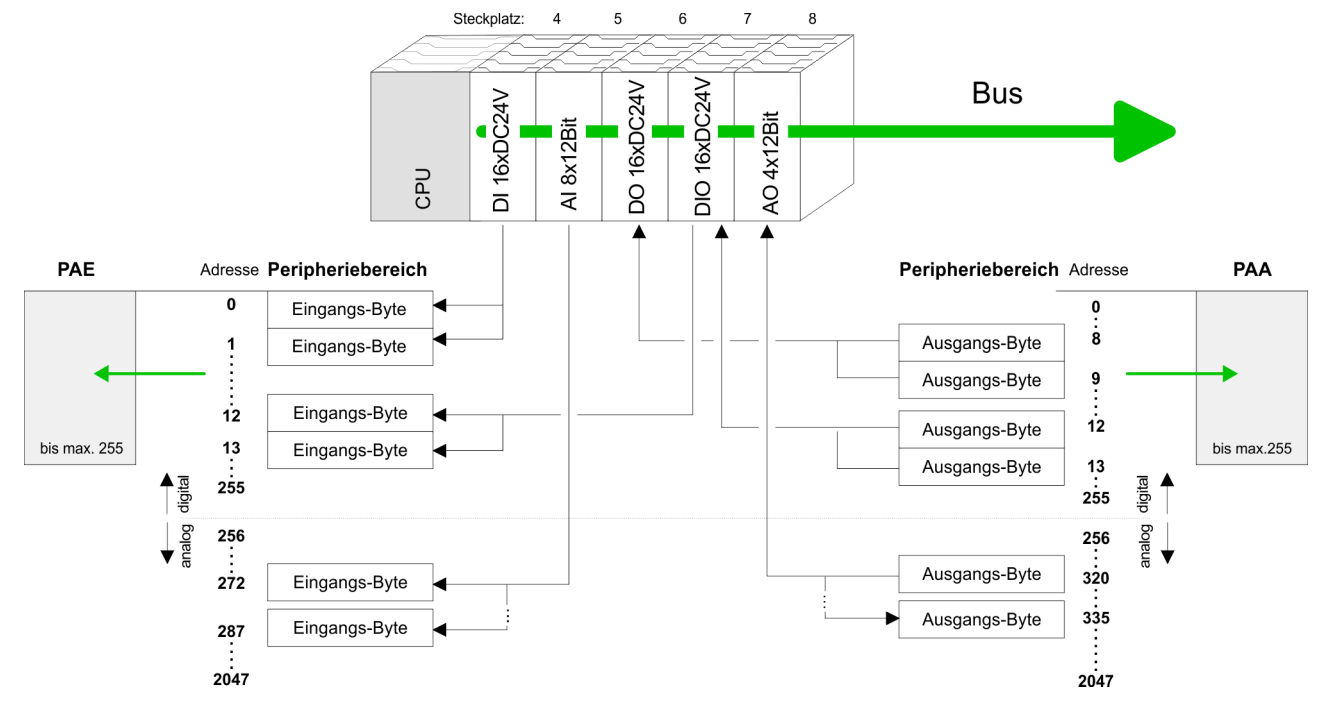

# 5.4 Hardware-Konfiguration - CPU

### Voraussetzung

Die Konfiguration der CPU erfolgt im *"Hardware-Konfigurator"* von Siemens. Der Hardware-Konfigurator ist Bestandteil des Siemens SIMATIC Managers. Die Module, die hier projektiert werden können, entnehmen Sie dem Hardware-Katalog, ggf. müssen Sie mit *"Extras* → *Katalog aktualisieren"* den Hardware-Katalog aktualisieren.

Hardware-Konfiguration - I/O-Module

Für die Projektierung werden fundierte Kenntnisse im Umgang mit dem Siemens SIMATIC Manager und dem Hardware-Konfigurator vorausgesetzt!

Bitte beachten Sie, dass diese SPEED7-CPU 4 AKKUs besitzt. Nach einer arithmetischen Operation (+I, -I, \*I, /I, +D, -D, \*D, /D, MOD, +R, -R, \*R, /R) wird der Inhalt des AKKUs 3 und 4 in die AKKUs 2 und 3 geladen. Dies kann bei Programmen, die einen unveränderten AKKU 2 voraussetzen, zu Konflikten führen.

Nähere Informationen hierzu finden Sie im Handbuch "VIPA Operationsliste SPEED7" unter "Unterschiede zwischen SPEED7 und 300V Programmierung".

### Vorgehensweise

| Steckpl. | Modul          |
|----------|----------------|
| 1        |                |
| 2        | CPU 315-2PN/DP |
| X1       | MPI/DP         |
| X2       | PN-IO          |
| Х2       | Port 1         |
| Х2       | Port 2         |
| 3        |                |

Um kompatibel mit dem Siemens SIMATIC Manager zu sein, sind folgende Schritte durchzuführen:

- **1.** Starten Sie den Hardware-Konfigurator von Siemens mit einem neuen Projekt.
- **2.** Fügen Sie aus dem Hardware-Katalog eine Profilschiene ein.
- 3. Platzieren Sie auf "Slot"-Nummer 2 die CPU 315-2PN/DP (6ES7 315-2EH14-0AB0 V3.2).
- **4.** Über das Submodul *"X2 PN-IO"* projektieren Sie den EtherCAT-Master als virtuelles PROFINET-Netzwerk.

# 5.5 Hardware-Konfiguration - I/O-Module

# Hardware-Konfiguration der Module

Binden Sie nach der Hardware-Konfiguration der CPU beginnend mit Steckplatz 4 Ihre System 300 Module auf dem Bus in der gesteckten Reihenfolge ein.

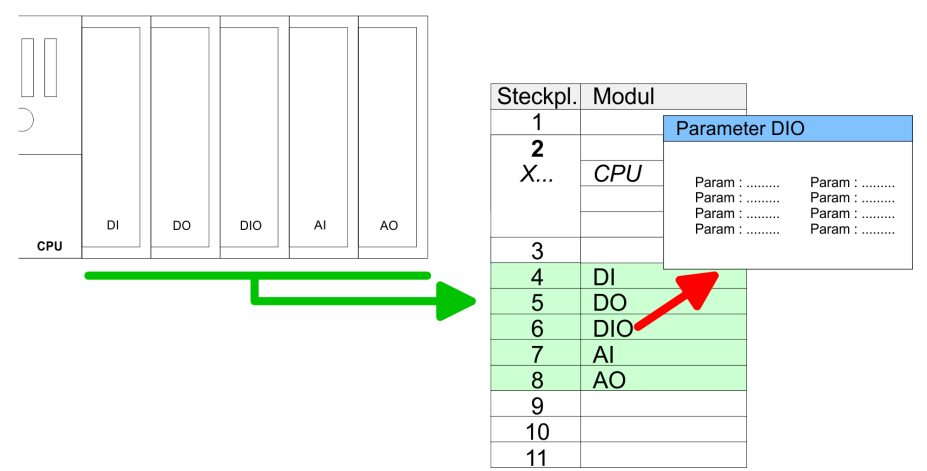

Hardware-Konfiguration - Ethernet-PG/OP-Kanal

- ParametrierungZur Parametrierung doppelklicken Sie in Ihrer Steckplatzübersicht auf<br/>das zu parametrierende Modul. Daraufhin öffnet sich ein Dialog-<br/>fenster. Hier können Sie Ihre Parametereinstellungen vornehmen.<br/>Unter Einsatz der SFCs 55, 56 und 57 können Sie zur Laufzeit Para-<br/>meter ändern und an die entsprechenden Module übertragen. Hierbei<br/>sind die modulspezifischen Parameter in sogenannten "Datensätzen"<br/>abzulegen. Näheres zum Aufbau der Datensätze finden Sie in der<br/>Beschreibung zu den Modulen.
- **Buserweiterung mit IM 360 und IM 361** Für die Projektierung von Modulen, die über die Anzahl von 8 hinausgehen, können Zeilenanschaltungen verwendet werden. Hierbei setzen Sie im Siemens Hardware-Konfigurator auf Ihre 1. Profilschiene auf Steckplatz 3 die Anschaltung IM 360 aus dem Hardware-Katalog. Nun können Sie Ihr System um bis zu 3 Profilschienen ergänzen, indem Sie jede auf Steckplatz 3 mit einer IM 361 von Siemens beginnen. Unter Berücksichtigung des max. Summenstroms können bei VIPA-SPEED7-CPUs bis zu 32 Module in einer Zeile angeordnet werden. Hierbei ist die Montage der IM 360/361 Anschaltungen von Siemens nicht erforderlich.

#### 5.6 Hardware-Konfiguration - Ethernet-PG/OP-Kanal

| Übersicht | Die CPU 315-4EC32 hat einen Ethernet-PG/OP-Kanal integriert.<br>Über diesen Kanal können Sie Ihre CPU programmieren und fern-<br>warten. Mit dem PG/OP-Kanal haben Sie auch Zugriff auf die interne<br>Web-Seite, auf der Sie Informationen zu Firmwarestand, angebun-<br>dene Peripherie, aktuelle Zyklus-Zeiten usw. finden. Bei Erstinbetrieb-<br>nahme bzw. nach dem Rücksetzen auf Werkseinstellungen besitzt<br>der Ethernet-PG/OP-Kanal keine IP-Adresse. Damit Sie online über<br>den Ethernet-PG/OP-Kanal auf die CPU zugreifen können, müssen<br>Sie diesem gültige IP-Adress-Parameter über den Siemens SIMATIC<br>Manager zuordnen. Diesen Vorgang nennt man "Initialisierung" oder<br>"Urtaufe". |
|-----------|----------------------------------------------------------------------------------------------------|
|           |                                                                                                    |

#### Montage und Inbetriebnahme

- **1.** Bauen Sie Ihr System 300S mit Ihrer CPU auf.
- **2.** Verdrahten Sie das System, indem Sie die Leitungen für Spannungsversorgung und Signale anschließen.
- **3.** Verbinden Sie die Ethernet-Buchse des Ethernet-PG/OP-Kanals mit Ethernet.
- **4.** Schalten Sie die Spannungsversorgung ein
  - Nach kurzer Hochlaufzeit ist der CP bereit für die Kommunikation. Er besitzt ggf. noch keine IP-Adressdaten und erfordert eine Urtaufe.

"Urtaufe" über Zielsys-Die Urtaufe über die Zielsystemfunktion erfolgt nach folgender Vorgetemfunktionen hensweise: 0 DC 24V 0 [] X8 X1<sub>0</sub> X5 ••••• X2 ( MP Ethernet address PG/OP channel 1. Ethernet PG/OP channel 2. EtherCAT master Ermitteln Sie die aktuelle Ethernet (MAC) Adresse Ihres Ethernet PG/OP-Kanals. Sie finden diese immer als 1. Adresse unter der Frontklappe der CPU auf einem Aufkleber auf der linken Seite. **IP-Adress-Parameter** Gültige IP-Adress-Parameter erhalten Sie von Ihrem Systemadministrator. Die Zuweisung der IP-Adress-Daten erfolgt online im Siemens zuweisen SIMATIC Manager ab Version V 5.3 & SP3 nach folgender Vorgehensweise: Starten Sie den Siemens SIMATIC Manager und stellen Sie 1. über "Extras → PG/PC-Schnittstelle einstellen" auf "TCP/IP -> Netzwerkkarte ...." ein. Diffnen Sie mit "Zielsystem → Ethernet-Teilnehmer bearbeiten" das gleichnamige Dialogfenster. Benutzen Sie die Schaltfläche [Durchsuchen], um die über 3. ⊾ MAC-Adresse erreichbaren Geräte zu ermitteln oder tragen Sie die MAC-Adresse ein. Die MAC-Adresse finden Sie auf dem 1. Aufkleber unter der Frontklappe der CPU. 4. Wählen Sie ggf. bei der Netzwerksuche aus der Liste die Baugruppe mit der Ihnen bekannten MAC-Adresse aus. Stellen Sie nun die IP-Konfiguration ein, indem Sie IP-Adresse, <u>5.</u> Subnetz-Maske und den Netzübergang eintragen. 6. ► Bestätigen Sie mit IIP-Konfiguration zuweisen Ihre Eingabe. ⇒ Direkt nach der Zuweisung ist der Ethernet-PG/OP-Kanal über die angegebenen IP-Adress-Daten online erreichbar. Der Wert bleibt bestehen, solange dieser nicht neu zugewiesen, mit einer Hardware-Projektierung überschrieben oder Rücksetzen auf Werkseinstellung ausgeführt wird. 1. DÖffnen Sie den Siemens Hardware-Konfigurator und projek-**IP-Adress-Parameter in** Projekt übernehmen tieren Sie die Siemens CPU 315-2 PN/DP (6ES7 315-2EH14-0AB0 V3.2). 2. Projektieren Sie die Module am Standard-Bus. 3. Für den Ethernet-PG/OP-Kanal ist immer unterhalb der reell gesteckten Module ein Siemens CP 343-1 (SIMATIC 300 \ CP 300 \ Industrial Ethernet \CP 343-1 \ 6GK7 343-1EX11 0XE0) zu

platzieren.

Einstellung Standard CPU-Parameter > Parameter CPU

- **4.** Öffnen Sie durch Doppelklick auf den CP 343-1EX11 den Eigenschaften-Dialog und geben Sie für den CP unter *"Eigenschaften"* die zuvor zugewiesenen IP-Adress-Daten an.
- 5. Ordnen Sie den CP einem "Subnetz" zu. Ohne Zuordnung werden die IP-Adress-Daten nicht übernommen!
- 6. **Ubertragen Sie Ihr Projekt.**

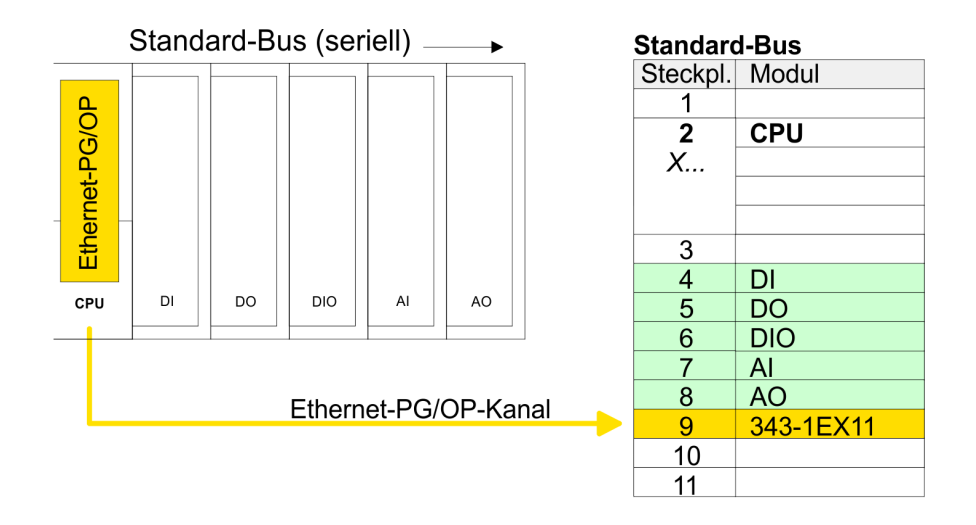

# 5.7 Einstellung Standard CPU-Parameter

#### 5.7.1 Parametrierung über Siemens CPU

Parametrierung über<br/>Siemens CPUDa die CPU im Hardware-Konfigurator als Siemens CPU 315-2PN/<br/>DP (6ES7 315-2EH14-0AB0 V3.2) zu projektieren ist, können Sie bei<br/>der Hardware-Konfiguration unter den "Eigenschaften" der CPU<br/>315-2PN/DP die Standard-Parameter für die VIPA-CPU einstellen.<br/>Durch Doppelklick auf die CPU 315-2PN/DP gelangen Sie in das<br/>Parametrierfenster für die CPU. Über die Register haben Sie Zugriff<br/>auf alle Standard-Parameter Ihrer CPU.

|               |        |   | Parameter CP       | 0                  |
|---------------|--------|---|--------------------|--------------------|
| Steckpl.<br>1 | Modul  |   | Param :<br>Param : | Param :<br>Param : |
| 2             | СРИ 🗧  |   | Param :<br>Param : | Param :<br>Param : |
| X1            | MPI/DP |   |                    |                    |
| X2            | PN-IO  | l |                    |                    |
| X2 P1         | Port 1 |   |                    |                    |
| 3             |        |   |                    |                    |

#### 5.7.2 Parameter CPU

#### Parameter, die unterstützt werden

Die CPU wertet nicht alle Parameter aus, welche Sie bei der Hardware-Konfiguration einstellen können. Die Parameter folgender Register werden aktuell nicht unterstützt: Taktsynchronalarme, Kommunikation und Web. Folgende Parameter werden zur Zeit in der CPU ausgewertet:

|           |   | Einstellung Standard CPU-Parameter > Parameter CPU                                                                                                    |
|-----------|---|----------------------------------------------------------------------------------------------------|
| Allgemein | - | Kurzbezeichnung<br>– Die Kurzbezeichnung der Siemens CPU 315-2EH14 ist CPU<br>315-2 PN/DP                                                                                                    |
| I         |   | Bestell-Nr./ Firmware<br>– Bestellnummer und Firmware sind identisch zu den Angaben                                                                                                    |
|           |   | im Fenster "Hardware Katalog".<br>Name                                                                                                    |
|           |   | <ul> <li>Als Name steht hier die Kurzbezeichnung der CPU.</li> <li>Wenn Sie den Namen ändern, erscheint dieser im Siemens<br/>SIMATIC Manager.</li> </ul>                                                                                                    |
| I         |   | Anlagenkennzeichen<br>– Hier haben Sie die Möglichkeit für die CPU ein spezifisches                                                                                                    |
|           |   | <ul> <li>Anlagenkennzeichen f</li></ul>                                                                                                    |
| I         |   | – Es ist gemais IEC 1346-1 hierarchisch aufgebaut.<br>Ortskennzeichen                                                                                                    |
|           |   | <ul> <li>Das Ortskennzeichen ist Teil des Betriebsmittelkennzeichens.</li> <li>Hier können Sie die genaue Lage Ihrer Baugruppe innerhalb<br/>Ihrer Anlage angeben.</li> </ul>                                                                                                    |
|           |   | Kommentar<br>– Hier können Sie den Einsatzzweck der Baugruppe eingeben.                                                                                                    |
| Anlauf    | • | <ul> <li>Anlauf bei Sollausbau ungleich Istausbau</li> <li>Wenn "Anlauf bei Sollausbau ungleich Istausbau" deaktiviert<br/>ist und mindestens eine Baugruppe nicht auf dem projektierten<br/>Steckplatz steckt, oder dort eine Baugruppe von einem<br/>anderen Typ steckt, geht die CPU nicht in RUN und verbleibt<br/>in STOP</li> </ul> |
|           |   | <ul> <li>Wenn "Anlauf bei Sollausbau ungleich Istausbau" aktiviert ist,<br/>läuft die CPU an, auch wenn Baugruppen nicht auf den projek-<br/>tierten Steckplätzen stecken oder dort Baugruppen eines<br/>anderen Typs stecken (z.B. bei Inbetriebnahme).</li> </ul>                                                                       |
| I         |   | <ul> <li>Überwachungszeit für Fertigmeldung durch Baugruppen [100ms]</li> <li>Maximale Dauer für die Fertigmeldung aller konfigurierten<br/>Baugruppen nach NetzEIN.</li> </ul>                                                                                                    |
|           |   | <ul> <li>Hierbei werden auch angebundene PROFIBUS-DP-Slaves<br/>berücksichtigt, bis diese parametriert sind.</li> </ul>                                                                                                    |
|           |   | <ul> <li>Wenn nach Ablauf dieser Zeit die Baugruppen keine Fertig-<br/>meldung an die CPU senden, ist der Istausbau ungleich dem<br/>Sollausbau.</li> </ul>                                                                                                    |
| I         |   | Überwachungszeit für Übertragung der Parameter an Baugruppen [100ms]                                                                                                    |
|           |   | <ul> <li>Maximale Dauer f ür die Übertragung der Parameter an die<br/>parametrierbaren Baugruppen.</li> </ul>                                                                                                    |
|           |   | <ul> <li>Hierbei werden auch angebundene PROFINET-IO-Devices<br/>berücksichtigt, bis diese parametriert sind.</li> </ul>                                                                                                    |
|           |   | <ul> <li>Wenn nach Ablauf dieser Zeit nicht alle Baugruppen paramet-<br/>riert sind, ist der Istausbau ungleich dem Sollausbau.</li> </ul>                                                                                                    |
|           |   |                                                                                                    |

Einstellung Standard CPU-Parameter > Parameter CPU

| Zyklus / Taktmerker | - | <ul> <li>OB1-Prozessabbild zyklisch aktualisieren</li> <li>Dieser Parameter ist nicht relevant.</li> <li>Zyklusüberwachungszeit</li> <li>Hier geben Sie die Zyklusüberwachungszeit in ms ein.</li> <li>Wenn die Zykluszeit die Zyklusüberwachungszeit überschreitet, geht die CPU in STOP.</li> <li>Ursachen für eine Überschreitung: <ul> <li>Kommunikationsprozesse</li> <li>Häufung von Alarmereignissen</li> <li>Fehler im CPU-Programm</li> </ul> </li> </ul> |
|---------------------|---|----------------------------------------------------------------------------------------------------|
|                     |   | <ul> <li>Dieser Parameter ist nicht relevant.</li> <li>Zyklusbelastung durch Kommunikation</li> <li>Mit diesem Parameter können Sie die Dauer von Kommunika-<br/>tionsprozessen, welche immer auch die Zykluszeit verlängern.</li> </ul>                                                                                                    |
|                     |   | <ul> <li>in bestimmten Grenzen steuern.</li> <li>Bei Einstellung der Zyklusbelastung durch Kommunikation auf<br/>50% kann sich eine Verdopplung der OB 1-Zykluszeit<br/>ergeben. Außerdem wird der OB 1-Zyklus zusätzlich durch<br/>asynchrone Ereignisse (z.B. Prozessalarme) verlängert.</li> </ul>                                                                                                    |
|                     |   | <ul> <li>Größe Prozessabbild der Ein-/Ausgänge</li> <li>Hier können Sie die Größe des Prozessabbilds max. 2048 für die Ein-/ Ausgabe-Peripherie festlegen (Default: 128).</li> <li>OB85-Aufruf bei Peripheriezugriffsfehler</li> <li>Sie können die versie gestellte Beelstien der OPU hei Deripher</li> </ul>                                                                                                    |
|                     |   | <ul> <li>Sie konnen die voreingestellte Reaktion der CPO bei Penphe-<br/>riezugriffsfehlern während der systemseitigen Aktualisierung<br/>des Prozessabbildes ändern.</li> <li>Die VIPA-CPU ist so voreingestellt, dass sie bei Peripheriezu-<br/>griffsfehlern keinen OB 85 aufruft und auch keinen Eintrag im<br/>Diagnosepuffer erzeugt.</li> </ul>                                                                                                    |
|                     |   | <ul> <li>Taktmerker</li> <li>Aktivieren Sie dieses Kästchen, wenn Sie einen Taktmerker<br/>einsetzen und geben Sie die Nummer des Merkerbytes ein.</li> </ul>                                                                                                    |
|                     |   | Das gewählte Merkerbyte kann nicht für die Zwischenspei-<br>cherung von Daten genutzt werden.                                                                                                    |
| Remanenz            | • | <ul> <li>Anzahl Merkerbytes ab MB0</li> <li>Die Anzahl der remanenten Merkerbytes ab Merkerbyte 0<br/>können Sie hier angeben.</li> <li>Anzahl S7-Timer ab T0</li> </ul>                                                                                                    |
|                     | - | <ul> <li>Anzahl S7-Timer ab T0<br/>ein.</li> <li>Anzahl S7-Zähler ab Z0</li> <li>Tragen Sie die Anzahl der remanenten S7-Zähler ab Z0 hier<br/>ein.</li> </ul>                                                                                                    |
|                     |   | Bereiche<br>– Diese Parameter sind nicht relevant.                                                                                                    |
| Alarme              | • | <ul> <li>Priorität</li> <li>Hier werden die Prioritäten angezeigt, nach denen der ent-<br/>sprechende Alarm-OB (Prozessalarm, Verzögerungsalarm,<br/>Asynchronfehleralarm) bearbeitet wird.</li> </ul>                                                                                                    |

Einstellung Standard CPU-Parameter > Parameter CPU

| Uhrzeitalarme | Priorität                                                                                                    |
|---------------|----------------------------------------------------------------------------------------------------|
|               | Aktiv                                                                                                    |
| -             | <ul> <li>Durch Anwahl von "Aktiv" wird die Funktionalität f ür Uhrzeita-<br/>larme aktiviert.</li> </ul>                                                                                                    |
|               | Ausführung                                                                                                    |
|               | <ul> <li>Hier wählen Sie aus, wie oft die Alarme ausgeführt werden<br/>sollen.</li> </ul>                                                                                                    |
|               | <ul> <li>Die Intervalle von minütlich bis j\u00e4hrlich beziehen sich auf die<br/>Einstellungen unter Startdatum und Uhrzeit.</li> </ul>                                                                    |
|               | <ul> <li>Startdatum/Uhrzeit</li> <li>Hier geben Sie an, wann der Uhrzeitalarm zum ersten Mal</li> </ul>                                                                                                    |
|               | ausgeführt werden soll.                                                                                                    |
|               | <ul> <li>Dieser Parameter wird nicht unterstützt.</li> </ul>                                                                                                    |
| Weckalarme    | ■ Priorität                                                                                                    |
|               | <ul> <li>Hier können Sie die Prioritäten bestimmen, nach denen der<br/>entsprechende Weckalarm-OB bearbeitet werden soll.</li> <li>Mit Priorität "0" wählen Sie den entsprechenden OB ab.</li> </ul>        |
|               | Ausführung                                                                                                    |
|               | <ul> <li>Geben Sie die Zeitabstände in ms an, in denen die Weck-<br/>alarm-OBs bearbeitet werden.</li> </ul>                                                                                                |
|               | <ul> <li>Startzeitpunkt ist der Betriebszustandwechsel von STOP nach<br/>RUN.</li> </ul>                                                                                                    |
|               | Phasenverschiebung                                                                                                    |
|               | <ul> <li>Geben Sie hier eine Zeit in ms an, um welche der tatsächliche<br/>Ausführungszeitpunkt des Weckalarms verzögert werden soll.<br/>Dies ist sinnvoll, wenn mehrere Weckalarme aktiv sind.</li> </ul> |
|               | <ul> <li>Mit der Phasenverschiebung können diese über den Zyklus<br/>hinweg verteilt werden.</li> </ul>                                                                                                    |
|               | <ul> <li>Teilprozessabbild</li> <li>Dieser Parameter wird nicht unterstützt.</li> </ul>                                                                                                    |
| Diamaga/liku  |                                                                                                    |
| Diagnose/Unr  | <ul> <li>STOP-Ursache melden</li> <li>Aktivieren Sie diesen Parameter, wenn die CPU bei Übergang<br/>nach STOP die STOP-Ursache an PG bzw. OP melden soll</li> </ul>                                        |
|               | Anzahl Meldungen im Diagnosepuffer                                                                                                    |
|               | <ul> <li>Dieser Parameter wird ignoriert. Die CPU besitzt einen Diag-<br/>nosepuffer (Ringpuffer) für 100 Diagnosemeldungen.</li> </ul>                                                                     |
|               | <ul> <li>Synchronisationsart         <ul> <li>Legen Sie hier fest, ob die Uhr andere Uhren synchronisiert<br/>oder nicht.</li> </ul> </li> </ul>                                                            |
|               | <ul> <li>als Slave: Die Uhr wird von einer anderen Uhr synchronisiert.</li> </ul>                                                                                                    |
|               | <ul> <li>als Master: Die Uhr synchronisiert andere Uhren als Master.</li> </ul>                                                                                                    |
|               | - Keine. Es indel keine Synchronisation statt.<br>Zeitintervall                                                                                                    |
|               | <ul> <li>Zeitintervalle, innerhalb welcher die Synchronisation erfolgen soll.</li> </ul>                                                                                                    |
|               | Korrekturfaktor                                                                                                    |
|               | <ul> <li>Durch Vorgabe eines Korrekturfaktors in ms können Sie die<br/>Abweichung der Uhr innerhalb 24 Stunden ausgleichen.</li> </ul>                                                                      |
|               | <ul> <li>Geht Ihre Uhr innerhalb von 24 Stunden 1s nach, können Sie<br/>dies mit dem Korrekturfaktor "+1000" ms ausgleichen.</li> </ul>                                                                     |

Einstellung VIPA-spezifische CPU-Parameter > Vorgehensweise

| Schutz | Schutzstufe                                                                                                    |
|--------|----------------------------------------------------------------------------------------------------|
|        | <ul> <li>Hier können Sie eine von 3 Schutzstufen einstellen, um die<br/>CPU vor unbefugtem Zugriff zu schützen.</li> </ul> |
|        | <ul> <li>Schutzstufe 1 (voreingestellt):</li> </ul>                                                                        |
|        | kein Passwort parametrierbar; keine Einschränkungen                                                                        |
|        | <ul> <li>Schutzstufe 2 mit Passwort:</li> </ul>                                                                            |
|        | Kenntnis des Passworts: lesender und schreibender Zugriff                                                                  |
|        | Unkenntnis des Passworts: nur lesender Zugriff.                                                                            |
|        | – Schutzstufe 3:                                                                                                    |

e 3: Kenntnis des Passworts: lesender und schreibender Zugriff Unkenntnis des Passworts: weder lesender noch schreibender Zugriff

# 5.7.3 Parameter für MPI/DP

Über Doppelklick auf das Submodul MPI/DP gelangen Sie in den Eigenschaften-Dialog der MPI-Schnittstelle.

#### Allgemein

- Kurzbezeichnung: Hier wird als Kurzbezeichnung "MPI/DP" für die MPI-Schnittstelle aufgeführt.
  - Bestell-Nr.: Hier erfolgt keine Anzeige.
  - Name: Unter Name finden Sie die Bezeichnung "MPI/DP". Wenn Sie den Namen ändern, erscheint der neue Name im Siemens SIMATIC Manager.
  - Typ: Bitte beachten Sie, das die VIPA CPU ausschließlich den Typ "MPI" unterstützt.
  - Schnittstelle: Hier wird die MPI-Adresse eingeblendet.
  - Eigenschaften: Über diese Schaltfläche können Sie die Eigen-schaften der MPI-Schnittstelle einstellen.
  - Kommentar: Geben Sie hier den Einsatzzweck der MPI-Schnitt-stelle an.

#### Adresse

- Diagnose: Geben Sie hier eine Diagnoseadresse für die MPI-Schnittstelle an. Über diese Adresse bekommt die CPU eine Rückmeldung im Fehlerfall.
- Betriebsart, Konfiguration, Uhr: Diese Parameter werden nicht unterstützt.
- 5.8 Einstellung VIPA-spezifische CPU-Parameter

#### 5.8.1 Vorgehensweise

### Übersicht

Mit Ausnahme der VIPA-spezifischen CPU-Parameter erfolgt die CPU-Parametrierung im Parameter-Dialog der Siemens CPU. Durch Einbindung der SPEEDBUS.GSD können Sie in der Hardware-Konfiguration VIPA-spezifische Parameter einstellen. Hierbei haben Sie Zugriff auf folgende Parameter:

- Anzahl Remanenzmerker, Timer, Zähler
- Priorität OB 28, OB 29, OB 57

Einstellung VIPA-spezifische CPU-Parameter > Vorgehensweise

Voraussetzung Damit Sie die VIPA-spezifischen CPU-Parameter einstellen können, ist die Installation der SPEEDBUS.GSD von VIPA im Hardwarekatalog erforderlich. Nach der Installation können Sie die CPU in einem PROFIBUS-Master-System projektieren und entsprechend die Parameter anpassen.

**SPEEDBUS.GSD installieren** Die GSD (Geräte-Stamm-Datei) ist in folgenden Sprachversionen online verfügbar. Weitere Sprachen erhalten Sie auf Anfrage:

| Name         | Sprache           |
|--------------|-------------------|
| SPEEDBUS.GSD | deutsch (default) |
| SPEEDBUS.GSG | deutsch           |
| SPEEDBUS.GSE | englisch          |

Die GSD-Dateien finden Sie auf www.vipa.com im "Service"-Bereich.

Die Einbindung der SPEEDBUS.GSD erfolgt nach folgender Vorgehensweise:

- 1. Gehen Sie auf www.vipa.com
- 2. Klicken Sie auf "Service → Download → GSD- und EDS-Files → Profibus"
- **3.** Laden Sie die Datei Cx000023\_Vxxx.
- **4.** Extrahieren Sie die Datei in Ihr Arbeitsverzeichnis. Die SPEEDBUS.GSD befindet sich im Verzeichnis VIPA\_System\_300S.
- **5.** Starten Sie den Hardware-Konfigurator von Siemens.
- 6. Schließen Sie alle Projekte.
- 7. ▶ Gehen Sie auf "Extras → Neue GSD-Datei installieren".
- 8. Navigieren Sie in das Verzeichnis VIPA\_System\_300S und geben Sie SPEEDBUS.GSD an.
  - Alle SPEED7-CPUs und -Module des System 300S von VIPA sind jetzt im Hardwarekatalog unter Profibus-DP / Weitere Feldgeräte / I/O / VIPA\_SPEEDBUS enthalten.

Projekt transferieren

# Hardware-Konfiguration

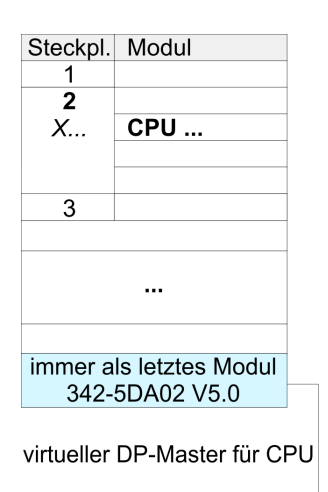

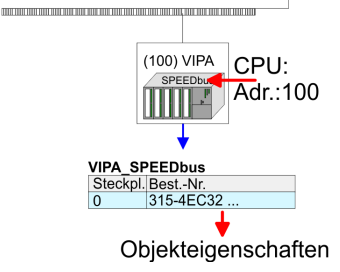

Die Einbindung der CPU 315-4EC32 erfolgt in Form eines virtuellen PROFIBUS Master-Systems nach folgender Vorgehensweise:

- **1.** Führen Sie eine Hardware-Konfiguration für die CPU durch. Kapitel 5.4 "Hardware-Konfiguration - CPU" auf Seite 42
- 2. Projektieren Sie immer als letztes Modul einen Siemens DP-Master CP 342-5 (342-5DA02 V5.0). Vernetzen und parametrieren Sie diesen in der Betriebsart "DP-Master".
- 3. Binden Sie das Slave-System "VIPA\_SPEEDbus" an. Nach der Installation der SPEEDBUS.GSD finden Sie dieses im Hardware-Katalog unter Profibus-DP / Weitere Feldgeräte / I/O / VIPA\_SPEEDBUS.
- **4.** Stellen Sie für das Slave-System die PROFIBUS-Adresse 100 ein.
- **5.** Platzieren Sie auf dem Steckplatz 0 die VIPA CPU 315-4EC32 aus dem Hardware-Katalog von VIPA\_SPEEDbus.
- **6.** Durch Doppelklick auf die eingefügte CPU 315-4EC32 gelangen Sie in den Eigenschaften-Dialog der CPU.

#### 5.8.2 VIPA-spezifische Parameter

Im Eigenschaften-Dialog der VIPA-CPU haben Sie Zugriff auf die nachfolgend aufgeführten Parameter.

#### 5.8.2.1 Anzahl Remanenz- Merker

Geben Sie hier die Anzahl der Merker-Bytes an. Durch Eingabe von 0 wird der Wert übernommen, welchen Sie in den Parametern der Siemens CPU unter Remanenz > Anzahl Merker-Bytes ab MB0 angegeben haben. Ansonsten wird der hier angegebene Wert (1 ... 8192) übernommen. Default: 0

#### 5.8.2.2 Priorität von OB 28, OB 29 und OB 57

Die Priorität legt die Reihenfolge der Unterbrechung des entsprechenden Alarm-OBs fest. Hierbei werden folgende Prioritäten unterstützt: 0 (Alarm-OB ist deaktiviert), 2, 3, 4, 9, 12, 16, 17, 24. Default: 24

#### 5.9 Projekt transferieren

# Übersicht

Sie haben folgende Möglichkeiten für den Projekt-Transfer in die CPU:

- Transfer über MPI
- Transfer über Ethernet
- Transfer über MMC

| 5.9.1 Transfer über MP | I                                                                                                    |                                                                                                    |                                                                                                    |
|------------------------|----------------------------------------------------------------------------------------------------|----------------------------------------------------------------------------------------------------|----------------------------------------------------------------------------------------------------|
| Allgemein              | <ul><li>Für den Transfer über MP</li><li>X2: MPI-Schnittstelle</li></ul>                                                                                                    | I besitzt die CPU folgend                                                                                                    | e Schnittstelle:                                                                                                    |
| Netz-Struktur          | Der Aufbau eines MPI-Net<br>PROFIBUS-Netzes. Das h<br>verwenden für beide Netze<br>Die einzelnen Teilnehmer<br>PROFIBUS-Kabel verbund<br>315-4EC32, dass die Gesa<br>überschreitet. Defaultmäß<br>betrieben. VIPA-CPUs we | izes gleicht elektrisch der<br>neißt, es gelten dieselben<br>e die gleichen Komponer<br>werden über Busanschlu<br>den. Bitte beachten Sie h<br>amtausdehnung des MPI<br>ig wird das MPI-Netz mit<br>rden mit der MPI-Adress | m Aufbau eines<br>Regeln und Sie<br>Iten zum Aufbau.<br>Issstecker und<br>ierbei für die CPU<br>-Netzes 50m nicht<br>187,5kBaud<br>e 2 ausgeliefert. |
| MPI-Programmierkabel   | Die MPI-Programmierkabe<br>von VIPA. Die Kabel biete<br>den PC und einen busfähi<br>grund des RS485-Anschlu<br>direkt auf einen an der RS<br>stecken. Jeder Busteilneh<br>Adresse am Bus, wobei di<br>viert ist.          | el erhalten Sie in verschie<br>n einen RS232- bzw. US<br>gen RS485-Anschluss fü<br>isses dürfen Sie die MPI-<br>485-Buchse schon geste<br>mer identifiziert sich mit e<br>e Adresse 0 für Program                           | edenen Varianten<br>B-Anschluss für<br>r die CPU. Auf-<br>Programmierkabel<br>eckten Stecker auf-<br>einer eindeutigen<br>miergeräte reser-          |
| Abschlusswiderstand    | Eine Leitung muss mit ihre<br>werden. Hierzu schalten S<br>am letzten Teilnehmer eine<br>Sie darauf, dass die Teilne<br>zugeschaltet ist, immer mi<br>es zu Störungen auf dem l                                           | em Wellenwiderstand abg<br>tie den Abschlusswiderst<br>es Netzes oder eines Se<br>ehmer, an denen der Abs<br>t Spannung versorgt sind<br>Bus kommen.                                                                        | geschlossen<br>and am ersten und<br>gments zu. Achten<br>chlusswiderstand<br>I. Ansonsten kann                                                       |
| STEP7<br>von Siemens   |                                                                                                    |                                                                                                    |                                                                                                    |
|                        | Abschluss                                                                                                    | MPI-Netz                                                                                                    | ADSCHIUSS                                                                                                    |

# MPI-Programmierkabel

#### Vorgehensweise Transfer über MPI-Schnittstelle

**1.** Verbinden Sie Ihren PC über ein MPI-Programmierkabel mit der MPI-Buchse Ihrer CPU.

max. 50m

- 2. Laden Sie im Siemens SIMATIC Manager Ihr Projekt.
- 3. ► Wählen Sie im Menü "Extras → PG/PC-Schnittstelle einstellen".
- 4. Wählen Sie in der Auswahlliste "PC Adapter (MPI)" aus; ggf. müssen Sie diesen erst hinzufügen und klicken Sie auf [Eigenschaften].
- 5. Stellen Sie im Register MPI die Übertragungsparameter Ihres MPI-Netzes ein und geben Sie eine gültige *Adresse* an.
- **6.** Wechseln Sie in das Register *Lokaler Anschluss*.

Projekt transferieren > Transfer über MMC

- **7.** Geben Sie den COM-Port des PCs an und stellen Sie für Ihr MPI-Programmierkabel die Übertragungsrate 38400Baud ein.
- Mit "Zielsystem → Laden in Baugruppe" können Sie Ihr Projekt über MPI in die CPU übertragen und mit "Zielsystem → RAM nach ROM kopieren" auf einer MMC sichern, falls diese gesteckt ist.

#### 5.9.2 Transfer über Ethernet

Die CPU besitzt für den Transfer über Ethernet folgende Schnittstelle:

■ X5: Ethernet-PG/OP-Kanal

#### Transfer

- **1.** Für den Transfer verbinden Sie, wenn nicht schon geschehen, die entsprechende Ethernet-Buchse mit Ihrem Ethernet.
- 2. Söffnen Sie Ihr Projekt im Siemens SIMATIC Manager.
- 3. Stellen Sie über "Extras → PG/PC-Schnittstelle" den Zugriffsweg "TCP/IP → Netzwerkkarte .... " ein.
- 4. ▶ Gehen Sie auf "Zielsystem → Laden in Baugruppe" es öffnet sich das Dialogfenster "Zielbaugruppe auswählen". Wählen Sie die Zielbaugruppe aus und geben Sie als Teilnehmeradresse die IP-Adress-Parameter des entsprechenden Ethernet-Schnittstelle an. Sofern keine neue Hardware-Konfiguration in die CPU übertragen wird, wird die hier angegebene Ethernet-Verbindung dauerhaft als Transferkanal im Projekt gespeichert.
- 5. Starten Sie mit [OK] den Transfer.

Systembedingt kann es zu einer Meldung kommen, dass sich die projektierte von der Zielbaugruppe unterscheidet. Quittieren Sie diese Meldung mit [OK].

 $\rightarrow$  Ihr Projekt wird übertragen und kann nach der Übertragung in der CPU ausgeführt werden.

### 5.9.3 Transfer über MMC

Die MMC (**Mem**ory **C**ard) dient als externes Speichermedium. Es dürfen sich mehrere Projekte und Unterverzeichnisse auf einer MMC befinden. Bitte beachten Sie, dass sich Ihre aktuelle Projektierung im Root-Verzeichnis befindet und einen der folgenden Dateinamen hat:

- S7PROG.WLD
- AUTOLOAD.WLD

Mit "Datei → Memory-Card-Datei → Neu" können Sie im Siemens SIMATIC Manager eine WLD-Datei erzeugen. Danach kopieren Sie aus dem Baustein-Ordner Ihres Projekts alle Bausteine und die Systemdaten in die WLD-Datei.

- **Transfer MMC**  $\rightarrow$  **CPU**Das Übertragen des Anwenderprogramms von der MMC in die CPU<br/>erfolgt je nach Dateiname nach Urlöschen oder nach PowerON.
  - S7PROG.WLD wird nach Urlöschen von der MMC gelesen.
  - *AUTOLOAD.WLD* wird nach NetzEIN von der MMC gelesen.

Das Blinken der MC-LED der CPU kennzeichnet den Übertragungsvorgang. Bitte beachten Sie, dass Ihr Anwenderspeicher ausreichend Speicherplatz für Ihr Anwenderprogramm bietet, ansonsten wird Ihr Anwenderprogramm unvollständig geladen und die SF-LED leuchtet.

**Transfer CPU**  $\rightarrow$  **MMC** Bei einer in der CPU gesteckten MMC wird durch einen Schreibbefehl der Inhalt des batteriegepufferten RAMs als S7PROG.WLD auf die MMC übertragen.

Den Schreibbefehl starten Sie aus dem Siemens SIMATIC Manager auf Bausteinebene über "Zielsystem → RAM nach ROM kopieren". Während des Schreibvorgangs blinkt die MC-LED. Erlischt die LED, ist der Schreibvorgang beendet.

Soll dieses Projekt automatisch nach einem NetzEIN von der MMC geladen werden, so müssen Sie dieses auf der MMC in *AUTO-LOAD.WLD* umbenennen.

*Kontrolle des Transfervorgangs* Nach einem MMC-Zugriff erfolgt ein Diagnose-Eintrag der CPU. Zur Anzeige der Diagnoseeinträge gehen Sie im Siemens SIMATIC Manager auf *"Zielsystem → Baugruppenzustand"*. Über das Register "Diagnosepuffer" gelangen Sie in das Diagnosefenster.

> Nähere Informationen zu den Ereignis-IDs "Übersicht der Ereignis-IDs" auf Seite 70.

### 5.10 Zugriff auf integrierte Web-Seite

**Voraussetzung** Es wird vorausgesetzt, dass zwischen dem PC mit Internet-Browser und der CPU 315-4EC32 eine Verbindung über den PG/OP-Kanal besteht. Dies können Sie testen über Ping auf die IP-Adresse des Ethernet-PG/OP-Kanals. Zugriff auf integrierte Web-Seite

# Web-Seite

Der Zugriff auf die Web-Seite erfolgt über die IP-Adresse des Ethernet-PG/OP-Kanals. Die Web-Seite dient ausschließlich der Informationsausgabe. Die angezeigten Werte können nicht geändert werden.

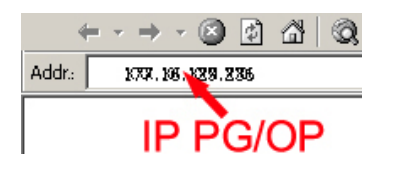

# **CPU mit Ethernet-PG/OP**

| Slot 100                                                                                                    |                                                                              |
|----------------------------------------------------------------------------------------------------|------------------------------------------------------------------------------|
| VIPA 315-4EC32 V Px000201.pkg,                                                                                                    | BestNr., Firmware-Vers.,                                                     |
| SERIALNUMBER 05439                                                                                                    | Package, Senen-Nr.                                                           |
| SUPPORTDATA :                                                                                                    | Angaben für den Support                                                      |
| PRODUCT V3596, HARDWARE V0112, 5757C-V11 ,<br>HX000071.110 , Bx000227 V6596, Ax000086 V1200,<br>Ax000127 V1020, fx000007.wld V1180, FlashFileSystem :<br>V102 |                                                                              |
| Memorysizes (Bytes): LoadMem : 524288, Work-<br>MemCode : 262144, WorkMemData : 262144                                                                        | Angaben zum Speicherausbau<br>Ladespeicher, Arbeitsspei-<br>cher(Code/Daten) |
| OnBoardEthernet : MacAddress : 0020D50144C1, IP-Add-<br>ress : 172.20.120.62, SubnetMask : 255.255.255.0,<br>Gateway : 172.20.120.62                          | Ethernet-PG/OP: Adressan-<br>gaben                                           |
| Cpu state : Run                                                                                                    | CPU-Statusangabe                                                             |
| FunctionRS485 X2/COM1: MPI                                                                                                    | Betriebsart RS485                                                            |
| FunctionRS485 X3/COM2: PtP                                                                                                    | (MPI: MPI-Betrieb, PtP: Punkt<br>zu Punkt-Betrieb)                           |
| Cycletime [microseconds] : min=0 cur=770 ave=750                                                                                                    | CPU-Zykluszeit:                                                              |
| max=878                                                                                                    | min= minimale                                                                |
|                                                                                                    | cur= aktuelle                                                                |
|                                                                                                    | max= maximale                                                                |
| ArmLoad [percent] : cur=67, max=70                                                                                                    | Angaben für den Support                                                      |
| PowerCycleHxRetries : 29, 0, 0, 0, 0                                                                                                    |                                                                              |
| AutoCompress activated                                                                                                    |                                                                              |

Betriebszustände > Übersicht

| Slot 206                      | CPU-Komponente: EtherCAT<br>IO-Controller |
|-------------------------------|-------------------------------------------|
| V0.0.1 Px000221.pkg,          | Angaben für den Support                   |
| SUPPORTDATA :                 |                                           |
| Bx000562 V2050                |                                           |
| PRODUCT V2050, Hx000075 V1210 |                                           |
| ModuleType ACDB0100           |                                           |
| Address Input 2046            |                                           |

### **Standard Bus**

| Standard Bus                                              | Module am Standard-Bus                                                              |
|-----------------------------------------------------------|-------------------------------------------------------------------------------------|
| BaudRate Read Mode1, BaudRate Write Mode1                 | Angaben für den Support                                                             |
| Line 1: ModuleType 94F9: IM36x                            | IM-Anschaltung falls vor-<br>handen                                                 |
| Rack 0 /Slot 4                                            | Rack-Nr. / Steckplatz                                                               |
| ModuleType: 9FC3: Digital Input 32<br>Baseaddress Input 0 | Typkennung des Moduls<br>Projektierte Basisadresse<br>ggf. Firmware-Nr. und Package |
| Rack 0 /Slot 5                                            | Rack-Nr. / Steckplatz                                                               |
|                                                           |                                                                                     |
| Line 2: ModuleType A4FE: IM36x                            | IM-Anschaltung falls vor-<br>handen                                                 |
| Rack 1 /Slot 4                                            |                                                                                     |
| ModuleType: 9FC3: Digital Input 32<br>Baseaddress Input 0 | Typkennung des Moduls<br>Projektierte Basisadresse<br>ggf. Firmware-Nr. und Package |
| Rack 1 /Slot 5                                            | Rack-Nr. / Steckplatz                                                               |

# 5.11 Betriebszustände

5.11.1 Übersicht

Die CPU kennt 4 Betriebszustände:

- Betriebszustand STOP
- Betriebszustand ANLAUF
- Betriebszustand RUN
- Betriebszustand HALT

In den Betriebszuständen ANLAUF und RUN können bestimmte Ereignisse auftreten, auf die das Systemprogramm reagieren muss. In vielen Fällen wird dabei ein für das Ereignis vorgesehener Organisationsbaustein als Anwenderschnittstelle aufgerufen. Betriebszustände > Übersicht

| Betriebszustand STOP      | <ul> <li>Das Anwenderprogramm wird nicht bearbeitet.</li> <li>Hat zuvor eine Programmbearbeitung stattgefunden, bleiben die<br/>Werte von Zählern, Zeiten, Merkern und des Prozessabbilds beim<br/>Übergang in den STOP-Zustand erhalten.</li> <li>Die Befehlsausgabe ist gesperrt, d.h. alle digitalen Ausgaben sind<br/>gesperrt.</li> <li>RUN-LED aus</li> <li>STOP-LED an</li> </ul>                                                                                                    |
|---------------------------|----------------------------------------------------------------------------------------------------|
| Betriebszustand<br>ANLAUF | <ul> <li>Während des Übergangs von STOP nach RUN erfolgt ein Sprung<br/>in den Anlauf-Organisationsbaustein OB 100. Der Ablauf des OBs<br/>wird zeitlich nicht überwacht. Im Anlauf-OB können weitere Bau-<br/>steine aufgerufen werden.</li> <li>Beim Anlauf sind alle digitalen Ausgaben gesperrt, d.h. die<br/>Befehlsausgabesperre ist aktiv.</li> <li>RUN-LED<br/>blinkt, solange der OB 100 bearbeitet wird und für mindestens 3s,<br/>auch wenn der Anlauf kürzer ist oder die CPU aufgrund eines<br/>Fehler in STOP geht. Dies zeigt den Anlauf an.</li> <li>STOP-LED aus</li> <li>Wenn die CPU einen Anlauf fertig bearbeitet hat, geht Sie in den<br/>Betriebezustend DUN über</li> </ul> |
|                           | Betriedszustand RUN über.                                                                                                    |
| Betriebszustand RUN       | <ul> <li>Das Anwenderprogramm im OB 1 wird zyklisch bearbeitet, wobei zusätzlich alarmgesteuert weitere Programmteile eingeschachtelt werden können.</li> <li>Alle im Programm gestarteten Zeiten und Zähler laufen und das Prozessabbild wird zyklisch aktualisiert.</li> <li>Das BASP-Signal (Befehlsausgabesperre) wird deaktiviert, d.h. alle Ausgänge sind freigegeben.</li> <li>RUN-LED an</li> <li>STOP-LED aus</li> </ul>                                                                                                    |
| Betriebszustand HALT      | Die CPU bietet Ihnen die Möglichkeit bis zu 3 Haltepunkte zur Pro-<br>grammdiagnose einzusetzen. Das Setzen und Löschen von Halte-<br>punkten erfolgt in Ihrer Programmierumgebung. Sobald ein Halte-<br>punkt erreicht ist, können Sie schrittweise Ihre Befehlszeilen<br>abarbeiten.                                                                                                    |
| Voraussetzung             | Für die Verwendung von Haltepunkten müssen folgende Vorausset-                                                                                                    |
|                           | <ul> <li>Das Testen im Einzelschrittmodus ist in AWL möglich, ggf. über<br/>"Ansicht → AWL" Ansicht in AWL ändern</li> <li>Der Baustein muss online geöffnet und darf nicht geschützt sein.</li> </ul>                                                                                                    |
| Vorgehensweise zur        | 1. ▶ Blenden Sie über "Ansicht → Haltepunktleiste" diese ein.                                                                                                    |
| Arbeit mit Haltepunkten   | <ul> <li>Setzen Sie Ihren Cursor auf die Anweisungszeile, in der ein Haltepunkt gesetzt werden soll.</li> </ul>                                                                                                    |
|                           | <b>3.</b> Setzen Sie den Haltepunkt mit <i>"Test</i> <b>→</b> Haltepunkt setzen".                                                                                                    |
|                           | ⇒ Die Anweisungszeile wird mit einem Kreisring markiert.                                                                                                    |

- **4.** ∠ Zur Aktivierung des Haltepunkts gehen Sie auf "*Test* → *Haltepunkt*" aktiv.
  - ⇒ Der Kreisring wird zu einer Kreisfläche.
- 5. Bringen Sie Ihre CPU in RUN.
  - ⇒ Wenn Ihr Programm auf den Haltepunkt trifft, geht Ihre CPU in den Zustand HALT über, der Haltepunkt wird mit einem Pfeil markiert und die Registerinhalte werden eingeblendet.
- 6. Nun können Sie mit "Test → Nächste Anweisung ausführen" schrittweise Ihren Programmcode durchfahren oder über "Test → Fortsetzen" Ihre Programmausführung bis zum nächsten Haltepunkt fortsetzen.
- Mit "Test → (Alle) Haltepunkte löschen" können Sie (alle) Haltepunkte wieder löschen.
- Verhalten im Betriebszustand HALT
- RUN-LED blinkt und die STOP-LED leuchtet.
- Die Bearbeitung des Codes ist angehalten. Alle Ablaufebenen werden nicht weiterbearbeitet.
- Alle Zeiten werden eingefroren.
- Echtzeituhr läuft weiter.
- Ausgänge werden abgeschaltet (BASP ist aktiv).
- Projektierte CP-Verbindungen bleiben bestehen.

Der Einsatz von Haltepunkten ist immer möglich. Eine Umschaltung in die Betriebsart Testbetrieb ist nicht erforderlich.

Sobald Sie mehr als 2 Haltepunkte gesetzt haben, ist eine Einzelschrittbearbeitung nicht mehr möglich.

### 5.11.2 Funktionssicherheit

Die CPUs besitzen Sicherheitsmechanismen, wie einen Watchdog (100ms) und eine parametrierbare Zykluszeitüberwachung (parametrierbar min. 1ms), die im Fehlerfall die CPU stoppen bzw. einen RESET auf der CPU durchführen und diese in einen definierten STOP-Zustand versetzen. Die CPUs von VIPA sind funktionssicher ausgelegt und besitzen folgende Systemeigenschaften:

| Ereignis       | betrifft                        | Effekt                                      |
|----------------|---------------------------------|---------------------------------------------|
| $RUN \to STOP$ | allgemein                       | BASP (Befehls-Ausgabe-Sperre) wird gesetzt. |
|                | zentrale digitale Aus-<br>gänge | Die Ausgänge werden abgeschaltet.           |

Urlöschen

| Ereignis                                                         | betrifft                       | Effekt                                                                                                    |  |
|------------------------------------------------------------------|--------------------------------|----------------------------------------------------------------------------------------------------|--|
|                                                                  | zentrale analoge Aus-<br>gänge | Die Ausgänge werden abgeschaltet.                                                                                                    |  |
|                                                                  |                                | <ul> <li>Spannungsausgänge geben 0V aus</li> <li>Stromausgänge 020mA geben 0mA aus</li> <li>Stromausgänge 420mA geben 4mA aus</li> </ul>                                                                               |  |
|                                                                  |                                | Falls parametriert können auch Ersatzwerte ausgegeben werden.                                                                                                    |  |
|                                                                  | dezentrale Ausgänge            | Verhalten wie bei zentralen digitalen/analogen<br>Ausgängen                                                                                                    |  |
|                                                                  | dezentrale Eingänge            | Die Eingänge werden von der dezentralen Sta-<br>tion zyklisch gelesen und die aktuellen Werte<br>zur Verfügung gestellt.                                                                                               |  |
| STOP → RUN bzw.<br>NetzEin                                       | allgemein                      | Zuerst wird das PAE gelöscht, danach erfolgt der Aufruf des OB 100. Nachdem dieser abgearbeitet ist, wird das BASP zurückgesetzt und der Zyklus gestartet mit: PAA löschen $\rightarrow$ PAE lesen $\rightarrow$ OB 1. |  |
|                                                                  | dezentrale Eingänge            | Die Eingänge werden von der dezentralen Sta-<br>tion einmalig gelesen und die aktuellen Werte<br>zur Verfügung gestellt.                                                                                               |  |
| RUN                                                              | allgemein                      | Der Programmablauf ist zyklisch und damit vorhersehbar: PAE lesen $\rightarrow$ OB 1 $\rightarrow$ PAA schreiben.                                                                                                    |  |
| PAE: Prozessabbild der Eingänge, PAA: Prozessabbild der Ausgänge |                                |                                                                                                    |  |

#### 5.12 Urlöschen

# Übersicht Beim Urlöschen wird der komplette Anwenderspeicher gelöscht. Ihre Daten auf der Speicherkarte bleiben erhalten. Bei urgelöschter CPU übernimmt der EtherCAT-Master eine Default-Konfiguration. Das EtherCAT-System befindet sich dann im Zustand PreOp. Sie haben 2 Möglichkeiten zum Urlöschen: Urlöschen über Betriebsartenschalter Urlöschen über Konfigurations-Software wie z.B. Siemens SIMATIC Manager Vor dem Laden Ihres Anwenderprogramms in Ihre CPU sollten Sie die CPU immer urlöschen, um sicherzustellen, dass sich kein alter Baustein mehr in Ihrer CPU befindet. Urlöschen über Voraussetzung Betriebsartenschalter ▶ Ihre CPU muss sich im STOP-Zustand befinden. Stellen Sie hierzu den CPU-Betriebsartenschalter auf "STOP".

⇒ Die STOP-LED leuchtet.

#### Urlöschen

- **1.** Bringen Sie den Betriebsartenschalter in Stellung MRES und halten Sie ihn ca. 3 Sekunden.
  - ⇒ Die STOP-LED geht von Blinken über in Dauerlicht.
- 2. Bringen Sie den Betriebsartenschalter in Stellung STOP und innerhalb von 3 Sekunden kurz in MRES dann wieder auf STOP.
  - ⇒ Die STOP-LED blinkt (Urlösch-Vorgang).
- **3.** Das Urlöschen ist abgeschlossen, wenn die STOP-LED in Dauerlicht übergeht.
  - ⇒ Die STOP-LED leuchtet. Die nachfolgende Abbildung zeigt nochmals die Vorgehensweise:

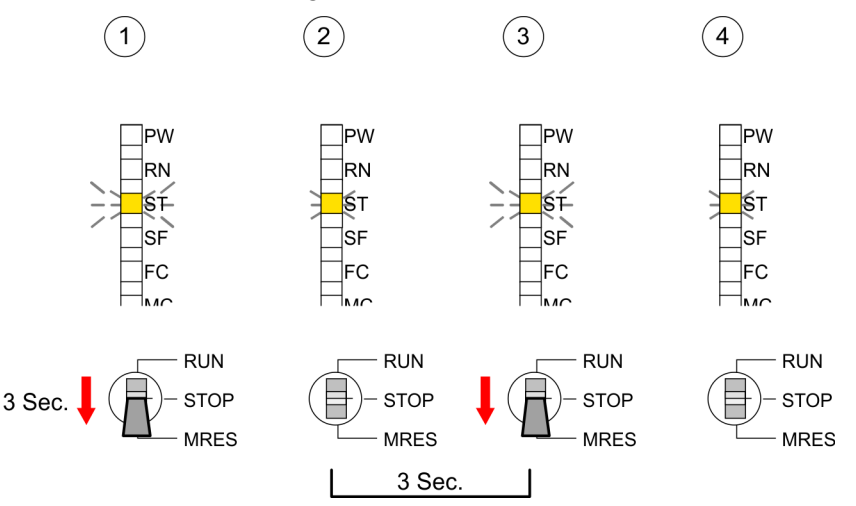

- Urlöschen über Siemens SIMATIC Manager Voraussetzung: Ihre CPU muss sich im STOP-Zustand befinden. Mit dem Menübefehl "Zielsystem → Betriebszustand" bringen Sie Ihre CPU in STOP.
  - Urlöschen: Über den Menübefehl "Zielsystem → Urlöschen" fordern Sie das Urlöschen an. In dem Dialogfenster können Sie, wenn noch nicht geschehen, Ihre CPU in STOP bringen und das Urlöschen starten. Während des Urlöschvorgangs blinkt die STOP-LED. Geht die STOP-LED in Dauerlicht über, ist der Urlöschvorgang abgeschlossen.
- Automatisch nachladen Falls nach dem Urlöschen auf der MMC ein Projekt S7PROG.WLD vorhanden ist, versucht die CPU dieses von der MMC neu zu laden. → Die MC-LED leuchtet. Nach dem Nachladen erlischt die LED. Abhängig von der Einstellung des Betriebsartenschalters bleibt die CPU in STOP bzw. geht in RUN.
- **Rücksetzen auf Werks**einstellung Das *Rücksetzen auf Werkseinstellung* löscht das interne RAM der CPU vollständig und bringt diese zurück in den Auslieferungszustand. Bitte beachten Sie, dass hierbei auch die MPI-Adresse defaultmäßig auf 2 zurückgestellt wird! *Kapitel 5.14 "Rücksetzen auf Werkseinstellung" auf Seite 64*

Firmwareupdate

# 5.13 Firmwareupdate

# Übersicht

- Sie haben die Möglichkeit unter Einsatz einer MMC für die CPU und ihre Komponenten ein Firmwareupdate durchzuführen. Hierzu muss sich in der CPU beim Hochlauf eine entsprechend vorbereitete MMC befinden.
- Damit eine Firmwaredatei beim Hochlauf erkannt und zugeordnet werden kann, ist für jede update-fähige Komponente und jeden Hardware-Ausgabestand ein pkg-Dateiname reserviert, der mit "px" beginnt und sich in einer 6-stelligen Ziffer unterscheidet. Bei jedem updatefähigen Modul finden Sie den pkg-Dateinamen unter der Frontklappe auf einem Aufkleber auf der rechten Seite des Moduls.
- Nach NetzEIN und CPU-STOP prüft die CPU, ob eine \*.pkg-Datei auf der MMC vorhanden ist. Wenn sich diese Firmware-Version von der zu überschreibenden Firmware-Version unterscheidet, zeigt die CPU dies über LED-Blinken an und sie können die Firmware über eine Updateanforderung installieren.

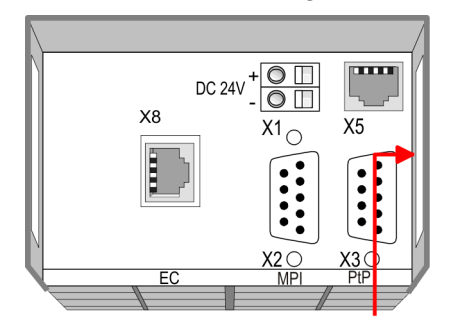

Firmware package and Version

#### Aktuelle Firmware auf www.vipa.com

Die aktuellsten Firmwarestände finden Sie auf www.vipa.com im Service-Bereich. Beispielsweise sind für den Firmwareupdate der CPU 315-4EC32 und Ihrer Komponenten für den Ausgabestand 1 folgende Dateien erforderlich:

- 315-4EC32, Ausgabestand 1: Px000201.pkg
- EtherCAT-Master: Px000221.pkg

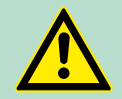

### VORSICHT!

Beim Aufspielen einer neuen Firmware ist äußerste Vorsicht geboten. Unter Umständen kann Ihre CPU unbrauchbar werden, wenn beispielsweise während der Übertragung die Spannungsversorgung unterbrochen wird oder die Firmware-Datei fehlerhaft ist. Setzen Sie sich in diesem Fall mit der VIPA-Hotline in Verbindung!

Bitte beachten Sie auch, dass sich die zu überschreibende Firmware-Version von der Update-Version unterscheidet, ansonsten erfolgt kein Update.

#### Firmwarestand des SPEED7-Systems über Web-Seite ausgeben

Die CPU hat eine Web-Seite integriert, die auch Informationen zum Firmwarestand der SPEED7-Komponenten bereitstellt. Über den Ethernet-PG/OP-Kanal haben Sie Zugriff auf diese Web-Seite. Zur Aktivierung des PG/OP-Kanals müssen Sie diesem IP-Parameter zuweisen. Dies kann im Siemens SIMATIC Manager entweder über eine Hardware-Konfiguration erfolgen, die Sie über MMC bzw. MPI einspielen oder über Ethernet durch Angabe der MAC-Adresse unter "Zielsystem → Ethernet-Adresse vergeben". Danach können Sie mit einem Web-Browser über die angegebene IP-Adresse auf den PG/ OP-Kanal zugreifen. Kapitel 5.10 "Zugriff auf integrierte Web-Seite" auf Seite 55

# Firmware laden und auf MMC übertragen

- Gehen Sie auf www.vipa.com
- Klicken Sie auf "Service → Download → Firmware".
- Navigieren Sie über "System 300S → CPU" zu Ihrer CPU und laden Sie die zip-Datei auf Ihren PC.
- Entpacken Sie die zip-Datei und kopieren Sie die extrahierten pkg-Dateien auf Ihre MMC.

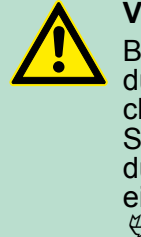

#### VORSICHT!

Beim Firmwareupdate wird automatisch ein Urlöschen durchgeführt. Sollte sich Ihr Programm nur im Ladespeicher der CPU befinden, so wird es hierbei gelöscht! Sichern Sie Ihr Programm, bevor Sie ein Firmwareupdate durchführen! Auch sollten Sie nach dem Firmwareupdate ein "Rücksetzen auf Werkseinstellung" durchführen. *∜ Kapitel 5.14 "Rücksetzen auf Werkseinstellung" auf Seite 64* 

# Firmware von MMC in CPU übertragen

- Bringen Sie den Betriebsartenschalter Ihrer CPU in Stellung STOP. Schalten Sie die Spannungsversorgung aus. Stecken Sie die MMC mit den Firmware-Dateien in die CPU. Achten Sie hierbei auf die Steckrichtung der MMC. Schalten Sie die Spannungsversorgung ein.
- 2. Nach einer kurzen Hochlaufzeit zeigt das abwechselnde Blinken der LEDs SF und FC an, dass auf der MMC mindestens eine aktuellere Firmware-Datei gefunden wurde.
- 3. Sie starten die Übertragung der Firmware, sobald Sie innerhalb von 10s den Betriebsartenschalter kurz nach MRES tippen und dann den Schalter in der STOP-Position belassen.
- 4. Während des Update-Vorgangs blinken die LEDs SF und FC abwechselnd und die MC-LED leuchtet. Dieser Vorgang kann mehrere Minuten dauern.
- 5. Das Update ist fehlerfrei beendet, wenn die LEDs PW, ST, SF, FC und MC leuchten. Blinken diese schnell, ist ein Fehler aufgetreten.
  - $\prod_{i=1}^{n}$

Erst dann, wenn die LEDs PW, ST, SF, FC und MC an der CPU leuchten, dürfen Sie einen Power-Cycle an der CPU durchführen! Rücksetzen auf Werkseinstellung

- 6. Schalten Sie die Spannungsversorgung aus und wieder ein. Jetzt prüft die CPU, ob noch weitere Firmware-Updates durchzuführen sind. Ist dies der Fall, blinken, wiederum nach einer kurzen Hochlaufzeit, die LEDs SF und FC. Fahren Sie mit Punkt 3 fort.
  - Blinken die LEDs nicht, ist das Firmware-Update abgeschlossen. Führen Sie jetzt wie nachfolgend beschrieben ein Rücksetzen auf Werkseinstellungen durch. Danach ist die CPU wieder einsatzbereit.

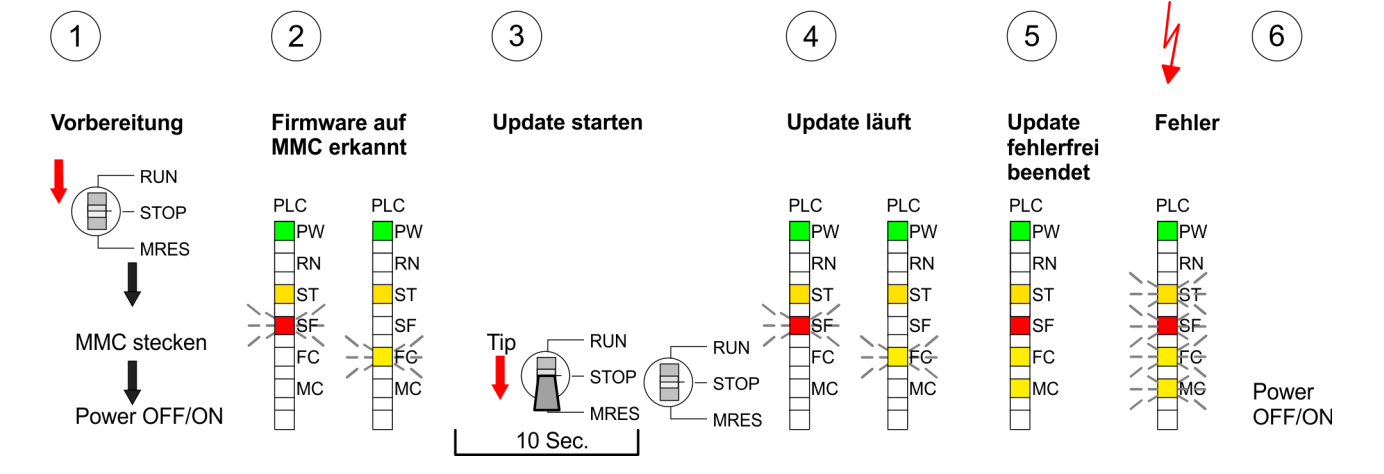

# 5.14 Rücksetzen auf Werkseinstellung

### Vorgehensweise

Die folgende Vorgehensweise löscht das interne RAM der CPU vollständig und bringt diese zurück in den Auslieferungszustand.

Bitte beachten Sie, dass hierbei auch die MPI-Adresse auf 2 und die IP-Adresse des Ethernet-PG/OP-Kanals auf 0.0.0.0 zurückgestellt wird!

Sie können auch das Rücksetzen auf Werkseinstellung mit dem MMC-Cmd FACTORY\_RESET ausführen. *♦ Kapitel 5.17 "MMC-Cmd - Autobefehle" auf Seite 67* 

- **1.** Bringen Sie die CPU in STOP.
- 2. Drücken Sie den Betriebsartenschalter für ca. 30 Sekunden nach unten in Stellung MRES. Hierbei blinkt die STOP-LED. Nach ein paar Sekunden leuchtet die STOP-LED. Die STOP-LED wechselt jetzt von Leuchten in Blinken. Zählen Sie, wie oft die STOP-LED leuchtet.
- 3. Nach dem 6. Mal Leuchten der STOP-LED lassen Sie den Reset-Schalter wieder los, um ihn nochmals kurzzeitig nach unten zu drücken. Jetzt leuchtet die grüne RUN-LED einmal auf. Das bedeutet, dass das RAM vollständig gelöscht ist.
- 4. Zur Bestätigung des Rücksetzvorgangs leuchten die LEDs PW, ST, SF, FC und MC. Leuchtet diese nicht, wurde nur Urlöschen ausgeführt und das Rücksetzen auf Werkseinstellung ist fehlgeschlagen. In diesem Fall können Sie den Vorgang wiederholen. Das Rücksetzen auf Werkseinstellung wird nur dann ausgeführt, wenn die STOP-LED genau 6 Mal geleuchtet hat.
- 5. Am Ende des Rücksetzvorgangs leuchten die LEDs PW, ST, SF, FC und MC. Danach ist die Spannungsversorgung aus- und wieder einzuschalten.

Steckplatz für Speichermedien

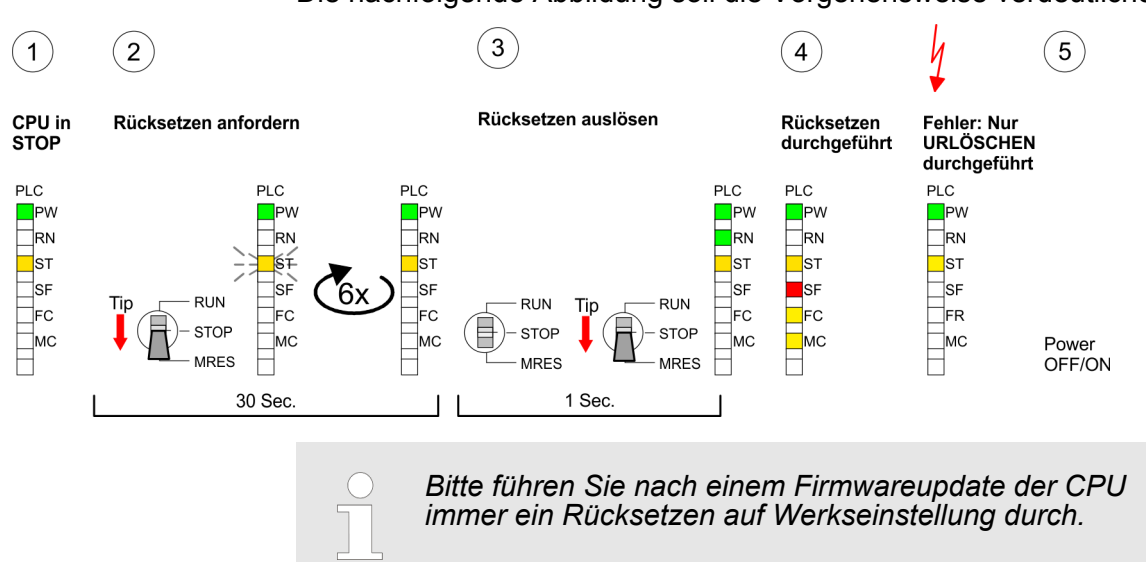

Die nachfolgende Abbildung soll die Vorgehensweise verdeutlichen:

# cknlatz für Speichermedien

| 5.15 Steckplatz für S               | peicnermeaien                                                                                                    |
|-------------------------------------|----------------------------------------------------------------------------------------------------|
| Übersicht                           | Auf der Frontseite der CPU befindet sich ein Steckplatz für Speicher-<br>medien. Über diesen Steckplatz können Sie eine Multimedia Card<br>(MMC) als externes Speichermedium für Programme und Firmware<br>stecken. Mittels vorgegebener Dateinamen können Sie die CPU ver-<br>anlassen automatisch ein Projekt zu laden bzw. eine Kommandodatei<br>auszuführen.                                                                                                    |
| Zugriff auf das Spei-<br>chermedium | <ul> <li>Zu folgenden Zeitpunkten erfolgt ein Zugriff auf ein Speichermedium:</li> <li>Nach Urlöschen <ul> <li>Die CPU prüft, ob ein Projekt mit dem Namen S7PROG.WLD vorhanden ist. Wenn ja, wird dieses automatisch geladen.</li> <li>Die CPU prüft, ob ein Projekt mit dem Namen PROTECT.WLD mit geschützten Bausteinen vorhanden ist. Wenn ja, wird dieses automatisch geladen. Diese Bausteine verbleiben in der CPU bis zum Rücksetzen der CPU auf Werkseinstellungen oder Laden einer "leeren" PROTECT.WLD.</li> </ul> </li> <li>Nach NetzEIN <ul> <li>Die CPU prüft, ob ein Projekt mit dem Namen AUTO-LOAD.WLD vorhanden ist. Wenn ja, wird Urlöschen durchgeführt und das Projekt automatisch geladen.</li> <li>Die CPU prüft, ob eine Kommandodatei mit dem Namen VIPA_CMD.MMC vorhanden ist. Wenn ja, wird die Kommandodatei geladen und die enthaltenen Befehle werden ausgeführt.</li> </ul> </li> <li>Nach NetzEIN und CPU-STOP prüft die CPU, ob eine *.pkg-Datei (Firmware-Datei) vorhanden ist. Wenn ja, zeigt die CPU dies über LED-Blinken an und sie können die Firmware über eine Updateanforderung installieren.</li> </ul> <li>Einmalig im Zustand STOP <ul> <li>Wird eine Speicherkarte mit einer Kommandodatei mit dem Namen VIPA_CMD.MMC gesteckt, so wird die Kommandodatei geladen und die enthaltenen Befehle werden ausgeführt.</li> </ul> </li> |

Erweiterter Know-how-Schutz

### 5.16 Erweiterter Know-how-Schutz

ÜbersichtNeben dem "Standard" Know-how-Schutz besitzen die SPEED7-<br/>CPUs von VIPA einen "erweiterten" Know-how-Schutz, der einen<br/>sicheren Baustein-Schutz vor Zugriff Dritter bietet.

**Standard-Schutz** Beim Standard-Schutz von Siemens werden auch geschützte Bausteine in das PG übertragen, aber deren Inhalt nicht dargestellt. Durch entsprechende Manipulation ist der Know-how-Schutz aber nicht sichergestellt.

*Erweiterter Schutz* Mit dem von VIPA entwickelten "erweiterten" Know-how-Schutz besteht aber die Möglichkeit Bausteine permanent in der CPU zu speichern. Beim "erweiterten" Schutz übertragen Sie die zu schützenden Bausteine in eine WLD-Datei mit Namen protect.wld. Durch Stecken der MMC und anschließendem Urlöschen werden die in protect.wld gespeicherten Bausteine permanent in der CPU abgelegt. Geschützt werden können OBs, FBs und FCs. Beim Zurücklesen von geschützten Bausteinen in Ihr PG werden ausschließlich die Baustein-Header geladen. Der schützenswerte Baustein-Code bleibt in der CPU und kann nicht ausgelesen werden.

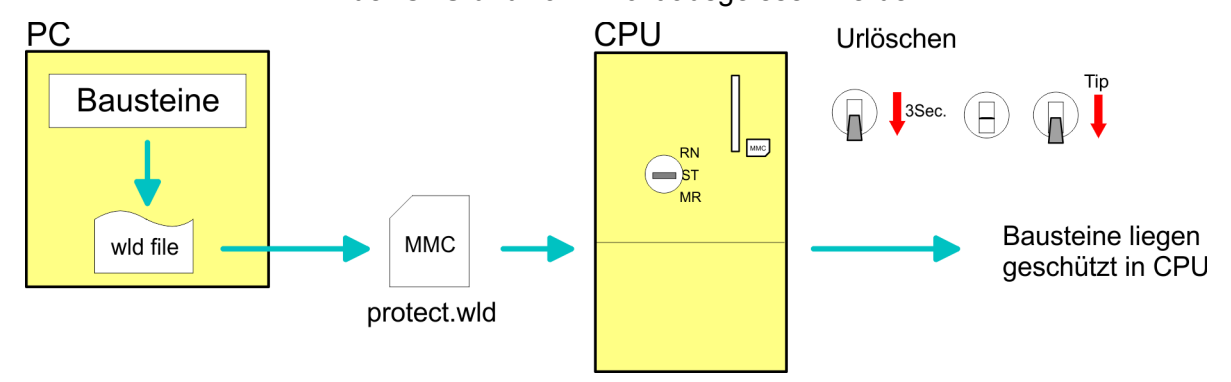

Bausteine mit protect.wld schützen Erzeugen Sie in Ihrem Projektiertool mit *"Datei → Memory Card Datei* → *Neu"* eine WLD-Datei und benennen Sie diese um in "protect.wld". Übertragen Sie die zu schützenden Bausteine in die Datei, indem Sie diese mit der Maus aus Ihrem Projekt in das Dateifenster von protect.wld ziehen.

protect.wld mit Urlöschen in CPU übertragen Übertragen Sie die Datei protect.wld auf eine MMC-Speicherkarte, stecken Sie die MMC in Ihre CPU und führen Sie nach folgender Vorgehensweise Urlöschen durch:

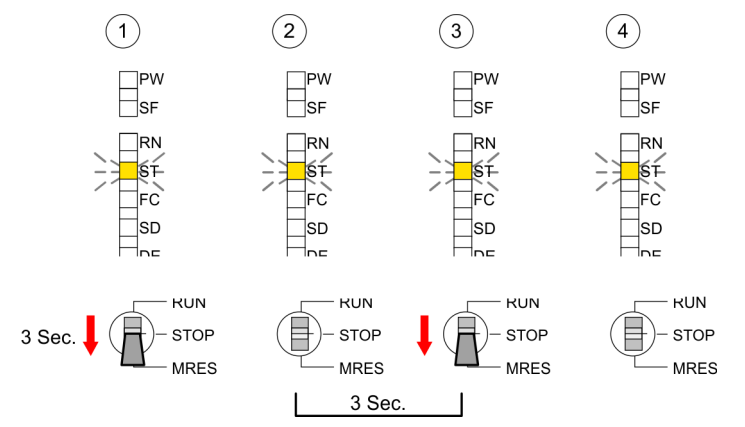

Mit Urlöschen werden die in protect.wld enthaltenen Bausteine, permanent vor Zugriffen Dritter geschützt, in der CPU abgelegt.

- Schutzverhalten Geschützte Bausteine werden durch eine neue protect.wld überschrieben. Mit einem PG können Dritte auf geschützte Bausteine zugreifen, hierbei wird aber ausschließlich der Baustein-Header in das PG übertragen. Der schützenswerte Baustein-Code bleibt in der CPU und kann nicht ausgelesen werden.
- Geschützte Bausteine überschreiben bzw. Iöschen Sie haben jederzeit die Möglichkeit geschützte Bausteine durch gleichnamige Bausteine im RAM der CPU zu überschreiben. Diese Anderung bleibt bis zum nächsten Urlöschen erhalten. Geschützte Bausteine können nur dann vom PG dauerhaft überschrieben werden, wenn diese zuvor aus der protect.wld gelöscht wurden. Durch Übertragen einer leeren protect.wld von der MMC können Sie in der CPU alle geschützten Bausteine löschen.
- **Einsatz von geschützten Bausteinen** Da beim Auslesen eines "protected" Bausteins aus der CPU die Symbol-Bezeichnungen fehlen, ist es ratsam dem Endanwender die "Bausteinhüllen" zur Verfügung zu stellen. Erstellen Sie hierzu aus allen geschützten Bausteinen ein Projekt. Löschen Sie aus diesen Bausteinen alle Netzwerke, so dass diese ausschließlich die Variablen-Definitionen in der entsprechenden Symbolik beinhalten.

#### 5.17 MMC-Cmd - Autobefehle

| Übersicht      | Eine Kommando-Datei auf einer MMC wird unter folgenden Bedin-<br>gungen automatisch ausgeführt:                                                                                                    |
|----------------|----------------------------------------------------------------------------------------------------|
|                | <ul> <li>CPU befindet sich in STOP und MMC wird gesteckt</li> <li>Bei jedem Einschaltvorgang (NetzEIN)</li> </ul>                                                                                                    |
| Kommando-Datei | Bei der <i>Kommando</i> -Datei handelt es sich um eine Text-Datei mit<br>einer Befehlsabfolge, die unter dem Namen <b>vipa_cmd.mmc</b> im Root-<br>Verzeichnis der MMC abzulegen ist. Die Datei muss mit dem 1.<br>Befehl CMD_START beginnen, gefolgt von den gewünschten<br>Befehlen (kein anderer Text) und ist immer mit dem letzten Befehl<br>CMD_END abzuschließen. |
|                | Texte wie beispielsweise Kommentare nach dem letzten Befehl<br><i>CMD_END</i> sind zulässig, da diese ignoriert werden. Sobald eine<br>Kommandodatei erkannt und ausgeführt wird, werden die Aktionen in<br>der Datei Logfile.txt auf der MMC gespeichert. Zusätzlich finden Sie<br>für jeden ausgeführten Befehl einen Diagnoseeintrag im Diagnose-<br>puffer.          |
| Befehle        | Bitte beachten Sie, dass Sie immer Ihre Befehlsabfolge mit <i>CMD_START</i> beginnen und mit <i>CMD_END</i> beenden.                                                                                                    |

| Kommando  | Beschreibung                                | Diagnoseeintrag |
|-----------|---------------------------------------------|-----------------|
| CMD_START | In der ersten Zeile muss CMD_START stehen.  | 0xE801          |
|           | Fehlt CMD_START erfolgt ein Diagnoseeintrag | 0xE8FE          |

MMC-Cmd - Autobefehle

| Kommando      | Beschreibung                                                                                                    | Diagnoseeintrag |
|---------------|----------------------------------------------------------------------------------------------------|-----------------|
| WAIT1SECOND   | Wartet ca. 1 Sekunde.                                                                                                    | 0xE803          |
| WEBPAGE       | Speichert die Web-Seite der CPU als Datei<br>"webpage.htm" auf der MMC.                                                                                                    | 0xE804          |
| LOAD_PROJECT  | Ruft die Funktion "Urlöschen mit Nachladen<br>von der MMC" auf. Durch Angabe einer wld-<br>Datei nach dem Kommando, wird diese wld-<br>Datei nachgeladen, ansonsten wird die Datei<br>"s7prog.wld" geladen.                                                                                                    | 0xE805          |
| SAVE_PROJECT  | Speichert das Anwenderprojekt (Bausteine und<br>Hardware-Konfiguration) auf der MMC als<br>"s7prog.wld".Falls bereits eine Datei mit dem<br>Namen "s7prog.wld" existiert, wird diese in<br>"s7prog.old" umbenannt. Sollte Ihre CPU durch<br>ein Passwort geschützt sein, so müssen Sie<br>dies als Parameter mitliefern. Ansonsten wird<br>kein Projekt geschrieben. Beispiel:<br>SAVE_PROJECT passwort | 0xE806          |
| FACTORY_RESET | Führt "Rücksetzen auf Werkseinstellung" durch.                                                                                                    | 0xE807          |
| DIAGBUF       | Speichert den Diagnosepuffer der CPU als Datei "diagbuff.txt" auf der MMC.                                                                                                    | 0xE80B          |
| SET_NETWORK   | Mit diesem Kommando können Sie die IP-Para-<br>meter für den Ethernet-PG/OP-Kanal einstellen.<br>Die IP-Parameter sind in der Reihenfolge IP-<br>Adresse, Subnetz-Maske und Gateway jeweils<br>getrennt durch ein Komma im Format von<br>x.x.x.x einzugeben. Wird kein Gateway ver-<br>wendet, tragen Sie die IP-Adresse als Gateway<br>ein.                                                            | 0xE80E          |
| CMD_END       | In der letzten Zeile muss CMD_END stehen.                                                                                                    | 0xE802          |

Beispiele Nachfolgend ist der Aufbau einer Kommando-Datei an Beispielen gezeigt. Den jeweiligen Diagnoseeintrag finden Sie in Klammern gesetzt.

# **Beispiel 1**

| CMD_START             | Kennzeichnet den Start der Befehlsliste (0xE801)             |
|-----------------------|--------------------------------------------------------------|
| LOAD_PROJECT proj.wld | Urlöschen und Nachladen von "proj.wld" (0xE805)              |
| WAIT1SECOND           | Wartet ca. 1 Sekunde (0xE803)                                |
| WEBPAGE               | Web-Seite als "webpage.htm" speichern (0xE804)               |
| DIAGBUF               | Diagnosepuffer der CPU als "diagbuff.txt" speichern (0xE80B) |
| CMD_END               | Kennzeichnet das Ende der Befehlsliste (0xE802)              |
| beliebiger Text       | Texte nach dem CMD_END werden nicht mehr ausgewertet.        |
|                       |                                                              |

#### **Beispiel 2**

| CMD_START                     | Kennzeichnet den Start der Befehlsliste (0xE801)             |
|-------------------------------|--------------------------------------------------------------|
| LOAD_PROJECT proj2.wld        | Urlöschen und Nachladen von "proj2.wld" (0xE805)             |
| WAIT1SECOND                   | Wartet ca. 1 Sekunde (0xE803)                                |
| WAIT1SECOND                   | Wartet ca. 1 Sekunde (0xE803)                                |
|                               | IP-Parameter (0xE80E)                                        |
| SET_NETWORK 172.16.129.210,25 | 5.255.224.0,172.16.129.210                                   |
| WAIT1SECOND                   | Wartet ca. 1 Sekunde (0xE803)                                |
| WAIT1SECOND                   | Wartet ca. 1 Sekunde (0xE803)                                |
| WEBPAGE                       | Web-Seite als "webpage.htm" speichern (0xE804)               |
| DIAGBUF                       | Diagnosepuffer der CPU als "diagbuff.txt" speichern (0xE80B) |
| CMD_END                       | Kennzeichnet das Ende der Befehlsliste (0xE802)              |
| beliebiger Text               | Texte nach dem CMD_END werden nicht mehr ausgewertet.        |
|                               |                                                              |

Die Parameter IP-Adresse, Subnetz-Maske und Gateway erhalten Sie von Ihrem Systemadministrator.

Wird kein Gateway verwendet, tragen Sie die IP-Adresse als Gateway ein.

# 5.18 VIPA-spezifische Diagnose-Einträge

| Einträge im Diagnose-<br>puffer | Sie haben die Möglichkeit im Siemens SIMATIC Manager den Diag-<br>nosepuffer der CPU auszulesen. Neben den Standardeinträgen im<br>Diagnosepuffer gibt es in den CPUs der VIPA noch zusätzliche Ein-<br>träge, welche ausschließlich in Form einer Ereignis-ID angezeigt<br>werden. |  |  |  |  |
|---------------------------------|----------------------------------------------------------------------------------------------------|--|--|--|--|
|                                 | auf die Speicherkarte gespeichert.                                                                                                    |  |  |  |  |
|                                 | <ul> <li>Die CPUs von VIPA unterstützen alle Register des Bau-<br/>gruppenzustands. Eine nähere Beschreibung der ein-<br/>zelnen Register finden Sie in der Online-Hilfe Ihres Sie-<br/>mens SIMATIC Managers.</li> </ul>                                                           |  |  |  |  |
| Anzeige der Diagnose-           | Zur Anzeige der Diagnoseeinträge gehen Sie in Ihrem Siemens                                                                                                    |  |  |  |  |

#### Anzeige der Diagnoseeinträge

Zur Anzeige der Diagnoseeinträge gehen Sie in Ihrem Siemens SIMATIC Manager auf *"Zielsystem* → *Baugruppenzustand"*. Über das Register "Diagnosepuffer" gelangen Sie in das Diagnosefenster: VIPA-spezifische Diagnose-Einträge

| Baugru                     | ppenzustanc                     |                         |                    |                        |          |      |        |          |         |       |
|----------------------------|---------------------------------|-------------------------|--------------------|------------------------|----------|------|--------|----------|---------|-------|
| fad: Erreio                | chbare Teilnehr                 | ner MPI = 2             |                    |                        |          |      | Betrie | ebszusta | and CPU | : RUN |
|                            | Diagnosepuf                     | fer                     |                    |                        |          |      |        |          |         |       |
| Nr.<br>8<br>9<br><b>10</b> | Uhrzeit<br><br><br>13:18:11:370 | Datum<br><br>19.12.2011 | Ereig<br><br>Ereig | nis<br>I <b>nis-ID</b> | ): 16# I | EOCC |        |          |         |       |
| 11<br>12<br>13             | <br>                            | <br>                    | <br>               |                        |          |      |        |          | VIF     | 'A-I  |
| Details:<br>               |                                 |                         |                    |                        |          |      |        |          |         |       |
|                            |                                 |                         |                    |                        |          |      |        |          |         |       |

Für die Diagnose ist der Betriebszustand der CPU irrelevant. Es können maximal 100 Diagnoseeinträge in der CPU gespeichert werden.

# Übersicht der Ereignis-IDs

| Ereignis-ID | Bedeutung                                                                                |
|-------------|------------------------------------------------------------------------------------------|
| 0x115C      | Herstellerspezifischer Alarm (OB 57) bei EtherCAT                                        |
|             | OB: OB-Nummer (57)                                                                       |
|             | ZInfo1: Logische Adresse des Slaves, der den Alarm ausgelöst hat                         |
|             | ZInfo2: Alarmtyp                                                                         |
|             | ZInfo3: Reserviert                                                                       |
| 0xE003      | Fehler beim Zugriff auf Peripherie                                                       |
|             | Zinfo1: Peripherie-Adresse                                                               |
|             | Zinfo2: Steckplatz                                                                       |
| 0xE004      | Mehrfach-Parametrierung einer Peripherieadresse                                          |
|             | Zinfo1: Peripherie-Adresse                                                               |
|             | Zinfo2: Steckplatz                                                                       |
| 0xE005      | Interner Fehler - Kontaktieren Sie bitte die VIPA-Hotline!                               |
| 0xE006      | Interner Fehler - Kontaktieren Sie bitte die VIPA-Hotline!                               |
| 0xE007      | Konfigurierte Ein-/Ausgangsbytes passen nicht in Peripheriebereich                       |
| 0xE008      | Interner Fehler - Kontaktieren Sie bitte die VIPA-Hotline!                               |
| 0xE009      | Fehler beim Zugriff auf Standard-Rückwandbus                                             |
| 0xE010      | Nicht definierte Baugruppe am Rückwandbus erkannt                                        |
|             | Zinfo2: Steckplatz                                                                       |
|             | Zinfo3: Typkennung                                                                       |
| 0xE011      | Masterprojektierung auf Slave-CPU nicht möglich oder fehlerhafte Slave-<br>Konfiguration |

VIPA-spezifische Diagnose-Einträge

| Ereignis-ID | Bedeutung                                                                        |
|-------------|----------------------------------------------------------------------------------|
| 0xE012      | Fehler bei Parametrierung                                                        |
| 0xE013      | Fehler bei Schieberegisterzugriff auf Standardbus-Digitalmodule                  |
| 0xE014      | Fehler bei Check_Sys                                                             |
| 0xE015      | Fehler beim Zugriff auf Master                                                   |
|             | Zinfo2: Steckplatz des Masters (32=Kachelmaster)                                 |
| 0xE016      | Maximale Blockgröße bei Mastertransfer überschritten                             |
|             | Zinfo1: Peripherie-Adresse                                                       |
|             | Zinfo2: Steckplatz                                                               |
| 0xE017      | Fehler beim Zugriff auf integrierten Slave                                       |
| 0xE018      | Fehler beim Mappen der Master-Peripherie                                         |
| 0xE019      | Fehler bei Erkennung des Standard Rückwandbus Systems                            |
| 0xE01A      | Fehler bei Erkennung der Betriebsart (8 / 9 Bit)                                 |
| 0xE01B      | Fehler - Maximale Anzahl steckbarer Baugruppen überschritten                     |
| 0xE020      | Fehler - Alarminformationen undefiniert                                          |
| 0xE030      | Fehler vom Standard-Bus                                                          |
| 0xE033      | Interner Fehler - Kontaktieren Sie bitte die VIPA-Hotline!                       |
|             |                                                                                  |
| 0xE0B0      | SPEED7 kann nicht mehr gestoppt werden                                           |
|             | (Evtl. undefinierter BCD-Wert bei Timer)                                         |
| 0xE0C0      | Nicht genug Speicherplatz im Arbeitsspeicher für Codebaustein (Baustein zu groß) |
| 0xE0CB      | Fehler bei SZL-Zugriff                                                           |
|             | Zinfo1: 4=SZL falsch, 5=SubSZL falsch, 6=Index falsch                            |
|             | Zinfo2: SZL-ID                                                                   |
|             | Zinfo3: Index                                                                    |

VIPA-spezifische Diagnose-Einträge

| Ereignis-ID | Bedeutung                                                                                     |
|-------------|-----------------------------------------------------------------------------------------------|
| 0xE0CC      | Kommunikationsfehler MPI / Seriell                                                            |
|             | Zinfo1: Code                                                                                  |
|             | 1: Falsche Priorität                                                                          |
|             | 2: Pufferüberlauf                                                                             |
|             | 3: Telegrammformatfehler                                                                      |
|             | 4: Falsche SZL-Anforderung (SZL-ID ungültig)                                                  |
|             | 5: Falsche SZL-Anforderung (SZL-SubID ungültig)                                               |
|             | 6: Falsche SZL-Anforderung (SZL-Index ungültig)                                               |
|             | 7: Falsche Wert                                                                               |
|             | 8: Falscher RetVal                                                                            |
|             | 9: Falscher SAP                                                                               |
|             | 10: Falscher Verbindungstyp                                                                   |
|             | 11: Falsche Sequenzhummer                                                                     |
|             | 12: Fehlerhalte Bausteinhummer im Telegramm                                                   |
|             | 14: Insktive Funktion                                                                         |
|             | 15: Fehlerhafte Größe im Telegramm                                                            |
|             | 20: Fehler beim Schreiben auf die Speicherkarte                                               |
|             | 90: Fehlerhafte Puffergröße                                                                   |
|             | 98: Unbekannter Fehler                                                                        |
|             | 99: Interner Fehler                                                                           |
| 0xE0CD      | Fehler bei DP-V1 Auftragsverwaltung                                                           |
| 0xE0CE      | Fehler: Timeout beim Senden der i-Slave Diagnose                                              |
| 0xE0CF      | Timeout beim Laden einer neuen HW-Konfiguration (Timeout-Zeit: 39 Sekunden)                   |
|             |                                                                                               |
| 0xE100      | Speicherkarten-Zugriffsfehler                                                                 |
| 0xE101      | Speicherkarten-Fehler Filesystem                                                              |
| 0xE102      | Speicherkarten-Fehler FAT                                                                     |
| 0xE104      | Speicherkarten-Fehler beim Speichern                                                          |
| 0xE200      | Speicherkarte schreiben beendet (Copy Ram2Rom)                                                |
| 0xE210      | Speicherkarte Lesen beendet (Nachladen nach Urlöschen)                                        |
| 0xE21E      | Speicherkarte Lesen: Fehler beim Nachladen (nach Urlöschen), Datei "Pro-<br>tect.wld" zu groß |
| 0xE21F      | Speicherkarte Lesen: Fehler beim Nachladen (nach Urlöschen), Lesefehler, Speicher voll        |
|             |                                                                                               |
| 0xE300      | Internes Flash Schreiben beendet (Copy Ram2Rom)                                               |
| 0xE310      | Internes Flash Lesen beendet (Nachladen nach Batterieausfall)                                 |
| Ereignis-ID | Bedeutung                                                                                                    |
|-------------|----------------------------------------------------------------------------------------------------|
| 0xE311      | Internes Flash fx0000yy.wld Datei zu groß, Laden fehlerhaft                                                          |
| 0xE400      | Speicherkarte mit der Option Speichererweiterung wurde gesteckt.                                                     |
| 0xE401      | Speicherkarte mit der Option Speichererweiterung wurde gezogen.                                                      |
| 0xE402      | Die PROFIBUS-DP-Master-Funktionalität ist nicht aktiviert. Die Schnittstelle ist weiter als MPI-Schnittstelle aktiv. |
| 0xE403      | Die PROFIBUS-DP-Slave-Funktionalität ist nicht aktiviert. Die Schnittstelle ist weiter als MPI-Schnittstelle aktiv.  |
|             |                                                                                                    |
| 0xE500      | Speicherverwaltung: Baustein ohne zugehörigen Eintrag in der BstListe gelöscht                                       |
|             | Zinfo2: BlockTyp                                                                                                    |
|             | Zinfo3: BlockNr                                                                                                    |
| 0 5004      |                                                                                                    |
| 0xE604      | Mehrfach-Parametrierung einer Peripherieadresse für Ethernet-PG/OP-<br>Kanal                                         |
|             | Zinfo1: Peripherie-Adresse                                                                                           |
|             | Zinfo3:                                                                                                    |
|             | 0: Peripherie-Adresse ist Eingang, 1: Peripherie-Adresse ist Ausgang                                                 |
|             |                                                                                                    |
| 0xE701      | Interner Fehler - Kontaktieren Sie bitte die VIPA-Hotline!                                                           |
| 0xE703      | Interner Fehler - Kontaktieren Sie bitte die VIPA-Hotline!                                                           |
| 0xE720      | Interner Fehler - Kontaktieren Sie bitte die VIPA-Hotline!                                                           |
| 0xE721      | Interner Fehler - Kontaktieren Sie bitte die VIPA-Hotline!                                                           |
|             |                                                                                                    |
| 0xE801      | CMD - Autobefehl: CMD_START erkannt und erfolgreich ausgeführt                                                       |
| 0xE802      | CMD - Autobefehl: CMD_END erkannt und erfolgreich ausgeführt                                                         |
| 0xE803      | CMD - Autobefehl: WAIT1SECOND erkannt und erfolgreich ausgeführt                                                     |
| 0xE804      | CMD - Autobefehl: WEBPAGE erkannt und erfolgreich ausgeführt                                                         |
| 0xE805      | CMD - Autobefehl: LOAD_PROJECT erkannt und erfolgreich ausgeführt                                                    |
| 0xE806      | CMD - Autobefehl: SAVE_ PROJECT                                                                                      |
|             | Zinfo3: 0x0000: SAVE_PROJECT erkannt und erfolgreich ausgeführt                                                      |
|             | Zinfo3: 0x8000: Fehler beim Ausführen von SAVE_ PROJECT z.B. falsches<br>Passwort                                    |
| 0xE807      | CMD - Autobefehl: FACTORY_RESET erkannt und erfolgreich ausgeführt                                                   |
| 0xE80B      | CMD - Autobefehl: DIAGBUF erkannt und erfolgreich ausgeführt                                                         |
| 0xE80E      | CMD - Autobefehl: SET_NETWORK erkannt und erfolgreich ausgeführt                                                     |
| 0xE816      | CMD - Autobefehl: SAVE_ PROJECT: Fehler - CPU urgelöscht - es wurde keine wld-Datei erzeugt.                         |
| 0xE8FB      | CMD - Autobefehl: Fehler: Initialisierung des Ethernet-PG/OP-Kanals mittels SET_NETWORK fehlerhaft.                  |

| Ereignis-ID | Bedeutung                                                                                                    |
|-------------|----------------------------------------------------------------------------------------------------|
| 0xE8FC      | CMD - Autobefehl: Fehler: In SET_NETWORK wurden nicht alle IP-Para-<br>meter angegeben.                                                                                                    |
| 0xE8FE      | CMD - Autobefehl: Fehler: CMD_START nicht gefunden                                                                                                    |
| 0xE8FF      | CMD - Autobefehl: Fehler: Fehler beim Lesen des CMD-Files (Speicher-<br>karten-Fehler)                                                                                                    |
|             |                                                                                                    |
| 0xE901      | Checksummen-Fehler                                                                                                    |
|             |                                                                                                    |
| 0xEA00      | Interner Fehler - Kontaktieren Sie bitte die VIPA-Hotline!                                                                                                    |
| 0xEA01      | Interner Fehler - Kontaktieren Sie bitte die VIPA-Hotline!                                                                                                    |
| 0xEA02      | SBUS: Interner Fehler (intern gestecktes Submodul nicht erkannt)<br>Zinfo1: Interner Steckplatz                                                                                                    |
| 0xEA03      | SBUS: Kommunikationsfehler CPU - PROFINET-IO-Controller<br>Zinfo1: Steckplatz<br>Zinfo2: Status<br>(0: OK, 1: ERROR, 2: BUSSY, 3: TIMEOUT, 4: LOCKED, 5: UNKNOWN)                                                   |
| 0xEA04      | SBUS: Mehrfach-Parametrierung einer Peripherieadresse<br>Zinfo1: Peripherie-Adresse<br>Zinfo2: Steckplatz<br>Zinfo3: Datenbreite                                                                                    |
| 0xEA05      | Interner Fehler - Kontaktieren Sie bitte die VIPA-Hotline!                                                                                                    |
| 0xEA07      | Interner Fehler - Kontaktieren Sie bitte die VIPA-Hotline!                                                                                                    |
| 0xEA08      | SBUS: Parametrierte Eingangsdatenbreite ungleich der gesteckten Ein-<br>gangsdatenbreite<br>Zinfo1: Parametrierte Eingangsdatenbreite<br>Zinfo2: Steckplatz<br>Zinfo3: Eingangsdatenbreite der gesteckten Baugruppe |
| 0xEA09      | SBUS: Parametrierte Ausgangsdatenbreite ungleich der gesteckten Aus-<br>gangsdatenbreite<br>Zinfo1: Parametrierte Ausgangsdatenbreite<br>Zinfo2: Steckplatz<br>Zinfo3: Ausgangsdatenbreite der gesteckten Baugruppe |
| 0xEA10      | SBUS: Eingangs-Peripherieadresse außerhalb des Peripheriebereiches<br>Zinfo1: Peripherie-Adresse<br>Zinfo2: Steckplatz<br>Zinfo3: Datenbreite                                                                       |

| Ereignis-ID | Bedeutung                                                                                                    |
|-------------|----------------------------------------------------------------------------------------------------|
| 0xEA11      | SBUS: Ausgangs-Peripherieadresse außerhalb des Peripheriebereiches<br>Zinfo1: Peripherie-Adresse<br>Zinfo2: Steckplatz    |
|             | Zinfo3: Datenbreite                                                                                                    |
| 0xEA12      | SBUS: Fehler beim Datensatz schreiben                                                                                     |
|             | Zinfo1: Steckplatz                                                                                                    |
|             | Zinfo2: Datensatznummer                                                                                                   |
|             | Zinfo3: Datensatzlange                                                                                                    |
| 0xEA14      | SBUS: Mehrfach-Parametrierung einer Peripherieadresse (Diagnosead-<br>resse)                                              |
|             | Zinfo1: Peripherie-Adresse                                                                                                |
|             | Zinfo2: Steckplatz                                                                                                    |
|             | Zinfo3: Datenbreite                                                                                                    |
| 0xEA15      | Interner Fehler - Kontaktieren Sie bitte die VIPA-Hotline!                                                                |
| 0xEA18      | SBUS: Fehler beim Mappen der Masterperipherie                                                                             |
|             | Zinfo2: Steckplatz des Masters                                                                                            |
| 0xEA19      | Interner Fehler - Kontaktieren Sie bitte die VIPA-Hotline!                                                                |
| 0xEA20      | Fehler - RS485-Schnittstelle ist nicht auf PROFIBUS-DP-Master eingestellt aber es ist ein PROFIBUS-DP-Master projektiert. |
| 0xEA21      | Fehler - Projektierung RS485-Schnittstelle X2/X3:                                                                         |
|             | PROFIBUS-DP-Master ist projektiert aber nicht vorhanden                                                                   |
|             | Zinfo2: Schnittstelle x                                                                                                   |
| 0xEA22      | Fehler - RS485-Schnittstelle X2 - Wert ist außerhalb der Grenzen                                                          |
|             | Zinfo: Projektierter Wert von X2                                                                                          |
| 0xEA23      | Fehler - RS485-Schnittstelle X3 - Wert ist außerhalb der Grenzen                                                          |
|             | Zinfo: Projektierter Wert von X3                                                                                          |
| 0xEA24      | Fehler - Projektierung RS485-Schnittstelle X2/X3:                                                                         |
|             | Schnittstelle/Protokoll ist nicht vorhanden, die Defaulteinstellungen werden verwendet.                                   |
|             | Zinfo2: Projektierter Wert für X2                                                                                         |
|             | Zinfo3: Projektierter Wert für X3                                                                                         |
|             |                                                                                                    |
| 0xEA30      | Interner Fehler - Kontaktieren Sie bitte die VIPA-Hotline!                                                                |
| 0xEA40      | Interner Fehler - Kontaktieren Sie bitte die VIPA-Hotline!                                                                |
| 0xEA41      | Interner Fehler - Kontaktieren Sie bitte die VIPA-Hotline!                                                                |
|             |                                                                                                    |

| Ereignis-ID   | Bedeutung                                                                                              |
|---------------|----------------------------------------------------------------------------------------------------|
| 0xEA50        | Fehler - PROFINET-Konfiguration                                                                        |
|               | Zinfo1: User-Slot des PROFINET-IO-Controllers                                                          |
|               | Zinfo2: IO-Device-Nr.                                                                                  |
|               | Zinfo3: IO-Device Slot                                                                                 |
| 0xEA51        | Fehler - Kein PROFINET-IO-Controller auf dem projektierten Slot erkannt                                |
|               | Zinfo1: User-Slot des PROFINET-IO-Controllers                                                          |
|               | Zinfo2: Erkannte Typkennung auf dem projektierten Slot                                                 |
| 0xEA53        | Fehler - PROFINET-Konfiguration - Es sind zu viele PROFINET-IO-Devices projektiert                     |
|               | Zinfo1 : Anzahl der projektierten Devices                                                              |
|               | Zinfo2 : Steckplatz                                                                                    |
|               | Zinfo3 : Maximal mögliche Anzahl Devices                                                               |
| 0xEA54        | Fehler - PROFINET-IO-Controller meldet Mehrfachparametrierung einer<br>Peripherieadresse               |
|               | Zinfo1: Peripherieadresse                                                                              |
|               | Zinfo2: User-Slot des PROFINET-IO-Controllers                                                          |
|               | Zinfo3: Datenbreite                                                                                    |
| 0xEA61 0xEA63 | Interner Fehler - Kontaktieren Sie bitte die VIPA-Hotline!                                             |
| 0xEA64        | PROFINET/EtherCAT-CP                                                                                   |
|               | Konfigurationsfehler Zinfo1:                                                                           |
|               | Bit 0: Zu viele Devices                                                                                |
|               | Bit 1: Zu viele Devices pro Millisekunde                                                               |
|               | Bit 2: Zu viele Eingangsbytes pro Millisekunde                                                         |
|               | Bit 3: Zu viele Ausgangsbytes pro Millisekunde                                                         |
|               | Bit 4: Zu viele Eingangsbytes pro Device                                                               |
|               | Bit 5: Zu viele Ausgangsbytes pro Device                                                               |
|               | Bit 6: Zu viele Produktiv-Verbindungen                                                                 |
|               | Bit 7: Zu viele Eingangsbytes im Prozessabbild                                                         |
|               | Bit 8: Zu viele Ausgangsbytes im Prozessabbild                                                         |
|               | Bit 9: Konfiguration nicht verfügbar                                                                   |
|               | Bit 10: Konfiguration ungültig                                                                         |
|               | Bit 11: Zykluszeit zu klein                                                                            |
|               | Bit 12: Aktualisierungszeit zu groß                                                                    |
|               | Bit 13: Ungültige Devicenummer                                                                         |
|               | Bit 14: CPU ist als I-Device konfiguriert                                                              |
|               | Bit 15: IP Adresse auf anderem Weg beziehen, wird für die IP-Adresse des Controllers nicht unterstützt |
| 0xEA65        | Interner Fehler - Kontaktieren Sie bitte die VIPA-Hotline!                                             |

| Ereignis-ID | Bedeutung                                                  |
|-------------|------------------------------------------------------------|
| 0xEA66      | PROFINET-IO-Controller                                     |
|             | Fehler im Kommunikationsstack                              |
|             | PK: Rackslot                                               |
|             | OBNr: StackError.Service                                   |
|             | Datld: StackError.DeviceRef                                |
|             | ZInfo1: StackError.Error.Code                              |
|             | ZInfo2: StackError.Error.Detail                            |
|             | ZInfo3: StackError.Error.AdditionalDetail                  |
|             | << 8 + StackError.Error.AreaCode                           |
| 0xEA67      | Fehler - PROFINET-IO-Controller - Datensatz lesen          |
|             | PK: Fehlertyp                                              |
|             | 0: DATA_RECORD_ERROR_LOCAL                                 |
|             | 1: DATA_RECORD_ERROR_STACK                                 |
|             | 2: DATA_RECORD_ERROR_REMOTE                                |
|             | OBNr: PROFINET-IO-Controller slot                          |
|             | Datld: Device-Nr                                           |
|             | ZInfo1: Datensatznummer                                    |
|             | ZInfo2: Datensatzhandle                                    |
|             | ZInfo3: Interner Fehlercode für Service-Zwecke             |
| 0xEA68      | Fehler - PROFINET-IO-Controller - Datensatz schreiben      |
|             | PK: Fehlertyp                                              |
|             | 0: DATA_RECORD_ERROR_LOCAL                                 |
|             | 1: DATA_RECORD_ERROR_STACK                                 |
|             | 2: DATA_RECORD_ERROR_REMOTE                                |
|             | OBNr: PROFINET-IO-Controller slot                          |
|             | Datld: Device-Nr                                           |
|             | ZInfo1: Datensatznummer                                    |
|             | ZInfo2: Datensatzhandle                                    |
|             | ZInfo3: Interner Fehlercode für Service-Zwecke             |
| 0xEA69      | Interner Fehler - Kontaktieren Sie bitte die VIPA-Hotline! |
| 0xEA6A      | PROFINET-IO-Controller                                     |
|             | Service-Fehler im Kommunikationsstack                      |
|             | PK: Rackslot                                               |
|             | OBNr: ServiceIdentifier                                    |
|             | Datld: 0                                                   |
|             | ZInfo1: ServiceError.Code                                  |
|             | ZInfo2: ServiceError.Detail                                |
|             | ZInfo3: ServiceError.AdditionalDetail                      |

| Ereignis-ID | Bedeutung                                                                                                    |
|-------------|----------------------------------------------------------------------------------------------------|
| 0xEA6B      | PROFINET-IO-Controller<br>Vendor ID mismatch<br>PK: Rackslot<br>OBNr: PLC-Mode<br>Datld: 0<br>ZInfo1: Device ID<br>ZInfo2: -   |
| 0xEA6C      | PROFINET-IO-Controller<br>Device ID mismatch<br>PK: Rackslot<br>OBNr: PLC-Mode<br>Datld: 0<br>ZInfo1: Device ID<br>ZInfo2: -   |
| 0xEA6D      | PROFINET-IO-Controller<br>No empty name<br>PK: Rackslot<br>OBNr: PLC-Mode<br>Datld: 0<br>ZInfo1: Device ID<br>ZInfo2: -        |
| 0xEA6E      | PROFINET-IO-Controller<br>RPC response missing<br>PK: Rackslot<br>OBNr: PLC-Mode<br>Datld: 0<br>ZInfo1: Device ID<br>ZInfo2: - |

| Ereignis-ID | Bedeutung                                                      |
|-------------|----------------------------------------------------------------|
| 0xEA6F      | PROFINET-IO-Controller                                         |
|             | PN module mismatch                                             |
|             | PK: Rackslot                                                   |
|             | OBNr: PLC-Mode                                                 |
|             | Datld: 0                                                       |
|             | ZInfo1: Device ID                                              |
|             | ZInfo2: -                                                      |
|             | ZInfo3: -                                                      |
|             |                                                                |
| 0xEA97      | Speicherfehler SBUS-Service Kanal                              |
|             | ZInfo3 = Slot                                                  |
| 0xEA98      | Timeout beim Warten, dass ein SBUS-Modul (Server) rebootet hat |
| 0xEA99      | Fehler beim File-Lesen über SBUS                               |
| 0xEAA0      | Emac Error ist aufgetreten                                     |
|             | OBNr: Aktueller PLC-Mode                                       |
|             | ZInfo1: Diagnoseadresse des Masters / Controllers              |
|             | ZInfo2:                                                        |
|             | 0: Kein Rx Queue ist voll                                      |
|             | 1: Kein Sendepuffer verfügbar                                  |
|             | 2: Sendestrom ist abgerissen; senden fehlgeschlagen            |
|             | 3: Wiederholungsversuche ausgeschöpft                          |
|             | 4: Kein Emptangsputter in Emac DMA verfügbar                   |
|             | 5: Emac DMA Transfer abgebrochen                               |
|             | 6: Queue Overflow                                              |
|             | 7: Nicht erwartetes Packet emprangen                           |
|             | Zinios. Anzani del augetretenen Fenier                         |
| UXEABU      | ORNER Aktualler RI C Made                                      |
|             | Zinfo1: Diagnoscodrosco dos Masters/Controllers                |
|             | ZintoT. Diagnoseaulesse des Masters/Controllers                |
|             |                                                                |
|             | 0x02: 100MBit Half-Duplex                                      |
|             | 0x03: 100Mbit Full-Duplex                                      |
|             | 0x05: 10Mbit Half-Duplex                                       |
|             | 0xFF: Link Mode nicht definiert                                |
| 0xEB03      | SLIO Fehler beim IO-Mapping                                    |
| 0xEB10      | SLIO Fehler: Busfehler                                         |
|             | Zinfo1: Fehlerart                                              |
|             | 0x82: ErrorAlarm                                               |
|             |                                                                |

| Ereignis-ID | Bedeutung                                                                                                    |
|-------------|----------------------------------------------------------------------------------------------------|
| 0xEB20      | SLIO Fehler: Alarminformationen undefiniert                                                                                                    |
| 0xEB21      | SLIO Fehler bei Zugriff auf Konfigurationsdaten                                                                                                    |
|             |                                                                                                    |
| 0xEC03      | EtherCAT: Konfigurationsfehler<br>ZInfo1: Errorcode<br>1: NUMBER_OF_SLAVES_NOT_SUPPORTED<br>2: SYSTEM_IO_NR_INVALID<br>3: INDEX_FROM_SLOT_ERROR<br>4: MASTER_CONFIG_INVALID<br>5: MASTER_TYPE_ERROR<br>6: SLAVE_DIAG_ADDR_INVALID<br>7: SLAVE_ADDR_INVALID<br>8: SLAVE_MODULE_IO_CONFIG_INVALID<br>9: LOG_ADDR_ALREADY_IN_USE<br>10: NULL_PTR_CHECK_ERROR<br>11: IO_MAPPING_ERROR<br>12: ERROR                                                                     |
| 0xEC04      | EtherCAT: Mehrfach-Parametrierung einer Peripherieadresse<br>Zinfo1 : Peripherie-Adresse<br>Zinfo2 : Steckplatz                                                                                                    |
| 0xEC10      | EtherCAT: Wiederkehr Bus mit allen Slaves<br>OB-StartInfo (Lokaldaten) StartEvent und Eventclass: 0xEC10<br>DatID:<br>0xXXYY:<br>XX=0x54 bei Eingangsadresse in ZInfo1,<br>XX=0x55 bei Ausgangsadresse.<br>YY=0x00 Station nicht verfügbar,<br>YY=0x01 Station verfügbar (Prozessdaten)<br>ZInfo1: 0xXXYY (XX=OldState, YY=NewState)<br>ZInfo2: Diagnoseadresse des Masters<br>ZInfo3: Anzahl der Station, die nicht im selben State sind, wie der Master<br>(> 0) |

| Ereignis-ID | Bedeutung                                                                                                    |
|-------------|----------------------------------------------------------------------------------------------------|
| 0xEC11      | EtherCAT: Wiederkehr Bus mit fehlenden Slaves<br>OB-StartInfo (Lokaldaten) StartEvent und Eventclass: 0xEC11<br>DatID:<br>0xXXYY:<br>XX=0x54 bei Eingangsadresse in ZInfo1,<br>XX=0x55 bei Ausgangsadresse.<br>YY=0x00 Station nicht verfügbar,<br>YY=0x01 Station verfügbar (Prozessdaten)<br>ZInfo1: 0xXXYY (XX=OldState, YY=NewState)<br>ZInfo2: Diagnoseadresse des Masters<br>ZInfo3: Anzahl der Station, die nicht im selben State sind, wie der Master<br>(> 0) |
| 0xEC12      | EtherCAT: Wiederkehr Slave<br>OB-StartInfo (Lokaldaten) StartEvent und Eventclass: 0xEC12<br>DatID:<br>0xXXYY:<br>XX=0x54 bei Eingangsadresse in ZInfo1,<br>XX=0x55 bei Ausgangsadresse.<br>YY=0x00 Station nicht verfügbar,<br>YY=0x01 Station verfügbar (Prozessdaten)<br>ZInfo1: 0xXXYY (XX=OldState, YY=NewState)<br>ZInfo2: Diagnoseadresse der Station<br>ZInfo3: AlStatusCode                                                                                   |
| 0xEC30      | EtherCAT: Topologie OK<br>OB-StartInfo (Lokaldaten) StartEvent und Eventclass: 0xEC30<br>ZInfo2: Diagnoseadresse des Masters                                                                                                    |
| 0xEC50      | EtherCAT: DC nicht in Sync<br>ZInfo1: Diagnoseadresse des Masters                                                                                                    |
| 0xED10      | EtherCAT: Ausfall Bus<br>OB-StartInfo (Lokaldaten) StartEvent und Eventclass: 0xED10<br>DatID:<br>0xXXYY:<br>XX=0x54 bei Eingangsadresse in ZInfo1,<br>XX=0x55 bei Ausgangsadresse.<br>YY=0x00 Station nicht verfügbar,<br>YY=0x01 Station verfügbar (Prozessdaten)<br>ZInfo1: 0xXXYY (XX=OldState, YY=NewState)<br>ZInfo2: Diagnoseadresse des Masters<br>ZInfo3: Anzahl der Station, die nicht im selben State sind, wie der Master                                  |

| Ereignis-ID | Bedeutung                                                                                                    |
|-------------|----------------------------------------------------------------------------------------------------|
| 0xED12      | EtherCAT: Ausfall Slave<br>OB-StartInfo (Lokaldaten) StartEvent und Eventclass: 0xED12<br>DatID:<br>0xXXYY:<br>XX=0x54 bei Eingangsadresse in ZInfo1,<br>XX=0x55 bei Ausgangsadresse.<br>YY=0x00 Station nicht verfügbar,<br>YY=0x01 Station verfügbar (Prozessdaten)<br>ZInfo1: 0xXXYY (XX=OldState, YY=NewState)<br>ZInfo2: Diagnoseadresse der Station<br>ZInfo3: AIStatusCode                                                                                                    |
| 0xED20      | EtherCAT: Bus-Statuswechsel, der keinen OB86 hervorruft<br>OB-StartInfo (Lokaldaten) StartEvent und Eventclass: 0xED20<br>DatID:<br>0xXXYY:<br>XX=0x54 bei Eingangsadresse in ZInfo1,<br>XX=0x55 bei Ausgangsadresse.<br>YY=0x00 Station nicht verfügbar,<br>YY=0x01 Station verfügbar (Prozessdaten)<br>ZInfo1: 0xXXYY (XX=OldState, YY=NewState)<br>ZInfo2: Diagnoseadresse des Masters<br>ZInfo3: Anzahl der Station, die nicht im selben State sind, wie der Master                |
| 0xED21      | EtherCAT: fehlerhafter Bus-Statuswechsel<br>OB: 0x00<br>PK: 0x00<br>DatlD:<br>0xXXYY:<br>XX=0x54 bei Eingangsadresse in Zlnfo1,<br>XX=0x55 bei Ausgangsadresse.<br>YY=0x00 Station nicht verfügbar,<br>YY=0x01 Station verfügbar (Prozessdaten)<br>Zlnfo1: 0xXXYY (XX = current state, YY = expected state)<br>Zlnfo2: Diagnoseadresse des Masters<br>Zlnfo3: ErrorCode:<br>0x0008: Busy<br>0x0008: Unzulässige Parameter<br>0x000E: Unzulässiger Status<br>0x0010: Zeitüberschreitung |

| Ereignis-ID   | Bedeutung                                                                                                    |
|---------------|----------------------------------------------------------------------------------------------------|
| 0xED22        | EtherCAT: Slave-Statuswechsel, der keinen OB86 hervorruft<br>OB-StartInfo (Lokaldaten) StartEvent und Eventclass: 0xED22<br>DatID:<br>0xXXYY:<br>XX=0x54 bei Eingangsadresse in Zlnfo1,<br>XX=0x55 bei Ausgangsadresse.<br>YY=0x00 Station nicht verfügbar,<br>YY=0x01 Station verfügbar (Prozessdaten)<br>ZInfo1: 0xXXYY (XX=OldState, YY=NewState)<br>ZInfo2: Diagnoseadresse der Station<br>ZInfo3: AlStatusCode |
| 0xED30        | EtherCAT: Topolgy Mismatch<br>OB-StartInfo (Lokaldaten) StartEvent und Eventclass: 0xED30<br>ZInfo2: Diagnoseadresse des Masters                                                                                                    |
| 0xED31        | EtherCAT: Alarm Queue Overflow<br>OB-StartInfo (Lokaldaten) StartEvent und Eventclass: 0xED31<br>ZInfo2: Diagnoseadresse des Masters                                                                                                    |
| 0xED40 0xED4F | Interner Fehler - Kontaktieren Sie bitte die VIPA-Hotline!                                                                                                    |
| 0xED50        | EtherCAT: DC in Sync<br>ZInfo1: Diagnoseadresse des Masters                                                                                                    |
| 0xED60        | EtherCAT: Diagnosepuffer CP:<br>Slave-Statuswechsel<br>PK: 0<br>OB: PLC-Mode<br>DatID 1/2: 0<br>ZInfo1: 0x00YY:<br>YY: Neuer EtherCAT-Status des Slaves<br>ZInfo2: EtherCAT-Stationsadresse<br>Zinfo3: AlStatusCode (EtherCAT-spezifischer Fehlercode)                                                                                                    |

| Ereignis-ID   | Bedeutung                                                                                                    |
|---------------|----------------------------------------------------------------------------------------------------|
| 0xED61        | EtherCAT: Diagnosepuffer CP:<br>CoE-Emergency<br>PK: EtherCAT-Stationsadresse (Low-Byte)<br>OB: EtherCAT-Stationsadresse (High-Byte)<br>DatID 1/2: Error-Code<br>ZInfo1: 0xYYZZ:<br>YY: Error-Register<br>ZZ: MEF Byte 1<br>ZInfo 2: 0xYYZZ:<br>YY: MEF Byte 2<br>ZZ: MEF Byte 3<br>Zinfo3: 0xYYZZ:<br>YY: MEF Byte 4<br>ZZ: MEF Byte 5 |
| 0xED62        | EtherCAT: Diagnosepuffer CP:<br>Fehler bei SDO-Zugriff während State-Wechsel<br>PK: EtherCAT-Stationsadresse (Low-Byte)<br>OB: EtherCAT-Stationsadresse (High-Byte)<br>DatID 1/2: Subindex<br>ZInfo1: Index<br>ZInfo2: SDO-Errorcode (High-Word)<br>Zinfo3: SDO-Errorcode (Low-Word)                                                    |
| 0xED70        | EtherCAT: Diagnosepuffer CP:<br>Doppelte Hot Connect Gruppe erkannt<br>PK: 0<br>OB: PLC-Mode<br>DatID 1/2: 0<br>ZInfo1: Diagnoseadresse des Masters<br>ZInfo2: EtherCAT-Stationsadresse<br>Zinfo3: 0                                                                                                    |
| 0 5500        |                                                                                                    |
| UXEE00        | Zusatzintormation bei UNDEF_OPCODE                                                                                                    |
| 0xEEU1        | CDL wurde kemplett urgeläget, de der Heeblauf pach NetzEIN nicht                                                                                                    |
| VALLE         | beendet werden konnte.                                                                                                    |
| 0xEF11 0xEF13 | Interner Fehler - Kontaktieren Sie bitte die VIPA-Hotline!                                                                                                    |
|               |                                                                                                    |

Mit Testfunktionen Variablen steuern und beobachten

| Ereignis-ID                                      | edeutung                                                                                                    |  |  |  |  |  |
|--------------------------------------------------|----------------------------------------------------------------------------------------------------|--|--|--|--|--|
| 0xEFFF                                           | Interner Fehler - Kontaktieren Sie bitte die VIPA-Hotline!                                                                                                    |  |  |  |  |  |
| PK: C-Sourcemodul                                | PK: C-Sourcemodulnummer   DatID: Zeilennummer                                                                                                    |  |  |  |  |  |
|                                                  |                                                                                                    |  |  |  |  |  |
| 5.19 Mit Testfu                                  | Inktionen Variablen steuern und beobachten                                                                                                    |  |  |  |  |  |
| Ubersicht                                        | Zur Fehlersuche und zur Ausgabe von Variablenzuständen können<br>Sie in Ihrem Siemens SIMATIC Manager unter dem Menüpunkt <b>Test</b><br>verschiedene Testfunktionen aufrufen.                                                                                                    |  |  |  |  |  |
|                                                  | <ul> <li>Mit der Testfunktion "Test → Beobachten" können die Signalzustände von Operanden und das VKE angezeigt werden.</li> <li>Mit der Testfunktion "Zielsystem</li> <li>→ Variablen beobachten/steuern" können die Signalzustände von Variablen geändert und angezeigt werden.</li> </ul>                                                                                                    |  |  |  |  |  |
| "Test <del>→</del> Beobachte                     | <b>n</b> " Diese Testfunktion zeigt die aktuellen Signalzustände und das VKE der einzelnen Operanden während der Programmbearbeitung an. Es können außerdem Korrekturen am Programm durchgeführt werden.                                                                                                    |  |  |  |  |  |
|                                                  | O Die CPU muss bei der Testfunktion "Beobachten" in der<br>Betriebsart RUN sein!                                                                                                    |  |  |  |  |  |
|                                                  | Die Statusbearbeitung kann durch Sprungbefehle oder Zeit- und Pro-<br>zessalarme unterbrochen werden. Die Unterbrechung der Statusbe-<br>arbeitung hat keinen Einfluss auf die Programmbearbeitung, sondern<br>macht nur deutlich, dass die angezeigten Daten ab der Unterbre-<br>chungsstelle nicht mehr gültig sind. Die CPU hört an der Unterbre-<br>chungsstelle auf, Daten für die Statusanzeige zu sammeln und über-<br>gibt dem PG anstelle der noch benötigten Daten nur Daten mit dem<br>Wert 0. Deshalb kann es bei Verwendung von Sprungbefehlen oder<br>von Zeit- und Prozessalarmen vorkommen, dass in der Statusanzeige<br>eines Bausteins während dieser Programmbearbeitung nur der Wert<br>0 angezeigt wird für: |  |  |  |  |  |
|                                                  | <ul> <li>das Verknüpfungsergebnis VKE</li> <li>Status / AKKU 1</li> <li>AKKU 2</li> <li>Zustandsbyte</li> <li>absolute Speicheradresse SAZ. Hinter SAZ erscheint dann ein "?".</li> </ul>                                                                                                    |  |  |  |  |  |
| "Zielsystem<br>→ Variablen<br>beobachten/steuerr | Diese Testfunktion gibt den Zustand eines beliebigen Operanden<br>(Eingänge, Ausgänge, Merker, Datenwort, Zähler oder Zeiten) am<br>Ende einer Programmbearbeitung an. Diese Informationen werden<br>aus dem Prozessabbild der ausgesuchten Operanden entnommen.<br>Während der "Bearbeitungskontrolle" oder in der Betriebsart STOP<br>wird bei den Eingängen direkt die Peripherie eingelesen. Andernfalls<br>wird nur das Prozessabbild der aufgerufenen Operanden angezeigt.                                                                                                    |  |  |  |  |  |

Mit Testfunktionen Variablen steuern und beobachten

- Steuern von Ausgängen
  - Dadurch kann die Verdrahtung und die Funktionstüchtigkeit von Ausgabebaugruppen kontrolliert werden.
  - Auch ohne Steuerungsprogramm können Ausgänge auf den gewünschten Signalzustand eingestellt werden. Das Prozessabbild wird dabei nicht verändert, die Sperre der Ausgänge jedoch aufgehoben.
- Steuern von Variablen
  - Folgende Variablen können geändert werden: E, A, M, T, Z und D.
  - Unabhängig von der Betriebsart der CPU wird das Prozessabbild binärer und digitaler Operanden verändert.
  - In der Betriebsart RUN wird die Programmbearbeitung mit den geänderten Prozessvariablen ausgeführt. Im weiteren Programmablauf können sie jedoch ohne Rückmeldung wieder verändert werden.
  - Die Prozessvariablen werden asynchron zum Programmablauf gesteuert.

# 6 Einsatz PtP-Kommunikation

# 6.1 Schnelleinstieg

| Allgemein                                                     | <ul> <li>Bei dieser CPU ist die integrierte RS485-Schnittstelle fix auf PtP-Kommunikation (point to point) eingestellt.</li> <li>PtP-Funktionalität <ul> <li>Für den Betrieb ist keine zusätzliche Parameteranpassung in der Hardware-Konfiguration erforderlich.</li> <li>Mit der Funktionalität PtP ermöglicht die RS485-Schnittstelle eine serielle Punkt-zu-Punkt-Prozessankopplung zu verschiedenen Ziel- oder Quell-Systemen.</li> </ul> </li> </ul>                                                                                                    |                                                                    |                                                                                                    |  |  |
|---------------------------------------------------------------|----------------------------------------------------------------------------------------------------|--------------------------------------------------------------------|----------------------------------------------------------------------------------------------------|--|--|
| Protokolle                                                    | Unterstützt werden o<br>3964R, USS und Mo                                                                                                    | die Protokolle bzw. F<br>odbus.                                    | Prozeduren ASCII, STX/ETX,                                                                             |  |  |
| Parametrierung                                                | Die Parametrierung<br>unter Einsatz des F(<br>tokolle mit Ausnahm<br>legen.                                                                                                    | der seriellen Schnitt<br>C/SFC 216 (SER_CI<br>le von ASCII die Par | stelle erfolgt zur Laufzeit<br><sup>-</sup> G). Hierbei sind für alle Pro-<br>ameter in einem DB abzu- |  |  |
| Kommunikation                                                 | Mit FCs/SFCs steuern Sie die Kommunikation. Das Senden erfolgt<br>unter Einsatz des FC/SFC 217 (SER_SND) und das Empfangen üb<br>FC/SFC 218 (SER_RCV). Durch erneuten Aufruf des FC/SFC 217<br>SER_SND bekommen Sie bei 3964R, USS und Modbus über RetV<br>einen Rückgabewert geliefert, der unter anderem auch aktuelle Info<br>mationen über die Quittierung der Gegenseite beinhaltet. Bei den<br>Protokollen USS und Modbus können Sie durch Aufruf des FC/SFC<br>218 SER_RCV nach einem SER_SND das Quittungstelegramm au<br>lesen. Die FCs/SFCs befinden sich im Lieferumfang der CPU. |                                                                    |                                                                                                    |  |  |
| Übersicht der FCs/SFCs<br>für die serielle Kommu-<br>nikation | Folgende FC/SFCs<br>satz:                                                                                                    | kommen für die seri                                                | elle Kommunikation zum Ein-                                                                            |  |  |
|                                                               | FC/SFC Beschreibung                                                                                                    |                                                                    |                                                                                                    |  |  |
|                                                               | FC/SFC 216                                                                                                    | SER CFG                                                            | RS485 Parametrieren                                                                                    |  |  |

| FC/SFC 216 | SER_CFG | RS485 Parametrieren |
|------------|---------|---------------------|
| FC/SFC 217 | SER_SND | RS485 Senden        |
| FC/SFC 218 | SER_RCV | RS485 Empfangen     |

# 6.2 Prinzip der Datenübertragung

 Übersicht
 Die Datenübertragung wird zur Laufzeit über FC/SFCs gehandhabt. Das Prinzip der Datenübertragung ist für alle Protokolle identisch und soll hier kurz gezeigt werden.
 Daten, die von der CPU in den entsprechenden Datenkanal geschrieben werden, werden in einen FIFO-Sendepuffer (first in first out) mit einer Größe von 2x1024Byte abgelegt und von dort über die Schnittstelle ausgegeben.

Empfängt die Schnittstelle Daten, werden diese in einem FIFO-Empfangspuffer mit einer Größe von 2x1024Byte abgelegt und können dort von der CPU gelesen werden. Einsatz der RS485-Schnittstelle für PtP

- Sofern Daten mittels eines Protokolls übertragen werden, erfolgt die Einbettung der Daten in das entsprechende Protokoll automatisch.
- Im Gegensatz zu ASCII- und STX/ETX erfolgt bei den Protokollen 3964R, USS und Modbus die Datenübertragung mit Quittierung der Gegenseite.
- Durch erneuten Aufruf des FC/SFC 217 SER\_SND bekommen Sie über RetVal einen Rückgabewert geliefert, der unter anderem auch aktuelle Informationen über die Quittierung der Gegenseite beinhaltet.
- Zusätzlich ist bei USS und Modbus nach einem SER\_SND das Quittungstelegramm durch Aufruf des FC/SFC 218 SER\_RCV auszulesen.

# RS485-PtP-Kommunikation

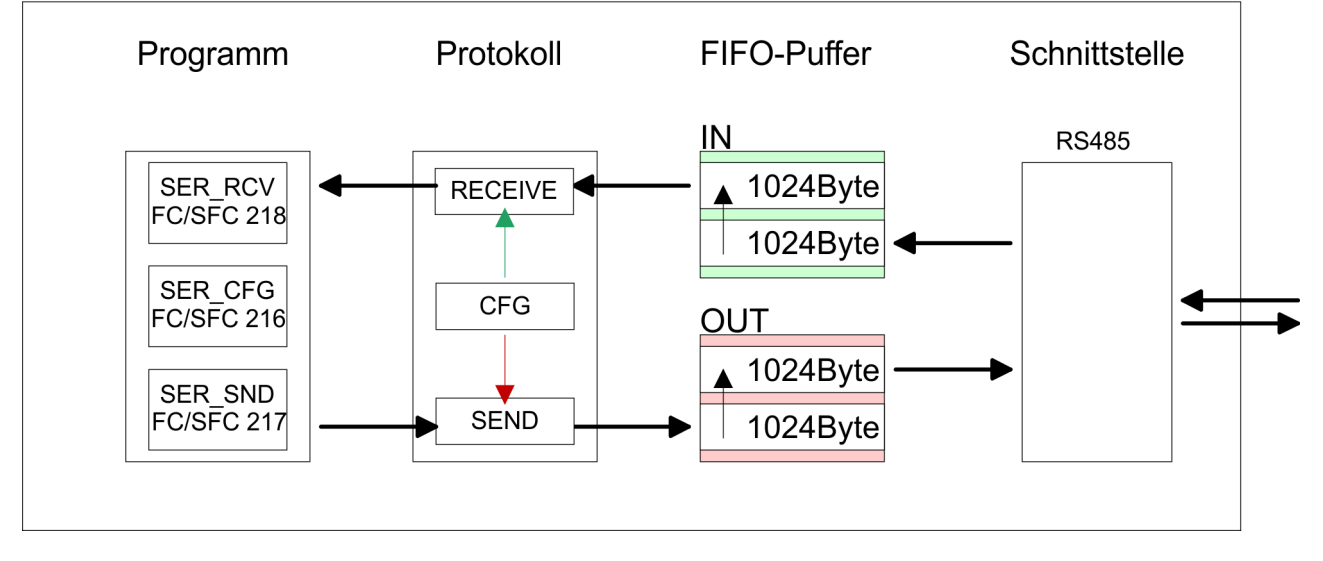

# 6.3 Einsatz der RS485-Schnittstelle für PtP

**Eigenschaften RS485** 

- Logische Zustände als Spannungsdifferenz zwischen 2 verdrillten Adern
- Serielle Busverbindung in Zweidrahttechnik im Halbduplex-Verfahren
- Datenübertragung bis 500m Entfernung
- Datenübertragungsrate bis 115,2kBit/s

# PtP-Schnittstelle X3

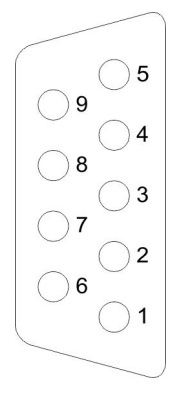

#### 9polige SubD-Buchse

| Pin | RS485                 |
|-----|-----------------------|
| 1   | n.c.                  |
| 2   | M24V                  |
| 3   | RxD/TxD-P (Leitung B) |
| 4   | RTS                   |
| 5   | M5V                   |
| 6   | P5V                   |
| 7   | P24V                  |
| 8   | RxD/TxD-N (Leitung A) |
| 9   | n.c.                  |

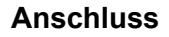

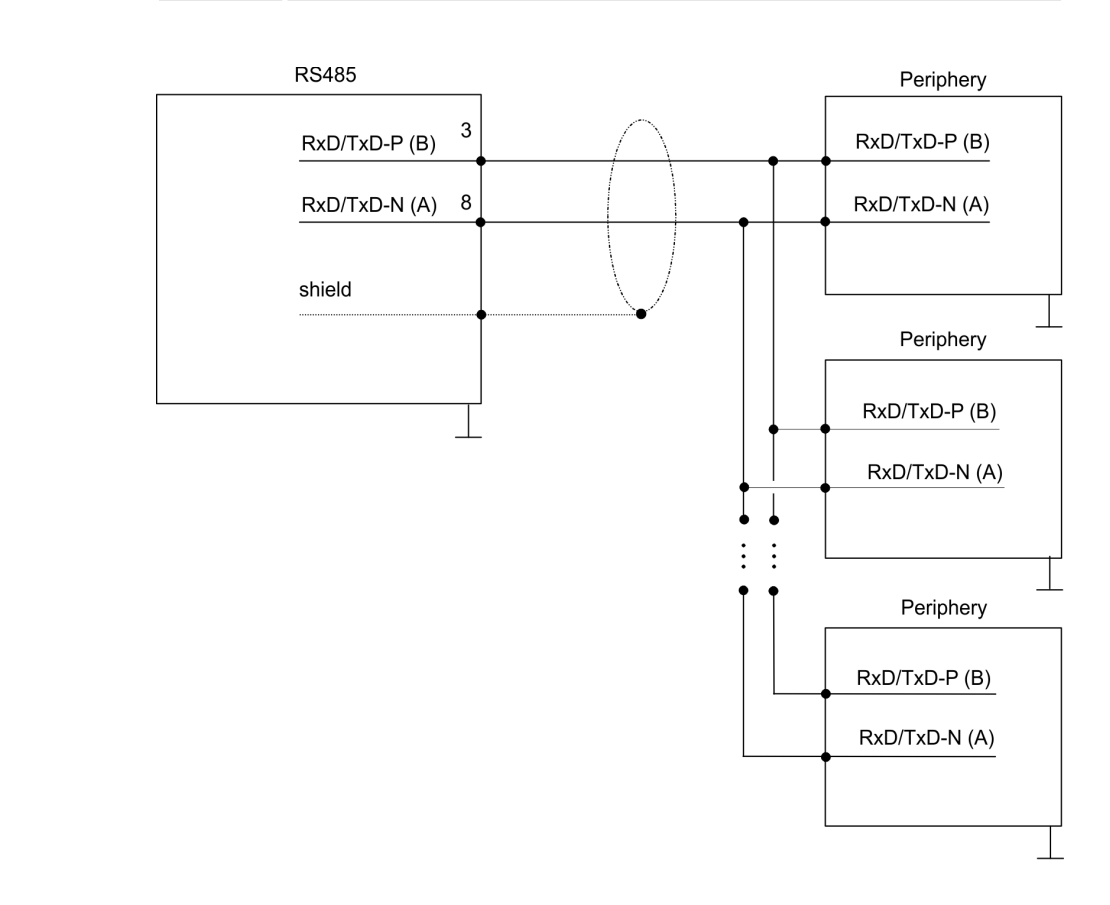

6.4 Parametrierung

# 6.4.1 FC/SFC 216 - SER\_CFG

#### Beschreibung

Die Parametrierung erfolgt zur Laufzeit unter Einsatz des FC/SFC 216 (SER\_CFG). Hierbei sind die Parameter für STX/ETX, 3964R, USS und Modbus in einem DB abzulegen.

| Parameter   | Deklaration | Datentyp | Beschreibung                       |
|-------------|-------------|----------|------------------------------------|
| PROTOCOL    | IN          | BYTE     | 1=ASCII, 2=STX/ETX, 3=3964R        |
| PARAMETER   | IN          | ANY      | Zeiger zu den Protokoll-Parametern |
| BAUDRATE    | IN          | BYTE     | Nr. der Baudrate                   |
| CHARLEN     | IN          | BYTE     | 0=5Bit, 1=6Bit, 2=7Bit, 3=8Bit     |
| PARITY      | IN          | BYTE     | 0=Non, 1=Odd, 2=Even               |
| STOPBITS    | IN          | BYTE     | 1=1Bit, 2=1,5Bit, 3=2Bit           |
| FLOWCONTROL | IN          | BYTE     | 1 (fix)                            |
| RETVAL      | OUT         | WORD     | Rückgabewert (0 = OK)              |

# Parameter

Alle Zeitangaben für Timeouts sind als Hexadezimaler Wert anzugeben. Den Hex-Wert erhalten Sie, indem Sie die gewünschte Zeit in Sekunden mit der Baudrate multiplizieren.

Beispiel:

Gewünschte Zeit 8ms bei einer Baudrate von 19200Baud Berechnung: 19200Bit/s x 0,008s  $\approx$  154Bit  $\rightarrow$  (9Ah) Als Hex-Wert ist 9Ah vorzugeben.

**PROTOCOL**Geben Sie hier das Protokoll an, das verwendet werden soll.Zur Auswahl stehen:

- 1: ASCII
- 2: STX/ETX
- 3: 3964R
- 4: USS Master
- 5: Modbus RTU Master
- 6: Modbus ASCII Master

PARAMETER (als DB)Bei eingestelltem ASCII-Protokoll wird dieser Parameter ignoriert.Für die Protokolle geben Sie hier einen DB an, der die Kommunikati-<br/>onsparameter beinhaltet und für die jeweiligen Protokolle STX/ETX,<br/>3964R, USS und Modbus folgenden Aufbau hat:

| Datenbaustein bei STX/ETX |      |      |                                               |  |  |
|---------------------------|------|------|-----------------------------------------------|--|--|
| DBB0:                     | STX1 | BYTE | (1. Start-Zeichen in hexadezi-<br>maler Form) |  |  |
| DBB1:                     | STX2 | BYTE | (2. Start-Zeichen in hexadezi-<br>maler Form) |  |  |
| DBB2:                     | ETX1 | BYTE | (1. Ende-Zeichen in hexadezi-<br>maler Form)  |  |  |

| DBB3: | ETX2    | BYTE | (2. Ende-Zeichen in hexadezi-<br>maler Form)          |
|-------|---------|------|-------------------------------------------------------|
| DBW4: | TIMEOUT | WORD | (max. zeitlicher Abstand zwi-<br>schen 2 Telegrammen) |

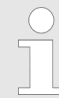

Das Zeichen für Start bzw. Ende sollte immer ein Wert kleiner 20 sein, ansonsten wird das Zeichen ignoriert! Tragen Sie immer für nicht benutzte Zeichen FFh ein!

#### Datenbaustein bei 3964R

| DBB0: | Prio         | BYTE | (Die Priorität beider Partner muss unterschiedlich sein) |
|-------|--------------|------|----------------------------------------------------------|
| DBB1: | ConnAttmptNr | BYTE | (Anzahl der Verbindungsauf-<br>bauversuche)              |
| DBB2: | SendAttmptNr | BYTE | (Anzahl der Telegrammwieder-<br>holungen)                |
| DBB4: | CharTimeout  | WORD | (Zeichenverzugszeit)                                     |
| DBW6: | ConfTimeout  | WORD | (Quittungsverzugszeit)                                   |

| Datenbaustein bei USS |         |      |               |  |
|-----------------------|---------|------|---------------|--|
| DBW0:                 | Timeout | WORD | (Verzugszeit) |  |

| Datenbaustein bei Modbus-Master |         |      |                       |  |  |
|---------------------------------|---------|------|-----------------------|--|--|
| DBW0:                           | Timeout | WORD | (Antwort-Verzugszeit) |  |  |

#### BAUDRATE

Geschwindigkeit der Datenübertragung in Bit/s (Baud).

| 04h: | 1200Baud  | 05h: | 1800Baud  | 06h: | 2400Baud   | 07h: | 4800Baud  |
|------|-----------|------|-----------|------|------------|------|-----------|
| 08h: | 7200Baud  | 09h: | 9600Baud  | 0Ah: | 14400Baud  | 0Bh: | 19200Baud |
| 0Ch: | 38400Baud | 0Dh: | 57600Baud | 0Eh: | 115200Baud |      |           |

#### CHARLEN

| Anzahl der Datenbits, auf die ein Zeichen abgebildet wird. |         |         |         |  |  |
|------------------------------------------------------------|---------|---------|---------|--|--|
| 0: 5Bit                                                    | 1: 6Bit | 2: 7Bit | 3: 8Bit |  |  |

PARITY

Die Parität ist je nach Wert gerade oder ungerade. Zur Paritätskontrolle werden die Informationsbits um das Paritätsbit erweitert, das durch seinen Wert ("0" oder "1") den Wert aller Bits auf einen vereinbarten Zustand ergänzt. Ist keine Parität vereinbart, wird das Paritätsbit auf "1" gesetzt, aber nicht ausgewertet.

|                   | 0: NONE                 |                                                                                                    | 1: ODD                                                                                                    | 2: EVEN                                                                                                |
|-------------------|-------------------------|----------------------------------------------------------------------------------------------------|----------------------------------------------------------------------------------------------------|----------------------------------------------------------------------------------------------------|
|                   |                         |                                                                                                    |                                                                                                    |                                                                                                    |
| STOPBITS          | Die Stopbit             | s werden ied                                                                                                    | dem zu übertragenden 2                                                                                                    | Zeichen nachgesetzt                                                                                    |
|                   | und kennze              | eichnen das                                                                                                    | Ende eines Zeichens.                                                                                                    | <u>.</u>                                                                                               |
|                   |                         |                                                                                                    |                                                                                                    |                                                                                                    |
|                   | 1: 1Bit                 |                                                                                                    | 2: 1,5Bit                                                                                                    | 3: 2Bit                                                                                                |
|                   |                         |                                                                                                    |                                                                                                    |                                                                                                    |
|                   | Der Param               | eter FL OW/C                                                                                                    |                                                                                                    | Reim Senden ist                                                                                        |
|                   | RTS=1, be               | im Empfange                                                                                                    | en ist RTS=0.                                                                                                    |                                                                                                    |
|                   |                         |                                                                                                    |                                                                                                    |                                                                                                    |
| RETVAL FC/SFC 216 | Rückgabev               | verte, die de                                                                                                    | r Baustein liefert:                                                                                                    |                                                                                                    |
| (Rückgabewert)    |                         |                                                                                                    |                                                                                                    |                                                                                                    |
|                   | Fehler-                 | Beschreib                                                                                                    | Jna                                                                                                    |                                                                                                    |
|                   | code                    |                                                                                                    |                                                                                                    |                                                                                                    |
|                   |                         |                                                                                                    |                                                                                                    |                                                                                                    |
|                   | 0000h                   | kein Fehler                                                                                                    |                                                                                                    |                                                                                                    |
|                   | 0000h<br>809Ah          | kein Fehler<br>Schnittstelle<br>für PROFIB                                                                                                    | e ist nicht vorhanden bz<br>US verwendet.                                                                                                    | w. Schnittstelle wird                                                                                  |
|                   | 0000h<br>809Ah          | kein Fehler<br>Schnittstelle<br>für PROFIB<br>Bei der VIP                                                                                                    | e ist nicht vorhanden bz<br>US verwendet.<br>A System SLIO-CPU ui                                                                                                    | w. Schnittstelle wird                                                                                  |
|                   | 0000h<br>809Ah          | kein Fehler<br>Schnittstelle<br>für PROFIB<br>Bei der VIP<br>PTP_NO ist<br>ein anderes                                                                                                    | e ist nicht vorhanden bz<br>US verwendet.<br>A System SLIO-CPU u<br>t nur das ASCII Protoko<br>Protokoll ausgewählt v                                                                                                    | w. Schnittstelle wird<br>nd FeatureSet<br>Il konfigurierbar. Wird<br>vird der FC/SFC 216               |
|                   | 0000h<br>809Ah          | kein Fehler<br>Schnittstelle<br>für PROFIB<br>Bei der VIP<br>PTP_NO isi<br>ein anderes<br>ebenfalls m                                                                                                 | e ist nicht vorhanden bz<br>US verwendet.<br>A System SLIO-CPU u<br>t nur das ASCII Protoko<br>Protokoll ausgewählt v<br>it diesem Fehlercode vo                                                                                                    | w. Schnittstelle wird<br>nd FeatureSet<br>Il konfigurierbar. Wird<br>vird der FC/SFC 216<br>erlassen.  |
|                   | 0000h<br>809Ah<br>8x24h | kein Fehler<br>Schnittstelle<br>für PROFIB<br>Bei der VIP<br>PTP_NO isi<br>ein anderes<br>ebenfalls m<br>Fehler in FO                                                                                 | e ist nicht vorhanden bz<br>US verwendet.<br>A System SLIO-CPU u<br>t nur das ASCII Protoko<br>Protokoll ausgewählt v<br>it diesem Fehlercode vo<br>C/SFC-Parameter x, mit                                                                                                   | w. Schnittstelle wird<br>nd FeatureSet<br>oll konfigurierbar. Wird<br>vird der FC/SFC 216<br>erlassen. |
|                   | 0000h<br>809Ah<br>8x24h | kein Fehler<br>Schnittstelle<br>für PROFIB<br>Bei der VIP<br>PTP_NO ist<br>ein anderes<br>ebenfalls m<br>Fehler in FC<br>1: Fehler in                                                                 | e ist nicht vorhanden bz<br>US verwendet.<br>A System SLIO-CPU un<br>t nur das ASCII Protoko<br>Protokoll ausgewählt v<br>it diesem Fehlercode vo<br>C/SFC-Parameter x, mit<br><i>PROTOKOLL</i>                                                                              | w. Schnittstelle wird<br>nd FeatureSet<br>Il konfigurierbar. Wird<br>vird der FC/SFC 216<br>erlassen.  |
|                   | 0000h<br>809Ah<br>8x24h | kein Fehler<br>Schnittstelle<br>für PROFIB<br>Bei der VIP<br>PTP_NO ist<br>ein anderes<br>ebenfalls m<br>Fehler in FO<br>1: Fehler in<br>2: Fehler in                                                 | e ist nicht vorhanden bz<br>US verwendet.<br>A System SLIO-CPU un<br>t nur das ASCII Protoko<br>Protokoll ausgewählt v<br>it diesem Fehlercode ve<br>C/SFC-Parameter x, mit<br><i>PROTOKOLL</i><br><i>PARAMETER</i>                                                          | w. Schnittstelle wird<br>nd FeatureSet<br>oll konfigurierbar. Wird<br>vird der FC/SFC 216<br>erlassen. |
|                   | 0000h<br>809Ah<br>8x24h | kein Fehler<br>Schnittstelle<br>für PROFIB<br>Bei der VIP<br>PTP_NO isi<br>ein anderesi<br>ebenfalls m<br>Fehler in FC<br>1: Fehler in<br>2: Fehler in<br>3: Fehler in                                | e ist nicht vorhanden bz<br>US verwendet.<br>A System SLIO-CPU un<br>t nur das ASCII Protoko<br>Protokoll ausgewählt v<br>it diesem Fehlercode vo<br>C/SFC-Parameter x, mit<br><i>PROTOKOLL</i><br><i>PARAMETER</i><br><i>BAUDRATE</i>                                       | w. Schnittstelle wird<br>nd FeatureSet<br>oll konfigurierbar. Wird<br>vird der FC/SFC 216<br>erlassen. |
|                   | 0000h<br>809Ah<br>8x24h | kein Fehler<br>Schnittstelle<br>für PROFIB<br>Bei der VIP<br>PTP_NO isi<br>ein anderesi<br>ebenfalls m<br>Fehler in FC<br>1: Fehler in<br>2: Fehler in<br>3: Fehler in<br>4: Fehler in                | e ist nicht vorhanden bz<br>US verwendet.<br>A System SLIO-CPU un<br>t nur das ASCII Protoko<br>Protokoll ausgewählt v<br>it diesem Fehlercode vo<br>C/SFC-Parameter x, mit<br><i>PROTOKOLL</i><br><i>PARAMETER</i><br><i>BAUDRATE</i><br><i>CHARLENGTH</i>                  | w. Schnittstelle wird<br>nd FeatureSet<br>Il konfigurierbar. Wird<br>vird der FC/SFC 216<br>erlassen.  |
|                   | 0000h<br>809Ah<br>8x24h | kein Fehler<br>Schnittstelle<br>für PROFIB<br>Bei der VIP<br>PTP_NO isi<br>ein anderes<br>ebenfalls m<br>Fehler in FC<br>1: Fehler in<br>2: Fehler in<br>3: Fehler in<br>4: Fehler in<br>5: Fehler in | e ist nicht vorhanden bz<br>US verwendet.<br>A System SLIO-CPU un<br>t nur das ASCII Protoko<br>Protokoll ausgewählt v<br>it diesem Fehlercode vo<br>C/SFC-Parameter x, mit<br><i>PROTOKOLL</i><br><i>PARAMETER</i><br><i>BAUDRATE</i><br><i>CHARLENGTH</i><br><i>PARITY</i> | w. Schnittstelle wird<br>nd FeatureSet<br>oll konfigurierbar. Wird<br>vird der FC/SFC 216<br>erlassen. |

7: Fehler in *FLOWCONTROL* (Parameter fehlt)

| 809xh | Fehler in Wert des FC/SFC-Parameter x, mit x: |
|-------|-----------------------------------------------|
|       | 1: Fehler in PROTOKOLL                        |
|       | 3: Fehler in BAUDRATE                         |
|       | 4: Fehler in CHARLENGTH                       |
|       | 5: Fehler in PARITY                           |
|       | 6: Fehler in STOPBITS                         |
| 8092h | Zugriffsfehler auf Parameter-DB (DB zu kurz)  |
| 828xh | Fehler in Parameter x von DB-Parameter mit x: |
|       | 1: Fehler im 1. Parameter                     |
|       | 2: Fehler im 2. Parameter                     |
|       |                                               |

## 6.5 Kommunikation

#### 6.5.1 Übersicht

Die Kommunikation erfolgt über die Sende- und Empfangsbausteine FC/SFC 217 (SER\_SND) und FC/SFC 218 (SER\_RCV). Die FCs/SFCs befinden sich im Lieferumfang der CPU.

#### 6.5.2 FC/SFC 217 - SER\_SND

Beschreibung Mit diesem Baustein werden Daten über die serielle Schnittstelle gesendet. Durch erneuten Aufruf des FC/SFC 217 SER\_SND bekommen Sie bei 3964R, USS und Modbus über RETVAL einen Rückgabewert geliefert, der unter anderem auch aktuelle Informationen über die Quittierung der Gegenseite beinhaltet.

Zusätzlich ist bei USS und Modbus nach einem SER\_SND das Quittungstelegramm durch Aufruf des FC/SFC 218 SER\_RCV auszulesen.

#### Parameter

| Parameter | Deklaration | Datentyp | Beschreibung          |
|-----------|-------------|----------|-----------------------|
| DATAPTR   | IN          | ANY      | Zeiger auf Sendedaten |
| DATALEN   | OUT         | WORD     | Länge der Sendedaten  |
| RETVAL    | OUT         | WORD     | Rückgabewert (0 = OK) |

| DATAPTR                              | Geben Sie hier einen Bereich vom Typ Pointer für den Sendepuffer<br>an, in den die Daten, die gesendet werden sollen, abzulegen sind.<br>Anzugeben sind Typ, Anfang und Länge.<br>Beispiel: |                                                                                                    |  |
|--------------------------------------|----------------------------------------------------------------------------------------------------|----------------------------------------------------------------------------------------------------|--|
|                                      | Daten liege                                                                                                    | en in DB5 ab 0.0 mit einer Länge von 124Byte                                                                                                    |  |
|                                      | DataPtr:=P                                                                                                    | #DB5.DBX0.0 BYTE 124                                                                                                    |  |
| DATALEN                              | Wort, in de                                                                                                    | m die Anzahl der gesendeten Bytes abgelegt wird.                                                                                                    |  |
|                                      | Werden un<br>an die serie<br>können, ka<br>länge von <i>l</i><br>berücksich                                                                                                    | ter <b>ASCII</b> die Daten intern mittels FC/SFC 217 schneller<br>elle Schnittstelle übertragen als sie gesendet werden<br>nn aufgrund eines Pufferüberlaufs die zu sendende Daten-<br>DATALEN abweichen. Dies sollte im Anwenderprogramm<br>tigt werden! |  |
|                                      | Bei <b>STX/E</b><br>DATAPTR                                                                                                    | <b>TX</b> , <b>3964R</b> , <b>Modbus</b> und <b>USS</b> wird immer die unter<br>angegebene Länge oder 0 eingetragen.                                                                                                    |  |
| RETVAL FC/SFC 217<br>(Rückgabewerte) | Rückgabev                                                                                                    | verte, die der Baustein liefert:                                                                                                    |  |
|                                      | Fehler-<br>code                                                                                                    | Beschreibung                                                                                                    |  |
|                                      | 0000h                                                                                                    | Daten gesendet - fertig                                                                                                    |  |

Nichts gesendet (Datenlänge 0)

1000h

| Fehler-<br>code | Beschreibung                                                                                        |
|-----------------|----------------------------------------------------------------------------------------------------|
| 20xxh           | Protokoll wurde fehlerfrei ausgeführt mit xx-Bitmuster für Diagnose                                 |
| 7001h           | Daten liegen im internen Puffer - aktiv (busy)                                                      |
| 7002h           | Transfer - aktiv                                                                                    |
| 80xxh           | Protokoll wurde fehlerhaft ausgeführt mit xx-Bitmuster für Diagnose (keine Quittung der Gegenseite) |
| 90xxh           | Protokoll wurde nicht ausgeführt mit xx-Bitmuster für Diagnose (keine Quittung der Gegenseite)      |
| 8x24h           | Fehler in FC/SFC-Parameter x, mit x:                                                                |
|                 | 1: Fehler in DATAPTR                                                                                |
|                 | 2: Fehler in DATALEN                                                                                |
| 8122h           | Fehler in Parameter DATAPTR (z.B. DB zu kurz)                                                       |
| 807Fh           | Interner Fehler                                                                                     |
| 809Ah           | Schnittstelle nicht vorhanden bzw. Schnittstelle wird für PROFIBUS verwendet                        |
| 809Bh           | Schnittstelle nicht konfiguriert                                                                    |

#### Protokollspezifische RETVAL-Werte

#### ASCII

| Wert  | Beschreibung                          |
|-------|---------------------------------------|
| 9000h | Pufferüberlauf (keine Daten gesendet) |
| 9002h | Daten sind zu kurz (0Byte)            |

# STX/ETX

| Wert  | Beschreibung                          |
|-------|---------------------------------------|
| 9000h | Pufferüberlauf (keine Daten gesendet) |
| 9001h | Daten sind zu lang (>1024Byte)        |
| 9002h | Daten sind zu kurz (0Byte)            |
| 9004h | Unzulässiges Zeichen                  |

#### 3964R

| Wert  | Beschreibung                                                                       |
|-------|------------------------------------------------------------------------------------|
| 2000h | Senden fertig ohne Fehler                                                          |
| 80FFh | NAK empfangen - Fehler in der Kommunikation                                        |
| 80FEh | Datenübertragung ohne Quittierung der Gegenseite oder mit fehlerhafter Quittierung |
| 9000h | Pufferüberlauf (keine Daten gesendet)                                              |

| Wert  | Beschreibung                   |
|-------|--------------------------------|
| 9001h | Daten sind zu lang (>1024Byte) |
| 9002h | Daten sind zu kurz (0Byte)     |

# USS

| Fehler-<br>code | Beschreibung                                  |
|-----------------|-----------------------------------------------|
| 2000h           | Senden fertig ohne Fehler                     |
| 8080h           | Empfangspuffer voll (kein Platz für Quittung) |
| 8090h           | Quittungsverzugszeit überschritten            |
| 80F0h           | Falsche Checksumme in Rückantwort             |
| 80FEh           | Falsches Startzeichen in der Rückantwort      |
| 80FFh           | Falsche Slave-Adresse in der Rückantwort      |
| 9000h           | Pufferüberlauf (keine Daten gesendet)         |
| 9001h           | Daten sind zu lang (>1024Byte)                |
| 9002h           | Daten sind zu kurz (<2Byte)                   |

#### Modbus RTU/ASCII Master

| Fehler-<br>code | Beschreibung                                         |
|-----------------|------------------------------------------------------|
| 2000h           | Senden fertig (positive Slave-Rückmeldung vorhanden) |
| 2001h           | Senden fertig (negative Slave-Rückmeldung vorhanden) |
| 8080h           | Empfangspuffer voll (kein Platz für Quittung)        |
| 8090h           | Quittungsverzugszeit überschritten                   |
| 80F0h           | Falsche Checksumme in Rückantwort                    |
| 80FDh           | Länge der Rückantwort ist zu lang                    |
| 80FEh           | Falscher Funktionscode in der Rückantwort            |
| 80FFh           | Falsche Slave-Adresse in der Rückantwort             |
| 9000h           | Pufferüberlauf (keine Daten gesendet)                |
| 9001h           | Daten sind zu lang (>1024Byte)                       |
| 9002h           | Daten sind zu kurz (<2Byte)                          |

#### Prinzip der Programmierung

Nachfolgend soll kurz die Struktur zur Programmierung eines Sendeauftrags für die verschiedenen Protokolle gezeigt werden.

3964R

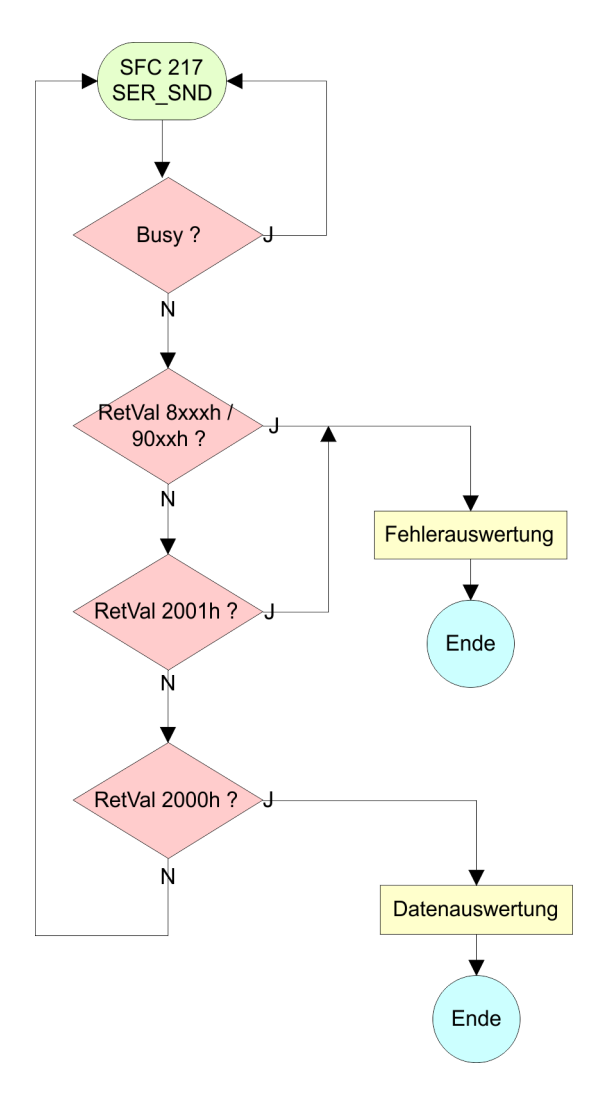

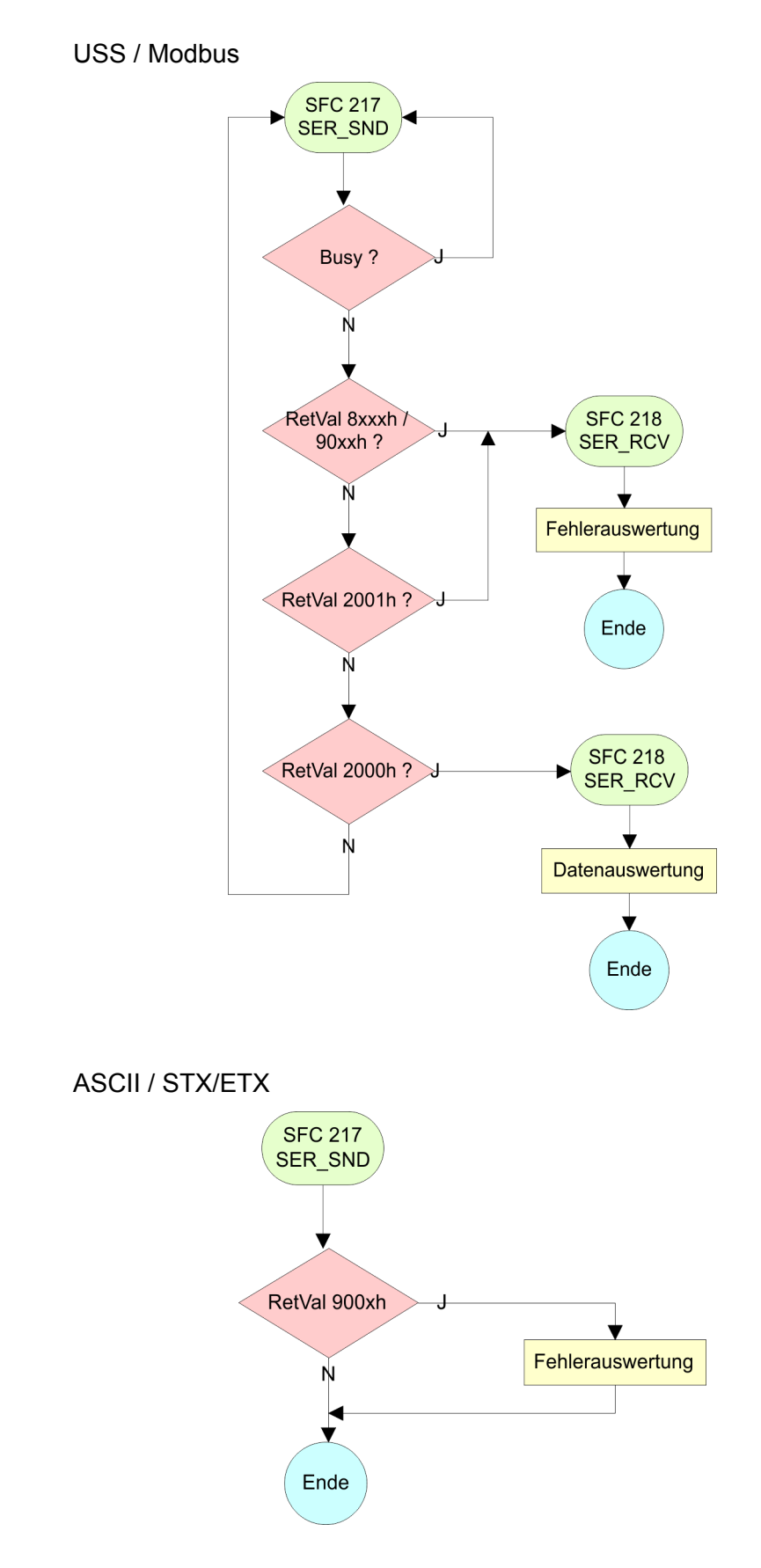

Kommunikation > FC/SFC 218 - SER\_RCV

#### 6.5.3 FC/SFC 218 - SER\_RCV

# BeschreibungMit diesem Baustein werden Daten über die serielle Schnittstelle<br/>empfangen.Bei den Protokollen USS und Modbus können Sie durch Aufruf des<br/>FC/SFC 218 SER\_RCV nach einem SER\_SND das Quittungstele-<br/>gramm auslesen.

#### Parameter

| Parameter | Deklaration | Datentyp | Beschreibung                |
|-----------|-------------|----------|-----------------------------|
| DATAPTR   | IN          | ANY      | Zeiger auf Empfangspuffer   |
| DATALEN   | OUT         | WORD     | Länge der empfangenen Daten |
| ERROR     | OUT         | WORD     | Fehler-Nr.                  |
| RETVAL    | OUT         | WORD     | Rückgabewert (0 = OK)       |

#### DATAPTR

Geben Sie hier einen Bereich vom Typ Pointer für den Empfangspuffer an, in den die Daten, die empfangen werden, abzulegen sind. Anzugeben sind Typ, Anfang und Länge. Beispiel:

Daten sind in DB5 ab 0.0 mit einer Länge von 124Byte abzulegen DataPtr:=P#DB5.DBX0.0 BYTE 124

**DATALEN** Wort, in dem die Anzahl der empfangenen Bytes abgelegt wird.

Bei **STX/ETX** und **3964R** wird immer die Länge der empfangenen Nutzdaten oder 0 eingetragen.

Unter **ASCII** wird hier die Anzahl der gelesenen Zeichen eingetragen. Dieser Wert kann von der Telegrammlänge abweichen.

ERROR In diesem Wort erfolgt ein Eintrag im Fehlerfall. Folgende Fehlermeldungen können protokollabhängig generiert werden:

#### ASCII

| Bit | Fehler           | Beschreibung                                                                                                    |
|-----|------------------|----------------------------------------------------------------------------------------------------|
| 0   | overrun          | Überlauf, ein Zeichen konnte nicht schnell genug aus der Schnittstelle gelesen werden kann                                                                                   |
| 1   | framing<br>error | Fehler, der anzeigt, dass ein definierter Bitrahmen<br>nicht übereinstimmt, die zulässige Länge über-<br>schreitet oder eine zusätzliche Bitfolge enthält<br>(Stopbitfehler) |
| 2   | parity           | Paritätsfehler                                                                                                    |
| 3   | overflow         | Der Puffer ist voll.                                                                                                    |

#### STX/ETX

| Bit | Fehler        | Beschreibung                                                       |
|-----|---------------|--------------------------------------------------------------------|
| 0   | over-<br>flow | Das empfangene Telegramm übersteigt die Größe des Empfangspuffers. |
| 1   | char          | Es wurde ein Zeichen außerhalb des Bereichs 20h 7Fh empfangen.     |
| 3   | over-<br>flow | Der Puffer ist voll.                                               |

#### 3964R / Modbus RTU/ASCII Master

| Bit | Fehler        | Beschreibung                                                       |
|-----|---------------|--------------------------------------------------------------------|
| 0   | over-<br>flow | Das empfangene Telegramm übersteigt die Größe des Empfangspuffers. |

# RETVAL FC/SFC 218 (Rückgabewert)

Rückgabewerte, die der Baustein liefert:

| Fehler-<br>code | Beschreibung                                                                 |
|-----------------|------------------------------------------------------------------------------|
| 0000h           | kein Fehler                                                                  |
| 1000h           | Empfangspuffer ist zu klein (Datenverlust)                                   |
| 8x24h           | Fehler in FC/SFC-Parameter x, mit x:                                         |
|                 | 1: Fehler in DATAPTR                                                         |
|                 | 2: Fehler in DATALEN                                                         |
|                 | 3: Fehler in ERROR                                                           |
| 8122h           | Fehler in Parameter DATAPTR (z.B. DB zu kurz)                                |
| 809Ah           | Schnittstelle nicht vorhanden bzw. Schnittstelle wird für PROFIBUS verwendet |
| 809Bh           | Schnittstelle ist nicht konfiguriert                                         |

Protokolle und Prozeduren

#### Prinzip der Programmierung

Nachfolgend sehen Sie die Grundstruktur zur Programmierung eines Receive-Auftrags. Diese Struktur können Sie für alle Protokolle verwenden.

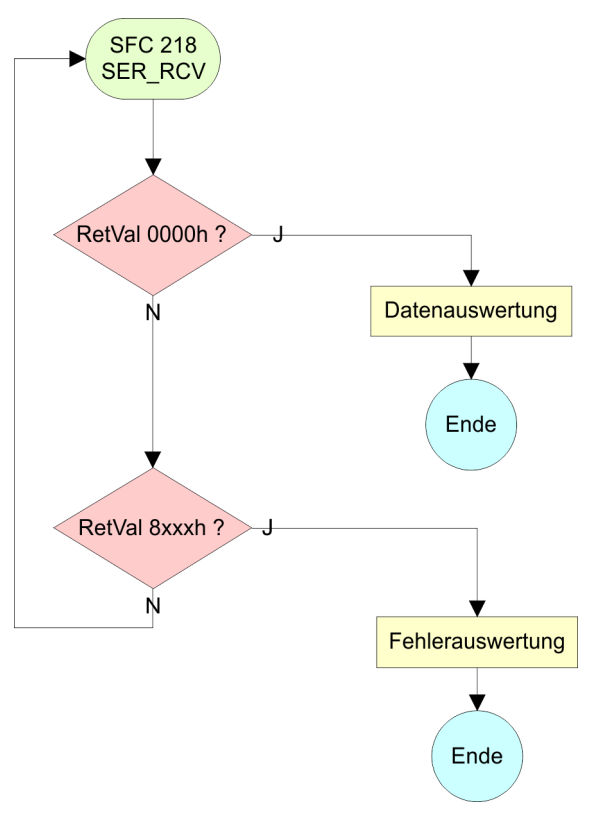

# 6.6 Protokolle und Prozeduren

Die CPU unterstützt folgende Protokolle und Prozeduren:

- ASCII-Übertragung
- STX/ETX
- 3964R
- USS
- Modbus

ASCII

Übersicht

Die Datenkommunikation via ASCII ist die einfachste Form der Kommunikation. Die Zeichen werden 1 zu 1 übergeben. Bei ASCII werden je Zyklus mit dem Lese-FC/SFC die zum Zeitpunkt des Aufrufs im Puffer enthaltenen Daten im parametrierten Empfangsdatenbaustein abgelegt. Ist ein Telegramm über mehrere Zyklen verteilt, so werden die Daten überschrieben. Eine Empfangsbestätigung gibt es nicht. Der Kommunikationsablauf ist vom jeweiligen Anwenderprogramm zu steuern. Einen entsprechenden Receive\_ASCII-FB finden Sie im Service-Bereich unter www.vipa.com.

#### **STX/ETX** STX/ETX ist ein einfaches Protokoll mit Start- und Ende-Kennung. Hierbei stehen STX für **S**tart of **T**ext und ETX für **E**nd of **T**ext. Die Prozedur STX/ETX wird zur Übertragung von ASCII-Zeichen eingesetzt. Sie arbeitet ohne Blockprüfung (BCC).

- Sollen Daten von der Peripherie eingelesen werden, muss das Start-Zeichen vorhanden sein, anschließend folgen die zu übertragenden Zeichen. Danach muss das Ende-Zeichen vorliegen. Abhängig von der Byte-Breite können folgende ASCII-Zeichen übertragen werden: 5Bit: nicht zulässig: 6Bit: 20...3Fh, 7Bit: 20...7Fh, 8Bit: 20...FFh.
- Die Nutzdaten, d.h. alle Zeichen zwischen Start- und Ende-Kennung, werden nach Empfang des Schlusszeichens an die CPU übergeben.
- Beim Senden der Daten von der CPU an ein Peripheriegerät werden die Nutzdaten an den FC/SFC 217 (SER\_SND) übergeben und von dort mit angefügten Start- und Endezeichen über die serielle Schnittstelle an den Kommunikationspartner übertragen.
- Es kann mit 1, 2 oder keiner Start- und mit 1, 2 oder keiner Ende-Kennung gearbeitet werden.
- Wird kein Ende-Zeichen definiert, so werden alle gelesenen Zeichen nach Ablauf einer parametrierbaren Zeichenverzugszeit (Timeout) an die CPU übergeben.

Als Start- bzw. Ende-Kennung sind alle Hex-Werte von 00h bis 1Fh zulässig. Zeichen größer 1Fh werden ignoriert und nicht berücksichtigt. In den Nutzdaten sind Zeichen kleiner 20h nicht erlaubt und können zu Fehlern führen. Die Anzahl der Start- und Endezeichen kann unterschiedlich sein (1 Start, 2 Ende bzw. 2 Start, 1 Ende oder andere Kombinationen). Für nicht verwendete Start- und Endezeichen muss in der Hardware-Konfiguration FFh eingetragen werden.

Telegrammaufbau:

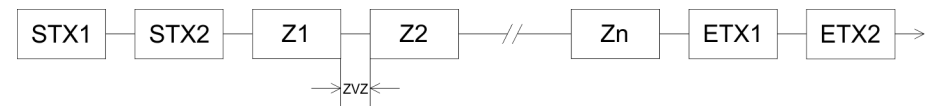

Protokolle und Prozeduren

3964

Die Prozedur 3964R steuert die Datenübertragung bei einer Punktzu-Punkt-Kopplung zwischen der CPU und einem Kommunikationspartner. Die Prozedur fügt bei der Datenübertragung den Nutzdaten Steuerzeichen hinzu. Durch diese Steuerzeichen kann der Kommunikationspartner kontrollieren, ob die Daten vollständig und fehlerfrei bei ihm angekommen sind.

Die Prozedur wertet die folgenden Steuerzeichen aus:

- STX: Start of Text
- DLE: Data Link Escape
- ETX: End of Text
- BCC: Block Check Character
- NAK: Negative Acknowledge

Sie können pro Telegramm maximal 255Byte übertragen.

#### Prozedurablauf

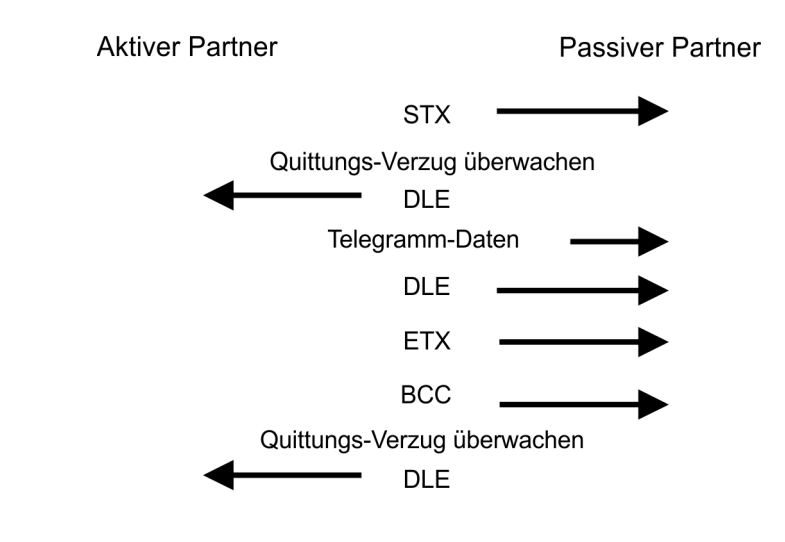

Wird ein "DLE" als Informationszeichen übertragen, so wird dieses zur Unterscheidung vom Steuerzeichen "DLE" beim Verbindungsauf- und -abbau auf der Sendeleitung doppelt gesendet (DLE-Verdoppelung). Der Empfänger macht die DLE-Verdoppelung wieder rückgängig.

Unter 3964R <u>muss</u> einem Kommunikationspartner eine niedrigere Priorität zugeordnet sein. Wenn beide Kommunikationspartner gleichzeitig einen Sendeauftrag erteilen, dann stellt der Partner mit niedriger Priorität seinen Sendeauftrag zurück.

USS

Das USS-Protokoll (**U**niverselle **s**erielle **S**chnittstelle) ist ein von Siemens definiertes serielles Übertragungsprotokoll für den Bereich der Antriebstechnik. Hiermit lässt sich eine serielle Buskopplung zwischen einem übergeordneten Master - und mehreren Slave-Systemen aufbauen. Das USS-Protokoll ermöglich durch Vorgabe einer fixen Telegrammlänge einen zeitzyklischen Telegrammverkehr.

Folgende Merkmale zeichnen das USS-Protokoll aus:

- Mehrpunktfähige Kopplung
- Master-Slave Zugriffsverfahren

Protokolle und Prozeduren

- Single-Master-System
- Maximal 32 Teilnehmer
- Einfacher, sicherer Telegrammrahmen

Es gilt:

- Am Bus können 1 Master und max. 31 Slaves angebunden sein.
- Die einzelnen Slaves werden vom Master über ein Adresszeichen im Telegramm angewählt.
- Die Kommunikation erfolgt ausschließlich über den Master im Halbduplex-Betrieb.
- Nach einem Sende-Auftrag ist das Quittungstelegramm durch Aufruf des FC/SFC 218 SER\_RCV auszulesen.

Die Telegramme für Senden und Empfangen haben folgenden Aufbau:

#### Master-Slave-Telegramm

| STX | LGE | ADR | PKE |   | IND |   | PWE |   | STW |   | HSW |   | BCC |
|-----|-----|-----|-----|---|-----|---|-----|---|-----|---|-----|---|-----|
| 02h |     |     | Н   | L | Н   | L | Н   | L | Н   | L | Н   | L |     |

#### Slave-Master-Telegramm

| STX | LGE | ADR | PKE |                                                                                  | IND                                                                                                    |                                                                                                    | PWE                                                |      | ZSW |   | HIW |   | BCC |
|-----|-----|-----|-----|----------------------------------------------------------------------------------|----------------------------------------------------------------------------------------------------|----------------------------------------------------------------------------------------------------|----------------------------------------------------|------|-----|---|-----|---|-----|
| 02h |     |     | Н   | L                                                                                | Н                                                                                                    | L                                                                                                    | Н                                                  | L    | Н   | L | Н   | L |     |
|     |     |     |     | mit<br>STX<br>STW<br>LGE<br>ZSW<br>ADR<br>HSW<br>PKE<br>HIW<br>IND<br>BCC<br>PWE | - Start<br>- Steue<br>- Teleg<br>- Zusta<br>- Adres<br>- Haup<br>- Para<br>- Haup<br>- Index<br>- Block<br>- Para | zeicher<br>erwort<br>grammla<br>andswo<br>sse<br>otsollwe<br>meterke<br>stistwer<br>a<br>c Check<br>meterw | änge<br>rt<br>ert<br>ennung<br>t<br>c Chara<br>ert | cter |     |   |     |   |     |
|     |     |     |     |                                                                                  |                                                                                                    |                                                                                                    |                                                    |      |     |   |     |   |     |

#### USS-Broadcast mit gesetztem Bit 5 in ADR-Byte

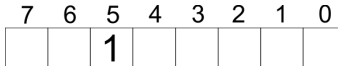

Broadcast

Eine Anforderung kann an einen bestimmten Slave gerichtet sein oder als Broadcast-Nachricht an alle Slaves gehen. Zur Kennzeichnung einer Broadcast-Nachricht ist Bit 5 im ADR-Byte auf 1 zu setzen. Hierbei wird die Slave-Adr. (Bit 0 ... 4) ignoriert. Im Gegensatz zu einem "normalen" Send-Auftrag ist beim Broadcast keine Telegrammauswertung über FC/SFC 218 SER\_RCV erforderlich. Nur Schreibaufträge dürfen als Broadcast gesendet werden.

| Modbus | - | Das Protokoll Modbus ist ein Kommunikationsprotokoll, das eine<br>hierarchische Struktur mit einem Master und mehreren Slaves<br>festlegt.                                                                                     |
|--------|---|----------------------------------------------------------------------------------------------------|
|        | - | Physikalisch arbeitet Modbus über eine serielle Halbduplex-Ver-<br>bindung. Es treten keine Buskonflikte auf, da der Master immer<br>nur mit einem Slave kommunizieren kann.                                                   |
|        | 1 | Nach einer Anforderung vom Master wartet dieser solange auf die<br>Antwort des Slaves, bis eine einstellbare Wartezeit abgelaufen ist.<br>Während des Wartens ist eine Kommunikation mit einem anderen<br>Slave nicht möglich. |
|        |   | Nach einem Sende-Auftrag ist das Quittungstelegramm durch Aufruf des FC/SFC 218 SER RCV auszulesen.                                                                                                    |

 Die Anforderungs-Telegramme, die ein Master sendet und die Antwort-Telegramme eines Slaves haben den gleichen Aufbau:

#### Telegrammaufbau

| Startzei- | Slave-  | Funktions- | Daten | Flusskon- | Endezei- |
|-----------|---------|------------|-------|-----------|----------|
| chen      | Adresse | Code       |       | trolle    | chen     |
|           |         |            |       |           |          |

| Broadcast mit Slave-<br>Adresse = 0 | <ul> <li>Eine Anforderung kann an einen bestimmten Slave gerichtet sein oder als Broadcast-Nachricht an alle Slaves gehen.</li> <li>Zur Kennzeichnung einer Broadcast-Nachricht wird die Slave-Adresse 0 eingetragen.</li> <li>Im Gegensatz zu einem "normalen" Send-Auftrag ist beim Broadcast keine Telegrammauswertung über FC/SFC 218 SER_RCV erforderlich.</li> <li>Nur Schreibaufträge dürfen als Broadcast gesendet werden.</li> </ul> |
|-------------------------------------|----------------------------------------------------------------------------------------------------|
| ASCII-, RTU-Modus                   | <ul> <li>Bei Modbus gibt es zwei unterschiedliche Übertragungsmodi. Die Modus-Wahl erfolgt zur Laufzeit unter Einsatz des FC/SFC 216 SER_CFG.</li> <li>ASCII-Modus: Jedes Byte wird im 2 Zeichen ASCII-Code übertragen. Die Daten werden durch Anfang- und Ende-Zeichen gekennzeichnet. Dies macht die Übertragung transparent aber auch langsam.</li> </ul>                                                                                  |
|                                     | RTU-Modus: Jedes Byte wird als ein Zeichen übertragen. Hier-<br>durch haben Sie einen höheren Datendurchsatz als im ASCII-<br>Modus. Anstelle von Anfang- und Ende-Zeichen wird eine Zeit-<br>überwachung eingesetzt.                                                                                                    |
| Unterstützte Modbus-<br>Protokolle  | <ul> <li>Die RS485-Schnittstelle unterstützt folgende Modbus-Protokolle:</li> <li>Modbus RTU Master</li> <li>Modbus ASCII Master</li> </ul>                                                                                                    |

# 6.7 Modbus - Funktionscodes

| Namenskonventionen | Für Modbus gibt es Namenskonventionen, die hier kurz aufgeführt sind: |
|--------------------|-----------------------------------------------------------------------|
|                    |                                                                       |

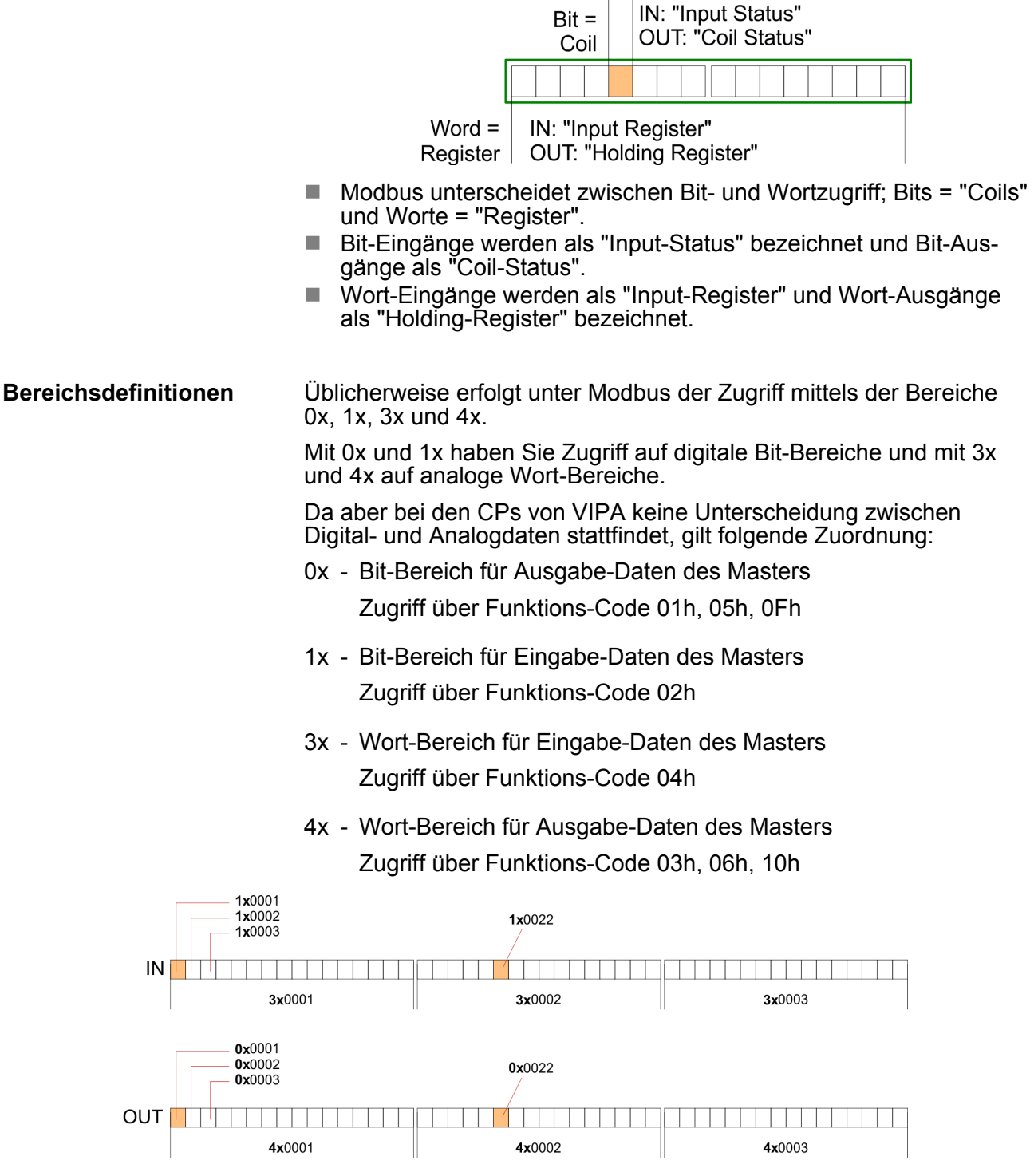

Eine Beschreibung der Funktions-Codes finden Sie auf den Folgeseiten.

#### Übersicht

Mit folgenden Funktionscodes können Sie von einem Modbus-Master auf einen Slave zugreifen. Die Beschreibung erfolgt immer aus Sicht des Masters:

| Code | Befehl        | Beschreibung                                   |
|------|---------------|------------------------------------------------|
| 01h  | Read n Bits   | n Bit lesen von Master-Ausgabe-Bereich 0x      |
| 02h  | Read n Bits   | n Bit lesen von Master-Eingabe-Bereich 1x      |
| 03h  | Read n Words  | n Worte lesen von Master-Ausgabe-Bereich 4x    |
| 04h  | Read n Words  | n Worte lesen von Master-Eingabe-Bereich 3x    |
| 05h  | Write 1 Bit   | 1 Bit schreiben in Master-Ausgabe-Bereich 0x   |
| 06h  | Write 1 Word  | 1 Wort schreiben in Master-Ausgabe-Bereich 4x  |
| 0Fh  | Write n Bits  | n Bit schreiben in Master-Ausgabe-Bereich 0x   |
| 10h  | Write n Words | n Worte schreiben in Master-Ausgabe-Bereich 4x |

#### Sichtweise für "Eingabe"- und "Ausgabe"-Daten

Die Beschreibung der Funktionscodes erfolgt immer aus Sicht des Masters. Hierbei werden Daten, die der Master an den Slave schickt, bis zu ihrem Ziel als "Ausgabe"-Daten (OUT) und umgekehrt Daten, die der Master vom Slave empfängt als "Eingabe"-Daten (IN) bezeichnet.

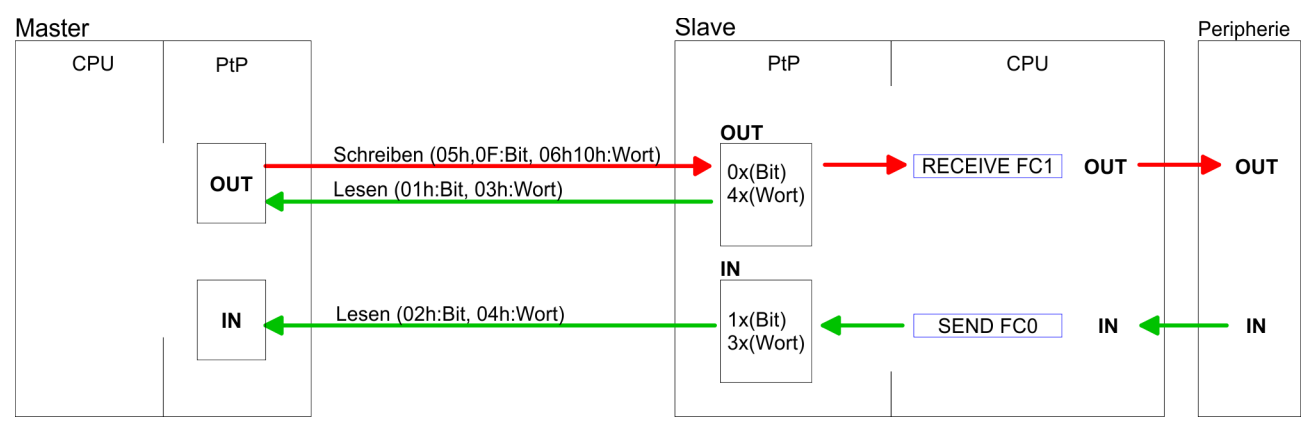

**Antwort des Slaves** 

Liefert der Slave einen Fehler zurück, wird der Funktionscode mit 80h "verodert" zurückgesendet.

Ist kein Fehler aufgetreten, wird der Funktionscode zurückgeliefert.

| Slave-Antwort: | Funktionscode OR 80h | $\rightarrow$ Fehler |
|----------------|----------------------|----------------------|
|                | Funktionscode        | $\rightarrow$ OK     |

Byte-Reihenfolge im Wort

*1 Wort* High-Byte Low-Byte

| Prüfsumme CRC, RTU,<br>LRC | Die aufgezeigten Prüfsummen CRC bei RTU- und LRC bei ASCII-<br>Modus werden automatisch an jedes Telegramm angehängt. Sie<br>werden nicht im Datenbaustein angezeigt. |
|----------------------------|----------------------------------------------------------------------------------------------------|
| Read n Bits 01h, 02h       | Code 01h: n Bit lesen von Master-Ausgabe-Bereich 0x<br>Code 02h: n Bit lesen von Master-Eingabe-Bereich 1x                                                            |

# Kommandotelegramm

| Slave-Adresse | Funktions-Code | Adresse 1. Bit | Anzahl der Bits | Prüfsumme<br>CRC/LRC |
|---------------|----------------|----------------|-----------------|----------------------|
| 1Byte         | 1Byte          | 1Wort          | 1Wort           | 1Wort                |

# Antworttelegramm

| Slave-<br>Adresse | Funktions-<br>Code | Anzahl der<br>gelesenen<br>Bytes | Daten 1.<br>Byte | Daten 2.<br>Byte | <br>Prüfsumme<br>CRC/LRC |
|-------------------|--------------------|----------------------------------|------------------|------------------|--------------------------|
| 1Byte             | 1Byte              | 1Byte                            | 1Byte            | 1Byte            | 1Wort                    |
|                   |                    |                                  |                  | max. 250Byte     |                          |

| Read n Words 03h, 04h | 03h: n Worte lesen von Master-Ausgabe-Bereich 4x |
|-----------------------|--------------------------------------------------|
|                       | 04h: n Worte lesen von Master-Eingabe-Bereich 3x |

# Kommandotelegramm

| Slave-Adresse | Funktions-Code | Adresse 1.Bit | Anzahl der<br>Worte | Prüfsumme<br>CRC/LRC |
|---------------|----------------|---------------|---------------------|----------------------|
| 1Byte         | 1Byte          | 1Wort         | 1Wort               | 1Wort                |

# Antworttelegramm

| Slave-<br>Adresse | Funktions-<br>Code | Anzahl der<br>gelesenen<br>Bytes | Daten 1.<br>Wort | Daten 2.<br>Wort |   | Prüfsumme<br>CRC/LRC |
|-------------------|--------------------|----------------------------------|------------------|------------------|---|----------------------|
| 1Byte             | 1Byte              | 1Byte                            | 1Wort            | 1Wort            |   | 1Wort                |
|                   |                    |                                  | 1                | max. 125Worte    | e |                      |

| Code 05h: 1 Bit schreiben in Master-Ausgabe-Bereich 0x                  |
|-------------------------------------------------------------------------|
| Eine Zustandsänderung erfolgt unter "Zustand Bit" mit folgenden Werten: |
| "Zustand Bit" = 0000h $\rightarrow$ Bit = 0                             |
| "Zustand Bit" = FF00h $\rightarrow$ Bit = 1                             |
|                                                                         |

# Kommandotelegramm

| Slave-Adresse | Funktions-Code | Adresse Bit | Zustand Bit | Prüfsumme<br>CRC/LRC |
|---------------|----------------|-------------|-------------|----------------------|
| 1Byte         | 1Byte          | 1Wort       | 1Wort       | 1Wort                |

#### Antworttelegramm

| Slave-Adresse | Funktions-Code | Adresse Bit | Zustand Bit | Prüfsumme<br>CRC/LRC |
|---------------|----------------|-------------|-------------|----------------------|
| 1Byte         | 1Byte          | 1Wort       | 1Wort       | 1Wort                |

# Write 1 Word 06h Code 06h: 1 Wort schreiben in Master-Ausgabe-Bereich 4x

# Kommandotelegramm

| Slave-Adresse | Funktions-Code | Adresse Wort | Wert Wort | Prüfsumme<br>CRC/LRC |
|---------------|----------------|--------------|-----------|----------------------|
| 1Byte         | 1Byte          | 1Wort        | 1Wort     | 1Wort                |

#### Antworttelegramm

| Slave-Adresse | Funktions-Code | Adresse Wort | Wert Wort | Prüfsumme<br>CRC/LRC |
|---------------|----------------|--------------|-----------|----------------------|
| 1Byte         | 1Byte          | 1Wort        | 1Wort     | 1Wort                |
Modbus - Beispiel zur Kommunikation

## Write n Bits 0Fh

Code 0Fh: n Bit schreiben in Master-Ausgabe-Bereich 0x Bitte beachten Sie, dass die Anzahl der Bits zusätzlich in Byte anzugeben sind.

## Kommandotelegramm

| Slave-<br>Adresse | Funk-<br>tions-<br>Code | Adresse<br>1. Bit | Anzahl<br>der Bits | Anzahl<br>der<br>Bytes | Daten 1.<br>Byte | Daten 2.<br>Byte |       | Prüf-<br>summe<br>CRC/<br>LRC |
|-------------------|-------------------------|-------------------|--------------------|------------------------|------------------|------------------|-------|-------------------------------|
| 1Byte             | 1Byte                   | 1Wort             | 1Wort              | 1Byte                  | 1Byte            | 1Byte            | 1Byte | 1Wort                         |
|                   |                         |                   |                    |                        | n                | nax. 250Byt      | e     |                               |

#### Antworttelegramm

| Slave-Adresse | Funktions-Code | Adresse 1. Bit | Anzahl der Bits | Prüfsumme<br>CRC/LRC |
|---------------|----------------|----------------|-----------------|----------------------|
| 1Byte         | 1Byte          | 1Wort          | 1Wort           | 1Wort                |

## Write n Words 10h Code 10h: n Worte schreiben in Master-Ausgabe-Bereich

## Kommandotelegramm

| Slave-<br>Adresse | Funk-<br>tions-<br>Code | Adresse<br>1. Wort | Anzahl<br>der<br>Worte | Anzahl<br>der<br>Bytes | Daten 1.<br>Wort | Daten 2.<br>Wort |       | Prüf-<br>summe<br>CRC/<br>LRC |
|-------------------|-------------------------|--------------------|------------------------|------------------------|------------------|------------------|-------|-------------------------------|
| 1Byte             | 1Byte                   | 1Wort              | 1Wort                  | 1Byte                  | 1Wort            | 1Wort            | 1Wort | 1Wort                         |
|                   |                         |                    |                        |                        | m                | ax. 125Woi       | te    |                               |

## Antworttelegramm

| Slave-Adresse | Funktions-Code | Adresse 1. Wort | Anzahl der<br>Worte | Prüfsumme<br>CRC/LRC |
|---------------|----------------|-----------------|---------------------|----------------------|
| 1Byte         | 1Byte          | 1Wort           | 1Wort               | 1Wort                |

## 6.8 Modbus - Beispiel zur Kommunikation

| Übersicht | In dem Beispiel wird eine Kommunikation zwischen einem Master<br>und einem Slave über Modbus aufgebaut. Folgende Komponenten<br>sind für das Beispiel erforderlich: |
|-----------|----------------------------------------------------------------------------------------------------|
|           | <ul> <li>CPU 31xS als Modbus RTU-Master</li> <li>CPU 21xSER-1 als Modbus RTU-Slave</li> <li>Siemens SIMATIC Manager und Möglichkeit für Projekttransfer</li> </ul>  |

Modbus-Kabel-Verbindung

Modbus - Beispiel zur Kommunikation

| Vorgehensweise | Bauen Sie ein Modbus-System bestehend aus CPU 31xS als<br>Modbus-Master und CPU 21xSER-1 als Modbus-Slave und<br>Modbus-Kabel auf. |
|----------------|----------------------------------------------------------------------------------------------------|
|                | <b>2.</b> Projektieren Sie die Master-Seite! Erstellen Sie hierzu ein SPS-<br>Anwenderprogramm nach folgender Struktur:            |
|                | OB 100:                                                                                                    |

Aufruf SFC 216 (Konfiguration als Modbus RTU-Master) mit Timeout-Angabe und Fehlerauswertung.

OB 1:

Aufruf des SFC 217 (SER\_SND) wobei mit Fehlerauswertung die Daten gesendet werden. Hierbei ist das Telegramm gemäß den Modbus-Vorgaben aufzubauen. Aufruf des SFC 218 (SER\_RECV) wobei mit Fehlerauswertung die Daten empfangen werden.

- **3.** Projektieren Sie die Slave-Seite! Das SPS-Anwenderprogramm auf der Slave-Seite sollte folgenden Aufbau haben:
  - OB 100: Aufruf SFC 216 (Konfiguration als Modbus RTU-Slave) mit Timeout-Angabe und Modbus-Adresse im DB und Fehlerauswertung
  - OB 1:

Aufruf des SFC 217 (SER\_SND) für den Datentransport von der Slave-CPU in den Ausgangs-Puffer. Aufruf des SFC 218 (SER\_RECV) für den Datentransport vom Eingangspuffer in die CPU. Für beide Richtungen ist eine entsprechende Fehlerauswertung vorzusehen.

Struktur für die jeweiligen SPS-Programme für Master- und Slave-Seite:

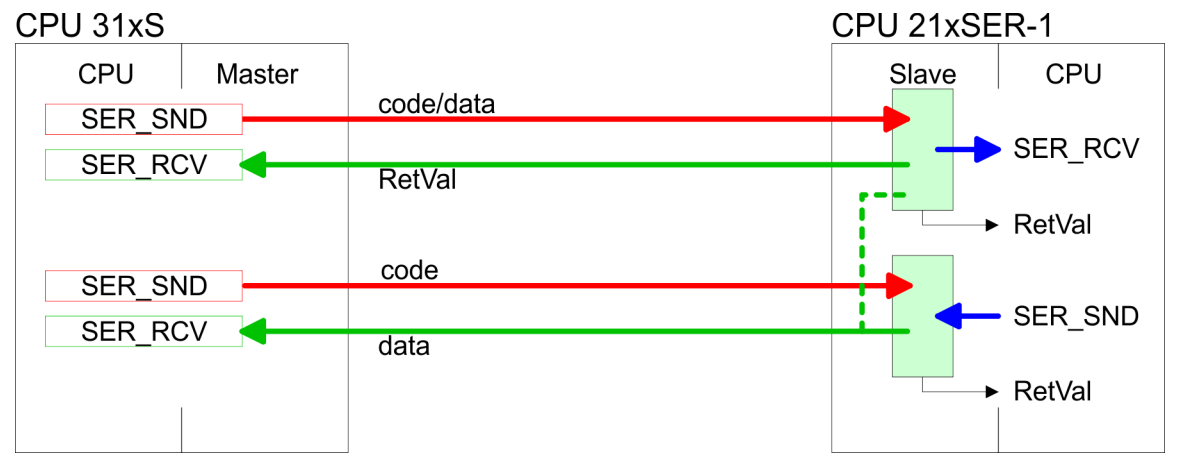

Modbus - Beispiel zur Kommunikation

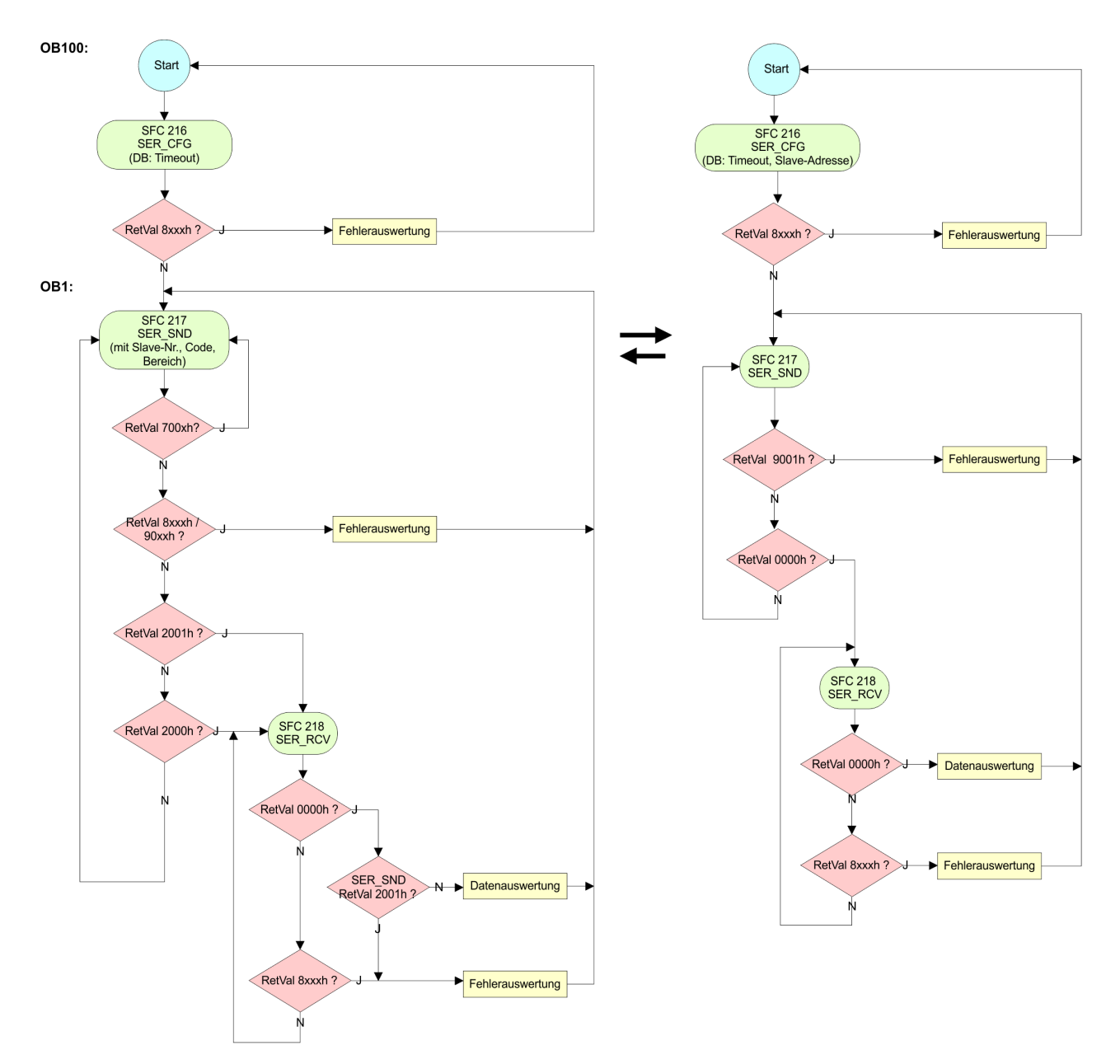

Grundlagen - Industrial Ethernet in der Automatisierung

# 7 Einsatz Ethernet-Kommunikation - Produktiv

## 7.1 Grundlagen - Industrial Ethernet in der Automatisierung

## Übersicht

Der Informationsfluss in einem Unternehmen stellt sehr unterschiedliche Anforderungen an die eingesetzten Kommunikationssysteme. Je nach Unternehmensbereich hat ein Bussystem unterschiedlich viele Teilnehmer, es sind unterschiedlich große Datenmengen zu übertragen, die Übertragungsintervalle variieren. Aus diesem Grund greift man je nach Aufgabenstellung auf unterschiedliche Bussysteme zurück, die sich wiederum in verschiedene Klassen einteilen lassen. Eine Zuordnung verschiedener Bussysteme zu den Hierarchieebenen eines Unternehmens zeigt das folgende Modell:

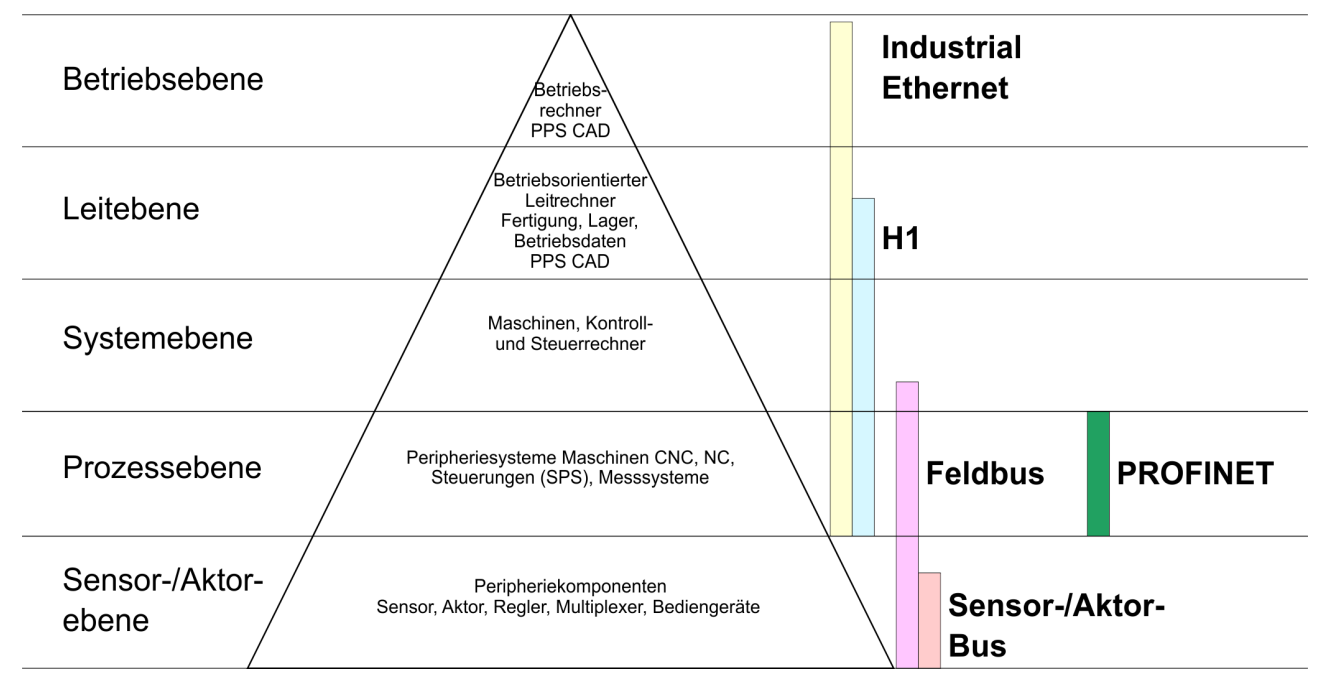

**Industrial Ethernet** 

Physikalisch ist Industrial Ethernet ein elektrisches Netz auf Basis einer geschirmten Twisted Pair Verkabelung oder ein optisches Netz auf Basis eines Lichtwellenleiters. Ethernet ist definiert durch den internationalen Standard IEEE 802.3.

Der Netzzugriff bei Industrial Ethernet entspricht dem in der IEEE 802.3 festgelegten CSMA/CD-Verfahren (**C**arrier **S**ense **M**ultiple **A**ccess/**C**ollision **D**etection - Mithören bei Mehrfachzugriff/ Kollisionserkennung):

- Jeder Teilnehmer "hört" ständig die Busleitung ab und empfängt die an ihn adressierten Sendungen.
- Ein Teilnehmer startet eine Sendung nur, wenn die Leitung frei ist.
- Starten zwei Teilnehmer gleichzeitig eine Sendung, so erkennen sie dies, stellen die Sendung ein und starten nach einer Zufallszeit erneut.
- Durch Einsatz von Switches wird eine kollisionsfreie Kommunikation zwischen den Teilnehmern gewährleistet.

# 7.2 Grundlagen - ISO/OSI-Schichtenmodell

| •                                                           |                                                                                                    |
|-------------------------------------------------------------|----------------------------------------------------------------------------------------------------|
| Übersicht                                                   | Das ISO/OSI-Schichtenmodell basiert auf einem Vorschlag, der von<br>der International Standards Organization (ISO) entwickelt wurde. Es<br>stellt den ersten Schritt zur internationalen Standardisierung der ver-<br>schiedenen Protokolle dar. Das Modell trägt den Namen ISO-OSI-<br>Schichtenmodell. OSI steht für <b>O</b> pen <b>S</b> ystem Interconnection, die<br>Kommunikation offener Systeme. Das ISO/OSI-Schichtenmodell ist<br>keine Netzwerkarchitektur, da die genauen Dienste und Protokolle,<br>die in jeder Schicht verwendet werden, nicht festgelegt sind. Sie<br>finden in diesem Modell lediglich Informationen über die Aufgaben,<br>welche die jeweilige Schicht zu erfüllen hat. Jedes offene Kommuni-<br>kationssystem basiert heutzutage auf dem durch die Norm ISO 7498<br>beschriebenen ISO/OSI Referenzmodell. Das Referenzmodell struk-<br>turiert Kommunikationssysteme in insgesamt 7 Schichten, denen<br>jeweils Teilaufgaben in der Kommunikation zugeordnet sind. Dadurch<br>wird die Komplexität der Kommunikation auf verschiedene Ebenen<br>verteilt und somit eine größere Übersichtlichkeit erreicht. |
|                                                             | Folgende Schichten sind definiert:                                                                                                    |
|                                                             | <ul> <li>Schicht 7 - Application Layer (Anwendung)</li> <li>Schicht 6 - Presentation Layer (Darstellung)</li> <li>Schicht 5 - Session Layer (Sitzung)</li> <li>Schicht 4 - Transport Layer (Transport)</li> <li>Schicht 3 - Network Layer (Netzwerk)</li> <li>Schicht 2 - Data Link Layer (Sicherung)</li> <li>Schicht 1 - Physical Layer (Bitübertragungemechanismen)</li> </ul>                                                                                                    |
|                                                             | kann sich ein Kommunikationssystem auf bestimmte Teilschichten beschränken.                                                                                                    |
| Schicht 1 - Bitübertra-<br>gungsschicht (physical<br>layer) | Die Bitübertragungsschicht beschäftigt sich mit der Übertragung von<br>Bits über einen Kommunikationskanal. Allgemein befasst sich diese<br>Schicht mit den mechanischen, elektrischen und prozeduralen<br>Schnittstellen und mit dem physikalischen Übertragungsmedium, das<br>sich unterhalb der Bitübertragungsschicht befindet:                                                                                                    |
|                                                             | <ul> <li>Wie viel Volt entsprechen einer logischen 0 bzw. 1?</li> <li>Wie lange muss die Spannung für ein Bit anliegen?</li> <li>Pinbelegung der verwendeten Schnittstelle.</li> </ul>                                                                                                    |
| Schicht 2 - Sicherungs-<br>schicht (data link layer)        | Diese Schicht hat die Aufgabe, die Übertragung von Bitstrings zwi-<br>schen zwei Teilnehmern sicherzustellen. Dazu gehören die Erken-<br>nung und Behebung bzw. Weitermeldung von Übertragungsfehlern,<br>sowie die Flusskontrolle. Die Sicherungsschicht verwandelt die zu<br>übertragenden Rohdaten in eine Datenreihe. Hier werden Rahmen-<br>grenzen beim Sender eingefügt und beim Empfänger erkannt. Dies<br>wird dadurch erreicht, dass am Anfang und am Ende eines Rahmens<br>spezielle Bitmuster gesetzt werden. In der Sicherungsschicht wird<br>häufig noch eine Flussregelung und eine Fehlererkennung integriert.<br>Die Datensicherungsschicht ist in zwei Unterschichten geteilt, die<br>LLC- und die MAC-Schicht. Die MAC (Media Access Control) ist die<br>untere Schicht und steuert die Art, wie Sender einen einzigen Über-<br>tragungskanal gemeinsam nutzen. Die LLC (Logical Link Control) ist<br>die obere Schicht und stellt die Verbindung für die Übertragung der<br>Datenrahmen von einem Gerät zum anderen her                                                                                                    |

Grundlagen - Begriffe

| Schicht 3 - Netzwerk-<br>schicht (network layer)               | Die Netzwerkschicht wird auch Vermittlungsschicht genannt. Die Auf-<br>gabe dieser Schicht besteht darin, den Austausch von Binärdaten<br>zwischen nicht direkt miteinander verbundenen Stationen zu steuern.<br>Sie ist für den Ablauf der logischen Verknüpfungen von Schicht 2-<br>Verbindungen zuständig. Dabei unterstützt diese Schicht die Identifi-<br>zierung der einzelnen Netzwerkadressen und den Auf- bzw. Abbau<br>von logischen Verbindungskanälen. IP basiert auf Schicht 3. Eine<br>weitere Aufgabe der Schicht 3 besteht in der priorisierten Übertra-<br>gung von Daten und die Fehlerbehandlung von Datenpaketen. IP<br>(Internet Protokoll) basiert auf Schicht 3. |
|----------------------------------------------------------------|----------------------------------------------------------------------------------------------------|
| Schicht 4 - Transport-<br>schicht (transport layer)            | Die Aufgabe der Transportschicht besteht darin, Netzwerkstrukturen<br>mit den Strukturen der höheren Schichten zu verbinden, indem sie<br>Nachrichten der höheren Schichten in Segmente unterteilt und an die<br>Netzwerkschicht weiterleitet. Hierbei wandelt die Transportschicht die<br>Transportadressen in Netzwerkadressen um. Gebräuchliche Trans-<br>portprotokolle sind: TCP, SPX, NWLink und NetBEUI.                                                                                                    |
| Schicht 5 - Sitzungs-<br>schicht (session layer)               | Die Sitzungsschicht wird auch Kommunikationssteuerungsschicht<br>genannt. Sie erleichtert die Kommunikation zwischen Service-<br>Anbieter und Requestor durch Aufbau und Erhaltung der Verbindung,<br>wenn das Transportsystem kurzzeitig ausgefallen ist. Auf dieser<br>Ebene können logische Benutzer über mehrere Verbindungen gleich-<br>zeitig kommunizieren. Fällt das Transportsystem aus, so ist es die<br>Aufgabe, gegebenenfalls eine neue Verbindung aufzubauen. Darüber<br>hinaus werden in dieser Schicht Methoden zur Steuerung und Syn-<br>chronisation bereitgestellt.                                                                                                  |
| Schicht 6 - Darstel-<br>lungsschicht (presenta-<br>tion layer) | Auf dieser Ebene werden die Darstellungsformen der Nachrichten<br>behandelt, da bei verschiedenen Netzsystemen unterschiedliche Dar-<br>stellungsformen benutzt werden. Die Aufgabe dieser Schicht besteht<br>in der Konvertierung von Daten in ein beiderseitig akzeptiertes<br>Format, damit diese auf den verschiedenen Systemen lesbar sind.<br>Hier werden auch Kompressions-/Dekompressions- und Verschlüsse-<br>lungs-/ Entschlüsselungsverfahren durchgeführt. Man bezeichnet<br>diese Schicht auch als Dolmetscherdienst. Eine typische Anwendung<br>dieser Schicht ist die Terminalemulation.                                                                                 |
| Schicht 7 - Anwen-<br>dungsschicht (applica-<br>tion layer)    | Die Anwendungsschicht stellt sich als Bindeglied zwischen der<br>eigentlichen Benutzeranwendung und dem Netzwerk dar. Sowohl die<br>Netzwerk-Services wie Datei-, Druck-, Nachrichten-, Datenbank- und<br>Anwendungs-Service als auch die zugehörigen Regeln gehören in<br>den Aufgabenbereich dieser Schicht. Diese Schicht setzt sich aus<br>einer Reihe von Protokollen zusammen, die entsprechend den wach-<br>senden Anforderungen der Benutzer ständig erweitert werden.                                                                                                    |

## 7.3 Grundlagen - Begriffe

Netzwerk (LAN) Ein Netzwerk bzw. LAN (Local Area Network) verbindet verschiedene Netzwerkstationen so, dass diese miteinander kommunizieren können. Netzwerkstationen können PCs, IPCs, TCP/IP-Baugruppen, etc. sein. Die Netzwerkstationen sind, durch einen Mindestabstand getrennt, mit dem Netzwerkkabel verbunden. Die Netzwerkstationen und das Netzwerkkabel zusammen bilden ein Gesamtsegment. Alle Segmente eines Netzwerks bilden das Ethernet (Physik eines Netzwerks).

| Twisted Pair   | Früher gab es das Triaxial- (Yellow Cable) oder Thin Ethernet-Kabel<br>(Cheapernet). Mittlerweile hat sich aber aufgrund der Störfestigkeit<br>das Twisted Pair Netzwerkkabel durchgesetzt. Die CPU hat einen<br>Twisted-Pair-Anschluss. Das Twisted Pair Kabel besteht aus 8 Adern,<br>die paarweise miteinander verdrillt sind. Aufgrund der Verdrillung ist<br>dieses System nicht so störanfällig wie frühere Koaxialnetze. Ver-<br>wenden Sie für die Vernetzung Twisted Pair Kabel, die mindestens<br>der Kategorie 5 entsprechen. Abweichend von den beiden Ethernet-<br>Koaxialnetzen, die auf einer Bus-Topologie aufbauen, bildet Twisted<br>Pair ein Punkt-zu-Punkt-Kabelschema. Das hiermit aufzubauende<br>Netz stellt eine Stern-Topologie dar. Jede Station ist einzeln direkt mit<br>dem Sternkoppler (Hub/Switch) zu einem Ethernet verbunden. |
|----------------|----------------------------------------------------------------------------------------------------|
| Hub (Repeater) | Ein Hub ist ein zentrales Element zur Realisierung von Ethernet auf<br>Twisted Pair. Seine Aufgabe ist dabei, die Signale in beide Rich-<br>tungen zu regenerieren und zu verstärken. Gleichzeitig muss er in der<br>Lage sein, segmentübergreifende Kollisionen zu erkennen, zu verar-<br>beiten und weiter zu geben. Er kann nicht im Sinne einer eigenen<br>Netzwerkadresse angesprochen werden, da er von den angeschlos-<br>senen Stationen nicht registriert wird. Er bietet Möglichkeiten zum<br>Anschluss an Ethernet oder zu einem anderen Hub bzw. Switch.                                                                                                    |
| Switch         | Ein Switch ist ebenfalls ein zentrales Element zur Realisierung von<br>Ethernet auf Twisted Pair. Mehrere Stationen bzw. Hubs werden über<br>einen Switch verbunden. Diese können dann, ohne das restliche<br>Netzwerk zu belasten, über den Switch miteinander kommunizieren.<br>Eine intelligente Hardware analysiert für jeden Port in einem Switch<br>die eingehenden Telegramme und leitet diese kollisionsfrei direkt an<br>die Zielstationen weiter, die am Switch angeschlossen sind. Ein<br>Switch sorgt für die Optimierung der Bandbreite in jedem einzeln<br>angeschlossenen Segment eines Netzes. Switches ermöglichen<br>exklusiv nach Bedarf wechselnde Verbindungen zwischen ange-<br>schlossenen Segmenten eines Netzes.                                                                                                    |

# 7.4 Grundlagen - Protokolle

| Übersicht                    | In Protokollen ist ein Satz an Vorschriften oder Standards definiert,<br>der es Kommunikationssystemen ermöglicht, Verbindungen herzu-<br>stellen und Informationen möglichst fehlerfrei auszutauschen. Ein all-<br>gemein anerkanntes Protokoll für die Standardisierung der kom-<br>pletten Kommunikation stellt das ISO/OSI-Schichtenmodell dar.<br>& Kapitel 7.2 "Grundlagen - ISO/OSI-Schichtenmodell" auf Seite 113                    |  |  |  |  |  |  |
|------------------------------|----------------------------------------------------------------------------------------------------|--|--|--|--|--|--|
|                              | Folgende Protokolle kommen im EtherCAT-Master zum Einsatz:                                                                                                    |  |  |  |  |  |  |
|                              | <ul> <li>Siemens S7-Verbindungen</li> <li>Offene Kommunikation         <ul> <li>TCP native gemäß RFC 793</li> <li>ISO on TCP gemäß RFC 1006</li> <li>UDP gemäß RFC 768</li> </ul> </li> </ul>                                                                                                    |  |  |  |  |  |  |
| Siemens S7-Verbin-<br>dungen | Mit der Siemens S7-Kommunikation können Sie auf Basis von Sie-<br>mens STEP <sup>®</sup> 7 größere Datenmengen zwischen SPS-Systemen über-<br>tragen. Hierbei sind die Stationen über Ethernet zu verbinden.<br>Voraussetzung für die Siemens S7-Kommunikation ist eine projek-<br>tierte Verbindungstabelle, in der die Kommunikationsverbindungen<br>definiert werden. Hierzu können Sie beispielsweise NetPro von Sie-<br>mens verwenden. |  |  |  |  |  |  |

Grundlagen - Protokolle

Eigenschaften:

- Eine Kommunikationsverbindung ist durch eine Verbindungs-ID für jeden Kommunikationspartner spezifiziert.
- Die Quittierung der Datenübertragung erfolgt vom Partner auf Schicht 7 des ISO/OSI-Schichtenmodells.
- Zur Datenübertragung auf SPS-Seite sind für Siemens S7-Verbindungen die FB/SFB-VIPA-Hantierungsbausteine zu verwenden.

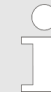

Nähere Informationen zum Einsatz der Bausteine finden Sie im Handbuch Operationsliste HB00\_OPL\_SP7 in Kapitel "VIPA-spezifische Bausteine".

- **Offene Kommunikation** Bei der *"Offenen Kommunikation"* erfolgt die Kommunikation über das Anwenderprogramm bei Einsatz von Hantierungsbausteinen. Diese Bausteine sind auch Bestandteil des Siemens SIMATIC Manager. Sie finden diese in der *"Standard Library"* unter *"Communication Blocks"*.
  - Verbindungsorientierte Protokolle:

Verbindungsorientierte Protokolle bauen vor der Datenübertragung eine (logische) Verbindung zum Kommunikationspartner auf und bauen diese nach Abschluss der Datenübertragung ggf. wieder ab. Verbindungsorientierte Protokolle werden eingesetzt, wenn es bei der Datenübertragung insbesondere auf Sicherheit ankommt. Auch wird hier die richtige Reihenfolge der empfangenen Pakete gewährleistet. Über eine physikalische Leitung können in der Regel mehrere logische Verbindungen bestehen. Bei den FBs zur Offenen Kommunikation über Industrial Ethernet werden die folgenden verbindungsorientierten Protokolle unterstützt:

– TCP native gemäß RFC 793:

Bei der Datenübertragung über TCP nativ werden weder Informationen zur Länge noch über Anfang und Ende einer Nachricht übertragen. Auch besteht keine Möglichkeit zu erkennen, wo ein Datenstrom endet und der nächste beginnt. Die Übertragung ist stream-orientiert. Aus diesem Grund sollten Sie in den FBs bei Sender und Empfänger identische Datenlängen angeben. Falls die empfangene Anzahl der Daten von der parametrierten Länge abweicht, erhalten Sie entweder Daten, welche nicht die vollständigen Telegrammdaten enthalten oder mit dem Inhalt eines nachfolgenden Telegramms aufgefüllt sind.

- ISO on TCP gemäß RFC 1006:

Bei der Datenübertragung werden Informationen zur Länge und zum Ende einer Nachricht übertragen. Die Übertragung ist blockorientiert. Falls Sie die Länge der zu empfangenden Daten größer gewählt haben als die Länge der gesendeten Daten, kopiert der Empfangsbaustein die gesendeten Daten vollständig in den Empfangsdatenbereich.

Verbindungslose Protokolle:

Bei den verbindungslosen Protokollen entfallen Verbindungsaufund Verbindungsabbau zum remoten Partner. Verbindungslose Protokolle übertragen die Daten unquittiert und damit ungesichert zum remoten Partner.

- UDP gemäß RFC 768:

Bei Aufruf des Sendebausteins ist ein Verweis auf die Adressparameter des Empfängers (IP-Adresse und Port-Nr.) anzugeben. Auch werden Informationen zur Länge und zum Ende einer Nachricht übertragen. Analog erhalten Sie nach Abschluss des Empfangsbausteins einen Verweis auf die Adressparameter des Senders (IP-Adresse und Port-Nr.). Damit sie Sende- und Empfangsbaustein nutzen können, müssen Sie zuvor sowohl auf der Sender- als auch auf der Empfängerseite einen lokalen Kommunikationszugangspunkt einrichten. Bei jedem Sendauftrag können Sie den remoten Partner durch Angabe seiner IP-Adresse und seiner Port-Nr. neu referenzieren. Grundlagen - IP-Adresse und Subnetz

# 7.5 Grundlagen - IP-Adresse und Subnetz

| Aufbau IP-Adresse                   | Unterstützt wird ausschließlich IPv4. Unter IPv4 ist die IP-Adresse<br>eine 32-Bit-Adresse, die innerhalb des Netzes eindeutig sein muss<br>und sich aus 4 Zahlen zusammensetzt, die jeweils durch einen Punkt<br>getrennt sind. Jede IP-Adresse besteht aus einer <i>Net-ID</i> und <i>Host-ID</i><br>und hat folgenden                                          |       |        |       |        |                |         |                                                    |                                                                         |
|-------------------------------------|----------------------------------------------------------------------------------------------------|-------|--------|-------|--------|----------------|---------|----------------------------------------------------|-------------------------------------------------------------------------|
|                                     | Aufbau: XXX . XXX . XXX . XXX                                                                                                    |       |        |       |        |                |         |                                                    |                                                                         |
|                                     | Werteberei                                                                                                    | ch: 0 | 00.000 | 0.000 | 0.000  | bis 255.255    | .25     | 5.255                                              |                                                                         |
| Net-ID, Host-ID                     | Die <b>Net</b> work-ID kennzeichnet ein Netz bzw. einen Netzbetreiber, der<br>das Netz administriert. Über die Host-ID werden Netzverbindungen<br>eines Teilnehmers (Hosts) zu diesem Netz gekennzeichnet.                                                                                                    |       |        |       |        |                |         |                                                    |                                                                         |
| Subnetz-Maske                       | Die Host-ID kann mittels bitweiser UND-Verknüpfung mit der <i>Sub-<br/>netz-Maske</i> weiter aufgeteilt werden, in eine <i>Subnet-ID</i> und eine neue<br><i>Host-ID</i> . Derjenige Bereich der ursprünglichen <i>Host-ID</i> , welcher von<br>Einsen der Subnetz-Maske überstrichen wird, wird zur <i>Subnet-ID</i> , der<br>Rest ist die neue <i>Host-ID</i> . |       |        |       |        |                |         |                                                    | der <i>Sub-</i><br>nd eine neue<br>velcher von<br><i>ibnet-ID</i> , der |
|                                     | Subnetz-M                                                                                                    | laske | 9      |       |        | binär alle "1" |         | binär alle<br>"0"                                  |                                                                         |
|                                     | IPv4 Adresse                                                                                                    |       |        |       |        | Net-ID         | Host-ID |                                                    |                                                                         |
|                                     | Subnetz-Maske und IPv4<br>Adresse                                                                                                    |       |        |       |        | Net-ID         | Sı      | Ibnet-ID                                           | neue Host-<br>ID                                                        |
| Adresse bei Erstinbet-<br>riebnahme | Bei der Erstinbetriebnahme der CPU besitzen der Ethernet-PG/OP-<br>Kanal und der EtherCAT-Anschluss keine IP-Adresse.<br>So weisen Sie dem Ethernet-PG/OP-Kanal IP-Adress-Daten zu<br>& Kapitel 5.6 "Hardware-Konfiguration - Ethernet-PG/OP-Kanal"<br>auf Seite 44.<br>So weisen Sie dem EtherCAT-Anschluss IP-Adress-Daten zu                                   |       |        |       |        |                |         | et-PG/OP-<br>ten zu<br><i>-Kanal"</i><br>n zu      |                                                                         |
| Adress-Klassen                      | Für IPv4-Adressen gibt es fünf Adressformate (Klasse A bis Klasse<br>E), die alle einheitlich 4 Byte = 32Bit lang sind.                                                                                                    |       |        |       |        |                |         | bis Klasse                                         |                                                                         |
|                                     | Klasse A                                                                                                    | 0     | Netw   | ork-I | D (1+  | ·7bit)         |         | Host-ID (2                                         | 24bit)                                                                  |
|                                     | Klasse B                                                                                                    | 10    | Ne     | etwor | k-ID ( | (2+14bit) Hos  |         | Host-ID                                            | (16bit)                                                                 |
|                                     | Klasse C                                                                                                    | 110   |        | Netw  | /ork-l | D (3+21bit)    |         | Hos                                                | t-ID (8bit)                                                             |
|                                     | Klasse D 1110 Multicast Gruppe                                                                                                    |       |        |       |        |                |         |                                                    |                                                                         |
|                                     | Klasse E                                                                                                    | 111   | 10     |       | Rese   | erviert        |         |                                                    |                                                                         |
|                                     | Die Klassen A, B und C werden für Individualadressen genutzt, die<br>Klasse D für Multicast-Adressen und die Klasse E ist für besondere<br>Zwecke reserviert. Die Adressformate der 3 Klassen A,B,C unter-<br>scheiden sich lediglich dadurch, dass Network-ID und Host-ID ver-<br>schieden lang sind                                                             |       |        |       |        |                |         | enutzt, die<br>besondere<br>C unter-<br>st-ID ver- |                                                                         |

Schnelleinstieg

Private IP Netze Diese Adressen können von mehreren Organisationen als Netz-ID gemeinsam benutzt werden, ohne dass Konflikte auftreten, da diese IP-Adressen weder im Internet vergeben noch ins Internet geroutet werden. Zur Bildung privater IP-Netze sind gemäß RFC1597/1918 folgende Adressbereiche vorgesehen:

| Netzwerk<br>Klasse | von IP              | bis IP                  | Standard Sub-<br>netz-Maske |
|--------------------|---------------------|-------------------------|-----------------------------|
| A                  | 10. <u>0.0.0</u>    | 10. <u>255.255.255</u>  | 255. <u>0.0.0</u>           |
| В                  | 172.16. <u>0.0</u>  | 172.31. <u>255.255</u>  | 255.255. <u>0.0</u>         |
| С                  | 192.168.0. <u>0</u> | 192.168.255. <u>255</u> | 255.255.255. <u>0</u>       |

(Die Host-ID ist jeweils unterstrichen.)

## **Reservierte Host-IDs**

Einige Host-IDs sind für spezielle Zwecke reserviert.

| Host-ID = "0"                 | Identifier dieses Netzwerks, reserviert! |
|-------------------------------|------------------------------------------|
| Host-ID = maximal (binär kom- | Broadcast-Adresse dieses Netz-           |
| plett "1")                    | werks                                    |

Wählen Sie niemals eine IP-Adresse mit Host-ID=0 oder Host-ID=maximal! (z.B. ist für Klasse B mit Subnetz-Maske = 255.255.0.0 die "172.16.0.0" reserviert und die "172.16.255.255" als lokale Broadcast-Adresse dieses Netzes belegt.)

## 7.6 Schnelleinstieg

| Übersicht                       | Bei der Erstinbetriebnahme bzw. nach dem Urlöschen mit erneutem<br>PowerON der CPU besitzen der Ethernet PG/OP-Kanal und der<br>EtherCAT-Master keine IP-Adresse. Diese sind lediglich über ihre<br>MAC-Adresse erreichbar. Mittels der MAC-Adressen, die sich auf<br>Aufkleber unterhalb der Frontklappe befinden in der Reihenfolge<br>Adresse PG/OP-Kanal und darunter Adresse EtherCAT-Master,<br>können Sie der entsprechenden Komponente IP-Adress-Daten<br>zuweisen. Die Zuweisung erfolgt hier direkt über die Hardware-Konfi-<br>guration im Siemens SIMATIC Manager. |
|---------------------------------|----------------------------------------------------------------------------------------------------|
| Schritte der Projektie-<br>rung | Die Projektierung des EtherCAT-Master für Produktiv-Verbindungen sollte nach folgender Vorgehensweise erfolgen:                                                                                                    |
|                                 | <ul><li>Montage und Inbetriebnahme</li><li>Hardware-Konfiguration - CPU</li></ul>                                                                                                    |

Montage und Inbetriebnahme

- Verbindungen projektieren
  - Siemens S7-Verbindungen (Projektierung erfolgt über Siemens NetPro, die Kommunikation über VIPA Hantierungsbausteine)
     Offene Kommunikation
    - (Projektierung und Kommunikation erfolgen über Standard-Hantierungsbausteine)
- Transfer des Gesamtprojekts in die CPU.

Um kompatibel mit dem Siemens SIMATIC Manager zu sein, ist die CPU 315-4EC32 von VIPA als CPU 315-2 PN/ DP (6ES7 315-2EH14-0AB0 V3.2) zu projektieren!

Der EtherCAT-Master ist über das CPU-Submodul X2 (PN-IO) zu parametrieren.

Den Ethernet-PG/OP-Kanal der CPU 315-4EC32 projektieren Sie immer als 1. Modul nach den reell gesteckten Modulen am Standard-Bus als CP343-1 (343-1EX11) von Siemens.

## 7.7 Montage und Inbetriebnahme

#### Voraussetzung

Für den Einsatz von Ethernet-Produktiv-Verbindungen mit dem EtherCAT-Master ist eine EtherCAT-Umsetzbaugruppe zu verwenden, welche das Protokoll EoE (Ethernet over EtherCAT) unterstützt.

Informationen, wie Sie die EtherCAT-Umsetzbaugruppe einbinden, finden Sie im Handbuch zu Ihrer Umsetzbaugruppe.

#### Montage

- 1. Bauen Sie Ihr System 300S mit Ihrer CPU auf.
- **2.** Verdrahten Sie das System, indem Sie die Leitungen für Spannungsversorgung und Signale anschließen.
- **3.** Binden Sie ihren EtherCAT-Master mittels der EtherCAT-Schnittstelle in Ihr EtherCAT-Netz ein.
- **4.** Binden sie Ihre EtherCAT-Umsetzbaugruppe in EtherCAT ein.
- **5.** Verbinden Sie den Ethernet-Anschluss der EtherCAT-Umsetzbaugruppe mit ihrem Ethernet
- Schalten Sie die Spannungsversorgung ein.
  - Nach kurzer Hochlaufzeit befindet sich der EtherCAT-Master im Leerlauf. Bei der Erstinbetriebnahme bzw. nach dem Urlöschen der CPU besitzt der EtherCAT-Master und der Ethernet-PG/OP-Kanal keine IP-Adresse.

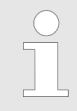

Die Zuweisung einer IP-Adresse für Ethernet-Produktiv-Verbindungen über den EtherCAT-Master erfolgt über die Hardware-Konfiguration der CPU über das Sub-Modul "PN-IO".

## 7.8 Hardware-Konfiguration - CPU

Voraussetzung Die Konfiguration der CPU erfolgt im "Hardware-Konfigurator" von Siemens. Der Hardware-Konfigurator ist Bestandteil des Siemens SIMATIC Managers. Er dient der Projektierung. Bitte verwenden Sie für die Projektierung den Siemens SIMATIC Manager ab V 5.5 SP2. Die Module, die hier projektiert werden können, entnehmen Sie dem Hardware-Katalog, ggf. müssen Sie mit "Extras → Katalog aktualisieren" den Hardware-Katalog aktualisieren.

> Für die Projektierung werden fundierte Kenntnisse im Umgang Siemens SIMATIC Manager und dem Hardware-Konfigurator vorausgesetzt!

## Vorgehensweise

| Steckpl. | Modul          |
|----------|----------------|
| 1        |                |
| 2        | CPU 315-2PN/DP |
| X1       | MPI/DP         |
| X2       | PN-IO          |
| Х2       | Port 1         |
| Х2       | Port 2         |
| 3        |                |

#### Parametrierung der IP-Adress-Daten für den EtherCAT-Master

Um kompatibel mit dem Siemens SIMATIC Manager zu sein, sind folgende Schritte durchzuführen:

- **1.** Starten Sie den Hardware-Konfigurator von Siemens mit einem neuen Projekt.
- **2.** Fügen Sie aus dem Hardware-Katalog eine Profilschiene ein.
- **3.** Platzieren Sie auf "Slot"-Nummer 2 die CPU 315-2PN/DP (6ES7 315-2EH14-0AB0 V3.2).
- **4.** Über das Submodul *"X2 PN-IO"* projektieren Sie den EtherCAT-Master als virtuelles PROFINET-Netzwerk.

Für den Einsatz von Ethernet-Produktiv-Verbindungen mit dem EtherCAT-Master ist eine EtherCAT-Umsetzbaugruppe zu verwenden, welche das Protokoll EoE (Ethernet over EtherCAT) unterstützt. Informationen, wie Sie die EtherCAT-Umsetzbaugruppe einbinden, finden Sie im Handbuch zu Ihrer Umsetzbaugruppe. Über die PN-IO-Eigenschaften können Sie IP-Adressdaten für den EtherCAT-Master vergeben. Durch Doppelklick auf die Komponente PN-IO öffnen Sie den Eigenschaften-Dialog.

- Geben Sie unter "Allgemein" einen Gerätenamen an.
- Geben Sie "Eigenschaften" IP-Adresse, Subnetz-Maske und Gateway an und wählen Sie das gewünschte Subnetz aus.

## 7.9 Siemens S7-Verbindungen projektieren

ÜbersichtDie Projektierung von S7-Verbindungen, d.h. die "Vernetzung" zwi-<br/>schen den Stationen erfolgt in NetPro von Siemens. NetPro ist eine<br/>grafische Benutzeroberfläche zur Vernetzung von Stationen. Eine<br/>Kommunikationsverbindung ermöglicht die programmgesteuerte<br/>Kommunikation zwischen zwei Teilnehmern am Industrial Ethernet.<br/>Die Kommunikationspartner können hierbei im selben Projekt oder -<br/>bei Multiprojekten - in den zugehörigen Teilprojekten verteilt ange-<br/>ordnet sein. Kommunikationsverbindungen zu Partnern außerhalb<br/>eines Projekts werden über das Objekt "In unbekanntem Projekt"<br/>oder mittels Stellvertreterobjekten wie "Andere Stationen" oder Sie-<br/>mens "SIMATIC S5 Station" projektiert. Die Kommunikation steuern<br/>Sie durch Einsatz von VIPA Hantierungsbausteinen in Ihrem Anwen-<br/>derprogramm. Für den Einsatz dieser Bausteine sind immer projek-<br/>tierte Kommunikationsverbindungen auf der aktiven Seite erforderlich.

| Eigenschaften einer   |  |
|-----------------------|--|
| Kommunikationsverbin- |  |
| dung                  |  |

Folgende Eigenschaften zeichnen eine Kommunikationsverbindung aus:

- Eine Station führt immer einen aktiven Verbindungsaufbau durch.
- Bidirektionaler Datentransfer (Senden und Empfangen auf einer Verbindung).
- Beide Teilnehmer sind gleichberechtigt, d.h. jeder Teilnehmer kann ereignisabhängig den Sende- bzw. Empfangsvorgang anstoßen.
- Mit Ausnahme der UDP-Verbindung wird bei einer Kommunikationsverbindung die Adresse des Kommunikationspartners über die Projektierung festgelegt. Hierbei ist immer von einer Station der Verbindungsaufbau aktiv durchzuführen.

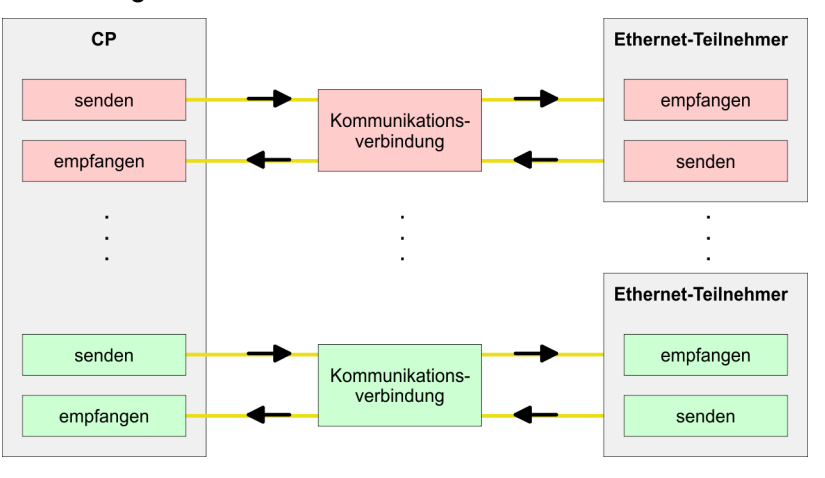

#### Voraussetzung

- Siemens SIMATIC Manager V 5.5 SP2 oder h
  öher und SIMATIC NET sind installiert.
- Bei der Hardware-Konfiguration wurden dem CP über die Eigenschaften von PN-IO IP-Adress-Daten zugewiesen.

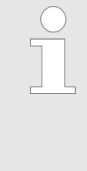

Alle Stationen außerhalb des aktuellen Projekts müssen mit Stellvertreterobjekten, wie z.B. Siemens "SIMATIC S5" oder "Andere Station" oder mit dem Objekt "In unbekanntem Projekt" projektiert sein. Sie können aber auch beim Anlegen einer Verbindung den Partnertyp "unspezifiziert" anwählen und die erforderlichen Remote-Parameter im Verbindungsdialog direkt angeben.

Arbeitsumgebung von NetPro Zur Projektierung von Verbindungen werden fundierte Kenntnisse im Umgang mit NetPro von Siemens vorausgesetzt! Nachfolgend soll lediglich der grundsätzliche Einsatz von NetPro gezeigt werden. Nähre Informationen zu NetPro finden Sie in der zugehörigen Online-Hilfe bzw. Dokumentation. NetPro starten Sie, indem Sie im Siemens SIMATIC Manager auf ein "Netz" klicken oder innerhalb Ihrer CPU auf "Verbindungen".

Die Arbeitsumgebung von NetPro hat folgenden Aufbau:

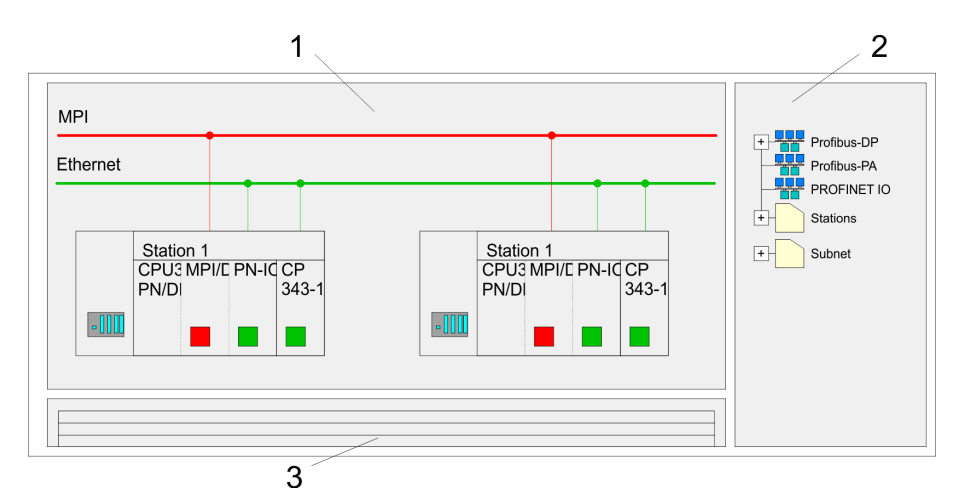

- 1 *Grafische Netzansicht:* Hier werden alle Stationen und Netzwerke in einer grafischen Ansicht dargestellt. Durch Anwahl der einzelnen Komponenten können Sie auf die jeweiligen Eigenschaften zugreifen und ändern.
- 2 Netzobjekte: In diesem Bereich werden alle verfügbaren Netzobjekte in einer Verzeichnisstruktur dargestellt. Durch Ziehen eines gewünschten Objekts in die Netzansicht können Sie weitere Netzobjekte einbinden und im Hardware-Konfigurator öffnen.
- 3 Verbindungstabelle: In der Verbindungstabelle sind alle Verbindungen tabellarisch aufgelistet. Diese Liste wird nur eingeblendet, wenn Sie die CPU einer verbindungsfähigen Baugruppe angewählt haben. In dieser Tabelle können Sie mit dem gleichnamigen Befehl neue Verbindungen einfügen.

#### **SPS-Stationen**

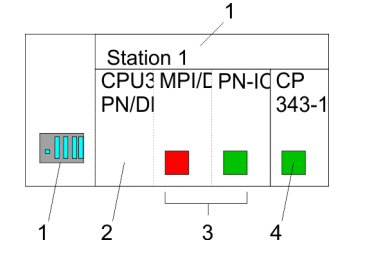

Für jede SPS-Station und ihre Komponente haben Sie folgende grafische Darstellung. Durch Anwahl der einzelnen Komponenten werden Ihnen im Kontext-Menü verschiedene Funktionen zu Verfügung gestellt:

- 1 Station: Dies umfasst eine SPS-Station mit Rack, CPU und Kommunikationskomponenten. Über das Kontext-Menü haben Sie die Möglichkeit eine aus den Netzobjekten eingefügte Station im Hardware-Konfigurator mit den entsprechenden Komponenten zu projektieren. Nach der Rückkehr in NetPro werden die neu projektierten Komponenten dargestellt.
- 2 *CPU:* Durch Klick auf die CPU wird die Verbindungstabelle angezeigt. In der Verbindungstabelle sind alle Verbindungen aufgelistet, die für die CPU projektiert sind.
- 3 Interne Kommunikationskomponenten: Hier sind die Kommunikationskomponenten aufgeführt, die sich in Ihrer CPU befinden. Der EtherCAT-Master der CPU ist über die Komponente PN-IO zu projektieren.
- 4 *Ethernet-PG/OP-Kanal:* In der Hardware-Konfiguration ist der interne Ethernet-PG/OP-Kanal immer als externer CP zu projektieren. Dieser CP dient ausschließlich der PG/OP-Kommunikation. Produktiv-Verbindungen sind nicht möglich.

#### Stationen vernetzen

Stationen vernetzen NetPro bietet Ihnen die Möglichkeit die kommunizierenden Stationen zu vernetzen. Die Vernetzung können Sie über die Eigenschaften in der Hardware-Konfiguration durchführen oder grafisch unter NetPro. Gehen Sie hierzu mit der Maus auf die farbliche Netzmarkierung des entsprechenden CPs und ziehen Sie diese auf das zuzuordnende Netz. Daraufhin wird Ihr CP über eine Linie mit dem gewünschten Netz verbunden

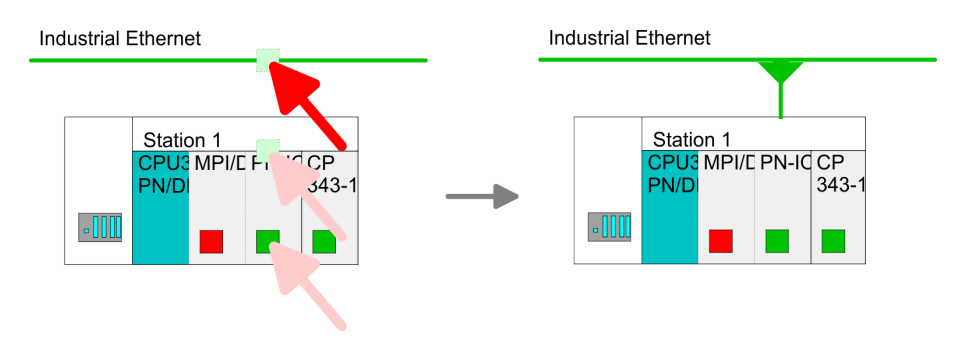

#### Verbindungen projektieren

|      | Station 1<br>CPU3 MPI<br>PN/DI | /E PN-IC | CP<br>343-1 |                    |  |
|------|--------------------------------|----------|-------------|--------------------|--|
| -000 |                                |          |             |                    |  |
|      |                                | N        | eue V       | erbindung einfüger |  |

- 1. Zur Projektierung von Verbindungen blenden Sie die Verbindungsliste ein, indem Sie die entsprechende CPU anwählen. Rufen Sie über das Kontext-Menü *Neue Verbindung einfügen* auf:
  - Verbindungspartner (Station Gegenseite)
     Es öffnet sich ein Dialogfenster in dem Sie den Verbindungspartner auswählen und den Verbindungstyp einstellen können.
  - Spezifizierte Verbindungspartner Jede im Siemens SIMATIC Manager projektierte Station wird in die Liste der Verbindungspartner aufgenommen. Durch Angabe einer IP-Adresse und Subnetz-Maske sind diese Stationen eindeutig spezifiziert.
  - Unspezifizierte Verbindungspartner Hier kann sich der Verbindungspartner im aktuellen Projekt oder in einem unbekannten Projekt befinden. Verbindungs-Aufträge in ein unbekanntes Projekt sind über einen eindeutigen Verbindungs-Namen zu definieren, der für die Projekte in beiden Stationen zu verwenden ist. Aufgrund dieser Zuordnung bleibt die Verbindung selbst unspezifiziert.

- 2. Wählen Sie den Verbindungspartner und den Verbindungstyp und klicken Sie auf [OK].
  - Sofern aktiviert, öffnet sich ein Eigenschaften-Dialog der entsprechenden Verbindung als Bindeglied zu Ihrem SPS-Anwenderprogramm.

| Neue Verbindung einfügen                                      |  |  |
|---------------------------------------------------------------|--|--|
| Verbindungspartner                                            |  |  |
| Im Projekt                                                    |  |  |
|                                                               |  |  |
| SIMATIC 300                                                   |  |  |
|                                                               |  |  |
| Projekt: Connections<br>Sation: SIMATIC 300<br>Baugruppe: CPU |  |  |
| Verbindung                                                    |  |  |
| Typ: S7-Verbindung                                            |  |  |
| OK Übernehmen Abrechen                                        |  |  |

3. Nachdem Sie auf diese Weise alle Verbindungen projektiert haben, können Sie Ihr Projekt "Speichern und übersetzen" und NetPro beenden.

Verbindungstypen Mit NetPro können Sie ausschließlich Siemens S7-Verbindungen projektieren.

| $\bigcirc$ |
|------------|
|            |
|            |

Alle Broadcast-Teilnehmer und Alle Multicast-Teilnehmer wird von dieser CPU nicht unterstützt.

- Siemens S7-Verbindung Für Siemens S7-Verbindungen sind für den Datenaustausch die FB/SFB-VIPA-Hantierungsbausteine zu verwenden, deren Gebrauch im Handbuch "Operationsliste" Ihrer CPU näher beschrieben ist.
  - Bei Siemens S7-Verbindungen werden Kommunikationsverbindungen durch eine Verbindungs-ID f
    ür jeden Kommunikationspartner spezifiziert.
  - Eine Verbindung wird durch den lokalen und fernen Verbindungsendpunkt spezifiziert.
  - Bei Siemens S7-Verbindungen müssen die verwendeten TSAPs kreuzweise übereinstimmen.

## Folgende Parameter definieren einen Verbindungsendpunkt:

| Station A    |               |               |               | Station B    |
|--------------|---------------|---------------|---------------|--------------|
| ferner TSAP  | $\rightarrow$ | Siemens       | $\rightarrow$ | lokaler TSAP |
| lokaler TSAP | ←             | S7-Verbindung | ~             | ferner TSAP  |
| ID A         |               |               |               | ID B         |

## Kombinationsmöglichkeiten unter Einsatz der FB/SFB-VIPA-Hantierungsbausteine

| Verbindungspartner                                        | Verbindungsaufbau | Verbindung                                                      |
|-----------------------------------------------------------|-------------------|-----------------------------------------------------------------|
| spezifiziert in NetPro<br>(im aktuellen Projekt)          | aktiv/passiv      | spezifiziert                                                    |
| unspezifiziert in<br>NetPro (im aktuellen<br>Projekt)     | aktiv             | spezifiziert                                                    |
|                                                           | passiv            | unspezifiziert                                                  |
| unspezifiziert in<br>NetPro (in unbe-<br>kanntem Projekt) | aktiv/passiv      | spezifiziert (Verbin-<br>dungsname in einem<br>anderen Projekt) |

Nachfolgend sind alle relevanten Parameter für eine Siemens S7-Verbindung beschrieben:

Lokaler Verbindungsendpunkt:

Hier können Sie angeben, wie Ihre Verbindung aufgebaut werden soll. Da der Siemens SIMATIC Manager die Kommunikationsmöglichkeiten anhand der Endpunkte identifizieren kann, sind manche Optionen schon vorbelegt und können nicht geändert werden.

– Aktiver Verbindungsaufbau:

Für die Datenübertragung muss eine Verbindung aufgebaut sein. Durch Aktivierung der Option Aktiver Verbindungsaufbau übernimmt die lokale Station den Verbindungsaufbau. Bitte beachten Sie, dass nicht jede Station aktiv eine Verbindung aufbauen kann. In diesem Fall hat diese Aufgabe die Gegenstation zu übernehmen.

– Einseitig:

Im aktivierten Zustand sind nur einseitige Kommunikationsbausteine wie PUT und GET im Anwenderprogramm der CPU zur Nutzung dieser Verbindung möglich. Hier dient der Verbindungspartner als Server, der weder aktiv senden noch aktiv empfangen kann.

- Bausteinparameter
  - Lokale ID:

Die ID ist das Bindeglied zu Ihrem SPS-Programm. Die ID muss identisch sein mit der ID in der Aufrufschnittstelle des FB/SFB-VIPA-Hantierungsbausteins.

- [Vorgabe]:

Sobald Sie auf [Vorgabe] klicken, wird die ID auf die vom System generierte ID zurückgesetzt.

Verbindungsweg:

In diesem Teil des Dialogfensters können Sie den Verbindungsweg zwischen der lokalen Station und dem Verbindungspartner einstellen. Abhängig von der Vernetzung der Baugruppen werden Ihnen die möglichen Schnittstellen zur Kommunikation in einer Auswahlliste aufgeführt.

– [Adressdetails]:

Über diese Schaltfläche gelangen Sie in das Dialogfeld zur Anzeige und Einstellung der Adressinformationen für den lokalen bzw. den Verbindungspartner.

– TSAP:

Bei einer Siemens S7-Verbindung wird der TSAP automatisch generiert aus den Verbindungsressourcen (einseitig/zweiseitig) und Ortsangabe (Rack/Steckplatz bzw. einer systeminternen ID bei PC-Stationen).

Verbindungsressource:

Die Verbindungsressource ist Teil des TSAP der lokalen Station bzw. des Partners. Nicht jede Verbindungsressource ist für jeden Verbindungstyp verwendbar. Je nach Verbindungspartner und -Typ wird bei der Projektierung der Wertebereich eingeschränkt bzw. die Verbindungsressource fest vorgegeben. Offene Kommunikation projektieren

| Siemens S7-Verbindung<br>- Kommunikationsfunk-<br>tionen | Bei den SPEED7-CPUs von VIPA gibt es folgende 2 Möglichkeiten<br>für den Einsatz der Kommunikationsfunktionen:                                                    |  |  |
|----------------------------------------------------------|----------------------------------------------------------------------------------------------------|--|--|
|                                                          | Siemens S7-300-Kommunikationsfunktionen:<br>Durch Einbindung der Funktionsbausteine FB 8 FB 15 von<br>VIDA können Sie auf die Siemene S7 200 Kommunikationefunkti |  |  |
|                                                          | VIPA konnen Sie auf die Siemens S7-300-Kommunikationsfunkti-                                                                                                    |  |  |

 onen zugreifen.
 Siemens S7-400-Kommunikationsfunktionen: Für die Siemens S7-400-Kommunikationsfunktionen verwenden Sie die SFB 8 ... SFB 15, die im Betriebssystem der CPU integriert sind. Hierzu kopieren Sie die Schnittstellenbeschreibung der SFBs aus der Siemens Standard-Bibliothek in das Verzeichnis "Bausteine", generieren für jeden Aufruf einen Instanzen-Datenbaustein und rufen den SFB mit dem zugehörigen Instanzen-Datenbaustein auf.

## Funktionsbausteine

| FB/SFB          | Bezeich-<br>nung | Beschreibung                                                                                                    |
|-----------------|------------------|----------------------------------------------------------------------------------------------------|
| FB/SFB 12 BSEND | BSEND            | Blockorientiertes Senden:                                                                                                    |
|                 |                  | Mit dem FB/SFB 12 BSEND können Daten an einen remoten<br>Partner-FB/SFB vom Typ BRCV (FB/SFB 13) gesendet werden. Der<br>zu sendende Datenbereich wird segmentiert. Jedes Segment wird<br>einzeln an den Partner gesendet. Das letzte Segment wird vom<br>Partner bereits bei seiner Ankunft quittiert, unabhängig vom zugehö-<br>rigen Aufruf des FB/SFB BRCV. Aufgrund der Segmentierung<br>können Sie mit einem Sendeauftrag bis zu 65534Byte große Daten<br>übertragen. |
| FB/SFB 13       | BRCV             | Blockorientiertes Empfangen:                                                                                                    |
|                 |                  | Mit dem FB/SFB 13 BRCV können Daten von einem remoten<br>Partner-FB/SFB vom Typ BSEND (FB/SFB 12) empfangen werden,<br>wobei darauf zu achten ist, dass der Parameter R_ID bei beiden FB/<br>SFBs identisch ist. Nach jedem empfangenen Datensegment wird<br>eine Quittung an den Partner-FB/SFB geschickt, und der Parameter<br>LEN aktualisiert.                                                                                                    |
| FB/SFB 14       | GET              | Remote CPU lesen:                                                                                                    |
|                 |                  | Mit dem FB/SFB 14 GET können Daten aus einer remoten CPU aus-<br>gelesen werden, wobei sich die CPU im Betriebszustand RUN oder<br>STOP befinden kann.                                                                                                    |
| FB/SFB 15       | PUT              | Remote CPU schreiben:                                                                                                    |
|                 |                  | Mit dem FB/SFB 15 PUT können Daten in eine remote CPU geschrieben werden, wobei sich die CPU im Betriebszustand RUN oder STOP befinden kann.                                                                                                    |

## 7.10 Offene Kommunikation projektieren

| Verbindungsorientierte<br>Protokolle | Verbindungsorientierte Protokolle bauen vor der Datenübertra-<br>gung eine (logische) Verbindung zum Kommunikationspartner auf<br>und bauen diese nach Abschluss der Datenübertragung ggf. |
|--------------------------------------|----------------------------------------------------------------------------------------------------|
|                                      | wieder ab.                                                                                                    |
|                                      | Verbindungsorientierte Protokolle werden eingesetzt wenn es bei                                                                                                    |

Verbindungsorientierte Protokolle werden eingesetzt, wenn es bei der Datenübertragung insbesondere auf Sicherheit ankommt.

- Die richtige Reihenfolge der empfangenen Pakete ist gewährleistet.
- Über eine physikalische Leitung können in der Regel mehrere logische Verbindungen bestehen.

Bei den FBs zur Offenen Kommunikation über Industrial Ethernet werden die folgenden verbindungsorientierten Protokolle unterstützt:

- TCP native gemäß RFC 793 (Verbindungstypen 01h und 11h):
  - Bei der Datenübertragung über TCP nativ werden weder Informationen zur Länge noch über Anfang und Ende einer Nachricht übertragen.
  - Es besteht keine Möglichkeit zu erkennen, wo ein Datenstrom endet und der nächste beginnt.
  - Die Übertragung ist stream-orientiert. Aus diesem Grund sollten Sie in den FBs bei Sender und Empfänger identische Datenlängen angeben.
  - Falls die empfangene Anzahl der Daten von der parametrierten Länge abweicht, erhalten Sie entweder Daten, welche nicht die vollständigen Telegrammdaten enthalten oder mit dem Inhalt eines nachfolgenden Telegramms aufgefüllt sind. Der Empfangsbaustein kopiert so viele Bytes in den Empfangsbereich, wie Sie als Länge parametriert haben. Anschließend setzt er NDR auf TRUE und beschreibt RCVD\_LEN mit dem Wert von LEN. Mit jedem weiteren Aufruf erhalten Sie damit einen weiteren Block der gesendeten Daten.
- ISO on TCP gemäß RFC 1006:
  - Bei der Datenübertragung werden Informationen zur Länge und zum Ende einer Nachricht übertragen.
  - Die Übertragung ist blockorientiert.
  - Falls Sie die Länge der zu empfangenden Daten größer gewählt haben als die Länge der gesendeten Daten, kopiert der Empfangsbaustein die gesendeten Daten vollständig in den Empfangsdatenbereich. Anschließend setzt er NDR auf TRUE und beschreibt RCVD\_LEN mit der Länge der gesendeten Daten.
  - Falls Sie die Länge der zu empfangenden Daten kleiner gewählt haben als die Länge der gesendeten Daten, kopiert der Empfangsbaustein keine Daten in den Empfangsdatenbereich, sondern liefert folgende Fehlerinformation: ERROR = 1, STATUS = 8088h.

Verbindungsloses Protokoll

- Bei den verbindungslosen Protokollen entfallen Verbindungsaufund Verbindungsabbau zum remoten Partner.
  - Verbindungslose Protokolle übertragen die Daten unquittiert und damit ungesichert zum remoten Partner.

Offene Kommunikation projektieren

Bei den FBs zur Offenen Kommunikation über Industrial Ethernet wird das folgende verbindungslose Protokoll unterstützt:

- UDP gemäß RFC 768 (Verbindungstyp 13h):
  - Bei Aufruf des Sendebausteins ist ein Verweis auf die Adressparameter des Empfängers (IP-Adresse und Port-Nr.) anzugeben.
  - Informationen zur Länge und zum Ende einer Nachricht werden übertragen. Analog erhalten Sie nach Abschluss des Empfangsbausteins einen Verweis auf die Adressparameter des Senders (IP-Adresse und Port-Nr.).
  - Damit sie Sende- und Empfangsbaustein nutzen können, müssen Sie zuvor sowohl auf der Sender- als auch auf der Empfängerseite einen lokalen Kommunikationszugangspunkt einrichten.
  - Bei jedem Sendauftrag können Sie den remoten Partner durch Angabe seiner IP-Adresse und seiner Port-Nr. neu referenzieren.
  - Falls Sie die Länge der zu empfangenden Daten größer gewählt haben als die Länge der gesendeten Daten, kopiert der Empfangsbaustein die gesendeten Daten vollständig in den Empfangsdatenbereich. Anschließend setzt er NDR auf TRUE und beschreibt RCVD\_LEN mit der Länge der gesendeten Daten.
  - Falls Sie die Länge der zu empfangenden Daten kleiner gewählt haben als die Länge der gesendeten Daten, kopiert der Empfangsbaustein keine Daten in den Empfangsdatenbereich, sondern liefert folgende Fehlerinformation: ERROR = 1, STATUS = 8088h.

Hantierungsbausteine Die nachfolgend aufgeführten UDTs und FBs dienen der "Offenen Kommunikation" mit anderen Ethernet-fähigen Kommunikationspartnern über Ihr Anwenderprogramm. Diese Bausteine sind Bestandteil des Siemens SIMATIC Manager. Sie finden diese in der "Standard Library" unter "Communication Blocks". Bitte beachten Sie, dass bei Einsatz der Bausteine für offene Kommunikation die Gegenseite nicht zwingend mit diesen Bausteinen projektiert sein muss. Diese kann mit AG\_SEND/AG\_RECEIVE oder mit IP\_CONFIG projektiert sein.

#### UDTs

| FB     | Bezeichnung | Verbindungsorientierte<br>Protokolle: TCP native<br>gemäß RFC 793, ISO on<br>TCP gemäß RFC 1006 | Verbindungsloses Protokoll:<br>UDP gemäß RFC 768                                  |
|--------|-------------|-------------------------------------------------------------------------------------------------|-----------------------------------------------------------------------------------|
| UDT 65 | TCON_PAR    | Datenstruktur zur Verbin-<br>dungsparametrierung                                                | Datenstruktur zur Parametrierung<br>des lokalen Kommunikationszu-<br>gangspunktes |
| UDT 66 | TCON_ADR    |                                                                                                 | Datenstruktur der Adressierungs-<br>parameter des remoten Partners                |

#### FBs

| FB    | Bezeichnung | Verbindungsorientierte<br>Protokolle: TCP native<br>gemäß RFC 793, ISO on<br>TCP gemäß RFC 1006 | Verbindungsloses Protokoll:<br>UDP gemäß RFC 768          |
|-------|-------------|-------------------------------------------------------------------------------------------------|-----------------------------------------------------------|
| FB 63 | TSEND       | Daten senden                                                                                    |                                                           |
| FB 64 | TRCV        | Daten empfangen                                                                                 |                                                           |
| FB 65 | TCON        | Verbindungsaufbau                                                                               | Einrichtung des lokalen Kommu-<br>nikationszugangspunktes |
| FB 66 | TDISCON     | Verbindungsabbau                                                                                | Auflösung des lokalen Kommuni-<br>kationszugangspunktes   |
| FB 67 | TUSEND      |                                                                                                 | Daten senden                                              |
| FB 68 | TURCV       |                                                                                                 | Daten empfangen                                           |

### 7.11 NCM-Diagnose - Hilfe zur Fehlersuche

**Siemens NCM S7-Diagnose** Das Siemens NCM-Diagnosetool, als Bestandteil des Siemens SIMATIC Managers, wird unterstützt. Dieses Tool liefert dynamisch Informationen zum Betriebszustand der Kommunikationsfunktionen von online geschalteten CPs.

Folgende Diagnose-Funktionen stehen Ihnen zur Verfügung:

- Betriebszustand an Ethernet ermitteln
- Im EtherCAT-Master den Diagnosepuffer auslesen
- Verbindungen diagnostizieren

NCM-Diagnose - Hilfe zur Fehlersuche

Geben Sie für den EtherCAT-Master als Zielparameter immer Baugruppenträger 0 und Steckplatz 125 an.

Auf den Folgeseiten finden Sie eine Kurzbeschreibung der NCM-Diagnose. Näheres zum Funktionsumfang und zum Einsatz des Siemens NCM-Diagnose-Tools finden Sie in der entsprechenden Online-Hilfe bzw. Dokumentation von Siemens.

#### NCM-Diagnose starten

Das Diagnose-Tool starten Sie über "Windows-START-Menü → SIMATIC → ... NCM S7 → Diagnose".

## Aufbau

| NCM-Diagnose                                                                                                    |                     |
|----------------------------------------------------------------------------------------------------|---------------------|
|                                                                                                    |                     |
| <ul> <li>Baugruppe</li> <li>Industrial Ethernet</li> <li>Uhrzeit</li> <li>Betriebszustand</li> <li>Diagnosepuffer</li> <li>Werbindungen</li> </ul> | ······              |
| Navigationsbereich                                                                                                    | Informationsbereich |

Die Arbeitsumgebung des Diagnose-Tools hat folgenden Aufbau:

- Im "Navigationsbereich" auf der linken Seite finden Sie die hierarchisch geordneten Diagnoseobjekte. Je nach CP haben Sie eine angepasste Objektstruktur im Navigationsbereich.
- Im "Informationsbereich" auf der rechten Seite finden Sie immer das Ergebnis der von Ihnen angewählten Navigationsfunktion im Navigationsbereich.

Keine Diagnose ohne<br/>VerbindungFür eine Diagnose ist immer eine Online-Verbindung zu dem zu diag-<br/>nostizierenden CP erforderlich. Klicken Sie hierzu in der Symbolleiste<br/>auf

Es öffnet sich folgendes Dialogfenster:

NCM-Diagnose - Hilfe zur Fehlersuche

| NCM S7-Diagnose: Online-Pfad              |
|-------------------------------------------|
| Netzübergang                              |
|                                           |
| Zielstation                               |
| Anschluss :                               |
| Ind. Ethernet TCP/IP                      |
| Teilnehmeradresse:         172.16.129.200 |
| Baugruppenträger/Steckplatz: 0 V / 125 V  |
| PG/PC-Schnittstelle einstellen            |
| OK Abrechen                               |

Stellen Sie unter Zielstation folgende Parameter ein:

- Anschluss ...: Ind. Ethernet TCP/IP
- Teilnehmer-Adr.:
- Tragen Sie hier die IP-Adresse des CPs ein
- Baugruppenträger/Steckplatz: Geben Sie hier für den VIPA EtherCAT-Master den Baugruppenträger 0 und für Steckplatz 125 an. Stellen Sie Ihre PG/PC-Schnittstelle auf "TCP/IP -> Netzwerkkarte .... " ein. Mit [OK] starten Sie die Online-Diagnose.

**Diagnosepuffer aus-Iesen** Der EtherCAT-Master besitzt einen Diagnosepuffer. Dieser hat die Architektur eines Ringspeichers. Hier können bis zu 100 Diagnosemeldungen festgehalten werden. In der NCM-Diagnose können Sie über das Diagnoseobjekt Diagnosepuffer die Diagnosemeldungen anzeigen und auswerten. Über einen Doppelklick auf eine Diagnosemeldung hält die NCM-Diagnose weitere Informationen bereit.

**Vorgehensweise bei der Diagnose** Sie führen eine Diagnose aus, indem Sie ein Diagnoseobjekt im Navigationsbereich anklicken. Weitere Funktionen stehen Ihnen über das Menü und über die Symbolleiste zur Verfügung.

Für den gezielten Diagnoseeinsatz ist folgende Vorgehensweise zweckmäßig:

- **1.** Diagnose aufrufen
- **2.** Mit Dialog für Online-Verbindung öffnen, Verbindungsparameter eintragen und mit [OK] Online-Verbindung herstellen.
- **3.** Den EtherCAT-Master identifizieren und über Baugruppenzustand den aktuellen Zustand des EtherCAT-Masters ermitteln.
- Verbindungen überprüfen auf Besonderheiten wie:
  - Verbindungszustand
  - Empfangszustand
  - Sendezustand
- **5.** Über *"Diagnosepuffer"* den Diagnosepuffer des EtherCAT-Masters einsehen und entsprechend auswerten.
- **6.** Soweit erforderlich, Projektierung bzw. Programmierung ändern und Diagnose erneut starten.

Grundlagen EtherCAT > Allgemeines

# 8 Einsatz Ethernet-Kommunikation - EtherCAT

## 8.1 Grundlagen EtherCAT

## 8.1.1 Allgemeines

Feldbusse haben sich seit vielen Jahren in der Automatisierungstechnik etabliert. Da einerseits die Forderung nach immer höheren Geschwindigkeiten besteht, andererseits bei dieser Technologie die technischen Grenzen bereits erreicht wurden, musste nach neuen Lösungen gesucht werden.

Das aus der Bürowelt bekannte Ethernet ist mit seinen heute überall verfügbaren 100MBit/s sehr schnell. Durch die dort verwendete Art der Verkabelung und den Regeln bei den Zugriffsrechten ist dieses Ethernet nicht echtzeitfähig. Dieser Effekt wurde mit EtherCAT<sup>®</sup> beseitigt.

| EtherCAT®             | <ul> <li>Für EtherCAT<sup>®</sup> gilt: EtherCAT<sup>®</sup> is a registered trademark and patented technology, licensed by Beckhoff Automation GmbH, Germany.</li> <li>EtherCAT bedeutet Ethernet for Controller and Automation Technology. Es wurde ursprünglich von der Firma Beckhoff Automation GmbH entwickelt und wird nun von der EtherCAT Technology Group (ETG) unterstützt und weiterentwickelt. Die ETG ist die weltgrößte internationale Anwender- und Herstellervereinigung für Industrial Ethernet.</li> <li>EtherCAT ist ein offenes Ethernet-basierendes Feldbus-System, das in der IEC genormt wird.</li> <li>EtherCAT erfüllt als offenes Feldbus-System das Anwenderprofil für den Bereich industrieller Echtzeitsysteme.</li> <li>Im Gegensatz zur klassischen Ethernet-Kommunikation erfolgt bei EtherCAT der Datenaustausch der I/O-Daten bei 100MBit/s im Volduplex-Betrieb, während das Telegramm die Koppler durch-</li> </ul> |
|-----------------------|----------------------------------------------------------------------------------------------------|
|                       | <ul> <li>Voliduplex-Betrieb, wahrend das Telegramm die Koppler durch-<br/>läuft. Da auf diese Weise ein Telegramm in Sende- und in Emp-<br/>fangsrichtung die Daten vieler Teilnehmer erreicht, besitzt<br/>EtherCAT eine Nutzdatenrate von über 90%.</li> <li>Das für Prozessdaten optimierte EtherCAT-Protokoll wird direkt im<br/>Ethernet-Telegramm transportiert. Dieses wiederum kann aus<br/>mehreren Untertelegrammen bestehen, die jeweils einen Spei-<br/>cherbereich des Prozessabbilds bedienen.</li> </ul>                                                                                                    |
| Übertragungsmedium    | EtherCAT verwendet als Übertragungsmedium Ethernet. Es kommen<br>Standard-CAT5-Kabel zum Einsatz. Hierbei sind Leitungslängen von<br>bis zu 100m zwischen 2 Teilnehmern möglich.                                                                                                    |
|                       | In einem EtherCAT-Netzwerk dürfen nur EtherCAT-Komponenten verwendet werden. Für die Realisierung von Topologien abweichend von der Linienstruktur sind entsprechende EtherCAT-Komponenten erforderlich, welche dies unterstützen. Der Einsatz von Hubs ist nicht möglich.                                                                                                    |
| Kommunikationsprinzip | Bei EtherCAT sendet der Master ein Telegramm an den ersten Teil-<br>nehmer. Dieser entnimmt aus dem laufenden Datenstrom die für ihn<br>bestimmten Daten, fügt seine Antwortdaten in das Telegramm ein<br>und sendet das Telegramm weiter zum nächsten Teilnehmer. Dieser<br>verfährt auf die gleiche Weise mit dem Telegramm.                                                                                                    |

Grundlagen EtherCAT > EtherCAT Zustandsmaschine

|                             | Ist das Telegramm beim letzten Teilnehmer angekommen, stellt<br>dieser fest, dass kein weiterer Teilnehmer angeschlossen ist und<br>sendet das Telegramm zurück an den Master. Hierbei wird das Tele-<br>gramm über das andere Adernpaar durch alle Teilnehmer zum<br>Master gesendet (Vollduplex). Durch die Steckreihenfolge und die<br>Nutzung der Vollduplex-Technologie stellt EtherCAT einen logischen<br>Ring dar.                                                                                                    |
|-----------------------------|----------------------------------------------------------------------------------------------------|
| EtherCAT State<br>Machine   | Über die EtherCAT State Machine wird der Zustand des EtherCAT-<br>Kopplers gesteuert.                                                                                                    |
| Objektverzeichnis<br>(SDOs) | Im Objektverzeichnis werden alle Parameter-, Diagnose-, Prozess-<br>oder sonstige Daten aufgeführt, die über EtherCAT gelesen oder<br>beschrieben werden können. Über den SDO-Informations-Dienst<br>können Sie auf das Objektverzeichnis zugreifen. Zusätzlich liegt das<br>Objektverzeichnis in der Gerätebeschreibungsdatei ab.                                                                                                    |
| Prozessdaten (PDOs)         | Der EtherCAT Data Link Layer ist für die schnelle Übertragung von<br>Prozessdaten optimiert. Hier wird festgelegt, wie die Prozessdaten<br>des Gerätes den EtherCAT-Prozessdaten zugeordnet sind und wie<br>die Applikation auf dem Gerät zum EtherCAT-Zyklus synchronisiert<br>ist. Die Zuordnung der Prozessdaten (Mapping) erfolgt über die PDO-<br>Mapping- und die SyncManager-PDO-Assign-Objekte. Diese<br>beschreiben, welche Objekte aus dem Objektverzeichnis als Prozess-<br>daten mit EtherCAT übertragen werden. Über die SyncManager-<br>Communication-Objekte wird festgelegt, mit welcher Zykluszeit die<br>zugehörigen Prozessdaten über EtherCAT übertragen werden und in<br>welcher Form sie für die Übertragung synchronisiert werden. |
| Emergencies                 | Über Emergencies können Diagnosen, Prozessereignisse und Fehler<br>beim Zustandswechsel der State Machine übertragen werden.<br>Statusmeldungen dagegen, die den aktuellen Zustand des Gerätes<br>anzeigen, sollten direkt mit den Prozessdaten übertragen werden.                                                                                                    |

8.1.2 EtherCAT Zustandsmaschine

**Zustände** In jedem EtherCAT-Kommunikationsteilnehmer ist eine *Zustandsmaschine* implementiert. Für jeden Zustand ist definiert, welche Kommunikationsdienste über EtherCAT aktiv sind. Die Zustandsmaschine wird vom EtherCAT-Master gesteuert.

Γ

Grundlagen EtherCAT > EtherCAT Zustandsmaschine

|                                      | Init 01h                                                                                                    |
|--------------------------------------|----------------------------------------------------------------------------------------------------|
|                                      | (IP) ↓ (PI) ↑     (IB) ↓ (BI) ↑                                                                                                    |
|                                      | Pre-Operational 02h (SI) Bootstrap 03h (optional)                                                                                                    |
|                                      | (OI) (PS)↓ (SP)↑                                                                                                    |
|                                      | (OP) Safe-Operational 04h                                                                                                    |
|                                      | (SO)↓ (OS) <b>↑</b>                                                                                                    |
|                                      | Operational 08h                                                                                                    |
|                                      | <ul> <li>IP Starte Mailbox-Kommunikation</li> <li>PI Stoppe Mailbox-Kommunikation</li> <li>PS Starte Input Update</li> <li>SP Stoppe Input Update</li> <li>SO Starte Output Update</li> <li>OS Stoppe Output Update</li> <li>OP Stoppe Input Update, stoppe Output Update</li> <li>SI Stoppe Input Update, stoppe Mailbox-Kommunikation</li> <li>OI Stoppe Output Update, stoppe Input Update, Stoppe Mailbox-Kommunikation</li> <li>IB Starte Mailbox für Firmwareupdate im Bootstrap-Mode</li> <li>BI Neustart/Stoppe Mailbox</li> </ul>                                                                         |
| lnit - 01h                           | Nach dem Einschalten befindet sich der EtherCAT-Koppler im Zustand <i>Init</i> . Dort ist weder Mailbox- noch Prozessdatenkommunika-<br>tion möglich. Der EtherCAT-Master initialisiert die SyncManager-<br>Kanäle 0 und 1 für die Mailbox-Kommunikation.                                                                                                    |
| Pre-Operational (Pre-<br>Op) - 02h   | Beim Übergang von <i>Init</i> nach <i>Pre-Op</i> prüft der EtherCAT-Koppler, ob<br>die Mailbox korrekt initialisiert wurde. Im Zustand <i>Pre-Op</i> ist Mailbox-<br>Kommunikation aber keine Prozessdaten-Kommunikation möglich.<br>Der EtherCAT-Master initialisiert die SyncManager-Kanäle für Pro-<br>zessdaten (ab SyncManager-Kanal 2), die FMMU-Kanäle und das<br>PDO-Mapping bzw. das SyncManager-PDO-Assignment. Weiterhin<br>werden in diesem Zustand die Einstellungen für die Prozessdaten-<br>übertragung sowie modulspezifische Parameter übertragen, die von<br>den Defaulteinstellungen abweichen. |
| Safe-Operational (Safe-<br>Op) - 04h | Beim Übergang von <i>Pre-Op</i> nach <i>Safe-Op</i> prüft der EtherCAT-<br>Koppler, ob die SyncManager-Kanäle für die Prozessdatenkommuni-<br>kation korrekt sind. Bevor er den Zustandswechsel quittiert, kopiert<br>der EtherCAT-Koppler aktuelle Inputdaten in die entsprechenden DP-<br>RAM-Bereiche des EtherCAT-Koppler-Controllers. Im Zustand <i>Safe-<br/>Op</i> ist Mailbox- und Prozessdaten-Kommunikation möglich. Hierbei<br>werden die Inputdaten zyklisch aktualisiert aber die Ausgänge sind<br>deaktiviert.                                                                                       |
| Operational (Op) - 08h               | Im Zustand <i>Op</i> kopiert der EtherCAT-Koppler die Ausgangsdaten des Masters auf seine Ausgänge. Es ist Prozessdaten- und Mailbox-Kom-<br>munikation möglich.                                                                                                    |

Grundlagen EtherCAT > CoE - CANopen over Ethernet

**Bootstrap - optional** (Boot) - 03h Im Zustand Boot kann ein Update der EtherCAT-Koppler-Firmware vorgenommen werden. Dieser Zustand ist nur über Init zu erreichen. Im Zustand Boot ist Mailbox-Kommunikation über das Protokoll File-Access over EtherCAT (FoE) möglich, aber keine andere Mailbox-Kommunikation und keine Prozessdaten-Kommunikation.

| Zustände 00h und FFh | Zusätzlich gibt es noch folgende Zustände: |  |
|----------------------|--------------------------------------------|--|
|                      | 6 6                                        |  |

- 00h: Station ist physikalisch nicht vorhanden
- FFh: Station ist nicht projektiert

## 8.1.3 CoE - CANopen over Ethernet

CoE steht für CANopen over EtherCAT. Jeder intelligente EtherCAT-Koppler (mit Mikrocontroller) unterstützt das CoE-Interface.

Mit CANopen haben Sie eine einheitliche Anwenderschnittstelle, die einen vereinfachten Systemaufbau mit unterschiedlichsten Geräten ermöglicht. Mit CoE können Sie komfortabel auf alle Geräteparameter zugreifen und gleichzeitig Daten einlesen und ausgeben. Echtzeitdaten lesen Sie über PDOs und die Parametrierung führen Sie über SDOs aus. Weiter stehen Ihnen Emergency-Objekte zur Verfügung.

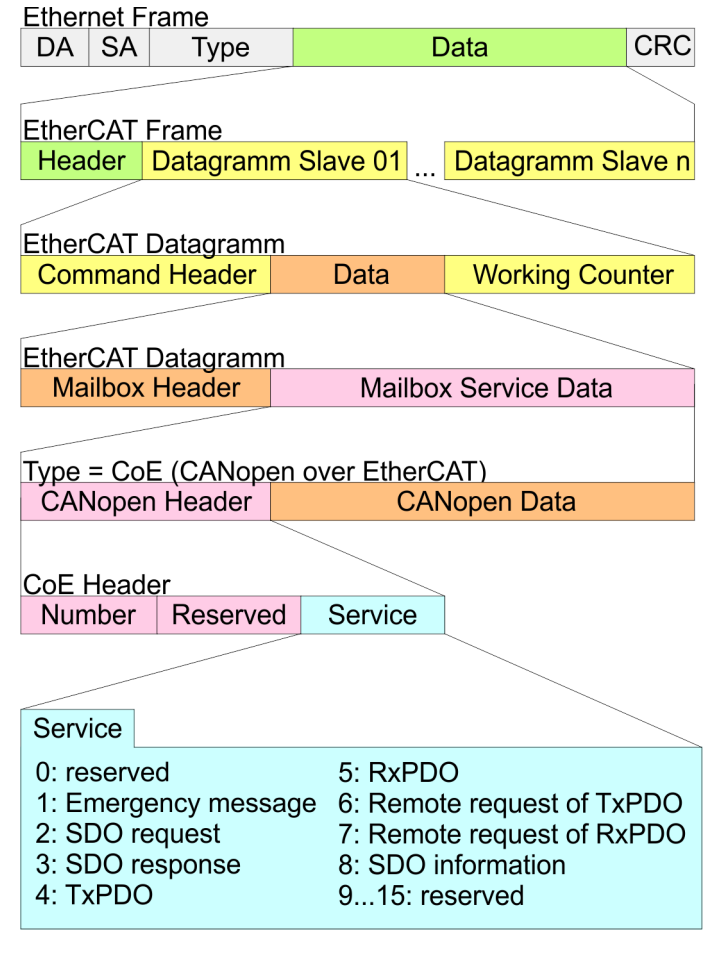

- DA Destination address
- SA Source address
- CRC Checksum

Inbetriebnahme und Anlaufverhalten> Anlaufverhalten

## 8.1.4 ESI-Dateien

Von VIPA erhalten Sie für den EtherCAT-Koppler ESI-Dateien. Diese Dateien befinden sich entweder auf dem beiliegenden Datenträger oder im Download-Bereich von www.vipa.com. Installieren Sie die ESI-Dateien in Ihrem Projektiertool. Nähere Hinweise zur Installation der ESI-Dateien finden Sie im Handbuch zu Ihrem Projektiertool. Zur Konfiguration in Ihrem Projektiertool befinden sich in den ESI-Dateien alle System 300S Module in Form von XML-Daten.

## 8.2 Inbetriebnahme und Anlaufverhalten

- 8.2.1 Montage und Inbetriebnahme
  - **1.** Bauen Sie Ihr System 300S mit Ihrer CPU auf.
  - **2.** Verdrahten Sie das System, indem Sie die Leitungen für Spannungsversorgung und Signale anschließen.
  - **3.** Binden Sie ihren EtherCAT-Master an EtherCAT an.
  - 4. Schalten Sie die Spannungsversorgung ein.

## 8.2.2 Anlaufverhalten

| Bedingungen für den<br>Anlauf | Nach PowerON und dem ANLA<br>RUN geschalten. Dies bringt de<br>Op und dieser fordert den Zust<br>EtherCAT Slave-Stationen an.<br>wartet die CPU, bis keine Ether<br>SafeOp befindet. Die Wartezein<br>"Übertragung der Parameter au<br>gister "Anlauf" vorgeben.                                                                                                    | AUF<br>and<br>Bev<br>rCA<br>t kör<br>n Ba | (ink<br>ther<br>Op<br>or n<br>T SI<br>ner<br>augr | d. O<br>CA<br>bei<br>un c<br>ave<br>Sie<br>upp | B10<br>T-Ma<br>den (<br>-Sta<br>e üb<br>en" | 0) w<br>aste<br>ang<br>OB1<br>tion<br>tion<br>er d<br>im E | vird o<br>r in<br>jebu<br>auf<br>mel<br>en C<br>Eige | die (<br>den<br>nde<br>geru<br>nr in<br>CPU<br>nsch | CPU<br>Zus<br>nen<br>Ifen<br>Zu<br>Par<br>nafts | virc<br>stanc<br>stan<br>came<br>sre- | ch<br>I,<br>Id<br>eter |
|-------------------------------|----------------------------------------------------------------------------------------------------|-------------------------------------------|---------------------------------------------------|------------------------------------------------|---------------------------------------------|------------------------------------------------------------|------------------------------------------------------|-----------------------------------------------------|-------------------------------------------------|---------------------------------------|------------------------|
|                               | Unter Einsatz des EtherCAT-Masters wird zwischen folgenden<br>Anlaufverhalten unterschieden. Die Bedingungen hierzu können Sie<br>der nachfolgenden Tabelle entnehmen:                                                                                                    |                                           |                                                   |                                                |                                             |                                                            |                                                      |                                                     |                                                 |                                       |                        |
|                               | <ul> <li>CPU geht in RUN wenn Topologie OK ist         Die CPU wartet auf alle Slaves, welche zwingend vorhanden sein         müssen, maximal bis die Wartezeit abgelaufen ist und geht dann         in RUN. Die Topologie muss OK sein.     </li> <li>CPU geht in RUN unabhängig von Topologie bzw. optionalen         Slaves         Die CPU wartet auf alle Slave, welche zwingend vorhanden sein         müssen, maximal bis die Wartezeit         abgelaufen ist und geht dann         in RUN unabhängig von Topologie bzw. optionalen Slaves      </li> </ul> |                                           |                                                   |                                                |                                             |                                                            |                                                      |                                                     |                                                 |                                       |                        |
|                               | Ist der CPU-Parameter: "Anlauf bei<br>Sollausbau ungleich Istausbau"<br>aktiviert?                                                                                                    | J                                         | Ν                                                 | Ν                                              | Ν                                           | Ν                                                          | Ν                                                    | Ν                                                   | Ν                                               | Ν                                     | Ν                      |
|                               | Sind alle erforderlichen Slaves pro-<br>jektiert?                                                                                                    | x                                         | J                                                 | Ν                                              | J                                           | J                                                          | J                                                    | J                                                   | Ν                                               | Ν                                     | J                      |
|                               | Sind optionale Slaves projektiert<br>(Hot-Connect-Gruppe)?                                                                                                    | x                                         | Ν                                                 | J                                              | J                                           | x                                                          | J                                                    | x                                                   | Ν                                               | Ν                                     | x                      |
|                               | Sind alle erforderlichen Slaves vor-<br>handen?                                                                                                    | x                                         | J                                                 | N                                              | J                                           | х                                                          | J                                                    | х                                                   | x                                               | x                                     | Ν                      |

Hardware-Konfiguration - CPU

| Sind optionale Slaves vorhanden<br>(nicht alle müssen vorhanden<br>sein)? | x            | Ν            | J            | J            | x            | J            | x            | x            | x            | x               |
|---------------------------------------------------------------------------|--------------|--------------|--------------|--------------|--------------|--------------|--------------|--------------|--------------|-----------------|
| Gibt es mindestens einen erforderli-<br>chen Slave mit falschem Modul?    | x            | N            | Ν            | Ν            | J            | х            | х            | x            | x            | х               |
| Gibt es mindestens einen optio-<br>nalen Slave mit falschem Modul?        | х            | Ν            | Ν            | N            | х            | J            | х            | х            | х            | x               |
| Ist mindestens ein nicht projek-<br>tierter Slave vorhanden?              | х            | Ν            | Ν            | N            | x            | x            | J            | J            | Ν            | x               |
|                                                                           | $\mathbf{V}$ | $\mathbf{V}$ | $\checkmark$ | $\mathbf{V}$ | $\mathbf{V}$ | $\checkmark$ | $\mathbf{V}$ | $\mathbf{V}$ | $\checkmark$ | $\mathbf{\psi}$ |
| CPU geht in RUN wenn Topo-<br>logie OK ist.                               | J            |              |              |              |              |              |              |              |              |                 |
| CPU geht in RUN unabhängig<br>von Topologie bzw. optionalen<br>Slaves.    |              | J            | J            | J            | Ν            | Ν            | Ν            | Ν            | J            | N               |
| Ja: J   Nein: N   nicht relevant: X                                       |              |              |              |              |              |              |              |              |              |                 |

### 8.3 Hardware-Konfiguration - CPU

#### Voraussetzung

Die Konfiguration der CPU erfolgt im "Hardware-Konfigurator" von Siemens. Der Hardware-Konfigurator ist Bestandteil des Siemens SIMATIC Managers. Er dient der Projektierung. Bitte verwenden Sie für die Projektierung den Siemens SIMATIC Manager ab V 5.5 SP2. Die Module, die hier projektiert werden können, entnehmen Sie dem Hardware-Katalog, ggf. müssen Sie mit "Extras → Katalog aktualisieren" den Hardware-Katalog aktualisieren.

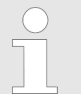

Für die Projektierung werden fundierte Kenntnisse im Umgang mit dem Siemens SIMATIC Manager und dem Hardware-Konfigurator vorausgesetzt!

Die Projektierung des EtherCAT-Masters erfolgt im Siemens SIMATIC Manager in Form des virtuellen PROFINET IO Devices "EtherCAT-Netzwerk". Das "EtherCAT-Netzwerk" ist mittels GSDML im Hardware-Katalog zu installieren und kann mit dem VIPA-Tool SPEED7 EtherCAT Manager konfiguriert werden.

Folgende Voraussetzungen müssen für die Projektierung des EtherCAT-Masters erfüllt sein:

- GSDML für "EtherCAT-Netzwerk" ist installiert
- SPEED7 EtherCAT Manager für EtherCAT-Konfiguration ist installiert

**IO Device EtherCAT-**Netzwerk installieren Die Installation des PROFINET IO Devices "EtherCAT-Netzwerk" im Hardware-Katalog erfolgt nach folgender Vorgehensweise:

- Gehen Sie in den Service-Bereich von www.vipa.com
- Laden Sie die Datei Cx000151 Vxxx
- **3.** Extrahieren Sie die Dateien in Ihr Arbeitsverzeichnis.
- **4.** Starten Sie den Hardware-Konfigurator von Siemens.
- 5. Schließen Sie alle Projekte.

Hardware-Konfiguration - CPU

- 6. ▶ Gehen Sie auf "Extras → GSD-Dateien installieren"
- 7. Navigieren Sie in Ihr Arbeitsverzeichnis und installieren Sie die entsprechende GSDML-Datei.
  - Nach der Installation finden Sie das "EtherCAT-Netzwerk" unter "PROFINET IO → Weitere Feldgeräte → I/O
     → VIPA EtherCAT System"

**SPEED7 EtherCAT Manager installieren** Die Konfiguration des PROFINET IO Devices "EtherCAT-Netzwerk" erfolgt mit dem SPEED7 EtherCAT Manager von VIPA. Sie finden diesen Im Servicebereich von www.vipa.com.

Die Installation erfolgt nach folgender Vorgehensweise:

- 1. Schließen Sie den Siemens SIMATIC Manager.
- 2. Gehen Sie in den Service-Bereich von www.vipa.com
- **3.** Laden Sie den SPEED7 EtherCAT Manager und entpacken Sie diesen auf Ihren PC.
- 4. Zur Installation starten Sie die Datei EtherCATManager\_v... .exe.
- **5.** Wählen Sie die Sprache für die Installation aus.
- **6.** Stimmen Sie dem Lizenzvertrag zu.
- **7.** Wählen Sie das Installationsverzeichnis und starten Sie die Installation.
- 8. Nach der Installation müssen Sie Ihren PC neu starten
  - ⇒ Der SPEED7 EtherCAT Manager ist installiert und kann jetzt über das Kontextmenü des Siemens SIMATIC Manager aufgerufen werden.

#### Vorgehensweise

| Steckpl. | Modul          |
|----------|----------------|
| 1        |                |
| 2        | CPU 315-2PN/DP |
| X1       | MPI/DP         |
| X2       | PN-IO          |
| Х2       | Port 1         |
| Х2       | Port 2         |
| 3        |                |

Um kompatibel mit dem Siemens SIMATIC Manager zu sein, sind folgende Schritte durchzuführen:

- **1.** Starten Sie den Hardware-Konfigurator von Siemens mit einem neuen Projekt.
- **2.** Fügen Sie aus dem Hardware-Katalog eine Profilschiene ein.
- 3. Platzieren Sie auf "Slot"-Nummer 2 die CPU 315-2PN/DP (6ES7 315-2EH14-0AB0 V3.2).
- **4.** Über das Submodul *"X2 PN-IO"* projektieren Sie den EtherCAT-Master als virtuelles PROFINET-Netzwerk.

#### Konfiguration EtherCAT-Master

- **1.** Klicken Sie auf das Submodul "PN-IO" der CPU.
- 2. ▶ Wählen Sie "Kontextmenü → PROFINET IO-System einfügen".

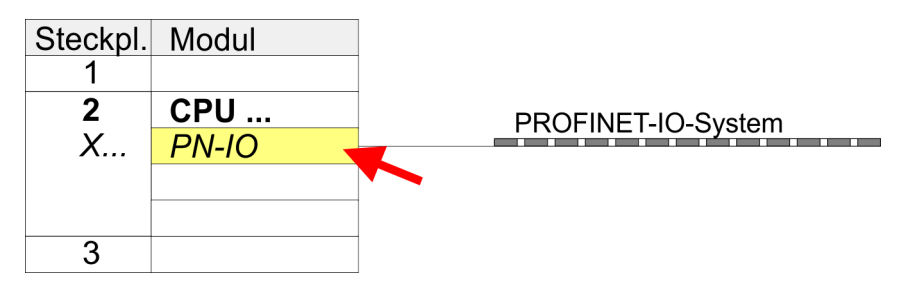

- **3.** Legen Sie mit [Neu] ein neues Subnetz an und vergeben Sie gültige IP-Adress-Daten
- A. Navigieren Sie im Hardware-Katalog in das Verzeichnis "PROFINET IO → Weitere Feldgeräte → I/O → VIPA EtherCAT System" und binden Sie das IO Device "EtherCAT-Netzwerk" an Ihr PROFINET-System an.
- 5. Klicken Sie auf das eingefügte IO Device "EtherCAT-Netzwerk" und definieren Sie die Bereiche für Ein- und Ausgabe, indem Sie den entsprechenden "Out"- bzw. "In"-Bereich auf einen Steckplatz ziehen.

Hierbei sind folgende Regeln zu beachten:

- Ein- und Ausgabebereiche können beliebig gemischt werden.
- Sie haben jeweils maximal 4096Byte an EtherCAT-Prozessdaten f
  ür Ein- und Ausgabe.
- Daten müssen im Siemens Hardware-Konfigurator konsistent sein, d.h. die maximale Anzahl an Bytes darf unter PROFINET nicht überschritten werden. Ansonsten müssen Sie ein weiteres "EtherCAT-Netzwerk" an Ihr PROFINET-System anbinden. Im SPEED7 EtherCAT Manager werden alle Teilbereiche automatisch erkannt und zusammengefasst.

Hardware-Konfiguration - CPU

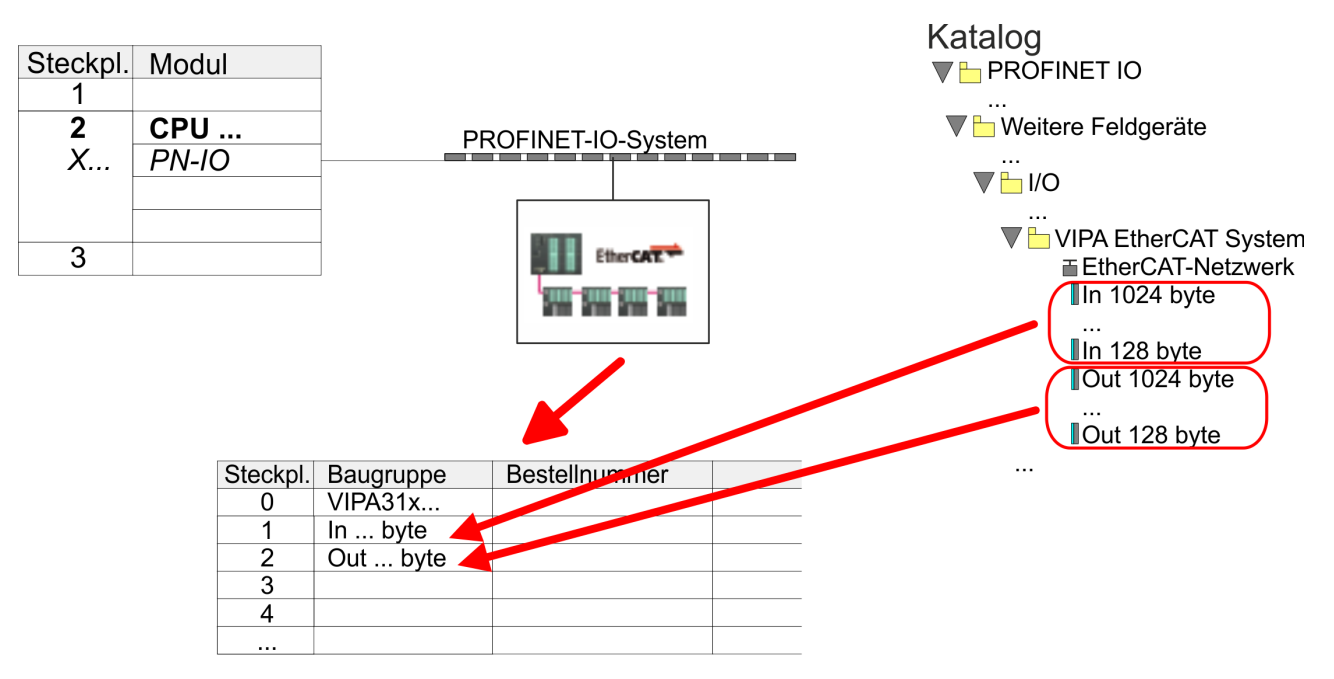

- 6. ► Wählen Sie "Station → Speichern und übersetzen"
  - ⇒ Sie können jetzt Ihr EtherCAT-System mit dem SPEED7 EtherCAT Manager projektieren.

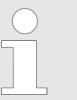

Vor dem Aufruf des SPEED7 EtherCAT Manager müssen Sie immer Ihr Projekt mit "Station → Speichern und übersetzen" speichern.

- Klicken Sie ein eingefügtes IO Device "EtherCAT-Netzwerk" und wählen Sie "Kontextmenü → Device Tool starten → SPEED7 EtherCAT Manager".
  - Der SPEED7 EtherCAT Manager wird gestartet. Hier können Sie die Konfiguration des EtherCAT-Master-System durchführen.

Näheres zum Einsatz des *SPEED7 EtherCAT Manager* finden Sie im zugehörigen Handbuch bzw. in der Onlinehilfe.

- 8. Durch Schließen des SPEED7 EtherCAT Manager wird die EtherCAT-Konfiguration in die Projektierung übernommen und der SPEED7 EtherCAT Manager geschlossen. Sie können Ihre EtherCAT-Konfiguration jederzeit im SPEED7 EtherCAT Manager wieder bearbeiten, da die Konfiguration in Ihrem Projekt gespeichert wird.
- **9.** Wechseln Sie in den Siemens SIMATIC Manager und übertragen Sie Ihr Projekt in die CPU.

Die Übertragung kann ausschließlich aus dem Siemens SIMATIC Manager erfolgen - nicht Hardware-Konfigurator! EtherCAT Diagnose> Diagnose zur Laufzeit im Anwenderprogramm (OB 1, SFB 52)

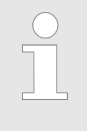

Da Slave- und Modulparameter mittels SDO-Zugriff bzw. SDO-Init-Kommando übertragen werden, bleibt die Parametrierung solange bestehen, bis ein Power-Cycle durchgeführt wird oder neue Parameter für die gleichen SDO-Objekte übertragen werden.

Beim Urlöschen werden Slave- und Modul-Parameter nicht zurückgesetzt!

## 8.4 EtherCAT Diagnose

## Übersicht

Über folgende Wege erhalten Sie Diagnose-Informationen von Ihrem System:

- Diagnose über den SPEED7 EtherCAT Manager
- Diagnose zur Laufzeit im Anwenderprogramm (OB 1, SFB 52)
- Diagnose über Systemzustandslisten SZL
- Diagnose über OB-Startinformationen
- Diagnose über NCM-Diagnose
- Diagnose über Diagnosepuffer CPU bzw. CP
- Diagnose über die Status-LEDs

#### 8.4.1 Diagnose über den SPEED7 EtherCAT Manager

### Informationen

Der *SPEED7 EtherCAT Manager* bietet vielfältige Möglichkeiten für die Diagnose:

- Diagnose EtherCAT-Master
- Diagnose EtherCAT-Slave-Station

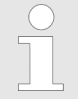

Näheres zum Einsatz des SPEED7 EtherCAT Manager finden Sie im zugehörigen Handbuch bzw. in der Onlinehilfe.

#### 8.4.2 Diagnose zur Laufzeit im Anwenderprogramm (OB 1, SFB 52)

# Hantierungsbaustein SFB 52 RDREC

Mit dem SFB 52 RDREC (read record) können Sie aus Ihrem Anwenderprogramm z.B. im OB1 auf Diagnosedaten zugreifen. Der SFB 52 ist ein asynchron arbeitender SFB, d.h. die Bearbeitung erstreckt sich über mehrere SFB-Aufrufe.

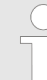

Nähere Informationen zum Einsatz des SFB 52 finden Sie in der Online-Hilfe zu ihrem Programmier-Tool und im Handbuch "SPEED7 Operationsliste" von VIPA.

Mit dem SFB 52 haben Sie Zugriff auf folgende Daten:

- CoE-Emergency-Meldungen (Datensatz 0x4000 ... 0x4003)
- EtherCAT-spezifischen Indentifikationsdaten (Datensatz 0x1000)
- EtherCAT-Register von Slave-Stationen (Datensatz 0x3000)

EtherCAT Diagnose> Diagnose zur Laufzeit im Anwenderprogramm (OB 1, SFB 52)

#### 8.4.2.1 Zugriff auf CoE-Emergency-Meldungen

Datensatz 0x4000 ... 0x4003 Mit dem SFB 52 RDREC (read record) können Sie mittels der Datensätze 0x4000 ... 0x4003 aus Ihrem Anwenderprogramm z.B. im OB 1 auf CoE-Emergency-Meldungen zugreifen. Der SFB 52 ist ein asynchron arbeitender SFB, d.h. die Bearbeitung erstreckt sich über mehrere SFB-Aufrufe. Ein Eintrag für die hier beschriebenen Datensätze 0x4000 ... 0x4003 besteht aus der CoE-Emergency selbst (8 Byte ), und der Stations-Adresse, von der die CoE-Emergency kommt (2 Byte).

#### Datensatz-Struktur

| Index [Byte] | Inhalt                       | Beschreibung                                                         |
|--------------|------------------------------|----------------------------------------------------------------------|
| 0            | NumberOfEntries              | Anzahl der nachfolgenden<br>CoE-Emergency Einträge<br>(0 n)          |
| 1            |                              |                                                                      |
| 2 + (n*12)   | n * CoE-Emergency<br>Eintrag | CoE-Emergency-Eintrag<br>entsprechend dem angef-<br>ragten Datensatz |

## CoE-Emergency Eintrag

| Index [Byte] | Inhalt          | Beschreibung                                                   |
|--------------|-----------------|----------------------------------------------------------------|
| 0            | Error-Code      | CoE Emergency                                                  |
| 1            |                 |                                                                |
| 2            | Error-Register  |                                                                |
| 3            | Error-Data      |                                                                |
| 4            |                 |                                                                |
| 5            |                 |                                                                |
| 6            |                 |                                                                |
| 7            |                 |                                                                |
| 8            | Station Address | Adresse der Station,<br>welche die Emergency<br>geliefert hat. |
| 9            |                 |                                                                |
| 10           | Reserved        |                                                                |
| 11           |                 |                                                                |
EtherCAT Diagnose > Diagnose zur Laufzeit im Anwenderprogramm (OB 1, SFB 52)

# Datensätze

| Datensatz | Beschreibung                                                                                                    |
|-----------|----------------------------------------------------------------------------------------------------|
| 0x4000    | Der Datensatz liefert die zuletzt aufgetretene CoE-<br>Emergency jedes Slave (ein CoE-Emergency Eintrag<br>pro Slave, der eine CoE-Emergency geliefert hat).<br>Für Slaves, bei denen keine CoE-Emergencies auf-<br>getreten sind, werden keine Einträge geliefert.<br>Parameter: Keine,<br>NumberOfEntries: 0.512                                     |
| 0x4001    | Der Datensatz liefert die zuletzt aufgetretene CoE-<br>Emergency eines bestimmten Slaves. Wird eine<br>Slave-Id übergeben, die nicht vorhanden ist, wird ein<br>Fehler geliefert. Wenn die Slave-ID gültig ist, aber<br>keine CoE-Emergencies für diesen Slave vorhanden<br>ist, ist die Anzahl der gelieferten Einträge entspre-<br>chend 0.          |
|           | Parameter: Slave-ID (1 512),                                                                                                    |
|           | NumberOfEntries: 0 1                                                                                                    |
| 0x4002    | Der Datensatz liefert die 20 letzten CoE-Emergencies<br>des Gesamtsystems (d.h. es können mehrere Ein-<br>träge für einen Slave geliefert werden). Gibt es insge-<br>samt weniger als 20 Einträge, ist die Anzahl der<br>gelieferten Einträge entsprechend kleiner.<br>Parameter: Keine,                                                               |
|           | NumberOfEntries: 0 20                                                                                                    |
| 0x4003    | Der Datensatz liefert die 10 letzten CoE-Emergencies<br>eines bestimmten Slaves. Wird eine Slave-ID über-<br>geben, die nicht vorhanden ist, wird ein Fehler gelie-<br>fert. Wenn die Slave-ID gültig ist, aber weniger als 10<br>CoE-Emergencies für diesen Slave vorhanden sind,<br>ist die Anzahl der gelieferten Einträge entsprechend<br>kleiner. |
|           | Parameter: Slave-Id (1 512),                                                                                                    |
|           | NumberOfEntries: 0 10                                                                                                    |

EtherCAT Diagnose > Diagnose zur Laufzeit im Anwenderprogramm (OB 1, SFB 52)

**Beispiel OB 1** Für den zyklischen Zugriff auf einen Datensatz der Diagnosedaten einer EtherCAT Slave-Station können Sie folgendes Beispielprogramm im OB 1 verwenden:

> UN M10.3 'Ist Lesevorgang beendet (BUSY=0) UN M10.1 'und liegt kein Auftragsanstoß 'an (REQ=0) dann M10.1 'starte Datensatz-Übertragung (REQ:=1) S L W#16#4000 'Datensatznummer (hier Datensatz 0x4000)T MW12 CALL SFB 52, DB52 'Aufruf SFB 52 mit Instanz-DB REO :=M10.1 'Anstoßmerker ID :=DW#16#0018 'Adresse des EtherCAT Slave INDEX :=MW12 MLEN :=14 'Länge Datensatz 0x4000 bei 1 Eintrag VALID :=M10.2 'Gültigkeit des Datensatz BUSY :=M10.3 'Anzeige, ob Auftrag noch läuft ERROR := M10.4 'Fehler-Bit während des Lesens STATUS :=MD14 'Fehlercodes LEN :=MW16 'Länge des gelesenen Datensatz RECORD := P#M 100.0 Byte 40 'Ziel (MB100, 40Byte) U M10.1 R M10.1 'Rücksetzen von REQ

#### 8.4.2.2 Zugriff auf EtherCAT-spezifische Indentifikationsdaten

#### Datensatz 0x1000

Der Datensatz 0x1000 enthält EtherCAT-spezifische Identifikations-Daten, welche mit dem SFB 52 gelesen werden können. Die Werte für *Device Type*, *Serial Number*, *Hardware Version* und *Software Version* werden direkt über CoE von der Slave-Station abgefragt. Sollte eine Slave-Station CoE oder einen dieser Werte im Objektverzeichnis nicht unterstützen, so werden die Werte mit 0xFF aufgefüllt. Der Datensatz hat folgende Struktur:

| Index | Bezeichnung      | Datentyp          |
|-------|------------------|-------------------|
| 1     | Address          | Unsigned32        |
| 2     | Device Name      | Array of char[32] |
| 3     | Vendor ID        | Unsigned32        |
| 4     | Product Code     | Unsigned32        |
| 5     | Device Type      | Unsigned32        |
| 6     | Serial Number    | Unsigned32        |
| 7     | Revision         | Unsigned32        |
| 8     | Hardware Version | Array of char[8]  |
| 9     | Software Version | Array of char[8]  |

#### 8.4.2.3 Zugriff auf EtherCAT-Register von Slave-Stationen

Datensatz 0x3000

Mit dem Datensatz 0x3000 können Sie auf die Register einer EtherCAT Slave-Station zugreifen, indem Sie diesen mit dem SFB 52 aufrufen. Der Datensatz hat folgende Struktur: EtherCAT Diagnose > Diagnose über Systemzustandslisten - SZL

| Byte | Inhalt                        | Register       |  |
|------|-------------------------------|----------------|--|
| 0    | AL Status                     | 0x0130, 0x0131 |  |
| 1    |                               |                |  |
| 2    | AL Control                    | 0x0120, 0x0121 |  |
| 3    |                               |                |  |
| 4    | Al Status Code                | 0x0134, 0x0135 |  |
| 5    |                               |                |  |
| 6    | ESC DL Status                 | 0x0110, 0x0111 |  |
| 7    |                               |                |  |
| 8    | Processing Unit Error Counter | 0x030C         |  |
| 9    | PDI Error Counter             | 0x030D         |  |
| 10   | Link Lost Counter Port A      | 0x0310         |  |
| 11   | Link Lost Counter Port B      | 0x0311         |  |
| 12   | Link Lost Counter Port C      | 0x0312         |  |
| 13   | Link Lost Counter Port D      | 0x0313         |  |
| 14   | reserviert                    | -              |  |
| 15   | reserviert                    | -              |  |

# 8.4.3 Diagnose über Systemzustandslisten - SZL

SZL-Teillisten

Nachfolgend sind alle SZL-Teillisten mit zugehöriger SZL-ID aufgeführt, welche vom EtherCAT-Master System unterstützt werden.

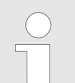

Nähere Informationen zum Einsatz der SZLs finden Sie im Handbuch "SPEED7 Operationsliste" von VIPA.

| SZL-Teillisten                           | SZL-ID |
|------------------------------------------|--------|
| SZL-Inhaltsverzeichnis                   | xy00h  |
| Baugruppen-Identifikation                | xy11h  |
| Zustand aller LEDs                       | xy19h  |
| Zustand der LEDs                         | xy74h  |
| Zustandsinfo CPU                         | xy91h  |
| Stationszustandsinformation (EtherCAT)   | xy94h  |
| Baugruppenzustandsinformation (EtherCAT) | xy96h  |
| Diagnosepuffer der CPU                   | xyA0h  |
| Zustand EtherCAT-Master/Slave            | xyE0h  |

EtherCAT Diagnose > Diagnose über Status-LEDs

| SZL-Teillisten                              | SZL-ID |
|---------------------------------------------|--------|
| Zustand EtherCAT-Bus-System                 | xyE1h  |
| Status der VSC-Features der System SLIO CPU | xyFCh  |

#### 8.4.4 Diagnose über OB-Startinformationen

Bei Auftreten eines Fehlers generiert das gestörte System eine Diagnosemeldung an die CPU. Daraufhin ruft die CPU den entsprechenden Diagnose-OB auf. Hierbei übergibt das CPU-Betriebssystem dem OB in den temporären Lokaldaten eine Startinformation. Durch Auswertung der Startinformation des entsprechenden OBs erhalten Sie Informationen über Fehlerursache und Fehlerort. Mit der Systemfunktion SFC 6 RD\_SINFO können Sie zur Laufzeit auf diese Startinformationen eines OBs nur im OB selbst lesen können, da es sich hier um temporäre Daten handelt.

Abhängig vom Fehlertyp werden folgende OBs im Diagnosefall aufgerufen:

- OB 82 bei Fehler an einem Modul an der EtherCAT-Slave-Station (Diagnosealarm) & "Alarm-Handling in der CPU" auf Seite 154
- OB 86 Bei Ausfall bzw. Wiederkehr einer EtherCAT-Slave-Station
   "OB-Startinformationen eintragen und OB aufrufen" auf Seite 153
- OB 57 Herstellerspezifischer Alarm

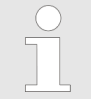

Nähere Informationen zu den OBs finden Sie in der Online-Hilfe zu ihrem Programmier-Tool und im Handbuch "SPEED7 Operationsliste" von VIPA.

8.4.5 Diagnose über NCM-Diagnose

With the second second seco

# 8.4.6 Diagnose über Diagnosepuffer CPU bzw. CP

♦ Kapitel 5.18 "VIPA-spezifische Diagnose-Einträge" auf Seite 69

# 8.4.7 Diagnose über Status-LEDs

#### LEDs EtherCAT-Schnittstelle X8

| EC   | МТ   | BF  | Bedeutung                    |
|------|------|-----|------------------------------|
| grün | gelb | rot |                              |
|      |      |     |                              |
| 0    | 0    | 0   | Master ist im Zustand INIT   |
| BB   | 0    | 0   | Master ist im Zustand Pre-Op |

| EC | MT  | BF  | Bedeutung                                                                                                    |
|----|-----|-----|----------------------------------------------------------------------------------------------------|
| Р  | 0   | 0   | Master ist im Zustand Safe-Op                                                                                                    |
| •  | 0   | 0   | Master ist im Zustand OP                                                                                                    |
| Х  | 0   | Х   | Es liegt kein Maintenance-Ereignis an                                                                                                    |
| Х  | •   | Х   | Ein Maintenance-Ereignis liegt an. Näheres hierzu finden Sie in der Diagnose                                                                                                   |
| Х  | Х   | 0   | Es liegt kein Fehler am EtherCAT-Bus vor                                                                                                    |
| Х  | Х   | •   | <ul> <li>EtherCAT-Busfehler, keine Verbindung zu Subnetz</li> <li>falsche Übertragungsgeschwindigkeit</li> <li>Vollduplexübertragung ist nicht aktiviert</li> </ul>            |
| Х  | X   | В   | <ul> <li>Ausfall eines angeschlossenen IO-Device</li> <li>Mindestens ein IO-Device ist nicht ansprechbar (Topologie-<br/>Fehler)</li> <li>Fehlerhafte Projektierung</li> </ul> |
| 0  | B4  | B4  | Fehlerhafte Projektierung: Im Diagnosepuffer wurde 0xEA64 einge-<br>tragen. Zusätzlich leuchtet die SF-LED der CPU.                                                            |
| 0  | BB* | BB* | * Das abwechselnde Blinken mit 4Hz zeigt an, dass ein Firmwareup-<br>date des EtherCAT-Masters durchgeführt wird.                                                              |
| •  | •   | •   | Firmwareupdate des EtherCAT-Masters wurde fehlerfrei durchge-<br>führt.                                                                                                    |

an: • | aus:  $\circ$  | blinkend (1Hz): B | blinkend (2Hz): BB | B4: blinkend (4s an, 1s aus) | pulsierend: P | flackernd: F | nicht relevant: X

#### LEDs L/A, S

Die grüne L/A-LED (Link/Activity) zeigt an, dass der EtherCAT-Master physikalisch mit Ethernet verbunden ist. Unregelmäßiges Blinken der L/A-LED zeigt Kommunikation des EtherCAT-Masters über Ethernet an.

Leuchtet die grüne S-LED (Speed), so hat der EtherCAT-Master eine Übertragungsgrate von 100MBit/s ansonsten mit 10MBit/s.

# 8.5 Alarmverhalten

# 8.5.1 Übersicht

Sobald ein Fehler auftritt, erkennt dies die EtherCAT-Elektronik und meldet intern einen Event (Notification) an den CP des EtherCAT-Masters. Im CP wird hieraus ein Alarm generiert, welcher in Form einer definierten Datenstruktur an die CPU weitergeleitet wird. Während des Alarmhandlings in der CPU wird daraufhin ermittelt, ob ein OB-Aufruf erfolgen soll, die Daten einer SZL zu aktualisieren oder weitere Aktionen erforderlich sind. Der EtherCAT-Master darf keinen Alarm an die CPU senden, solange er noch keine Konfiguration an die CPU gemeldet hat

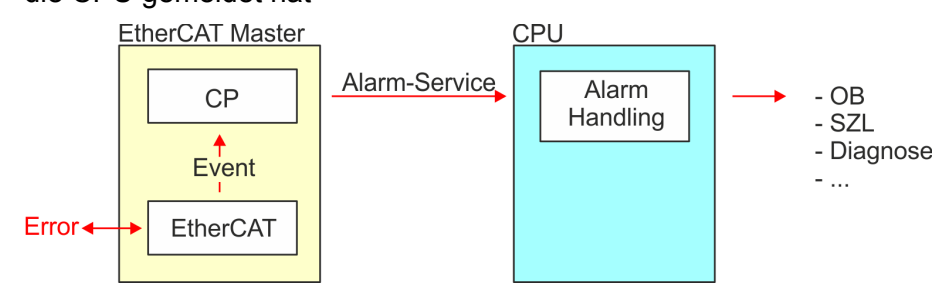

#### 8.5.2 Alarmtypen

# Alarmtypen

- MANUFACTURER\_SPECIFIC\_ALARM\_MIN (0x0020 oder 0x0021)
- PROZESS\_ALARM (0x0002) OB 40
- BUS\_STATE\_CHANGED (0x8001) OB 86
- DIAGNOSE\_ALARM\_GEHEND (0x000C) OB 82
- DIAGNOSE\_ALARM\_KOMMEND (0x0001) OB 82
- SLAVE\_STATE\_CHANGED (0x8002) OB 86
- TOPOLOGY\_MISMATCH (0x8004) OB 86
- TOPOLOGY\_OK (0x8003) OB 86
- 8.5.2.1 MANUFACTOR\_SPECIFIC\_ALARM\_MIN (0x0020 oder 0x0021)

#### Eigenschaften

Auslösendes Event

EC\_NOTIFY\_MBOXRCV - Mailbox-Nachricht erhalten - mit dem Typ eMbxTferType\_COE\_EMERGENCY

Mitgelieferte Daten

- Slave-Adresse
- CoE-Emergency

Bedingungen

- Der Error-Code der CoE-Emergency muss von einer VIPA Slave-Station stammen.
  - Der Error-Code der CoE-Emergency muss ungleich 0x0000 sein.
  - Der Error-Code der CoE-Emergency muss ungleich 0xA000 sein.
  - Der Error-Code der CoE-Emergency muss ungleich 0xA001 sein.
  - Der Error-Code der CoE-Emergency muss ungleich 0xFF00 sein.
  - Falls der Error-Code 0xFF00 ist, dann muss das 2. Byte ungleich 1 oder 2 sein.
- Der Error-Code der CoE-Emergency stammt von einer anderen Slave-Station.
  - Jede Emergency wird als OB 57 gemeldet.
- Es ist eine CoE-Emergency während einer Topologie-Änderung aufgetreten.
  - Der Error-Code der CoE-Emergency muss ungleich 0x0000 sein.
  - Der Error-Code der CoE-Emergency muss ungleich 0xA000 und 0xA001 sein.

#### Alarm-Handling in der CPU

#### OB-Startinformationen eintragen und OB aufrufen

| Struktur-<br>element | Datentyp | Beschreibung |
|----------------------|----------|--------------|
| EventClass           | BYTE     | 0x11         |
| FLT_ID               | BYTE     | 0x5C         |
| PrioLevel            | BYTE     | 0x02         |
| OBNr                 | BYTE     | 57           |

| Struktur-<br>element | Datentyp | Beschreibung                                                              |
|----------------------|----------|---------------------------------------------------------------------------|
| Reserved1            | BYTE     | 0xCC                                                                      |
| loFlag               | BYTE     | 0x54 oder 0x55 (abhängig vom<br>Adresstyp des alarmauslösenden<br>Moduls) |
| Info1                | WORD     | Diagnoseadresse des Slaves                                                |
| Info2                | WORD     | Error-Code aus CoE-Emergency                                              |
| Info3                | WORD     | Slavestate aus CoE-Emergency                                              |
| User1                | WORD     | AlarmPrio, AlarmRef                                                       |
| User2                | WORD     | EtherCAT-Slave-Adresse                                                    |

#### SZL-Daten aktualisieren

Herstellerspezifische Alarme ändern keine SZLs

#### Zwischenspeichern des Alarms

Snapshot zum Zeitpunkt des Alarmevents - kann über SFB 54 ausgewertet werden.

# Diagnosepuffer schreiben

| EventId:=<br>Eventclass,<br>StartEvent | OBNr. | РК   | Dat ID 1/2 | Info1                         | Info2    | Info3                            |
|----------------------------------------|-------|------|------------|-------------------------------|----------|----------------------------------|
| 0x115C                                 | 57    | 0x02 | 0x54CC     | Diagnose-<br>adresse<br>Slave | Alarmtyp | Error-Code<br>CoE-Emer-<br>gency |

#### 8.5.2.2 PROZESS\_ALARM (0x0002)

#### Eigenschaften

Auslösendes Event

EC\_NOTIFY\_MBOXRCV - Mailbox-Nachricht erhalten - mit dem Typ eMbxTferType\_COE\_EMERGENCY

Mitgelieferte Daten

- Slave-Adresse
- CoE-Emergency

#### Bedingungen

- Der Error-Code der CoE-Emergency muss gleich 0xFF00 sein und die CoE-Emergency muss von einer VIPA Slave-Station stammen.
- Das 2. Byte von *MEF* muss 1 sein.

#### Alarm-Handling in der CPU

# OB-Startinformationen eintragen und OB aufrufen

| Struktur-<br>element | Datentyp | Beschreibung                                                              |
|----------------------|----------|---------------------------------------------------------------------------|
| EventClass           | BYTE     | 0x11                                                                      |
| FLT_ID               | BYTE     | 0x41                                                                      |
| PrioLevel            | BYTE     | Priorität des OB 40                                                       |
| OBNr                 | BYTE     | 40                                                                        |
| Reserved1            | BYTE     | reserviert                                                                |
| loFlag               | BYTE     | 0x54 oder 0x55 (abhängig vom<br>Adresstyp des alarmauslösenden<br>Moduls) |
| Info1                | WORD     | Diagnoseadresse des Slaves                                                |
| Info2                | WORD     | Error-Code aus CoE-Emergency                                              |
| Info3                | WORD     | Slavestate aus CoE-Emergency                                              |
| User1                | WORD     | Alarmprio, AlarmRef                                                       |
| User2                | WORD     | EtherCAT-Slave-Adresse                                                    |

# SZL-Daten aktualisieren

Prozessalarme ändern keine SZLs

# Zwischenspeichern des Alarms

Snapshot zum Zeitpunkt des Alarmevents - kann über SFB 54 ausgewertet werden.

# Diagnosepuffer schreiben

Es erfolgt kein Diagnosepuffer-Eintrag.

# 8.5.2.3 BUS\_STATE\_CHANGED (0x8001)

# Eigenschaften

Auslösendes Event

- EC\_NOTIFY\_STATECHANGED Bus-Status wurde geändert Mitgelieferte Daten
- Alter und neuer Status des Masters und die Anzahl der Slave-Module, welche sich nicht im Master-Status befinden.

Bedingungen

keine

# Alarm-Handling in der CPU

Für den Fall dass der Master nach "Operational" & *Kapitel 8.1.2 "EtherCAT Zustandsmaschine" auf Seite 135* wechselt wird der OB86 ausgelöst. Über dessen Eventclass können Sie erkennen, ob alle projektierten Slave-Stationen den Statuswechsel durchgeführt haben. Sollten einzelne oder alle Slave-Stationen den Statuswechsel nach "Operational" nicht geschafft haben, so können Sie dies über eine SZL abfragen.

# OB-Startinformationen eintragen und OB aufrufen

| Struktur-<br>element | Datentyp | Beschreibung                                                                                                    |
|----------------------|----------|----------------------------------------------------------------------------------------------------|
| EventClass           | BYTE     | 0xEC bei Wiederkehr oder 0xED bei<br>Ausfall oder sonstigen VusState-<br>Changed                                                 |
| FLT_ID               | BYTE     | 0x10 Ausfall oder Wiederkehr mit allen<br>Slaves, 0x11 Wiederkehr mit fehlenden<br>Slave(s), 0x20 sonstiger BusState-<br>Changed |
| PrioLevel            | BYTE     | Priorität des OB86                                                                                                    |
| OBNr                 | BYTE     | 86                                                                                                    |
| Reserved1            | BYTE     | 1, wenn Slave verfügbar, sonst 0                                                                                                 |
| IoFlag               | BYTE     | 0x54 bei Eingangsadresse in ZInfo1,<br>0x55 bei Ausgangsadresse                                                                  |
| Info1                | WORD     | 0xXXYY: XX=OldState, YY=NewState                                                                                                 |
| Info2                | WORD     | Diagnoseadresse des Masters                                                                                                    |
| Info3                | WORD     | Anzahl der fehlenden Slaves                                                                                                    |
| User1                | WORD     | 0xXXYY: XX=AlarmPrio, YY=AlarmRef                                                                                                |
| User2                | WORD     | EtherCAT-Slave-Adresse                                                                                                    |

♦ Kapitel 8.4.4 "Diagnose über OB-Startinformationen" auf Seite 148

# SZL-Daten aktualisieren

In der SZL 0x0294, 0x0694 und 0x0994 werden jeweils die entsprechenden Bits für die Slaves aktualisiert. Jeder als Alarmevent an die CPU gemeldete Zustandswechsel erzeugt einen Diagnosepuffereintrag und ist in der SZL 0xE0 auslesbar.

#### E/A-Peripheriestruktur aktualisieren

E/A-Status der Slaves und deren Module werden bei Wiederkehr auf EA\_STATUS\_BG\_VORHANDEN und bei Ausfall auf EA\_STATUS\_BG\_NICHTVORHANDEN gesetzt.

#### Zwischenspeichern des Alarms

Snapshot zum Zeitpunkt des Alarmevents - kann über SFB 54 ausgewertet werden.

#### Diagnosepuffer schreiben

| EventId:=<br>Eventclass,<br>StartEvent                                                 | PrioLevel             | OBNr. | Reserved1,<br>IOFlag                           | Info1                                      | Info2                         | Info3                                                                     |
|----------------------------------------------------------------------------------------|-----------------------|-------|------------------------------------------------|--------------------------------------------|-------------------------------|---------------------------------------------------------------------------|
| 0xEC10,<br>0xEC11,<br>0xED10<br>oder<br>0xED20<br>(abhängig<br>vom Status-<br>wechsel) | PrioLevel<br>von OB86 | 86    | siehe OB-<br>Startinfo<br>Reserved1,<br>IOFlag | alter und<br>neuer<br>Status des<br>Slaves | Diagnose<br>Adresse<br>Master | Anzahl der<br>Slaves,<br>welche vom<br>Status des<br>Masters<br>abweichen |

#### 8.5.2.4 DIAGNOSE\_ALARM\_GEHEND (0x000C)

# Eigenschaften

Auslösendes Event

EC\_NOTIFY\_MBOXRCV - Mailbox-Nachricht erhalten - mit dem Typ eMbxTferType\_COE\_EMERGENCY

Mitgelieferte Daten

- Slave-Adresse
- CoE-Emergency

#### Bedingungen

 Der Error-Code der CoE-Emergency muss gleich 0x0000 ("kein Fehler" bzw. "Fehler behoben") sein und die CoE-Emergency muss von einer VIPA Slave-Station stammen.

# Alarm-Handling in der CPU

#### OB-Startinformationen eintragen und OB aufrufen

| Struktur-<br>element | Datentyp | Beschreibung                 |
|----------------------|----------|------------------------------|
| EventClass           | BYTE     | 0x38                         |
| FLT_ID               | BYTE     | 0x42                         |
| PrioLevel            | BYTE     | Priorität des OB82           |
| OBNr                 | BYTE     | 82                           |
| Reserved1            | BYTE     | 0xC5                         |
| loFlag               | BYTE     | 0x54                         |
| Info1                | WORD     | Diagnoseadresse des Slaves   |
| Info2                | WORD     | Error-Code aus CoE-Emergency |
| Info3                | WORD     | Slavestate aus CoE-Emergency |

| Struktur-<br>element | Datentyp | Beschreibung           |
|----------------------|----------|------------------------|
| User1                | WORD     | Alarmprio, AlarmRef    |
| User2                | WORD     | EtherCAT-Slave-Adresse |

#### SZL-Daten aktualisieren

In der SZL 0694 und 0692 wird jeweils das entsprechende Bit für den Slave aktualisiert.

#### Zwischenspeichern des Alarms

Snapshot zum Zeitpunkt des Alarmevents - kann über SFB 54 ausgewertet werden.

#### Diagnosepuffer schreiben

| EventId:=<br>Eventclass,<br>StartEvent | PrioLevel              | OBNr. | Reserved1,<br>IOFlag | Info1                         | Info2                  | Info3           |
|----------------------------------------|------------------------|-------|----------------------|-------------------------------|------------------------|-----------------|
| 0x3842                                 | PrioLevel<br>von OB 82 | 82    | 0xC554               | Diagnose<br>Adresse<br>Slaves | EtherCAT<br>Error-Code | Slave<br>Status |

#### 8.5.2.5 DIAGNOSE\_ALARM\_Kommend (0x0001)

#### Eigenschaften

Auslösendes Event

EC\_NOTIFY\_MBOXRCV - Mailbox-Nachricht erhalten - mit dem Typ eMbxTferType\_COE\_EMERGENCY

Mitgelieferte Daten

- Slave-Adresse
- CoE-Emergency

Bedingungen

- Der Error-Code der CoE-Emergency muss ungleich 0x0000 sein
- Der Error-Code der CoE-Emergency muss ungleich 0xA000 und 0xA001 sein

# Alarm-Handling in der CPU

#### OB-Startinformationen eintragen und OB aufrufen

| Struktur-<br>element | Datentyp | Beschreibung       |
|----------------------|----------|--------------------|
| EventClass           | BYTE     | 0x39               |
| FLT_ID               | BYTE     | 0x42               |
| PrioLevel            | BYTE     | Priorität des OB82 |
| OBNr                 | BYTE     | 82                 |
| Reserved1            | BYTE     | 0xC5               |

| Struktur-<br>element | Datentyp | Beschreibung                 |
|----------------------|----------|------------------------------|
| loFlag               | BYTE     | 0x54                         |
| Info1                | WORD     | Diagnoseadresse des Slaves   |
| Info2                | WORD     | Error-Code aus CoE-Emergency |
| Info3                | WORD     | Slavestate aus CoE-Emergency |
| User1                | WORD     | AlarmPrio, AlarmRef          |
| User2                | WORD     | EtherCAT-Slave-Adresse       |

#### SZL-Daten aktualisieren

In der SZL 0694 und 0692 wird jeweils das entsprechende Bit für den Slave aktualisiert.

#### Zwischenspeichern des Alarms

Snapshot zum Zeitpunkt des Alarmevents - kann über SFB 54 ausgewertet werden.

#### Diagnosepuffer schreiben

| EventId:=<br>Eventclass,<br>StartEvent | PrioLevel             | OBNr. | Reserved1,<br>IOFlag | Info1                        | Info2                  | Info3           |
|----------------------------------------|-----------------------|-------|----------------------|------------------------------|------------------------|-----------------|
| 0x3942                                 | PrioLevel<br>von OB82 | 82    | 0xC554               | Diagnose<br>Adresse<br>Slave | EtherCAT<br>Error-Code | Slave<br>Status |

#### 8.5.2.6 SLAVE\_STATE\_CHANGED (0x8002)

#### Eigenschaften

#### Auslösendes Event

- EC\_NOTIFY\_SLAVE\_UNEXPECTED\_STATE Slave ist nicht im angeforderten Status.
- Die Applikation hat einen Slave erfolgreich in einen anderen Zustand versetzt.

#### Mitgelieferte Daten

aktueller neuer Status

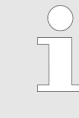

Wenn gerade ein Master-Status-Wechsel durchgeführt wird, wird diese Meldung **nicht** zur CPU gesendet, da das Gesamtergebnis für fehlerhafte Slaves des Status-Wechsels im Event BUS\_STATE\_CHANGED übermittelt wird.

Alarm-Handling in der CPU

Der jeweils neue Slave-Status wird auf Seiten der CPU für jeden Slave gespeichert.

| Struktur-<br>element | Datentyp | Beschreibung                                                                     |
|----------------------|----------|----------------------------------------------------------------------------------|
| EventClass           | BYTE     | 0xEC bei Wiederkehr oder 0xED bei<br>Ausfall oder sonstigen VusState-<br>Changed |
| FLT_ID               | BYTE     | 0x12 Ausfall oder Wiederkehr, 0x22 sonstiger BusStateChanged                     |
| PrioLevel            | BYTE     | Priorität des OB 86                                                              |
| OBNr                 | BYTE     | 86                                                                               |
| Reserved1            | BYTE     | 1, wenn Slave verfügbar, sonst 0                                                 |
| loFlag               | BYTE     | 0x54 bei Eingangsadresse in ZInfo1,<br>0x55 bei Ausgangsadresse                  |
| Info1                | WORD     | 0xXXYY: XX=OldState, YY=NewState                                                 |
| Info2                | WORD     | Diagnoseadresse des Slaves                                                       |
| Info3                | WORD     | AL Status Code                                                                   |
| User1                | WORD     | 0xXXYY: XX=AlarmPrio, YY=AlarmRef                                                |
| User2                | WORD     | EtherCAT-Slave-Adresse                                                           |

#### OB-Startinformationen eintragen und OB aufrufen

#### SZL-Daten aktualisieren

In der SZL 0x0294, 0x0694 und 0x0994 werden jeweils die entsprechenden Bits für die Slaves aktualisiert. Jeder als Alarmevent an die CPU gemeldete Zustandswechsel erzeugt einen Diagnosepuffereintrag und ist in der SZL 0xE0 auslesbar.

#### E/A-Peripheriestruktur aktualisieren

E/A-Status der Slaves und deren Module werden bei Wiederkehr auf EA\_STATUS\_BG\_VORHANDEN und bei Ausfall auf EA\_STATUS\_BG\_NICHTVORHANDEN gesetzt.

#### Zwischenspeichern des Alarms

Snapshot zum Zeitpunkt des Alarmevents - kann über SFB 54 ausgewertet werden.

# Diagnosepuffer schreiben

| Eventld:=<br>Eventclass,<br>StartEvent                                                 | PrioLevel              | OBNr. | Reserved1,<br>IOFlag                           | Info1                                      | Info2                         | Info3                                                                     |
|----------------------------------------------------------------------------------------|------------------------|-------|------------------------------------------------|--------------------------------------------|-------------------------------|---------------------------------------------------------------------------|
| 0xEC10,<br>0xEC11,<br>0xED10<br>oder<br>0xED20<br>(abhängig<br>vom Status-<br>wechsel) | PrioLevel<br>von OB 86 | 86    | siehe OB-<br>Startinfo<br>Reserved1,<br>IOFlag | alter und<br>neuer<br>Status des<br>Slaves | Diagnose<br>Adresse<br>Master | Anzahl der<br>Slaves,<br>welche vom<br>Status des<br>Masters<br>abweichen |

# 8.5.2.7 TOPOLOGY\_MISMATCH (0x8004)

Info1

Info2

Info3

User1

User2

|                       | ``                                                                                                    | /        |                     |  |  |  |
|-----------------------|----------------------------------------------------------------------------------------------------|----------|---------------------|--|--|--|
| Eigenschaften         | Auslösendes                                                                                                    | Event    |                     |  |  |  |
|                       | <ul> <li>Alarm wird ausgelöst, wenn die Topology OK war und das Event<br/>EC_NOTIFY_SB_MISMATCH auftritt. Der Alarm wird nur bei<br/>einer vorhandenen Konfiguration ausgelöst.</li> </ul> |          |                     |  |  |  |
|                       | Mitgelieferte D                                                                                                    | Daten    |                     |  |  |  |
|                       | keine                                                                                                    |          |                     |  |  |  |
|                       | Bedingungen                                                                                                    |          |                     |  |  |  |
|                       | keine                                                                                                    |          |                     |  |  |  |
|                       |                                                                                                    |          |                     |  |  |  |
| Alarm-Handling in der | OB-Startinformationen eintragen und OB aufrufen                                                                                                    |          |                     |  |  |  |
| CFU                   | Struktur-<br>element                                                                                                    | Datentyp | Beschreibung        |  |  |  |
|                       | EventClass                                                                                                    | BYTE     | 0xED                |  |  |  |
|                       | FLT_ID                                                                                                    | BYTE     | 0x30                |  |  |  |
|                       | PrioLevel                                                                                                    | BYTE     | Priorität des OB 86 |  |  |  |
|                       | OBNr                                                                                                    | BYTE     | 86                  |  |  |  |
|                       |                                                                                                    |          |                     |  |  |  |
|                       | Reserved1                                                                                                    | BYTE     | 0                   |  |  |  |

WORD

WORD

WORD

WORD

WORD

0

0

0

0

Diagnoseadresse des Masters

#### SZL Daten aktualisieren

In der SZL xy94 wird eine Soll/Ist-Differenz eingetragen.

#### Diagnosepuffer schreiben

| EventId:=<br>Eventclass,<br>StartEvent | PrioLevel              | OBNr. | Reserved1,<br>IOFlag | Info1 | Info2                         | Info3 |
|----------------------------------------|------------------------|-------|----------------------|-------|-------------------------------|-------|
| 0xED30                                 | PrioLevel<br>von OB 86 | 86    | 0x0000               | 0     | Diagnose<br>Adresse<br>Master | 0     |

#### 8.5.2.8 TOPOLOGY\_OK (0x8003)

#### Eigenschaften

Auslösendes Event

 Alarm wird ausgelöst, wenn die Topology OK war und das Event EC\_NOTIFY\_SB\_STATUS mit pScanBusStatus->dwResultCode = 0 auftritt. Der Alarm wird nur bei einer vorhandenen Konfiguration ausgelöst.

Mitgelieferte Daten

keine

Bedingungen

keine

# Alarm-Handling in der

#### OB-Startinformationen eintragen und OB aufrufen

CPU

| Datentyp | Beschreibung                                                                             |
|----------|------------------------------------------------------------------------------------------|
| BYTE     | 0xED                                                                                     |
| BYTE     | 0x30                                                                                     |
| BYTE     | Priorität des OB 86                                                                      |
| BYTE     | 86                                                                                       |
| BYTE     | 0                                                                                        |
| BYTE     | 0                                                                                        |
| WORD     | 0                                                                                        |
| WORD     | Diagnoseadresse des Masters                                                              |
| WORD     | 0                                                                                        |
| WORD     | 0                                                                                        |
| WORD     | 0                                                                                        |
|          | Datentyp<br>BYTE<br>BYTE<br>BYTE<br>BYTE<br>BYTE<br>WORD<br>WORD<br>WORD<br>WORD<br>WORD |

Systemeigenschaften

# SZL Daten aktualisieren

In der SZL xy94 wird eine Soll/Ist-Differenz eingetragen.

# Diagnosepuffer schreiben

| EventId:=<br>Eventclass,<br>StartEvent | PrioLevel              | OBNr. | Reserved1,<br>IOFlag | Info1 | Info2                         | Info3 |
|----------------------------------------|------------------------|-------|----------------------|-------|-------------------------------|-------|
| 0xED30                                 | PrioLevel<br>von OB 86 | 86    | 0x0000               | 0     | Diagnose<br>Adresse<br>Master | 0     |

# 8.6 Systemeigenschaften

| Allgemeines                                                                       | Die Systemeigenschaften des EtherCAT-Masters sind nicht als Ein-<br>schränkungen zu sehen bzw. einem Fehlverhalten gleichzustellen,<br>vielmehr sind gewisse Funktionalitäten nicht zu erreichen, oder aus<br>Sicht des Gesamtsystems gewollt.                                                                                                    |
|-----------------------------------------------------------------------------------|----------------------------------------------------------------------------------------------------|
| Verhalten bei Topo-<br>logie-Änderungen                                           | Werden Topologie-Änderungen am EtherCAT-Bus durchgeführt,<br>kann es zu Buszykluszeit-Überschreitungen kommen. Topologie-<br>Änderungen sollten nicht im Zustand <i>Op</i> bzw. <i>SafeOp</i> durchgeführt<br>werden, ggf. müssen Sie mittels <i>SPEED7 EtherCAT Manager</i> oder<br>SDO-Zugriff den Status des EtherCAT-Masters manuell anpassen.<br>Buszykluszeit-Überschreitungen können Sie mit dem OB 86 unter<br>Einsatz des SFB 54 ermitteln. Nähere Informationen zum Einsatz des<br>SFB 54 finden Sie in der im Handbuch "SPEED7 Operationsliste" von<br>VIPA. |
| Konfiguration von mehr<br>als 128 EtherCAT Slave-<br>Stationen                    | Ab einer Konfiguration von mehr als 128 EtherCAT Slave-Stationen<br>können die EtherCAT-Zustände nicht mehr korrekt aktualisiert<br>werden, sobald eine Konfiguration auf die Baugruppe geladen wird.<br>Hierbei zeigt die EC-LED des EtherCAT-Masters den Zustand <i>PreOp</i><br>an, obwohl sich dieser im <i>SafeOP</i> befindet. Auch die CPU bekommt<br>den Zustand <i>PreOp</i> geliefert.                                                                                                    |
|                                                                                   | <b>Ursache</b> : Die CP-Applikation kann die große Anzahl an Stack-Notifi-<br>cations nicht mehr bearbeiten, da bei jedem Statuswechsel von jeder<br>Slave-Station eine Notification gesendet wird.                                                                                                    |
|                                                                                   | <b>Abhilfe:</b> Indem Sie einen STOP/RUN-Übergang bei der CPU durch-<br>führen, wechselt das gesamte EtherCAT-System in den Zustand <i>OP</i> .                                                                                                    |
| Kompensation der Lei-<br>tungslänge (Continuous<br>propagation compensa-<br>tion) | Der EtherCAT-Master unterstützt diese Funktion aktuell nicht.                                                                                                    |
| Verteilte Uhren (Distri-<br>buted Clocks)                                         | Der EtherCAT-Master unterstützt <i>Distributed Clocks</i> nur bei Buszy-<br>kluszeiten bis 4ms. Bei größeren Buszykluszeiten wird <i>Distributed</i><br><i>Clocks</i> nicht unterstützt.                                                                                                    |

Zugriff auf das Objektverzeichnis> Übersicht

SM Watchdog Sofern Sie lange Zykluszeiten (> 100ms) verwenden, sollten Sie im SPEED7 EtherCAT Manager immer den "SM Watchdog" ebenfalls entsprechend erhöhen oder ausschalten. Ansonsten wechselt Ihre Slave-Station nach Ablauf der "SM Watchdog" -Zeit in Safe-Op und löst den OB 86 aus. Von jetzt ab können Sie diesen Slave nur noch manuell in Op setzen! Ohne Anpassung der "SM Watchdog"-Zeit bekommen Sie bei Einsatz der EtherCAT Slave-Stationen von VIPA bei Zykluszeiten > 100ms immer die Fehlermeldung AIStatusCode 0x1B. Hierbei belässt die CPU die Slave-Station im aktuellen Status, d.h. dieser wird beim Polling ignoriert. Den Status können Sie aber mittels SDO-Zugriff bzw. mit dem SPEED7 EtherCAT Manager ändern.

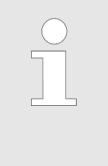

Da Slave- und Modulparameter mittels SDO-Zugriff bzw. SDO-Init-Kommando übertragen werden, bleibt die Parametrierung solange bestehen, bis ein Power-Cycle durchgeführt wird oder neue Parameter für die gleichen SDO-Objekte übertragen werden.

Beim Urlöschen werden Slave- und Modul-Parameter nicht zurückgesetzt!

| 8.         | 7 | F | irı | mν | var | eu | pd | ate   |
|------------|---|---|-----|----|-----|----|----|-------|
| <b>v</b> : |   |   |     |    |     | ~~ |    | MLV . |

- **EtherCAT-Slave-Station** Firmwareupdate über den SPEED7 EtherCAT Manager. Näheres hierzu finden Sie im zugehörigen Handbuch bzw. in der Onlinehilfe.
- 8.8 Zugriff auf das Objektverzeichnis

# 8.8.1 Übersicht

#### Bausteine

Mit folgenden Bausteinen haben Sie zur Laufzeit Zugriff auf das Objektverzeichnis von EtherCAT-Slave-Stationen und EtherCAT-Master:

- FB 52 Read SDO Lesezugriff auf Objektverzeichnis
- FB 53 Write SDO Schreibzugriff auf Objektverzeichnis

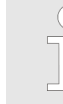

*Hierbei handelt es sich um VIPA-spezifische Bausteine. Näheres zum Einsatz dieser Bausteine finden Sie im Handbuch "Operationsliste".* 

Bitte beachten Sie beim Zugriff auf das Objektverzeichnis, dass abhängig von Ihrem Master-System, die Byte-Reihenfolge gedreht sein kann! Zugriff auf das Objektverzeichnis> FB 52 - Read SDO - Lesezugriff auf Objektverzeichnis

# 8.8.2 FB 52 - Read SDO - Lesezugriff auf Objektverzeichnis

Beschreibung Mit diesem Baustein können Sie auf das Objektverzeichnis von EtherCAT-Slave-Stationen und EtherCAT-Master lesend zugreifen. Hierbei handelt es sich um einen asynchron arbeitenden Baustein, d.h. die Bearbeitung erstreckt sich über mehrere Baustein-Aufrufe. Sie starten den SDO-Auftrag, indem Sie den FB 52 mit REQ = 1 aufrufen. Über den Ausgangsparameter BUSY und den Ausgangsparameter RETVAL wird der Zustand des Auftrags angezeigt. Die Datensatzübertragung ist abgeschlossen, wenn der Ausgangsparameter BUSY den Wert FALSE angenommen hat. Die Fehlerbehandlung erfolgt über die Parameter ERROR, ERROR\_ID und RETVAL.

#### Parameter

| Parameter    | Deklara-<br>tion | Datentyp | Beschreibung                                                                                                    |
|--------------|------------------|----------|----------------------------------------------------------------------------------------------------|
| REQ          | IN               | BOOL     | REQ = 1:                                                                                                    |
|              |                  |          | Aktiviert den SDO-Zugriff bei steigender Flanke.                                                                                                    |
| ID           | IN               | WORD     | Logische Basisadresse der EtherCAT-Slave-Sta-<br>tion bzw. des Masters in der Hardwarekonfigura-<br>tion.                                                                                              |
|              |                  |          | werden (Bsp. für Adresse 5: ID:=DW#16#8005).<br>Bei einer Mischbaugruppe ist die kleinere der<br>beiden Adressen anzugeben.                                                                            |
| INDEX        | IN               | WORD     | Index des Objekts für den SDO-Zugriff.                                                                                                    |
| SUBINDEX     | IN               | BYTE     | Subindex des Objekts für den SDO-Zugriff.                                                                                                    |
| COMPL_ACCESS | IN               | BOOL     | Mit diesem Parameter wird bestimmt, ob nur ein<br>einzelner Subindex oder das gesamte Objekt<br>gelesen werden soll.                                                                                   |
| MLEN         | IN               | INT      | Maximale Länge der zu lesenden Daten.                                                                                                    |
| VALID        | OUT              | BOOL     | Gibt an, ob ein neuer Datensatz empfangen wurde und gültig ist.                                                                                                    |
| BUSY         | OUT              | BOOL     | Dieser Parameter gibt den Bearbeitungsstatus<br>des SDO-Zugriffs an.<br>BUSY = 1: SDO-Zugriff ist noch in Bearbeitung                                                                                  |
| ERROR        | OUT              | BOOL     | <i>ERROR</i> = 1: Beim Lesevorgang trat ein Fehler auf.                                                                                                    |
| RETVAL       | OUT              | INT      | Rückgabewert (0 = OK)                                                                                                    |
| ERROR_ID     | OUT              | DWORD    | Busspezifischer Fehlercode. Ist während der<br>Bearbeitung des SDO-Zugriffs ein Fehler aufge-<br>treten, so ist in diesem Parameter der SDO-<br>Abort-Fehlercode (EtherCAT-Fehlercode) ange-<br>geben. |
| LEN          | OUT              | INT      | Länge der gelesenen Daten.                                                                                                    |
| RECORD       | INOUT            | ANY      | Bereich für die gelesenen Daten.                                                                                                    |

Zugriff auf das Objektverzeichnis> FB 52 - Read SDO - Lesezugriff auf Objektverzeichnis

| Besonderheiten bei<br>COMPL_ACCESS (Com- | Bei Aktivierung des Parameters COMPL_ACCESS ist folgendes zu beachten:                                                                                                    |
|------------------------------------------|----------------------------------------------------------------------------------------------------|
| pleteAccess)                             | <ul> <li>Bei COMPL_ACCESS = true darf der SUBINDEX nur 0 oder 1 betragen! Ansonsten bekommen Sie eine Fehlermeldung.</li> <li>Bei COMPL_ACCESS = true werden für SUBINDEX 0 2Byte ausgelesen, da SUBINDEX 1 einen Offset von 2Byte besitzt.</li> </ul> |
| RETVAL (Rückgabe-<br>wert)               | Zusätzlich zu den hier aufgeführten modulspezifischen Fehlercodes sind auch noch die allgemeingültigen Fehlercodes für FC/SFCs als Rückgabewert möglich.                                                                                               |

| RETVAL | Description                                                     |
|--------|-----------------------------------------------------------------|
| 0x80A5 | Fehler beim Lesen eines SDO vom Master-System.                  |
|        | Einen Fehlercode finden Sie in ERROR_ID.                        |
| 0x80A6 | Fehler beim Lesen eines SDO von einer EtherCAT-Slave-Station.   |
|        | Einen Fehlercode finden Sie in ERROR_ID.                        |
| 0x80D2 | Fehler beim Lesen eines SDO aufgrund falscher Aufruf-Parameter. |
|        | Einen Fehlercode finden Sie in ERROR_ID.                        |

ERROR\_ID

Wenn der Parameter *RETVAL* den Wert 0x80A5 oder 0x80A6 hat finden Sie in *ERROR\_ID* die entsprechende Fehlermeldung. Ansonsten ist *ERROR\_ID* 0.

# Internal error

| 0x00000000 | No error              |
|------------|-----------------------|
| 0x98110001 | Feature not supported |
| 0x98110002 | Invalid Index         |
| 0x98110003 | Invalid Offset        |
| 0x98110005 | Invalid Size          |
| 0x98110006 | Invalid Data          |
| 0x98110007 | Not ready             |
| 0x98110008 | Busy                  |
| 0x9811000A | No Memory left        |
| 0x9811000B | Invalid Parameter     |
| 0x9811000C | Not Found             |
| 0x9811000E | Invalid state         |
| 0x98110010 | Timeout               |
| 0x98110011 | Open Failed           |
| 0x98110012 | Send Failed           |
| 0x98110014 | Invalid Command       |

Zugriff auf das Objektverzeichnis> FB 52 - Read SDO - Lesezugriff auf Objektverzeichnis

| 0x98110015 | Unknown Mailbox Protocol Command |
|------------|----------------------------------|
| 0x98110016 | Access Denied                    |
| 0x98110024 | Slave error                      |

| Value      | Text                                                                                       | Possible errror cause              |
|------------|--------------------------------------------------------------------------------------------|------------------------------------|
| 0x98110040 | SDO: Toggle bit not alternated                                                             | CoE abort code 0x05030000 of slave |
| 0x98110041 | SDO protocol timed out                                                                     | CoE abort code 0x05040000 of slave |
| 0x98110042 | SDO: Client/server command specifier not valid or unknown                                  | CoE abort code 0x05040001 of slave |
| 0x98110043 | SDO: Invalid block size (block mode only)                                                  | CoE abort code 0x05040002 of slave |
| 0x98110044 | SDO: Invalid sequence number (block mode only)                                             | CoE abort code 0x05040003 of slave |
| 0x98110045 | SDO: CRC error (block mode only)                                                           | CoE abort code 0x05040004 of slave |
| 0x98110046 | SDO: Out of memory                                                                         | CoE abort code 0x05040005 of slave |
| 0x98110047 | SDO: Unsupported access to an object                                                       | CoE abort code 0x06010000 of slave |
| 0x98110048 | SDO: Attempt to read a write only object                                                   | CoE abort code 0x06010001 of slave |
| 0x98110049 | SDO: Attempt to write a read only object                                                   | CoE abort code 0x06010002 of slave |
| 0x9811004A | SDO: Object does not exist in the object dictionary                                        | CoE abort code 0x06020000 of slave |
| 0x9811004B | SDO: Object cannot be mapped to the PDO                                                    | CoE abort code 0x06040041 of slave |
| 0x9811004C | SDO: The number and length of the objects to be mapped would exceed PDO length             | CoE abort code 0x06040042 of slave |
| 0x9811004D | SDO: General parameter incompatibility reason                                              | CoE abort code 0x06040043 of slave |
| 0x9811004E | SDO: General internal incompatibility in the device                                        | CoE abort code 0x06040047 of slave |
| 0x9811004F | SDO: Access failed due to an hardware error                                                | CoE abort code 0x06060000 of slave |
| 0x98110050 | SDO: Data type does not match, length of service parameter does not match                  | CoE abort code 0x06070010 of slave |
| 0x98110051 | SDO: Data type does not match, length of service parameter too high                        | CoE abort code 0x06070012 of slave |
| 0x98110052 | SDO: Data type does not match, length of service parameter too low                         | CoE abort code 0x06070013 of slave |
| 0x98110053 | SDO: Sub-index does not exist                                                              | CoE abort code 0x06090011 of slave |
| 0x98110054 | SDO: Value range of parameter exceeded (only for write access)                             | CoE abort code 0x06090030 of slave |
| 0x98110055 | SDO: Value of parameter written too high                                                   | CoE abort code 0x06090031 of slave |
| 0x98110056 | SDO: Value of parameter written too low                                                    | CoE abort code 0x06090032 of slave |
| 0x98110057 | SDO: Maximum value is less than minimum value                                              | CoE abort code 0x06090036 of slave |
| 0x98110058 | SDO: General error                                                                         | CoE abort code 0x08000000 of slave |
| 0x98110059 | SDO: Data cannot be transferred or stored to the application                               | CoE abort code 0x08000020 of slave |
| 0x9811005A | SDO: Data cannot be transferred or stored to the appli-<br>cation because of local control | CoE abort code 0x08000021 of slave |

Zugriff auf das Objektverzeichnis> FB 53 - Write SDO - Schreibzugriff auf Objektverzeichnis

| Value      | Text                                                                                                    | Possible errror cause              |
|------------|----------------------------------------------------------------------------------------------------|------------------------------------|
| 0x9811005B | SDO: Data cannot be transferred or stored to the appli-<br>cation because of the present device state                                                                                     | CoE abort code 0x08000022 of slave |
| 0x9811005C | SDO: Object dictionary dynamic generation fails or no<br>object dictionary is present (e.g. object dictionary is<br>generated from file and generation fails because of an<br>file error) | CoE abort code 0x08000023 of slave |
| 0x9811005D | SDO: Unknown code                                                                                                    | Unknown CoE abort code of slave    |
| 0x9811010E | Command not executed                                                                                                    | Slave is not present at the bus    |

#### 8.8.3 FB 53 - Write SDO - Schreibzugriff auf Objektverzeichnis

**Beschreibung** Mit diesem Baustein können Sie auf das Objektverzeichnis von EtherCAT-Slave-Stationen und EtherCAT-Master schreibend zugreifen. Hierbei handelt es sich um einen asynchron arbeitenden Baustein, d.h. die Bearbeitung erstreckt sich über mehrere Baustein-Aufrufe. Sie starten den SDO-Auftrag, indem Sie den FB 53 mit *REQ* = 1 aufrufen. Über den Ausgangsparameter *BUSY* und den Ausgangsparameter *RETVAL* wird der Zustand des Auftrags angezeigt. Die Datensatzübertragung ist abgeschlossen, wenn der Ausgangsparameter *BUSY* den Wert FALSE angenommen hat. Die Fehlerbehandlung erfolgt über die Parameter *ERROR*, *ERROR\_ID* und *RETVAL*.

| Parameter    | Deklara-<br>tion | Datentyp | Beschreibung                                                                                                    |
|--------------|------------------|----------|----------------------------------------------------------------------------------------------------|
| REQ          | IN               | BOOL     | REQ = 1:<br>Aktiviert den SDO-Zugriff bei steigender Flanke.                                                                                                    |
| ID           | IN               | WORD     | Logische Basisadresse der EtherCAT-Slave-Sta-<br>tion bzw. des Masters in der Hardwarekonfigura-<br>tion.                                                                     |
|              |                  |          | Bei einer Ausgabebaugruppe muss Bit 15 gesetzt<br>werden (Bsp. für Adresse 5: ID:=DW#16#8005).<br>Bei einer Mischbaugruppe ist die kleinere der<br>beiden Adressen anzugeben. |
| INDEX        | IN               | WORD     | Index des Objekts für den SDO-Zugriff.                                                                                                    |
| SUBINDEX     | IN               | BYTE     | Subindex des Objekts für den SDO-Zugriff.                                                                                                    |
| COMPL_ACCESS | IN               | BOOL     | Mit diesem Parameter wird bestimmt, ob nur ein einzelner Subindex oder das gesamte Objekt geschrieben werden soll.                                                            |
| LEN          | IN               | INT      | Maximale Länge der zu schreibenden Daten.                                                                                                    |
| DONE         | OUT              | BOOL     | Gibt an, ob ein neuer Datensatz übertragen wurde.                                                                                                    |
| BUSY         | OUT              | BOOL     | Dieser Parameter gibt den Bearbeitungsstatus des SDO-Zugriffs an.                                                                                                    |
|              |                  |          | <i>BUSY</i> = 1: SDO-Zugriff ist noch in Bearbeitung.                                                                                                    |

#### Parameter

Zugriff auf das Objektverzeichnis> FB 53 - Write SDO - Schreibzugriff auf Objektverzeichnis

| Parameter | Deklara-<br>tion | Datentyp | Beschreibung                                                                                                    |
|-----------|------------------|----------|----------------------------------------------------------------------------------------------------|
| ERROR     | OUT              | BOOL     | <i>ERROR</i> = 1: Beim Schreibvorgang trat ein Fehler auf.                                                                                                    |
| RETVAL    | OUT              | INT      | Rückgabewert (0 = OK)                                                                                                    |
| ERROR_ID  | OUT              | DWORD    | Busspezifischer Fehlercode. Ist während der<br>Bearbeitung des SDO-Zugriffs ein Fehler aufge-<br>treten, so ist in diesem Parameter der SDO-<br>Abort-Fehlercode (EtherCAT-Fehlercode) ange-<br>geben. |
| LEN       | OUT              | INT      | Länge der zu schreibenden Daten.                                                                                                    |
| RECORD    | INOUT            | ANY      | Bereich für die zu schreibenden Daten.                                                                                                    |

| Besonderheiten bei<br>COMPL_ACCESS (Com- | Bei Aktivierung des Parameters COMPL_ACCESS ist folgendes zu beachten:                                                                                                    |
|------------------------------------------|----------------------------------------------------------------------------------------------------|
| pleteAccess)                             | <ul> <li>Bei COMPL_ACCESS = true darf der SUBINDEX nur 0 oder 1 betragen! Ansonsten bekommen Sie eine Fehlermeldung.</li> <li>Bei COMPL_ACCESS = true werden für SUBINDEX 0 2Byte geschrieben, da SUBINDEX 1 einen Offset von 2Byte besitzt.</li> </ul> |
|                                          | Zee Steller av des bien er fre führten merstuden er fierbare. Deblemende                                                                                                    |

Zusätzlich zu den hier aufgeführten modulspezifischen Fehlercodes sind auch noch die allgemeingültigen Fehlercodes für FC/SFCs als **RETVAL** (Rückgabe-Rückgabewert möglich.

| RETVAL | Description                                                          |
|--------|----------------------------------------------------------------------|
| 0x80A5 | Fehler beim Schreiben eines SDO vom Master-<br>System.               |
|        | Einen Fehlercode finden Sie in ERROR_ID.                             |
| 0x80A6 | Fehler beim Schreiben eines SDO von einer<br>EtherCAT-Slave-Station. |
|        | Einen Fehlercode finden Sie in ERROR_ID.                             |
| 0x80D2 | Fehler beim Schreiben eines SDO aufgrund falscher Aufruf-Parameter.  |
|        | Einen Fehlercode finden Sie in ERROR_ID.                             |

Wenn der Parameter *RETVAL* den Wert 0x80A5 oder 0x80A6 hat finden Sie in *ERROR\_ID* die entsprechende Fehlermeldung. ERROR\_ID Ansonsten ist *ERROR*\_*ID* 0.

# Internal error

| 0x00000000 | No error              |
|------------|-----------------------|
| 0x98110001 | Feature not supported |
| 0x98110002 | Invalid Index         |
| 0x98110003 | Invalid Offset        |

wert)

Zugriff auf das Objektverzeichnis> FB 53 - Write SDO - Schreibzugriff auf Objektverzeichnis

| 0x98110005 | Invalid Size                     |
|------------|----------------------------------|
| 0x98110006 | Invalid Data                     |
| 0x98110007 | Not ready                        |
| 0x98110008 | Busy                             |
| 0x9811000A | No Memory left                   |
| 0x9811000B | Invalid Parameter                |
| 0x9811000C | Not Found                        |
| 0x9811000E | Invalid state                    |
| 0x98110010 | Timeout                          |
| 0x98110011 | Open Failed                      |
| 0x98110012 | Send Failed                      |
| 0x98110014 | Invalid Command                  |
| 0x98110015 | Unknown Mailbox Protocol Command |
| 0x98110016 | Access Denied                    |
| 0x98110024 | Slave error                      |

| Value      | Text                                                                           | Possible errror cause              |
|------------|--------------------------------------------------------------------------------|------------------------------------|
| 0x98110040 | SDO: Toggle bit not alternated                                                 | CoE abort code 0x05030000 of slave |
| 0x98110041 | SDO protocol timed out                                                         | CoE abort code 0x05040000 of slave |
| 0x98110042 | SDO: Client/server command specifier not valid or unknown                      | CoE abort code 0x05040001 of slave |
| 0x98110043 | SDO: Invalid block size (block mode only)                                      | CoE abort code 0x05040002 of slave |
| 0x98110044 | SDO: Invalid sequence number (block mode only)                                 | CoE abort code 0x05040003 of slave |
| 0x98110045 | SDO: CRC error (block mode only)                                               | CoE abort code 0x05040004 of slave |
| 0x98110046 | SDO: Out of memory                                                             | CoE abort code 0x05040005 of slave |
| 0x98110047 | SDO: Unsupported access to an object                                           | CoE abort code 0x06010000 of slave |
| 0x98110048 | SDO: Attempt to read a write only object                                       | CoE abort code 0x06010001 of slave |
| 0x98110049 | SDO: Attempt to write a read only object                                       | CoE abort code 0x06010002 of slave |
| 0x9811004A | SDO: Object does not exist in the object dictionary                            | CoE abort code 0x06020000 of slave |
| 0x9811004B | SDO: Object cannot be mapped to the PDO                                        | CoE abort code 0x06040041 of slave |
| 0x9811004C | SDO: The number and length of the objects to be mapped would exceed PDO length | CoE abort code 0x06040042 of slave |
| 0x9811004D | SDO: General parameter incompatibility reason                                  | CoE abort code 0x06040043 of slave |
| 0x9811004E | SDO: General internal incompatibility in the device                            | CoE abort code 0x06040047 of slave |
| 0x9811004F | SDO: Access failed due to an hardware error                                    | CoE abort code 0x06060000 of slave |
| 0x98110050 | SDO: Data type does not match, length of service parameter does not match      | CoE abort code 0x06070010 of slave |

Objekt-Verzeichnis> Objektübersicht

| Value      | Text                                                                                                    | Possible errror cause              |
|------------|----------------------------------------------------------------------------------------------------|------------------------------------|
| 0x98110051 | SDO: Data type does not match, length of service parameter too high                                                                                                    | CoE abort code 0x06070012 of slave |
| 0x98110052 | SDO: Data type does not match, length of service parameter too low                                                                                                    | CoE abort code 0x06070013 of slave |
| 0x98110053 | SDO: Sub-index does not exist                                                                                                    | CoE abort code 0x06090011 of slave |
| 0x98110054 | SDO: Value range of parameter exceeded (only for write access)                                                                                                    | CoE abort code 0x06090030 of slave |
| 0x98110055 | SDO: Value of parameter written too high                                                                                                    | CoE abort code 0x06090031 of slave |
| 0x98110056 | SDO: Value of parameter written too low                                                                                                    | CoE abort code 0x06090032 of slave |
| 0x98110057 | SDO: Maximum value is less than minimum value                                                                                                    | CoE abort code 0x06090036 of slave |
| 0x98110058 | SDO: General error                                                                                                    | CoE abort code 0x08000000 of slave |
| 0x98110059 | SDO: Data cannot be transferred or stored to the application                                                                                                    | CoE abort code 0x08000020 of slave |
| 0x9811005A | SDO: Data cannot be transferred or stored to the appli-<br>cation because of local control                                                                                                | CoE abort code 0x08000021 of slave |
| 0x9811005B | SDO: Data cannot be transferred or stored to the appli-<br>cation because of the present device state                                                                                     | CoE abort code 0x08000022 of slave |
| 0x9811005C | SDO: Object dictionary dynamic generation fails or no<br>object dictionary is present (e.g. object dictionary is<br>generated from file and generation fails because of an<br>file error) | CoE abort code 0x08000023 of slave |
| 0x9811005D | SDO: Unknown code                                                                                                    | Unknown CoE abort code of slave    |
| 0x9811010E | Command not executed                                                                                                    | Slave is not present at the bus    |

# 8.9 Objekt-Verzeichnis

# 8.9.1 Objektübersicht

| Index         | Object Dictionary Area                    |
|---------------|-------------------------------------------|
| 0x0000 0x0FFF | Data Type Area Objects                    |
| 0x1000 0x1FFF | CoE Communication Area Objects            |
| 0x2000 0x20FF | Generic Master Area Objects               |
| 0x2100 0x21FF | Distributed Clocks Objects                |
| 0x3000 0x3FFF | Slave Configuration / Information Objects |
| 0x4000 0x7FFF | Reserved Area                             |
| 0x8000 0x8FFF | CoE Slave Configuration Objects           |
| 0x9000 0x9FFF | CoE Slave Information Objects             |
| 0xA000 0xAFFF | CoE Slave Diagnosis Data Objects          |
| 0xB000 0xEFFF | Reserved Area                             |
| 0xF000 0xFFFF | CoE Device Area Objects                   |

Objekt-Verzeichnis> CoE Communication Area Objects: 0x1000-0x1FFF

# 8.9.2 CoE Communication Area Objects: 0x1000-0x1FFF

| Index  | Object Type | Name                                 | Туре            |
|--------|-------------|--------------------------------------|-----------------|
| 0x1000 | VAR         | Device Type                          | Unsigned32      |
| 0x1001 | VAR         | Error Register                       | Unsigned8       |
| 0x1008 | VAR         | Manufacturer Device Name String      | VisibleString   |
| 0x1009 | VAR         | Manufacturer Hardware Version String | VisibleString   |
| 0x100A | VAR         | Manufacturer Software Version String | VisibleString   |
| 0x1018 | RECORD      | Identity Object                      | Identity (0x23) |
| 0x10F3 | RECORD      | History Object                       | History (0x26)  |

# 8.9.2.1 Device Type 0x1000

| Sub-<br>index | Name           | Туре       | Access | Value      | Meaning                 |
|---------------|----------------|------------|--------|------------|-------------------------|
| 0x00          | Device<br>Type | Unsigned32 | ro     | 0x00001389 | 0x00001389 means<br>MDP |

# 8.9.2.2 Device Name 0x1008

| Sub-<br>index | Name           | Туре           | Access | Value    | Meaning                     |
|---------------|----------------|----------------|--------|----------|-----------------------------|
| 0x00          | Device<br>name | Visible string | ro     | VIPA 31x | Name of the EtherCAT device |

# 8.9.2.3 Hardware Version 0x1009

| Sub-<br>index | Name                     | Туре           | Access | Value                                                                                                    | Meaning                                 |
|---------------|--------------------------|----------------|--------|----------------------------------------------------------------------------------------------------|-----------------------------------------|
| 0x00          | Hard-<br>ware<br>version | Visible string | ro     | "V MM.mm.ss.bb""<br>MM = Major Version<br>mm = Minor Version<br>ss = Service Pack<br>bb = Build<br>e.g. "V 01.05.02.02" | Hardware version of the EtherCAT device |

Objekt-Verzeichnis> CoE Communication Area Objects: 0x1000-0x1FFF

# 8.9.2.4 Software Version 0x100A

| Sub-<br>index | Name             | Туре           | Access | Value                                  | Meaning                                 |
|---------------|------------------|----------------|--------|----------------------------------------|-----------------------------------------|
| 0x00          | Software version | Visible string | ro     | "V MM.mm.ss.bb""<br>MM = Maior Version | Software version of the EtherCAT device |
|               |                  |                |        | mm = Minor Version                     |                                         |
|               |                  |                |        | ss = Service Pack                      |                                         |
|               |                  |                |        | bb = Build                             |                                         |
|               |                  |                |        | e.g. "V 01.05.02.02"                   |                                         |

# 8.9.2.5 Identity Object 0x1018

| Sub-<br>index | Name                 | Туре       | Access | Value                   | Meaning                                                    |
|---------------|----------------------|------------|--------|-------------------------|------------------------------------------------------------|
| 0x00          | Number of<br>Entries | Unsigned8  | ro     | 0x04 (default)          |                                                            |
| 0x01          | Vendor ID            | Unsigned32 | ro     | 0x0000022B<br>(default) | Vendor ID of the<br>EtherCAT device                        |
| 0x02          | Product<br>Code      | Unsigned32 | ro     | 0x00001636<br>(default) | Product Code of the<br>EtherCAT device                     |
| 0x03          | Revision<br>Number   | Unsigned32 | ro     | 0x00000000<br>(default) | Revision Number<br>(EtherCAT master soft-<br>ware version) |
| 0x04          | Serial<br>Number     | Unsigned32 | ro     | 0x00000000<br>(default) | Serial Number of the<br>EtherCAT device                    |

# 8.9.2.6 History Object 0x10F3

| Sub-<br>index | Name                                                    | Туре      | Access | Value | Meaning |
|---------------|---------------------------------------------------------|-----------|--------|-------|---------|
| 0             | Number of Ent-<br>ries                                  | Unsigned8 | ro     |       |         |
| 1             | Maximum<br>number of Diag<br>messages                   | Unsigned8 | ro     |       |         |
| 2             | Subindex of newest Diag message                         | Unsigned8 | ro     |       |         |
| 3             | Subindex of<br>newest ack-<br>nowledged<br>Diag message | Unsigned8 | r/w    |       |         |
| 4             | New Diag mes-<br>sages available                        | BOOL32    | ro     |       |         |

Objekt-Verzeichnis> CoE Communication Area Objects: 0x1000-0x1FFF

| Sub-<br>index | Name                   | Туре           | Access | Value | Meaning                                                                                                    |
|---------------|------------------------|----------------|--------|-------|----------------------------------------------------------------------------------------------------|
| 5             | Flags<br>(UINT16, r/w) | Unsigned1<br>6 | r/w    | 0     | Bit 0 = 1: Enable Emergency<br>sending<br>(default = 0)<br>Bit 1 = 1: Disable Storing Info<br>Messages<br>(default = 0)<br>Bit 2 = 1: Disable Storing<br>Warning Messages<br>(default = 0)<br>Bit 3 = 1: Disable Storing<br>Error Messages<br>(default = 0)<br>Bit 415: reserved for future<br>use |
| 6<br><br>255  |                        |                | ro     |       |                                                                                                    |

# 8.9.2.6.1 Diagnosis Messages Object 0x10F3: 6-255

| Byte-<br>Offset | Name                             | Туре       | Access | Value | Meaning                                                   |
|-----------------|----------------------------------|------------|--------|-------|-----------------------------------------------------------|
| 0               | Diag-                            | Unsigned32 | ro     |       | Bit 011: free use                                         |
|                 | Number                           |            |        |       | Bit 1215 = 14: to be comp.<br>with Emergency Error        |
|                 |                                  |            |        |       | Bit 1631 = 0: reserved                                    |
|                 |                                  |            |        |       | Bit 1631 = 0xFFFE: free use                               |
|                 |                                  |            |        |       | Bit 1631 = 0xFFFF: reserved                               |
| 4               | Flags                            | Unsigned16 | ro     |       | Bit 03: Diag type (0 = Info, 1<br>= warning, 2 = error)   |
|                 |                                  |            |        |       | Bit 415: reserved                                         |
| 6               | Text ID                          | Unsigned16 | ro     |       | 0 = no Text ID                                            |
|                 |                                  |            |        |       | 1-65535 = Reference to a Text<br>ID with formatted string |
| 8               | Time Stamp<br>in ns (from<br>DC) | Unsigned64 | ro     |       |                                                           |
| 16              | Flags para-<br>meter 1           | Unsigned16 | ro     |       |                                                           |
| 18              | Parameter 1                      | several    | ro     |       |                                                           |

| Byte-<br>Offset | Name                   | Туре       | Access | Value | Meaning |
|-----------------|------------------------|------------|--------|-------|---------|
| Ν               | Flags para-<br>meter n | Unsigned16 | ro     |       |         |
| N+2             | Parameter n            | several    | ro     |       |         |

# 8.9.3 Generic Master Objects: 0x2000-0x20FF

| Index  | Object Type | Name                                 | Туре                  |
|--------|-------------|--------------------------------------|-----------------------|
| 0x2000 | VAR         | Master State Change Command Register | Unsigned32            |
| 0x2001 | VAR         | Master State Summary                 | Unsigned32            |
| 0x2002 | RECORD      | Bus Diagnosis Object                 | BusDiagnostic (0x40)  |
| 0x2005 | RECORD      | MAC Address                          | MACAddress (0x41)     |
| 0x2010 | VAR         | Debug Register                       | Unsigned48            |
| 0x2020 | RECORD      | Master Init. Parameters              | MasterInitParm (0x42) |

# 8.9.3.1 Master State Change Command Register 0x2000

| Sub-<br>index | Name            | Туре       | Access | Value                                                                                                    | Meaning |
|---------------|-----------------|------------|--------|----------------------------------------------------------------------------------------------------|---------|
| 0x00          | Master<br>State | Unsigned32 | r/w    | 0 = invalid<br>1 = init<br>2 = pre-operational<br>3 = bootstrap mode<br>4 = safe operational<br>8 = operational |         |

| Sub-<br>index | Name   | Туре       | Access | Value | Meaning                          |
|---------------|--------|------------|--------|-------|----------------------------------|
| 0x00          | Master | Unsigned32 | ro     |       | Bit 0: = 1 Master OK             |
|               | State  |            |        |       | Bit 13: reserved                 |
|               |        |            |        |       | Bit 47: Master State             |
|               |        |            |        |       | Bit 8: Slaves in requested State |
|               |        |            |        |       | Bit 9: Master in requested State |
|               |        |            |        |       | Bit 10: Bus Scan Match           |
|               |        |            |        |       | Bit 11: reserved                 |
|               |        |            |        |       | Bit 12: DC is enabled            |
|               |        |            |        |       | Bit 13: DC In-Sync               |
|               |        |            |        |       | Bit 14: DC Busy                  |
|               |        |            |        |       | Bit 15: Reserved                 |
|               |        |            |        |       | Bit 16: Link Up Bit              |
|               |        |            |        |       | 1731: reserved                   |

# 8.9.3.2 Master State Summary 0x2001

Master ist Ok wenn Topologie Ok (Mismatch wenn nicht projektierter Slave vorhanden). Master muss in *Op* sein, Slaves müssen im *Op* sein und *Distributed Clocks* muss *insync* sein sofern aktiv.

| Parameter Flags<br>Bit 1215 | Parameter Flags<br>Bit 011           | Type of Data   | Data                                                    |
|-----------------------------|--------------------------------------|----------------|---------------------------------------------------------|
| 0                           | CoE DataType e.g.<br>0x0007 = UINT32 | Data Type      | Data defined through<br>CoE DataType                    |
| 1                           | Length in Byte                       | Byte Array     | Byte stream<br>byData[Size]                             |
| 2                           | Length in Byte                       | ASCII-String   | String szString[Length]<br>(not '\0' terminated)        |
| 3                           | Length in Byte                       | Unicode String | String<br>wszString[Length/2]<br>(not L'\0' terminated) |
| 4                           | 0                                    | Text Id        | Text Id (Word)                                          |

# 8.9.3.3 Bus Diagnosis Object 0x2002

| Subindex | Description       | Туре       | Access |
|----------|-------------------|------------|--------|
| 0x00     | Number of Entries | Unsigned8  | ro     |
| 0x01     | Reserved          | Unsigned16 | ro     |

| Subindex | Description                                                                                                    | Туре       | Access |
|----------|----------------------------------------------------------------------------------------------------|------------|--------|
| 0x02     | Configuration Checksum CRC32                                                                                                    | Unsigned32 | ro     |
| 0x03     | Number of found Slave                                                                                                    | Unsigned32 | ro     |
| 0x04     | Number of found DC Slave                                                                                                    | Unsigned32 | ro     |
| 0x05     | Number of Slaves in Configuration                                                                                                    | Unsigned32 | ro     |
| 0x06     | Number of Mailbox Slaves in Configuration                                                                                                    | Unsigned32 | ro     |
| 0x07     | Counter: TX frames                                                                                                    | Unsigned32 | ro     |
| 0x08     | Counter: RX frames                                                                                                    | Unsigned32 | ro     |
| 0x09     | Counter: Lost frames                                                                                                    | Unsigned32 | ro     |
| 0x10     | Counter: Cyclic frames                                                                                                    | Unsigned32 | ro     |
| 0x11     | Counter: Cyclic datagrams                                                                                                    | Unsigned32 | ro     |
| 0x12     | Counter: Acyclic frames                                                                                                    | Unsigned32 | ro     |
| 0x13     | Counter: Acyclic datagrams                                                                                                    | Unsigned32 | ro     |
| 0x14     | Clear Counters by writing 1 to bit(s)<br>Bit 0: Clear all Counters<br>Bit 1: Clear Tx Frame Counter (Idx 7)<br>Bit 2: Clear Rx Frame Counter (Idx 8)<br>Bit 3: Clear Lost Frame Counter (Idx 9)<br>Bit 4: Clear Cyclic Frame Counter (Idx 10)<br>Bit 5: Clear Cyclic Datagram Counter (Idx 11)<br>Bit 6: Clear Acyclic Frame Counter (Idx 12)<br>Bit 7: Clear Acyclic DataGram Counter (Idx 13)<br>Bit 831: Reserved | Unsigned32 | r/w    |

# 8.9.3.4 MAC Address 0x2005

| Subindex | Description               | Туре       | Access |
|----------|---------------------------|------------|--------|
| 0x00     | Number of Entries         | Unsigned8  | ro     |
| 0x01     | Hardware                  | Unsigned48 | ro     |
| 0x02     | Red Hardware              | Unsigned48 | ro     |
| 0x03     | Configuration Source      | Unsigned48 | ro     |
| 0x04     | Configuration Destination | Unsigned48 |        |

# 8.9.3.5 Debug Register 0x2010

| Sub-<br>index | Name              | Туре       | Access | Value                                                                                                    | Meaning |
|---------------|-------------------|------------|--------|----------------------------------------------------------------------------------------------------|---------|
| 0x00          | Debug<br>Register | Unsigned38 | r/w    | Upper 16Bit:<br>0: activate LinkError Messages<br>115: reserved<br>Lower 32Bit:<br>Definition of parameter<br>dwStateChangeDebug in struc-<br>ture EC_T_MASTER_CONFIG |         |

# 8.9.3.6 Master Init Parameters 0x2020

| Sub-<br>index | Description                                     | Туре          | Access |
|---------------|-------------------------------------------------|---------------|--------|
| 00            | Number of Entries                               | Unsigned8     | ro     |
| 01            | EC_T_INITMASTERPARMS.dwVersion Application      | Unsigned32    | ro     |
| 02            | dwVersion Master                                | Unsigned32    | ro     |
| 03            | EC_T_MASTER_CONFIG.nSlaveMultiplier             | Unsigned32    | ro     |
| 04            | EC_T_MASTER_CONFIG.dwEcatCmdTimeout in millisec | Unsigned32    | ro     |
| 05            | EC_T_MASTER_CONFIG.dwEcatCmdMaxRetries          | Unsigned32    | ro     |
| 06            | EC_T_MASTER_CONFIG.dwCycTimeout in millisec     | Unsigned32    | ro     |
| 07            | EC_T_MASTER_CONFIG.dwEoeTimeout in millisec     | Unsigned32    | ro     |
| 08            | EC_T_MASTER_CONFIG.dwFoeBusyTimeout in millisec | Unsigned32    | ro     |
| 09            | EC_T_MASTER_CONFIG.dwMaxQueuedEthFrames         | Unsigned32    | ro     |
| 10            | EC_T_MASTER_CONFIG.dwMaxSlaveCmdPerFrame        | Unsigned32    | ro     |
| 11            | EC_T_MASTER_CONFIG.dwMaxQueuedCoeSlaves         | Unsigned32    | ro     |
| 12            | EC_T_MASTER_CONFIG.dwMaxQueuedCoeCmds           | Unsigned32    | ro     |
| 13            | EC_T_MASTER_CONFIG.dwStateChangeDebug           | Unsigned32    | ro     |
| 14            | EC_T_LINK_DEV_PARAM.szDriverIdent               | VisibleString | ro     |
| 15            | EC_T_LINK_DEV_PARAM.bPollingModeActive          | Bool32        | ro     |
| 16            | EC_T_LINK_DEV_PARAM.bAllocSendFrameActive       | Bool32        | ro     |

# 8.9.4 Distributed Clocks Objects: 0x2100-0x21FF

| Index  | Object Type | Name                          | Туре       |
|--------|-------------|-------------------------------|------------|
| 0x2100 | VAR         | DC Slave Sync Deviation Limit | Unsigned32 |
| 0x2101 | VAR         | DC Current Deviation          | Signed32   |
| 0x2102 | VAR         | DC Reserved                   | Unsigned32 |
| 0x2103 | VAR         | DC Reserved                   | Unsigned32 |

# 8.9.4.1 Distributed Clocks Slave Sync Deviation Limit 0x2100

| Sub-<br>index | Name            | Туре       | Access | Value      | Meaning |
|---------------|-----------------|------------|--------|------------|---------|
| 0x00          | Master<br>State | Unsigned32 | ro     | dwDevLimit |         |

# 8.9.4.2 Distributed Clocks Current Deviation 0x2101

| Sub-<br>index | Name            | Туре       | Access | Value       | Meaning |
|---------------|-----------------|------------|--------|-------------|---------|
| 0x00          | Master<br>State | Unsigned32 | ro     | dwDeviation |         |

# 8.9.4.3 Reserviert: 0x2102 / 0x2103

Dieser Wert ist reserviert.

# 8.9.5 Slave specific objects

Slave Configuration / Information Objects: 0x3000-0x3FFF

| Index      | Object Type | Name                                             | Туре                |
|------------|-------------|--------------------------------------------------|---------------------|
| 0x3000<br> | RECORD      | Slave Configuration and Infor-<br>mation Objects | SlaveCfgInfo (0x43) |
| 0x3FFF     |             |                                                  |                     |

# CoE Slave Configuration Objects: 0x8000-0x8FFF

| Index                | Object Type | Name                                                      | Туре            |
|----------------------|-------------|-----------------------------------------------------------|-----------------|
| 0x8000<br><br>0x8FFF | RECORD      | One index entry for each confi-<br>gured slave (from ESI) | SlaveCfg (0x45) |

# CoE Slave Information Objects: 0x9000-0x9FFF

| Index      | Object Type | Name                                                                           | Туре             |
|------------|-------------|--------------------------------------------------------------------------------|------------------|
| 0x9000<br> | RECORD      | One index entry for each con-<br>nected BUS-slave (updated<br>during BUS scan) | SlaveInfo (0x46) |
| 0x9FFF     |             |                                                                                |                  |

# CoE Slave Diagnosis Data Objects: 0xA000-0xAFFF

| Index      | Object Type | Name                                                                   | Туре             |
|------------|-------------|------------------------------------------------------------------------|------------------|
| 0xA000<br> | RECORD      | One subindex entry for each<br>connected BUS-slave (cyclic<br>updated) | SlaveDiag (0x47) |
| 0xAFFF     |             | . ,                                                                    |                  |

# 8.9.5.1 Slave Configuration and Information Object 0x3000-0x3FFF

| Subindex | Description                      | Туре               | Access |
|----------|----------------------------------|--------------------|--------|
| 0        | Number of Entries                | Unsigned8          | ro     |
| 1        | Entry Valid                      | Bool32             | ro     |
| 2        | Vendorld (Bus)                   | Unsigned32         | ro     |
| 3        | ProductCode (Bus)                | Unsigned32         | ro     |
| 4        | Revision No (Bus)                | Unsigned32         | ro     |
| 5        | Serial No (Bus)                  | Unsigned32         | ro     |
| 6        | Device Name (Config)             | Visible_String[80] | ro     |
| 7        | Auto Increment Address (Bus)     | Unsigned16         | ro     |
| 8        | Physical Address (Bus)           | Unsigned16         | ro     |
| 9        | Config Physical Address (Config) | Unsigned16         | ro     |
| 10       | Alias Address (Bus)              | Unsigned16         | ro     |

| Subindex | Description                                     | Туре       | Access |
|----------|-------------------------------------------------|------------|--------|
| 11       | PortState (Bus)                                 | Unsigned16 | ro     |
| 12       | DC Support (Bus)                                | Bool32     | ro     |
| 13       | DC Support 64Bit (Bus)                          | Bool32     | ro     |
| 14       | Mailbox Support (Config)                        | Bool32     | ro     |
| 15       | Requested State (slave instance)                | Unsigned32 | r/w    |
| 16       | Current State (slave instance)                  | Unsigned32 | ro     |
| 17       | Error Flag Set (slave instance)                 | Bool32     | ro     |
| 18       | Enable Linkmessages<br>(slave instance)         | Bool32     | r/w    |
| 19       | Error code (slave instance)                     | Unsigned32 | ro     |
| 20       | Sync Pulse active<br>(Config, slave instance)   | Bool32     | ro     |
| 21       | DC Sync 0 Period<br>(Config, slave instance)    | Unsigned32 | ro     |
| 22       | DC Sync 1 Period<br>(Config, slave instance)    | Unsigned32 | ro     |
| 23       | SB Error Code<br>(Bus Topology)                 | Unsigned32 | ro     |
| 24       | RX Error Counter Port 0 (Bus)                   | Unsigned16 | ro     |
| 25       | RX Error Counter Port 1 (Bus)                   | Unsigned16 | ro     |
| 26       | RX Error Counter Port 2 (Bus)                   | Unsigned16 | ro     |
| 27       | RX Error Counter Port 3 (Bus)                   | Unsigned16 | ro     |
| 28       | Forwarded RX Error Counter Port 0 (Bus)         | Unsigned8  | ro     |
| 29       | Forwarded RX Error Counter Port 1<br>(Bus)      | Unsigned8  | ro     |
| 30       | Forwarded RX Error Counter Port 2 (Bus)         | Unsigned8  | ro     |
| 31       | Forwarded RX Error Counter Port 3 (Bus)         | Unsigned8  | ro     |
| 32       | EtherCAT Processing Unit Error<br>Counter (Bus) | Unsigned8  | ro     |
| 33       | PDI Error Counter (Bus)                         | Unsigned8  | ro     |
| 34       | Reserved                                        | Unsigned16 | ro     |
| 35       | Lost Link Counter Port 0 (Bus)                  | Unsigned8  | ro     |
| 36       | Lost Link Counter Port 1 (Bus)                  | Unsigned8  | ro     |
| 37       | Lost Link Counter Port 2 (Bus)                  | Unsigned8  | ro     |
| 38       | Lost Link Counter Port 3 (Bus)                  | Unsigned8  | ro     |
| 39       | FMMU's supported (Bus)                          | Unsigned8  | ro     |

| Subindex | Description                   | Туре       | Access |
|----------|-------------------------------|------------|--------|
| 40       | Sync Managers supported (Bus) | Unsigned8  | ro     |
| 41       | RAM Size in kByte (Bus)       | Unsigned8  | ro     |
| 42       | Port Descriptor (Bus)         | Unsigned8  | ro     |
| 43       | ECS Type (Config)             | Unsigned8  | ro     |
| 44       | Slave is optional (Config)    | Bool32     | ro     |
| 45       | Slave is present (Bus)        | Bool32     | ro     |
| 46       | Hot connect group ID          | Unsigned32 | ro     |

# 8.9.5.2 CoE Slave Configuration Objects: 0x8000-0x8FFF

Object Type: RECORD, Manufacturer Specific Identity 0x45 Die Konfigurationsdaten enthalten Informationen über die EtherCAT-Slaves.

| Subindex | Description                         | Туре               | Access |
|----------|-------------------------------------|--------------------|--------|
| 0        | Number of Entries                   | Unsigned8          | ro     |
| 1        | Fixed Station Address               | Unsigned16         | ro     |
| 2        | Туре                                | Visible_String[64] | ro     |
| 3        | Name                                | Visible_String[64] | ro     |
| 4        | Device Type                         | Unsigned32         | ro     |
| 5        | Vendor ID                           | Unsigned32         | ro     |
| 6        | Product Code                        | Unsigned32         | ro     |
| 7        | Revision Number                     | Unsigned32         | ro     |
| 8        | Version Number                      | Unsigned32         | ro     |
| 33       | Mailbox Out Size (if mailbox slave) | Unsigned16         | ro     |
| 34       | Mailbox In Size (if mailbox slave)  | Unsigned16         | ro     |

8.9.5.3 CoE Slave Information Objects: 0x9000-0x9FFF

Informationen über die angeschlossenen EtherCAT-Slaves erhalten sie über die Informationsdaten. Sie werden verfügbar, wenn der Scan Befehl ausgeführt wurde.

| Subindex | Description                                                              | Туре       | Access |
|----------|--------------------------------------------------------------------------|------------|--------|
| 0        | Number of Entries                                                        | Unsigned8  | ro     |
| 1        | <b>Fixed Station Address</b> of the Nth<br>EtherCAT slave found          | Unsigned16 | ro     |
| -        |                                                                          |            |        |
| 5        | found                                                                    | Unsigned32 | ro     |
|          | (entry 0x1018: 01 of the EtherCAT slave)                                 |            |        |
| 6        | <b>Product Code</b> of the Nth EtherCAT slave found                      | Unsigned32 | ro     |
|          | (entry 0x1018: 02 of the EtherCAT slave)                                 |            |        |
| 7        | <b>Revision Number</b> of the first<br>EtherCAT slave found              | Unsigned32 | ro     |
|          | (entry 0x1018: 03 of the EtherCAT slave)                                 |            |        |
| 8        | Version Number of the first<br>EtherCAT slave found                      | Unsigned32 | ro     |
|          | (entry 0x1018: 04 of the EtherCAT slave)                                 |            |        |
| 32       | <b>DL Status</b> (Register 0x110-0x111) of the Nth EtherCAT slave found. | Unsigned16 | ro     |

# 8.9.5.4 CoE Slave Diagnosis Data Objects: 0xA000-0xAFFF

Object Type: RECORD, Manufacturer Specific Identity 0x47

Die Diagnosedaten beinhalten die Status- und die Diagnoseinformationen der EtherCAT-Slaves oder der Verbindungen der EtherCAT-Slaves.

| Subindex | Description                                                                          | Туре       | Access |
|----------|--------------------------------------------------------------------------------------|------------|--------|
| 0        | Number of Entries                                                                    | Unsigned8  | ro     |
| 1        | AL Status<br>(Register 0x130-0x131) of the Nth<br>EtherCAT slave configured.         | Unsigned16 | ro     |
| 2        | <b>AL Control</b><br>(Register 0x120-0x121) of the Nth<br>EtherCAT slave configured. | Unsigned16 | r/w    |
### 8.9.6 CoE Device Area Objects: 0xF000-0xFFFF

| Index                | Object Type | Name                    | Туре                 |
|----------------------|-------------|-------------------------|----------------------|
| 0xF000               | RECORD      | Modular Device Profile  | DeviceProfile (0x48) |
| 0xF002               | RECORD      | Detect Modules Command  | DetectCmd (0x49)     |
| 0xF020<br><br>0xF02F | RECORD      | Configured Address List | ConfAddrList (0x50)  |
| 0xF040<br><br>0xF04F | RECORD      | Detected Address List   | ConnAddrList (0x51)  |

# 8.9.6.1 Modular Device Profile Object 0xF000

Object Type: RECORD, Manufacturer Specific Identity 0x48

| Subindex | Description                                                                                 | Туре       | Access |
|----------|---------------------------------------------------------------------------------------------|------------|--------|
| 0        | Number of Entries                                                                           | Unsigned8  | ro     |
| 1        | <b>Index distance</b> between two<br>modules. This value is always read<br>as 1.            | Unsigned16 | ro     |
| 2        | Maximum number of EtherCAT slaves connected to the EtherCAT bus. This value is read as 512. | Unsigned16 | ro     |
| 3        | Available entries in objects 0x8xxx (number of configured slaves).                          | Unsigned32 | ro     |
| 4        | Available entries in objects 0x9xxx<br>(number of connected slaves).                        | Unsigned32 | ro     |

#### 8.9.6.2 Configured Address List Object 0xF020-0xF02F

Object Type: RECORD, Manufacturer Specific Identity 0x50

| Subindex | Description                                                     | Туре       | Access |
|----------|-----------------------------------------------------------------|------------|--------|
| 0        | Number of Entries                                               | Unsigned8  | ro     |
| 1        | Fixed Station Address of the first EtherCAT slave configured.   | Unsigned16 | ro     |
| 2        | Fixed Station Address of the second EtherCAT slave configured.  | Unsigned16 | ro     |
|          |                                                                 |            | ro     |
| 255      | Fixed Station Address of the 255.<br>EtherCAT slave configured. | Unsigned16 | ro     |

## Einsatz Ethernet-Kommunikation - EtherCAT

Objekt-Verzeichnis> CoE Device Area Objects: 0xF000-0xFFFF

| Subindex | Description                                                     | Туре       | Access |
|----------|-----------------------------------------------------------------|------------|--------|
| 0        | Number of Entries                                               | Unsigned8  | ro     |
| 1        | Fixed Station Address of the 256.<br>EtherCAT slave configured. | Unsigned16 | ro     |
|          |                                                                 |            |        |

## 8.9.6.3 Detected Address List Object 0xF040-0xF04F

Object Type: RECORD, Manufacturer Specific Identity 0x51

| Subindex | Description                                                   | Туре       | Access |
|----------|---------------------------------------------------------------|------------|--------|
| 0        | Number of Entries                                             | Unsigned8  | ro     |
| 1        | Fixed Station Address of the first EtherCAT slave detected.   | Unsigned16 | ro     |
| 2        | Fixed Station Address of the second EtherCAT slave detected.  | Unsigned16 | ro     |
|          |                                                               |            | ro     |
| 255      | Fixed Station Address of the 255.<br>EtherCAT slave detected. | Unsigned16 | ro     |
| 0        | Number of Entries                                             | Unsigned8  | ro     |
| 1        | Fixed Station Address of the 256.<br>EtherCAT slave detected. | Unsigned16 | ro     |
|          |                                                               |            |        |